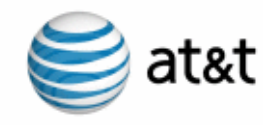

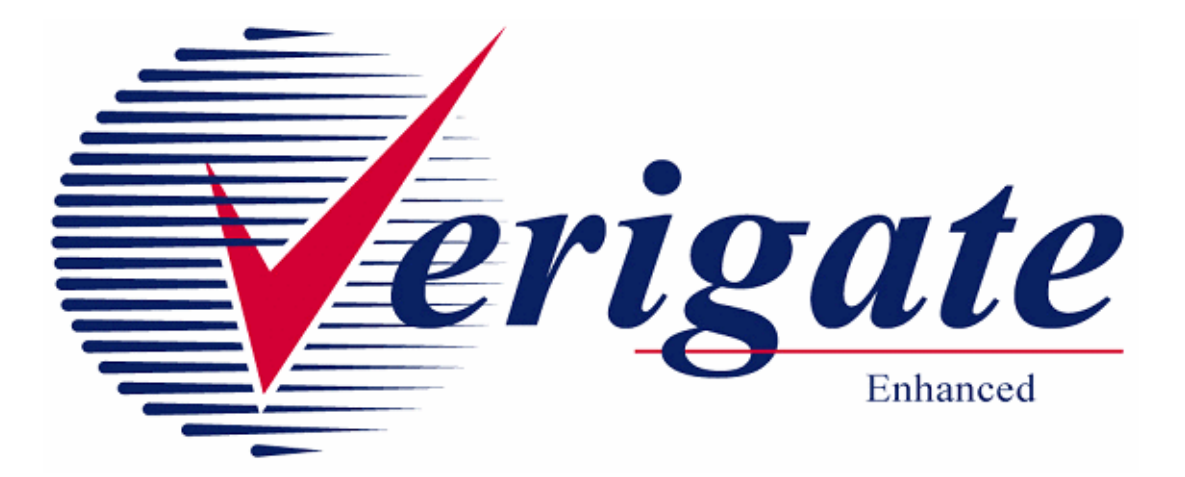

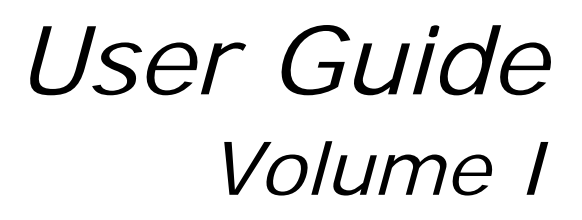

Issued 03/09/15

**Proprietary** - Not for use or disclosure outside AT&T Inc. except by prior written agreement. CLECs may use, reproduce, copy, and distribute the information solely for internal use in training employees to utilize the capabilities of this AT&T Operational Support System (OSS) in accordance with the OSS provisions of the Interconnection or Resale Agreement between the CLEC and AT&T Inc. Additional or external use is strictly prohibited.

© 2002-2006 AT&T Knowledge Ventures. ALL RIGHTS RESERVED.

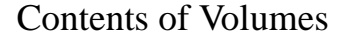

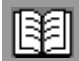

## **Contents of Volumes**

Volume I

REVISION HISTORY CHAPTER 1 - INTRODUCTION CHAPTER 2 - ADDRESS VALIDATION INQUIRY CHAPTER 3 - TELEPHONE NUMBER INQUIRY/RESERVATION INQUIRY CHAPTER 4 - CANCEL RESERVATION - TELEPHONE NUMBER INQUIRY CHAPTER 5 - TN CONFIRMATION INQUIRY CHAPTER 6 - SCHEDULING INQUIRY/AVAILABILITY - DISPATCH INQUIRY CHAPTER 7 - DUE DATE INQUIRY CHAPTER 8 - LOOP PRE-QUALIFICATION INQUIRY CHAPTER 9 - LOOP QUALIFICATION INQUIRY CHAPTER 10 - INTEGRATED DIGITAL LOOP CARRIER (IDLC) INQUIRY

Volume II

CHAPTER 11- FEATURE/SERVICE AVAILABILITY - FEATURE INQUIRY CHAPTER 12 - FEATURE/SERVICE AVAILABILITY - PIC/LPIC LIST INQUIRY CHAPTER 13 - CUSTOMER SERVICE INQUIRY (CSI) CHAPTER 14 - DIRECTORY LISTING (DL) INQUIRY CHAPTER 15 - YELLOW PAGE HEADING (YPH) INQUIRY CHAPTER 16 - RATE GROUP INQUIRY CHAPTER 16 - RATE GROUP INQUIRY CHAPTER 17 - NUMBER POOLING INQUIRY CHAPTER 18 - REMOTE ACCESS TO CALL FORWARDING (RACF) INQUIRY CHAPTER 19 - ORDER STATUS INQUIRY

iii

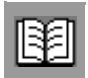

Contents of Volumes

## Volume III

CHAPTER 20 - PROVISIONING ORDER STATUS (POS) INQUIRY

CHAPTER 21 - COMMON LANGUAGE LOCATION INDICATOR (CLLI)/LST INQUIRY

CHAPTER 22 - CONNECTING FACILITY ASSIGNMENT (CFA) INQUIRY

CHAPTER 23 - NETWORK CHANNEL/NETWORK CHANNEL INTERFACE (NC/NCI) INQUIRY

CHAPTER 24 - IMPAIRMENT STATUS INQUIRY

CHAPTER 25 - TRANSPORT IMPAIRMENT STATUS INQUIRY

CHAPTER 26 - BATCH CUT PROCESS INQUIRY

CHAPTER 27 - COMPLEX PRODUCTS INQUIRY

CHAPTER 28 - LOOP MAKEUP FOR SPARE FACILITIES

**CHAPTER 29 - CANCELLATION FACILITIES RESERVATION** 

## Volume IV

CHAPTER 30 - CSI BY CIRCUIT NUMBER

CHAPTER 31 - CSI BY MISCELLANEOUS ACCOUNT NUMBER

CHAPTER 32 - VIEW MULTIPLE CSI'S

CHAPTER 33 - CSI BY ACCOUNT TELEPHONE NUMBER (ATN)

CHAPTER 34 - CABS CSI

CHAPTER 35 - RESERVE MISCELLANEOUS ACCOUNT NUMBERS

CHAPTER 36 - CABLE ID / CHAN PAIR STATUS

CHAPTER 37 - VIEW CENTRAL OFFICE ADDRESS

CHAPTER 38 - VIEW INSTALLATION CALENDAR

CHAPTER 39 - ESTIMATE SERVICE DUE DATE

CHAPTER 40 - VIEW ALL

CHAPTER 41 - DATA VALIDATION FILES

CHAPTER 42 - RESPONSE CODES & DESCRIPTIONS

**APPENDIX - FIELDS & DESCRIPTIONS** 

iV Proprietary - Not for use or disclosure outside AT&T Inc. except by prior written agreement. CLECs may use, reproduce, copy, and distribute the information solely for internal use in training employees to utilize the capabilities of this AT&T Operational Support System (OSS) in accordance with the OSS provisions of the Interconnection or Resale Agreement between the CLEC and AT&T Inc. Additional or external use is strictly prohibited. © 2002-2006 AT&T Knowledge Ventures. ALL RIGHTS RESERVED.

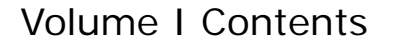

## **Volume I Contents**

| Volume I                                             | iii  |
|------------------------------------------------------|------|
| Volume II                                            | iii  |
| Volume III                                           | iv   |
| Volume IV                                            | iv   |
| Revision History                                     |      |
| Verigate User Guide issue date 03/09/15              | xi   |
| CHAPTER 1 - INTRODUCTION.                            |      |
| About This User Guide                                | 1.1  |
| Conventions Used in This Guide                       | 1.1  |
| System Overview                                      | 1.1  |
| Functionality Overview                               | 1.2  |
| General Information (Field Requirements).            | 1.13 |
| System Requirements                                  | 1.14 |
| Hardware requirements                                | 1.14 |
| Software requirements                                | 1.14 |
| System Availability and Support                      | 1.15 |
| Hours of availability                                | 1.15 |
| IS Call Center                                       | 1.16 |
| Accessing Verigate                                   | 1.16 |
| Toolbar on the Web                                   | 1.16 |
| Logging On to Verigate                               | 1.17 |
| Main Menu Bar                                        | 1.18 |
| Password Procedures                                  |      |
| Setting the Default Service Center/Company Code/CCNA | 1.21 |
| Graphical User Interface Tips                        |      |
| Using the Mouse                                      |      |
| Common Screen Elements                               | 1.23 |
| Navigation and Other Functionality                   | 1.24 |
| Reference Information for the AT&T 12-State Regions  | 1.26 |
| CHAPTER 2 - ADDRESS VALIDATION INQUIRY               | 2.1  |

V

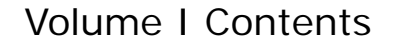

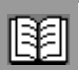

| Overview                                                               |
|------------------------------------------------------------------------|
| Numbered Address Validation Inquiry                                    |
| Fields on the Numbered Address Validation Inquiry                      |
| Numbered Address Validation – Initial Input Screen                     |
| Numbered Address Validation - Input Screen (Select SC1) 2.5            |
| Numbered Address Validation - Input Screen (Area)                      |
| Numbered Address Validation – Output Screen (AT&T Southeast Re-        |
| gion)                                                                  |
| Numbered Address Validation – Output Screen (AT&T 12-State)2.8         |
| Numbered Address Validation Inquiry (with Supplemental /Alternate      |
| Address Information)                                                   |
| Numbered Address with Supplemental Information – Input Screen 2.13     |
| Numbered Address with Supplemental Information – Output Screen         |
| 2.16                                                                   |
| Supplemental Address List Screen Information                           |
| Manual Address Validation Inquiry (AT&T 12-State)                      |
| Manual Address Validation Inquiry (Numbered Only)                      |
| Manual Address Validation Inquiry – Input screen                       |
| Manual Address Validation Inquiry – Output Screen                      |
| Manual Address Validation Edit Inquiry                                 |
| Fields on the Manual Address Validation Edit Inquiry - Input Screen .  |
| 2.25<br>Manual Address Validation Edit Inquiry Input Screen 2.24       |
| Manual Address Validation Edit Inquiry — Input Screen                  |
| Manual Address Validation View Results Inquiry 226                     |
| Manual Address Validation View Results Inquiry – Input Screen 226      |
| Manual Address Validation View Results Inquiry – Output Screen 2.27    |
| Descriptive Address Validation Inquiry 220                             |
| Descriptive Address Validation - Interim Input Screen 229              |
| Fields on the Descriptive Address Validation Inquiry - (AT&T 12-State) |
| 2 30                                                                   |
| Fields on the Descriptive Address Validation Inquiry - (AT&T 9-State)  |
| 2.30                                                                   |
| Descriptive Address Validation – Input Screen (AT&T 12-State)2.31      |
| Descriptive Address Validation - Input Screen (AT&T 9-State) 2.32      |
| Descriptive Address Validation – Supplemental Address List - Output    |
| Screen (AT&T 12-State)                                                 |
|                                                                        |

VI Proprietary - Not for use or disclosure outside AT&T Inc. except by prior written agreement. CLECs may use, reproduce, copy, and distribute the information solely for internal use in training employees to utilize the capabilities of this AT&T Operational Support System (OSS) in accordance with the OSS provisions of the Interconnection or Resale Agreement between the CLEC and AT&T Inc. Additional or external use is strictly prohibited. © 2002-2006 AT&T Knowledge Ventures. ALL RIGHTS RESERVED.

## Volume I Contents

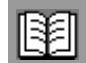

| Descriptive Address Validation – Output Screen (AT&T 12-State) 2.34       |
|---------------------------------------------------------------------------|
| Descriptive Address Validation - Output Screen (AT&T 9-State)2.35         |
| Unnumbered Address Validation Inquiry                                     |
| Fields on the Unnumbered Address Validation Inquiry                       |
| Unnumbered Address Validation – Input Screen                              |
| Unnumbered Address Validation – Output Screen (AT&T 12-State)             |
| 2.39                                                                      |
| Unnumbered Address Validation – Output Screen (AT&T 9-State)2.40          |
| Unnamed Address Validation Inquiry                                        |
| Fields on the Unnamed Address Validation Inquiry                          |
| Unnamed Address Validation – Input Screen                                 |
| Unnamed Address Validation – Output Screen                                |
| Working Telephone Number Address Validation Inquiry (AT&T 12-State        |
| Regions - Residence only) (AT&T 9-State Region - Residence and Business). |
| 2.43                                                                      |
| Fields on the Working Telephone Number Address Validation Inquiry         |
| 2.44                                                                      |
| Telephone Number Address Validation Inquiry – Input Screen2.45            |
| Telephone Number Address Validation Inquiry (Residence Only) –            |
| Output Screen (AT&T 12-State Regions)2.46                                 |
| Telephone Number Address Validation Inquiry – Output Screen (AT&T         |
| Southeast Region)2.47                                                     |
| Additional Information                                                    |
| Field Differences - Verigate/21-State XML Gateway (AT&T Southeast         |
| Region)                                                                   |
| CHAPTER 3 - TELEPHONE NUMBER INQUIRY/RESERVATION INQUIRY.3.1              |
| Overview                                                                  |
| Telephone Number Inquiry & Reservation - Random (AT&T Midwest,            |
| Southwest, and West Regions)                                              |
| Telephone Number Inquiry & Reservation - Random – Input Screen            |
| 3.3                                                                       |
| Telephone Number Inquiry - Random – Output Screen                         |
| Telephone Number Inquiry & Reservation - Random    3.5                    |
| Telephone Number Inquiry & Reservation - Specified (AT&T Midwest,         |
| Southwest, and West Regions)                                              |
| Telephone Number Inquiry & Reservation - Specified – Input Screen.        |

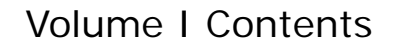

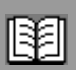

| 3.9                                                                                                    |
|----------------------------------------------------------------------------------------------------|
| Telephone Number Inquiry - Specified – Output Screen                                                                                                    |
| Telephone Number Inquiry & Reservation - Random (AT&T Southeast                                                                                                    |
| Region)                                                                                                    |
| Telephone Number Inquiry & Reservation - Random – Input Screen 3.15                                                                                                    |
| Telephone Number Inquiry & Reservation - Random – Output Screen.<br>3.16                                                                                                    |
| Telephone Number Inquiry & Reservation - Specified (AT&T Southeast                                                                                                    |
| Region)                                                                                                    |
| Telephone Number Inquiry & Reservation - Specified – Input Screen .<br>3.20                                                                                                    |
| Telephone Number Inquiry - Specified – Output Screen                                                                                                    |
| Field Differences - Verigate/21-State XML Gateway (AT&T Southeast                                                                                                    |
| Region)                                                                                                    |
| Telephone Number Inquiry/Reservation - Random                                                                                                    |
| Telephone Number Inquiry/Reservation - Specified                                                                                                    |
|                                                                                                    |
| CHAPTER 4 - CANCEL RESERVATION - TELEPHONE NUMBER INQUIRY 4.1                                                                                                    |
| <ul> <li>CHAPTER 4 - CANCEL RESERVATION - TELEPHONE NUMBER INQUIRY</li> <li>4.1</li> <li>Overview</li></ul>                                                                                                    |
| <ul> <li>CHAPTER 4 - CANCEL RESERVATION - TELEPHONE NUMBER INQUIRY</li> <li>4.1</li> <li>Overview</li></ul>                                                                                                    |
| <ul> <li>CHAPTER 4 - CANCEL RESERVATION - TELEPHONE NUMBER INQUIRY</li> <li>4.1 <ul> <li>Overview</li></ul></li></ul>                                                                                                    |
| CHAPTER 4 - CANCEL RESERVATION - TELEPHONE NUMBER INQUIRY         4.1         Overview                                                                                                    |
| CHAPTER 4 - CANCEL RESERVATION - TELEPHONE NUMBER INQUIRY         4.1         Overview.       4.1         Cancel Reservation/Telephone Number Inquiry – Input Screen4.2         Cancel Reservation/Telephone Number Inquiry – Output Screen4.2         CHAPTER 5 - TN CONFIRMATION INQUIRY |
| CHAPTER 4 - CANCEL RESERVATION - TELEPHONE NUMBER INQUIRY         4.1         Overview                                                                                                    |
| CHAPTER 4 - CANCEL RESERVATION - TELEPHONE NUMBER INQUIRY         4.1         Overview                                                                                                    |
| <ul> <li>CHAPTER 4 - CANCEL RESERVATION - TELEPHONE NUMBER INQUIRY</li> <li>4.1</li> <li>Overview</li></ul>                                                                                                    |
| <ul> <li>CHAPTER 4 - CANCEL RESERVATION - TELEPHONE NUMBER INQUIRY</li> <li>4.1</li> <li>Overview</li></ul>                                                                                                    |
| CHAPTER 4 - CANCEL RESERVATION - TELEPHONE NUMBER INQUIRY         4.1         Overview                                                                                                    |
| CHAPTER 4 - CANCEL RESERVATION - TELEPHONE NUMBER INQUIRY         4.1         Overview                                                                                                    |
| CHAPTER 4 - CANCEL RESERVATION - TELEPHONE NUMBER INQUIRY         4.1         Overview                                                                                                    |
| CHAPTER 4 - CANCEL RESERVATION - TELEPHONE NUMBER INQUIRY.         4.1       Overview                                                                                                    |

VIII Proprietary - Not for use or disclosure outside AT&T Inc. except by prior written agreement. CLECs may use, reproduce, copy, and distribute the information solely for internal use in training employees to utilize the capabilities of this AT&T Operational Support System (OSS) in accordance with the OSS provisions of the Interconnection or Resale Agreement between the CLEC and AT&T Inc. Additional or external use is strictly prohibited. © 2002-2006 AT&T Knowledge Ventures. ALL RIGHTS RESERVED.

## Volume I Contents

| ľ | B | Ø | Π |
|---|---|---|---|
| l | E | E | I |

| Accessing the Due Date transactions                                    |
|------------------------------------------------------------------------|
| Inquiry/Reservation Alternatives                                       |
| Inquiry/Reservation by REQNUM                                          |
| Inquiry/Reservation by REQNUM – Input Screen                           |
| Inquiry/Reservation by REQNUM – Output Screen                          |
| Due Date Inquiry/Reservation by Validated Address                      |
| Due Date Inquiry/Reservation by Validated Address –                    |
| Input Screen                                                           |
| Due Date Inquiry/Reservation by Validated Address – Output Screen.     |
| 7.14                                                                   |
| View Results                                                           |
| View Results Inquiry - Input Screen                                    |
| View Results Inquiry - Output Screens                                  |
| Cancel Reservation                                                     |
| Cancel Reservation - Input Screen                                      |
| Concel Deconnection Output Sensor                                      |
| DECID Les laure 7.22                                                   |
| RESID Lookup                                                           |
| RESID Lookup – Input Screen                                            |
|                                                                        |
| CHAPTER 8 - LOOP PRE-QUALIFICATION INQUIRY                             |
| Overview                                                               |
| Loop Pre-Qualification Inquiry by Address Validation                   |
| Loop Pre-Qualification Inquiry – Input Screen                          |
| Loop Pre-Qualification Inquiry – Output Screen                         |
| Loop Pre-Qualification Inquiry by Existing Service                     |
| Loop Pre-Qualification Inquiry by Existing Service – Input Screen .8.3 |
| Loop Pre-Quanneation inquiry by Existing Service – Output Screen       |
| 0.4<br>Loop Pro Qualification Inquiry Field Definitions 8.4            |
|                                                                        |
| CHAPTER 9 - LOOP QUALIFICATION INQUIKY                                 |
| Overview                                                               |
| Loop Qualification Inquiry – Input Screen                              |
| Actual Data Request by Existing Service – Input Screen                 |
| WTN Dertial Data Request by Existing Service – Output Screen           |
| w 11v - Parnai Data Returneu - Output Screen                           |

İХ

Volume I Contents

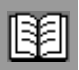

| Validated Address - Partial Data Returned - Output Screen9.7          |
|-----------------------------------------------------------------------|
| Manual Loop Request (MLR) by Existing Service - Input Screen 9.9      |
| Manual Loop Request (MLR) by Existing Service - Output Screen 9.11    |
| Actual Data Request by Validated Address – Input Screen 9.12          |
| Actual Data Request by Address Validation – Output Screen 9.13        |
| View Results of a previously submitted MLR by Validated Address       |
| 9.15                                                                  |
| Manual Loop Qualification Results by Validated Address - Output       |
| Screen                                                                |
| View Results of a Previously Submitted MLR by Existing Service - In-  |
| put Screen                                                            |
| Manual Loop Qualification Results by WTN - Output Screen9.19          |
| Manual Request - View Results - Request Not Found                     |
| Facilities Report                                                     |
| Facilities Report - Input Screen                                      |
| Facilities Report - Output Screen                                     |
| Multiple Loop Request Report                                          |
| Multiple Loop Report - Output Screen                                  |
| Loop Qualification Information Data Definitions                       |
| Miscellaneous Fields                                                  |
| General Information                                                   |
| Actual Loop Makeup for Working Loops Inquiry (AT&T Southeast Region). |
| 9.35                                                                  |
| Initial Input Screen                                                  |
| Loop Makeup for Working Loops Inquiry - Input Screen                  |
| Loop Makeup for Working Loops Inquiry - Response Screen - Address     |
| Validation with Available Telephone Number(s) Selection               |
| Continue to Loop Makeup - Input Screen                                |
| Field Differences - Verigate/21-State XML Gateway (AT&T Southeast     |
| Region)                                                               |
| CHAPTER 10 - INTEGRATED DIGITAL LOOP CARRIER (IDLC) INOUIRY10.1       |
| Overview 10.1                                                         |
| Integrated Digital Loop Carrier (IDLC) Inquiry – Input Screen 10.1    |
| Integrated Digital Loop Carrier (IDLC) Inquiry – Output Screen 10.2   |
| integrated Digital Loop Carrier (IDLC) inquiry – Output Selecti10.2   |

X

**Proprietary** - Not for use or disclosure outside AT&T Inc. except by prior written agreement. CLECs may use, reproduce, copy, and distribute the information solely for internal use in training employees to utilize the capabilities of this AT&T Operational Support System (OSS) in accordance with the OSS provisions of the Interconnection or Resale Agreement between the CLEC and AT&T Inc. Additional or external use is strictly prohibited. © 2002-2006 AT&T Knowledge Ventures. ALL RIGHTS RESERVED.

## Verigate User Guide Summary of User Guide Changes

## **Revision History**

## Verigate User Guide issue date 03/09/15

The following list summarizes changes to the Verigate user guide for the March 21, 2015 Release. It incorporates all revisions since the last release on July 20, 2013.

| Chapter or<br>Appendix              | Section                                                 | Page<br>#'s | Detail on Revision(s)                                                                                                    |
|-------------------------------------|---------------------------------------------------------|-------------|----------------------------------------------------------------------------------------------------|
| Cover Sheet                         |                                                         |             | Modified release date to March 21, 2015. Updated issue date as needed.                                                                                                    |
| Table of<br>Contents                |                                                         |             | Modified issue date as appropriate.                                                                                                    |
| Revision<br>History                 |                                                         |             | Modified to incorporate revisions made to User Guide between issue dates 06/21/13 and 03/09/15.                                                                                                    |
| Global Doc-<br>umentation<br>Update |                                                         |             | Global documentation update to remove/revise all<br>references to the SNET Region: Change all refer-<br>ences to '13-States' to '12-States' and '22-States'<br>to '21-States'; Remove all references to 'Connecti-<br>cut'. |
| Chapter 19                          | Order Status<br>Inquiry - Over-<br>view                 | 19.2        | Replace illustration of the Order Status Input<br>Screen.                                                                                                    |
| Chapter 20                          | Provisioning<br>Order Status<br>Inquiry - Over-<br>view | 20.2        | Replace illustration of the Provisioning Order Sta-<br>tus Input Screen.                                                                                                    |

#### **RESTRICTED - PROPRIETARY INFORMATION**

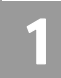

## About This User Guide

This User Guide is designed to assist in the initial understanding and navigation through the **Enhanced Verigate** system. This document is also provided as online **HELP** within the application to assist in answering additional questions.

### Conventions Used in This Guide

Information that is of special significance to a topic, but is nonessential is presented as notes in *italic type*. Notes are preceded by this icon:

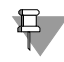

Information critical to the operation of the system or that alerts you to potential problems is presented as warnings in *bold*, *italic type*. Warnings are preceded by this icon:

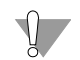

Page numbers are comprised of the chapter number followed by a period and the number of the page within the chapter. For example, this page is 1.1 because it is page 1 of Chapter 1.

## System Overview

Verification Gateway (**Enhanced Verigate**) is an online Web-based system, which provides electronic access to pre-order information and aids CLECs (Competitive Local Exchange Carriers) to submit accurate Local Service Requests (LSRs) within AT&T 12-State Regions and AT&T Southeast Region. This Web-based system of **Enhanced Verigate** uses OBF (Order and Billing Forum) Guidelines associated with LSOG (Local Service Order Guidelines) 6+ **Enhanced Verigate** is part of the Operational Support Systems (OSS).

The Enhanced Verigate GUI pre-order processing supported by AT&T is based on interactive transactions between AT&T and the CLEC. This application is intended for use by CLECs on a real time basis only and any other use is neither contemplated nor supported by AT&T. Batch or mass query mode is not applicable for this application.

**Proprietary** - Not for use or disclosure outside AT&T Inc. except by prior written agreement. CLECs may use, reproduce, copy, and distribute the information solely for internal use in training employees to utilize the capabilities of this AT&T Operational Support System (OSS) in accordance with the OSS provisions of the Interconnection or Resale Agreement between the CLEC and AT&T Inc. Additional or external use is strictly prohibited. © 2002-2006 AT&T Knowledge Ventures. ALL RIGHTS RESERVED.

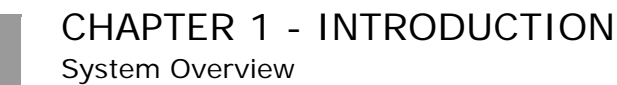

## **Functionality Overview**

Enhanced Verigate provides multiple functionalities. The following list provides an overview of the functions in the system. A description accompanies each.

| Verigate Inquiry                                                           | AT&T<br>West | AT&T<br>SW | AT&T<br>MW | AT&T<br>SE |
|----------------------------------------------------------------------------|--------------|------------|------------|------------|
| Address Validation Inquiry                                                 |              |            |            |            |
| ■ Numbered                                                                 | Х            | Х          | Х          | Х          |
| <ul> <li>Descriptive</li> </ul>                                            | Х            | Х          | Х          | Х          |
| ■ Unnumbered                                                               | Х            | Х          | Х          | Х          |
| ■ Unnamed                                                                  | Х            | Х          | Х          |            |
| TN (Telephone Number)                                                      | Х            | Х          | Х          | Х          |
| <ul> <li>Manual Request - View Results</li> </ul>                          | Х            | Х          | Х          |            |
| Loop Qualification Inquiry                                                 |              |            |            |            |
| <ul> <li>Actual Data</li> </ul>                                            | Х            | Х          | Х          | Х          |
| <ul> <li>Archived Actual / Design Data</li> </ul>                          | Х            | Х          | Х          |            |
| <ul> <li>Manual Request - View Results</li> </ul>                          | Х            | Х          | Х          |            |
| Manual Request - WTN                                                       | Х            | Х          | Х          |            |
| ■ Facilities Report                                                        | Х            | Х          | Х          |            |
| <ul> <li>Multiple Loops Inquiry (Address Only,<br/>Actual Only)</li> </ul> | Х            | X          | X          |            |
| Loop Pre-Qualification Inquiry                                             | Х            | Х          | Х          |            |
| <ul> <li>Integrated Digital Loop Carrier (IDLC)<br/>Inquiry</li> </ul>     | Х            | Х          | Х          |            |
| <ul> <li>Loop Makeup for Spare Facilities</li> </ul>                       |              |            |            | Х          |
| <ul> <li>Cancellation Facilities Reservation</li> </ul>                    |              |            |            | Х          |
| Feature / Service Availability                                             |              |            |            |            |
| Feature Inquiry                                                            | Х            | Х          | Х          | Х          |
| ■ PIC / LPIC                                                               | Х            | Х          | Х          | Х          |
| Complex Products Inquiry                                                   | Х            | Х          | Х          |            |
| Customer Service Inquiry (CSI)                                             | Х            | Х          | Х          | Х          |
| Customer Service Inquiry (CSI) By<br>Account Telephone Number              |              |            |            | X          |

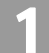

**<sup>1.2</sup> Proprietary** - Not for use or disclosure outside AT&T Inc. except by prior written agreement. CLECs may use, reproduce, copy, and distribute the information solely for internal use in training employees to utilize the capabilities of this AT&T Operational Support System (OSS) in accordance with the OSS provisions of the Interconnection or Resale Agreement between the CLEC and AT&T Inc. Additional or external use is strictly prohibited. © 2002-2006 AT&T Knowledge Ventures. ALL RIGHTS RESERVED.

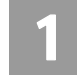

System Overview

| Verigate Inquiry                                                    | AT&T<br>West | AT&T<br>SW | AT&T<br>MW | AT&T<br>SE |
|---------------------------------------------------------------------|--------------|------------|------------|------------|
| Customer Service Inquiry (CSI) By<br>Circuit Number                 |              |            |            | х          |
| Customer Service Inquiry (CSI) By Mis-<br>cellaneous Account Number |              |            |            | Х          |
| View Multiple CSIs                                                  |              |            |            | Х          |
| CABS CSI                                                            |              |            |            | Х          |
| Directory Listing Inquiry                                           | Х            | Х          | Х          |            |
| Order Status Inquiry                                                | Х            | Х          | Х          |            |
| POS Inquiry                                                         | Х            | Х          | Х          |            |
| TN Inquiry                                                          |              |            |            |            |
| ■ Random                                                            | Х            | Х          | Х          | Х          |
| ■ Specified                                                         | Х            | Х          | Х          | Х          |
| <ul> <li>Confirm Reservation</li> </ul>                             | Х            | Х          | Х          |            |
| Cancel Reservation                                                  | Х            | Х          | Х          |            |
| Reserve Miscellaneous Account Numbers                               |              |            |            | Х          |
| CFA Inquiry                                                         | Х            | Х          | Х          |            |
| CLLI Inquiry                                                        | Х            | Х          | Х          |            |
| Cable ID / Chan Pair Status                                         |              |            |            | Х          |
| View Central Office Address                                         |              |            |            | Х          |
| Due Date Inquiry                                                    |              |            |            |            |
| Inquiry / Reservation                                               | Х            | Х          | Х          |            |
| ■ View Results                                                      | Х            | Х          | Х          |            |
| Cancel Reservation                                                  | Х            | Х          | Х          |            |
| RESID Lookup                                                        | Х            | Х          | Х          |            |
| <ul> <li>View Installation Calendar</li> </ul>                      |              |            |            | Х          |
| Estimate Service Date                                               |              |            |            | Х          |
| NC /NCI Inquiry                                                     | Х            | Х          | Х          | Х          |
| Number Pooling Inquiry                                              | Х            | Х          | Х          |            |
| RACF Inquiry                                                        | Х            | Х          | Х          |            |
| Rate Group Inquiry                                                  |              | Х          |            |            |
| View All Inquiry                                                    |              |            |            | х          |

**Proprietary** - Not for use or disclosure outside AT&T Inc. except by prior written agreement. CLECs may use, reproduce, copy, and distribute the information solely for internal use in training employees to utilize the capabilities of this AT&T Operational Support System (OSS) in accordance with the OSS provisions of the Interconnection or Resale Agreement between the CLEC and AT&T Inc. Additional or external use is strictly prohibited. © 2002-2006 AT&T Knowledge Ventures. ALL RIGHTS RESERVED.

System Overview

| Verigate Inquiry                                   | AT&T<br>West | AT&T<br>SW | AT&T<br>MW | AT&T<br>SE |
|----------------------------------------------------|--------------|------------|------------|------------|
| YPH Inquiry                                        | Х            | Х          | Х          |            |
| Batch Cut Inquiry                                  | Х            | Х          | Х          |            |
| Impairment Status Inquiry                          | Х            | Х          | Х          |            |
| Transport Impairment Status Inquiry                | Х            | Х          | Х          |            |
| Data Validation Link                               | Х            | Х          | Х          |            |
| CLEC Service Order Tracking System<br>(CSOTS) Link |              |            |            | Х          |
| HELP                                               | Х            | Х          | Х          | Х          |
| AT&T Southeast References Link                     |              |            |            | Х          |

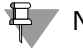

#### Note:

Inquiries listed as displayed on the Verigate Menu Selection Screen.

#### Address Validation Inquiry

The Address Validation Inquiry function allows the user to verify service address information. **Enhanced Verigate** will provide access to validated address information by Address or Working Telephone Number (residence only). The Working Telephone Number Inquiry is available for residential service only and should only be used as a last resort. All residence and business addresses may be validated through the input of the address. The address information returned will be in fields with English descriptions and OBF field names in parenthesis. There are five (5) selection methods for Address Validation: Numbered, Descriptive, Unnumbered, Unnamed and Working Telephone Number. For the AT&T Southeast Region, there are four (4) selection methods for Address Validation: Numbered, Descriptive, Unnumbered and by WTN or non-working TN (Business and Residence).

#### Manual Address Validation Inquiry

This inquiry is available for numbered address only. This transaction provides the user with the ability to mechanically submit a request to the AT&T LSC for address validation when they are unable to validate an address, such as new construction, Edit or resubmit their initial request (using the same PON valued) if it was previously rejected by the LSC and View Results once the LSC has investigated their request. This LSC will investigate and provide the Results of

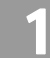

<sup>1.4</sup> 

**Proprietary** - Not for use or disclosure outside AT&T Inc. except by prior written agreement. CLECs may use, reproduce, copy, and distribute the information solely for internal use in training employees to utilize the capabilities of this AT&T Operational Support System (OSS) in accordance with the OSS provisions of the Interconnection or Resale Agreement between the CLEC and AT&T Inc. Additional or external use is strictly prohibited. © 2002-2006 AT&T Knowledge Ventures. ALL RIGHTS RESERVED.

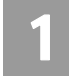

their investigation within 48 hours or 2 business days. This inquiry is not available for AT&T Southeast Region users for Address Validation.

#### **Batch Cut Process Inquiry**

The Batch Cut Process Inquiry provides the ability for the user to request and reserve date/time availability to convert customers from one telecommunications carrier's circuit switch to either their own circuit switch or a non-ILEC third party switch via a limited number of basic analog UNE loops. AT&T provides the choice between two options: (1) Frame Due Time (FDT) and (2) Coordinated Hot Cut (CHC). When date/time is reserved, a Response Identifier (RESID) will be returned to the user and used on the Local Service Request (LSR). The user can perform an inquiry/reservation event for Enhanced Daily, Defined Batch or Bulk Batch. This inquiry allows the user to inquire available date/time, reserve date/ time, modify reservation, confirm a bulk reservation, cancel a reservation and view reservation details for all Batch requests.

#### Cable ID / Chan Pair Status Inquiry

This inquiry allows the user the ability to determine the status of specific wire center cable/channel pair designations in their loop inventory. The user requesting the information must be the owner of the cable/pair inventory and is restricted to one wire center per query. When the inquiry indicates that a cable/channel pair assignment is currently working, they will receive the specific ID associated with the cable/channel pair designations.

#### CABS CSI

This inquiry allows the user the ability to retrieve unparsed CABS customer service records for accounts belonging to the requested user as well as those owned by another user.

#### **Cancellation Facilities Reservation**

This inquiry allows the user the ability to cancel previous reservations for new/ spare facilities. The user requesting the cancellation must be the owner of the reservation. The Address Validation Inquiry should be performed prior to this transaction since this inquiry is based on having a valid address.

#### **Cancel Reservation-Telephone Number Inquiry**

The Cancel Reservation-Telephone Number Inquiry function will provide for cancellation of reserved telephone numbers. The Reservation Identification (RESID) number will be used to perform the Cancel Reservation Telephone

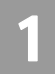

System Overview

Number Inquiry. For the AT&T Southeast Region, the Cancel Reservation-Telephone Number Inquiry function will not be available at this time.

#### Common Language Location Indicator (CLLI) Inquiry

The Common Language Location Indicator (CLLI) Inquiry will provide the appropriate CLLI to be submitted on a Local Service Request (LSR) for port or loop with port service. The CLLI Inquiry by telephone number will return the CLLI information represents the switch that provides service to the telephone number requested. The CLLI Inquiry by NPA/NXX/X will return the CLLI information that represents the CLLI code of the thousand block entered. The CLLI Inquiry by Clicuit ID will return the CLLI code of the A Location (A LOC) and the Z Location (Z LOC) of the circuit submitted. The CLLI Inquiry will be a separate pre-ordering function so users can simply enter a telephone number, NPA/NXX/X or Circuit ID and obtain the CLLI associated with the serving office and equipment.

#### **Complex Products Inquiry**

The Complex Products Inquiry will allow the user to request complex pre-order data. This pre-order data will be product specific and will allow the user to populate this information on a Complex LSR. This inquiry will initially be limited to Centrex/Centrex ISDN products.

#### Connecting Facility Assignment (CFA) Inquiry

The Connecting Facility Assignment (CFA) Inquiry has five different types of inquiries: CFA Report, Cross-Connect Equipment Assignment (CCEA)-Cable ID Format Report, Cross-Connect Equipment Assignment (CCEA)-Relay Rack Format Report, Line Sharing Connecting Facility Assignment (LS CFA) Report and VCI/VPI Report. These reports are based on facility information input by the user. These reports verify the status of different connecting facility information prior to submitting this information on a local service request (LSR). The CCEA-Cable ID Format and LS CFA inquiries are available in the AT&T 12-State Regions. The CCEA-Relay Rack format inquiry is available in the AT&T Southwest Region and AT&T West Region only.

#### Customer Service Inquiry (CSI)

The Customer Service Inquiry (CSI) will provide the user the ability to retrieve customer service information records for accounts belonging to the requesting user or to AT&T 12-State Regions and/or AT&T Southeast Region retail units as well as those owned by another user. Users are required to affirm that they have authorization from the current end user to view the customer service information residing on the customer service record. This inquiry will return up to 1000

**1.6 Proprietary** - Not for use or disclosure outside AT&T Inc. except by prior written agreement. CLECs may use, reproduce, copy, and distribute the information solely for internal use in training employees to utilize the capabilities of this AT&T Operational Support System (OSS) in accordance with the OSS provisions of the Interconnection or Resale Agreement between the CLEC and AT&T Inc. Additional or external use is strictly prohibited. © 2002-2006 AT&T Knowledge Ventures. ALL RIGHTS RESERVED.

System Overview

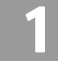

services/listings for CSI/Listing responses. For accounts with more than 1000 services/listings, the user will have to contact the Local Service Center (LSC) for assistance. Users will have three selection methods for customer service record inquiries: Account Telephone Number (ATN - AT&T 12-State Regions and AT&T Southeast Region), Account Number (AN - AT&T Southeast Region), and Working Telephone Number (WTN - AT&T 12-State Regions and AT&T Southeast Region). The types of reports to be requested will be CSI Only Report (AT&T 12-State Regions), Listing(s) for Telephone Number Report (AT&T 12-State Regions and AT&T Southeast Region), and CSI Report plus Listings (AT&T 12-State Regions and AT&T Southeast Region).

#### Customer Service Inquiry (CSI) - By Account Telephone Number

This inquiry allows the user the ability to retrieve unparsed customer service information for accounts belonging to the requested user as well as those owned by another user by account telephone number. Users are required to affirm that they have authorization to view the customer service information.

#### Customer Service Inquiry (CSI) - By Circuit Number

This inquiry allows the user the ability to retrieve unparsed customer service information for accounts belonging to the requested user as well as those owned by another user by circuit number. Users are required to affirm that they have authorization to view the customer service information.

## Customer Service Inquiry (CSI) - By Miscellaneous Account Number

This inquiry allows the user the ability to retrieve unparsed customer service information for accounts belonging to the requested user as well as those owned by another user by miscellaneous account number. Users are required to affirm that they have authorization to view the customer service information.

#### **Data Validation Link Files**

Provides a link to the CLEC Online Website. The link at the CLEC Online Website will provide the user with access to the following files: Class of Service Codes, Community Names/Alternate Community Names, Alternate Community Name North and South (West Only), Directory Names, Feature/Service Availability by Switch, PIC/LPIC Codes, USOC/FID Lists and Yellow Page Headings.

**Proprietary** - Not for use or disclosure outside AT&T Inc. except by prior written agreement. CLECs may use, reproduce, copy, and distribute the information solely for internal use in training employees to utilize the capabilities of this AT&T Operational Support System (OSS) in accordance with the OSS provisions of the Interconnection or Resale Agreement between the CLEC and AT&T Inc. Additional or external use is strictly prohibited. © 2002-2006 AT&T Knowledge Ventures. ALL RIGHTS RESERVED.

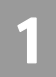

System Overview

#### **Directory Listing (DL) Inquiry**

The Directory Listing Inquiry will provide the user the directory listing information from the White Pages Directory Listings data source. Users will need to affirm that they have authorization from the current end user to view the directory listing information. Directory listing information may be retrieved by entering an Account Telephone Number (ATN). This response will consist of all the listings associated with the ATN up to 1000 Listings.

#### Estimate Service (Due) Date

This inquiry allows the user the ability to obtain a possible due date for the activity in question. The address Validation Inquiry should be performed prior to this transaction since this inquiry is based on having a valid address.

#### Feature/Service Availability-Feature Inquiry

The Feature/Service Availability-Feature Inquiry function provides information regarding the availability of specific features and services at a particular local serving office switch by inputting a Working Telephone Number, NPA NXX X or CLLI (LST) Code and for the AT&T Southeast Region, Telephone Number or Validated Address. Available features will be identified using USOCs (Universal Service Order Codes), which may vary between service areas due to product and tariff differences. The switch type of that service office switch will also be returned.

#### Feature/Service Availability-PIC/LPIC List Inquiry

The InterLATA Pre-subscription Indicator Code/IntraLATA Pre-subscription Indicator Code List provides a list of current codes for carriers providing InterLATA and IntraLATA service at a particular local serving office switch by inputting a Working Telephone Number and for the AT&T Southeast Region, Telephone Number or Validated Address.

#### **Impairment Status Inquiry**

The Impairment Status Inquiry is used to retrieve impairment status for ordering specific unbundled products as set by each state commission. Impairment Status Inquiry is requested from the end user by submitting an address followed by the applicable ordering information for the request. Impairment Status Inquiry will return information to the user regarding the capability to place an LSR based on the impairment status for the address that was submitted.

**1.8 Proprietary** - Not for use or disclosure outside AT&T Inc. except by prior written agreement. CLECs may use, reproduce, copy, and distribute the information solely for internal use in training employees to utilize the capabilities of this AT&T Operational Support System (OSS) in accordance with the OSS provisions of the Interconnection or Resale Agreement between the CLEC and AT&T Inc. Additional or external use is strictly prohibited. © 2002-2006 AT&T Knowledge Ventures. ALL RIGHTS RESERVED.

#### Integrated Digital Loop Carrier (IDLC) Inquiry

The Integrated Digital Loop Carrier (IDLC) Inquiry is used to provide the user a response to identify if a telephone number is being served via integrated Pair Gain / integrated digital loop carrier (IDLC) or non-integrated. The response of Y (Yes) will be returned if the telephone number is being served via integrated Pair Gain. The response of N (No) will be returned if the telephone number is not served via integrated Pair Gain.

#### Loop Makeup for Spare Facilities

This inquiry allows the user the ability to view Loop Makeup details on new or spare facilities owned by AT&T Southeast. If determined that the loop is capable of supporting implementation of UNE xDSL (ADSL, HDSL), (Unbundled Copper Loop), UVL (Unbundled Voice Loop), and UDL (Unbundled Digital Loop) services, this also allows the user the ability to reserve new or spare facilities. The Address Validation Inquiry should be performed prior to this transaction since this inquiry is based on having a valid address.

#### Loop Pre-Qualification Inquiry

The Loop Pre-Qualification Inquiry is used to determine whether facilities at a given location are available for xDSL prior to ordering the associated service. The response returned provides only limited Archived Actual (if available) data or Design data (if available) if Archived Actual data is not available for the address or WTN requested. A validated address or a Working Telephone Number (WTN) is required for this inquiry.

#### Loop Qualification Inquiry

This inquiry will provide the user with access to a mechanized loop qualification capability that can be used to qualify unbundled loops on a pre-order basis. This mechanized loop qualification provides information needed to make an informed business decision regarding its ability to provide DSL-based service to the end user. A validated address or a Working Telephone Number is required for this inquiry. For the AT&T Southeast Region, within this inquiry, the user will have the ability to perform an Actual Loop Make Up for Working Loops. A validated address and a WTN or ECCKT is required for this inquiry.

#### Network Channel/Network Channel Interface (NC/NCI) Inquiry

This inquiry provides for the validation of Network Channel (NC) and Network Channel Interface (NCI) codes and their combinations prior to submitting a Local Service Request (LSR) by inputting a full NC Code, partial NC Code or no NC Code. The verification of Network Channel (NC) and Network Channel Interface

**Proprietary** - Not for use or disclosure outside AT&T Inc. except by prior written agreement. CLECs may use, reproduce, copy, and distribute the information solely for internal use in training employees to utilize the capabilities of this AT&T Operational Support System (OSS) in accordance with the OSS provisions of the Interconnection or Resale Agreement between the CLEC and AT&T Inc. Additional or external use is strictly prohibited. © 2002-2006 AT&T Knowledge Ventures. ALL RIGHTS RESERVED.

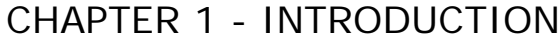

System Overview

(NCI) codes allow the user to validate the four character NC Code and combinations of the eight character NCI Code. This information reflects current codes listed in the Carrier Coding Guide. For the AT&T Southeast Region, this inquiry will link to the current regional NC/NCI website and continue to provide the following reports: NC Codes (All Products), NC Codes (Single Product), Error/Reject Messages, Standard Manual Clarifications and Error Code (By Type).

#### **Order Status Inquiry**

This inquiry makes it possible to view pending and posted service order data. Posted orders are only available in the AT&T Southwest Region and AT&T West Region regions. Users will need to affirm that they have authorization from the current end user to view pending service orders other than their own. Users can only view their own orders. Order Status will return a copy of the service order. A Service Order Number, Working Telephone Number, Purchase Order Number, Company Code or Circuit ID (AT&T Southwest Region only) will provide a Service Order List of pending service orders. A Service Order Number, Purchase Order Number, Working Telephone Number, Company Code or Circuit ID (AT&T Southwest Region only) will provide a Service Order List of posted service orders. A selected service order from the Service Order List will provide detailed service order information. This is a read only function.

#### Provisioning Order Status (POS) Inquiry

The Provisioning Order Status (POS) Inquiry makes it possible to view provisioning service order data information to determine the pending or dispatched status of a service order. Information can be obtained for orders that require field visits and for those that don't (i.e., no fieldwork orders). This information includes the provisioning status of the order, if the order has been dispatched and any notes regarding the order. A Service Order Number, Working Telephone Number, Purchase Order Number, Company Code or Circuit ID will provide a Service Order List. A selected service order from the Service Order List will provide detailed provisioning service order information. This is a read only function.

#### **Rate Group Inquiry**

This functionality is available for the AT&T Southwest Region only. The Rate Group Inquiry allows the user to inquire about the rate group information which represents the rate group associated with the telephone number requested in the tariffs. The user inputs a 10-digit telephone number to obtain the Rate Group associated with the local serving office switch.

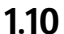

**Proprietary** - Not for use or disclosure outside AT&T Inc. except by prior written agreement. CLECs may use, reproduce, copy, and distribute the information solely for internal use in training employees to utilize the capabilities of this AT&T Operational Support System (OSS) in accordance with the OSS provisions of the Interconnection or Resale Agreement between the CLEC and AT&T Inc. Additional or external use is strictly prohibited. © 2002-2006 AT&T Knowledge Ventures. ALL RIGHTS RESERVED.

1

#### Remote Access to Call Forwarding (RACF) Inquiry

The RACF Inquiry allows the user to inquire about the remote access to call forwarding telephone number to access the remote access to call forwarding service on live accounts. The RACF telephone number is the access telephone number associated with the working telephone number for remote access to call forwarding feature.

#### **Reserve Miscellaneous Account Numbers**

This inquiry allows the user the ability to reserve miscellaneous account numbers within 30 days. These number(s) are to be used in the firm order process and are not guaranteed as being the number(s) that will appear on the completed order. Reserving a number only removes it from the database of numbers available. Numbers reserved via this inquiry will only become yours when the service is actually operational as a result of the firm order LSR. This inquiry also allows the user the ability to view miscellaneous account number(s) that have been previously reserved. The Address Validation Inquiry should be performed prior to this transaction since this inquiry is based on having a valid address.

#### Scheduling Inquiry/Availability-Dispatch Inquiry

The Scheduling Inquiry/Availability-Dispatch Inquiry indicates when a dispatch of a technician is required for residential services ordered on a local service request. Dispatch is based on the existence of cut-through facilities and assists the CLECs in determining if a Due Date Inquiry is needed. A validated address and a 10-digit telephone number are required. Dispatch is required for all business request orders.

#### Scheduling Inquiry/Availability-Due Date Inquiry

This inquiry allows for the identification of available premises visit dates for services to be ordered on a Local Service Request (LSR) by a validated address and/or a Working Telephone Number (REQNUM). Either the requested due date and 29 alternate due dates and the open time slots will be returned, or the next available due date and 29 alternative dates and the open time slots will be returned. Additionally, this inquiry will allow for the reservation of a particular due date and time slot. The ability to view the reservation, cancel the reservation and or search for all RESIDs associated with a particular REQNUM will be part of the due date inquiry.

#### **Telephone Number Inquiry/Reservation Inquiry**

The Telephone Number Inquiry/ Reservation Inquiry provides the ability for the customer to request and reserve specified and random telephone numbers.

1

Proprietary - Not for use or disclosure outside AT&T Inc. except by prior written agreement. CLECs may use, reproduce, copy, and distribute the information solely for internal use in training employees to utilize the capabilities of this AT&T Operational Support System (OSS) in accordance with the OSS provisions of the Interconnection or Resale Agreement between the CLEC and AT&T Inc. Additional or external use is strictly prohibited. © 2002-2006 AT&T Knowledge Ventures. ALL RIGHTS RESERVED.

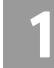

System Overview

Telephone numbers are assigned based on a validated address. The maximum number of available telephone numbers returned in response to an inquiry will be ten (10), the quantity of telephone numbers that can be reserved in a single transaction will be one and the telephone number reservation period will be standardized at thirty calendar days. This transaction allows for a 10-minute interval for holding telephone numbers. This insures numbers being requested and viewed by the user are not available for another user during the 10-minute interval. The selection methods for this functionality will be Random or Specified. For the AT&T Southeast Region, telephone numbers are assigned based on a validated address after the user selects the appropriate AREA. The maximum number of available telephone numbers returned in response to an inquiry will be twenty-five (25), the quantity of telephone numbers that can be reserved in a single transaction will be one and the telephone number reservation period will be standardized at thirty calendar days. This transaction allows for a 24 hour interval for holding telephone numbers. This ensures numbers being requested and viewed by the user are not available for another user during the 24 hour interval. The selection methods for this functionality will be Random or Specified.

#### **Telephone Number/Confirmation Inquiry**

The Telephone Number Confirmation Inquiry allows the user to confirm that a telephone number is in reserved status. The user can enter a telephone number and will be returned the Reservation ID (if the number has been reserved). The user will also be returned the date the reserved telephone number will expire. For the AT&T Southeast Region, the user will not receive a Reservation ID. The user will receive a confirmation status showing "RESERVED".

#### **Telephone Number Pooling Inquiry**

The Telephone Number Pooling Inquiry will provide a response back to the user identifying if a telephone number is part of a block of pooled telephone numbers allocated to AT&T 12-State Regions to be used. The response is yes if the telephone number is pooled and no if the telephone number is not pooled. For the AT&T Southeast Region, the Telephone Number Pooling Inquiry function will not be available at this time.

#### **Transport Impairment Status Inquiry**

The Transport Impairment Status Inquiry will provide the user the capability to check a network database in determining whether or not a specific route and/or CLLI is un-impaired and not required for unbundled obligations as determined by state specific Commissions through impairment analysis. Transport Impairment Status Inquiry is requested from the end user by submitting a product and CLLI (LOC A and LOC Z) information. A valid Transport Impairment Status Inquiry

**1.12 Proprietary** - Not for use or disclosure outside AT&T Inc. except by prior written agreement. CLECs may use, reproduce, copy, and distribute the information solely for internal use in training employees to utilize the capabilities of this AT&T Operational Support System (OSS) in accordance with the OSS provisions of the Interconnection or Resale Agreement between the CLEC and AT&T Inc. Additional or external use is strictly prohibited. © 2002-2006 AT&T Knowledge Ventures. ALL RIGHTS RESERVED.

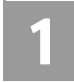

will return information to the user regarding the impairment or un-impairment for the product and CLLI (LOC A and LOC Z) information that was submitted.

#### View All

The View All Inquiry allows the user the ability to trigger a series of transactions that allows information to be viewed for a telephone number or miscellaneous account number. Transactions included in this are Customer Service Inquiry, Address Validation, Features and Services, Telephone Number Reservation and View Installation Calendar.

#### **View Central Office Address**

The View Central Office Address Inquiry allows the user the ability to view AT&T Southeast central office address information for accounts belonging to the requested user as well as those owned by another user.

#### View Installation Calendar (Appointment Availability)

This inquiry allows the user the ability to view the central office and installation & maintenance calendar, which provides the estimated working schedule of the central office specific to the prospective end-user's address.

#### **View Multiple CSIs**

The View Multiple CSIs Inquiry allows the user the ability to retrieve unparsed customer service records for up to four Non-Complex accounts belonging to the requested user as well as those owned by another user by telephone number. Users are required to affirm that they have authorization to view the customer service information.

#### Yellow Page Heading Inquiry

The Yellow Page Heading (YPH) Inquiry will provide the user the ability to retrieve Yellow Page Headings for customer accounts on the Customer Service Information records. Users will be able to retrieve the yellow page heading codes and definitions associated with the SIC Codes.

## General Information (Field Requirements)

The documentation provided on field requirements is based upon the AT&T 12-State Local Service Pre-Order Requirements (LSPOR) and the AT&T Southeast Region Verigate Local Ordering Handbook (LOH) handling of data elements. Business rules regarding all fields, input and output, are addressed and identified

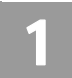

System Requirements

within the respective functionality and/or inquiry of the LSPOR and LOH. Consult the LSPOR and LOH for details.

## System Requirements

**Enhanced Verigate** is a browser-based application designed for use in Windows® environment. Launched from the AT&T Web Toolbar, **Enhanced Verigate** is accessible through secure HTTP (Hypertext Transport Protocol) over the extranet direct LAN (Local Area Network) or dial-up connection and the Internet (Internet Explorer, Netscape).

#### Hardware requirements

| Computer   | Pentium PC Compatible, 166 MHz or better                           |
|------------|--------------------------------------------------------------------|
| RAM        | 64 MB or higher                                                    |
| Hard Drive | 125 MB of available space or higher                                |
| Disk Drive | 3.5 inch High Density                                              |
| Monitor    | VGA-compatible video driver;<br>Resolution set to 800 X 600 pixels |
| Modem      | 33,600 bps or higher                                               |
|            |                                                                    |

Mouse

#### Software requirements

To run Enhanced Verigate, your PC requires the following software:

| Operating<br>System    | Windows® 2000 or Windows® XP                                                |
|------------------------|-----------------------------------------------------------------------------|
| Web Browser            | Microsoft Internet Explorer<br>(with Cipher Strength of 128-bit encryption) |
| Web Browser<br>Plug-in | Sun Java Runtime Environment (JRE)                                          |

Specific versions are required for Enhanced Verigate to operate properly. For a complete list of supported software versions, refer to the table in *Appendix 6* of the *Competitive Local Exchange Carrier Operations Support System* 

**<sup>1.14</sup> Proprietary** - Not for use or disclosure outside AT&T Inc. except by prior written agreement. CLECs may use, reproduce, copy, and distribute the information solely for internal use in training employees to utilize the capabilities of this AT&T Operational Support System (OSS) in accordance with the OSS provisions of the Interconnection or Resale Agreement between the CLEC and AT&T Inc. Additional or external use is strictly prohibited. © 2002-2006 AT&T Knowledge Ventures. ALL RIGHTS RESERVED.

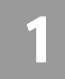

Interconnection Procedures, located on the CLEC Online Web site, Follow the steps below to access the document:

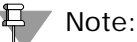

To ensure you always connect to the most up-to-date **Enhanced Verigate** software, your Web browser must be set up to check for a new version of a page each time the page is visited. In Internet Explorer, the option that controls this behavior is known as "Check for newer versions of stored pages". It should be set to the option "Every visit to the page", which is typically the default but can be changed.

- 1. Using your Web browser, open the CLEC Online Web Site, located at https://clec.att.com/clec.
- 2. In the button menu on the left side of the window, click CLEC Handbook.
- 3. Select the Handbook option for your state.
- 4. From the menu, select OSS, then Operations Support Systems.
- 5. In the OSS Documentation list, click General.
- 6. Click AT&T OSS Interconnection Procedures to open the document. For more information about how to set the option and about other temporary internet file settings, go to your Internet Explorer Help Index and type Temporary Internet.

## System Availability and Support

#### Hours of availability

Hours of availability for all Pre-Ordering transactions can be found on the CLEC Online Web site. To view a list of business hours of Enhanced Verigate and other OSS applications, follow these steps:

- 1. Using your Web browser, open the CLEC Online Web Site, located at https://clec.att.com/clec.
- 2. In the button menu on the left side of the window, click CLEC Handbook.
- 3. Click the Handbook option for your state.

Proprietary - Not for use or disclosure outside AT&T Inc. except by prior written agreement. CLECs may use, 1.15 reproduce, copy, and distribute the information solely for internal use in training employees to utilize the capabilities of this AT&T Operational Support System (OSS) in accordance with the OSS provisions of the Interconnection or Resale Agreement between the CLEC and AT&T Inc. Additional or external use is strictly prohibited. © 2002-2006 AT&T Knowledge Ventures. ALL RIGHTS RESERVED.

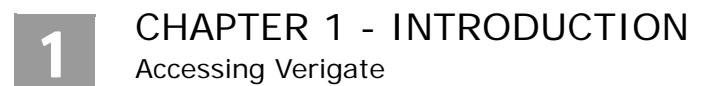

- 4. From the menu, select OSS, then Operations Support Systems.
- 5. In the OSS Documentation list, click Operating Hours.
- 6. Click OSS Hours of Operation to open the document.

#### Note:

If you attempt to access Enhanced Verigate on an AT&T holiday, you will receive Response Code 031 – Scheduled System Downtime [VG] Holiday.

A Verigate error [VG] 99 will return when an error occurs where automated troubleshooting is not possible. Restart Verigate and run transaction again. If the problem is recurring, call the IS Call Center.

#### **IS Call Center**

The IS Call Center is the single point of contact to assist in answering questions and resolving issues such as expired passwords, application and network problems, and the installation and configuration of software.

| IS Call Center Contact Information                                                                                                    |                                                               |
|----------------------------------------------------------------------------------------------------|---------------------------------------------------------------|
| Phone Number                                                                                                    | 314-235-7225                                                  |
| Fax Number                                                                                                    | 314-331-1577                                                  |
| Hours                                                                                                    | Monday through Friday<br>7:00 a.m 5:00 p.m. Central Time (CT) |
| Hours may vary due to holiday and other OSS availability issues. See "Hours of availability" for more details. Off-shift hours are covered by pager. |                                                               |

In addition, you may contact the IS Call Center by email at <u>ISCagent@att.com</u>. Include the TXNUM and D/TSENT along with any questions in messages sent to the IS Call Center.

### Accessing Verigate

Toolbar on the Web

AT&T Web Toolbar **Enhanced Verigate** is a Web-based application accessed over a dedicated private line, dial-up connection to the xRAF or the public network. Technical specifications and minimum system requirements can be found in the "Requirements for Access to AT&T 12-State OSS Functions" document for AT&T 12-State.

**1.16 Proprietary** - Not for use or disclosure outside AT&T Inc. except by prior written agreement. CLECs may use, reproduce, copy, and distribute the information solely for internal use in training employees to utilize the capabilities of this AT&T Operational Support System (OSS) in accordance with the OSS provisions of the Interconnection or Resale Agreement between the CLEC and AT&T Inc. Additional or external use is strictly prohibited. © 2002-2006 AT&T Knowledge Ventures. ALL RIGHTS RESERVED.

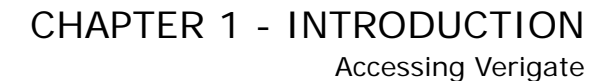

1

If the user is reaching our network via a modem connection to the xRAF, they will need to use the "raf" URL of <u>ossraf.att.com</u>. If the user is reaching our network via the public Internet, they will need to use the non-"raf" URL of <u>oss.att.com</u>.

Logging On to Verigate

System security is based on the User ID assigned to each individual with unique access authority. The user must have requested a User ID and Password to start connectivity to the Web-based version of **Enhanced Verigate**.

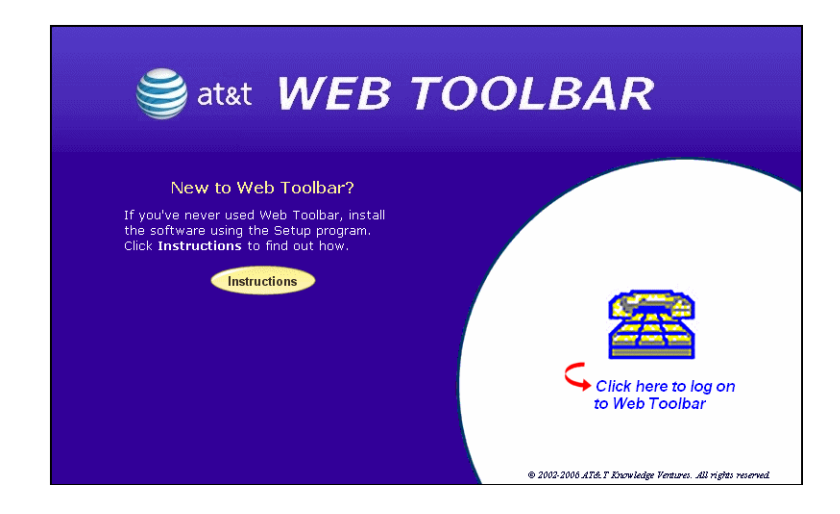

After initially typing in their User ID and Password, **Enhanced Verigate** will request the user to change the temporary password assigned to them to a new password.

**Proprietary** - Not for use or disclosure outside AT&T Inc. except by prior written agreement. CLECs may use, reproduce, copy, and distribute the information solely for internal use in training employees to utilize the capabilities of this AT&T Operational Support System (OSS) in accordance with the OSS provisions of the Interconnection or Resale Agreement between the CLEC and AT&T Inc. Additional or external use is strictly prohibited. © 2002-2006 AT&T Knowledge Ventures. ALL RIGHTS RESERVED.

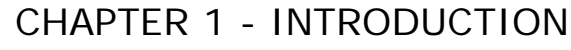

Accessing Verigate

| Change Password  | X      |
|------------------|--------|
| User Name        | SW9800 |
| Old Password     | *****  |
| New Password     | ****** |
| Confirm Password | ****** |
|                  |        |
| ОК               | Cancel |

After changing the temporary password, the user will get a Toolbar screen and the user will need to simply click on **"Verification Gateway"** button to start the **Enhanced Verigate** application.

| ≜ Toolbar        |                          |                         |                   |
|------------------|--------------------------|-------------------------|-------------------|
| <b>V</b><br>Exit | Help                     | Verification Gateway    | ⊙ptions           |
| Recent News      | Please do not minimize t | he Toolbar login screen | <br>System Status |

### Main Menu Bar

The **Enhanced Verigate** screen has a Main Menu from which the various functions may be selected. All functions appear on the Main Menu. The following illustrates the Main Menu functionality that is displayed after entering **Enhanced Verigate**:

## CHAPTER 1 - INTRODUCTION Accessing Verigate

## 1

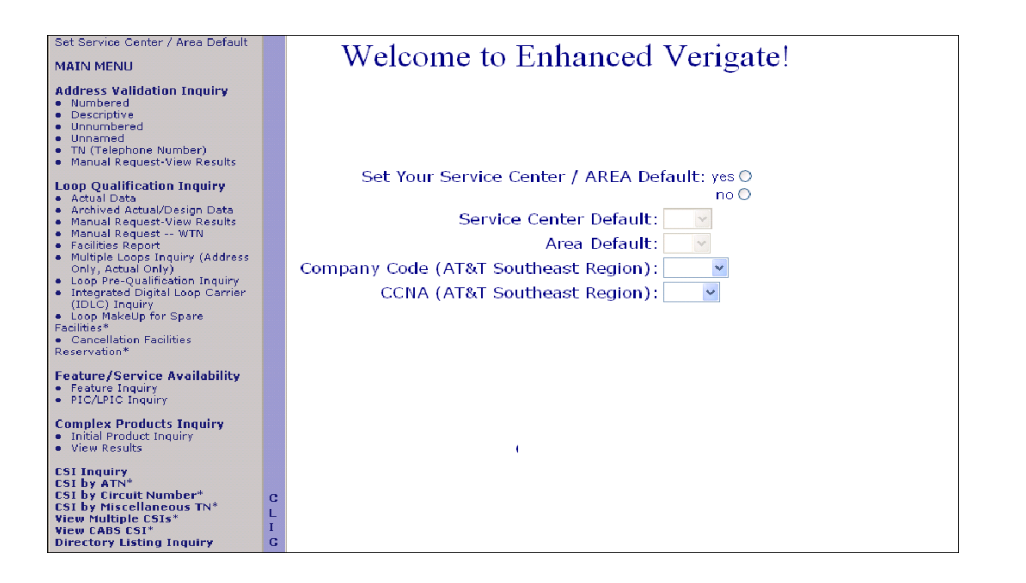

#### **Password Procedures**

The AT&T Toolbar serves as a point of "common access" to AT&T applications. After entering your user id and password to logon to the Toolbar, you may access all applications on the Toolbar without logging on again. In order to obtain a user id and password, contact AT&T Customer Support and request a Toolbar User ID Request Form.

#### Logging onto the Toolbar

In order to access the Toolbar through your web browser, go to the web address provided to you by your account representative. When the logon screen is displayed, type in your user id and password. For security reasons the password is not displayed on the screen. Select the OK button to initiate the logon process.

If you enter the password incorrectly, a message will be displayed and you may try again. If three (3) consecutive attempts fail, then the Toolbar exits automatically and your user id will be revoked. If you do not remember your password, you may call the AT&T Customer Support group for assistance.

If your password has expired, a message will be displayed and the change password window will appear to allow you to change your password.

**Proprietary** - Not for use or disclosure outside AT&T Inc. except by prior written agreement. CLECs may use, reproduce, copy, and distribute the information solely for internal use in training employees to utilize the capabilities of this AT&T Operational Support System (OSS) in accordance with the OSS provisions of the Interconnection or Resale Agreement between the CLEC and AT&T Inc. Additional or external use is strictly prohibited. © 2002-2006 AT&T Knowledge Ventures. ALL RIGHTS RESERVED.

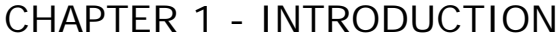

Accessing Verigate

If your user id has been revoked, a message will be displayed and the Toolbar will exit. In this event, call the AT&T Customer Support group to have your user id reinstated.

After you have logged on successfully, a toolbar will be displayed with buttons for each application to which you have been granted access. On the main login page, you will be displayed application news items (if any) related to system availability, outages, etc.

#### **Changing Password**

The Change Password window is displayed at logon when your password has expired or when change password is selected from the Options Menu. In order to change your password, enter your old password and then enter the new password twice in order to verify that it was entered as intended. For security reasons the passwords will not be displayed on the screen. If an invalid password format is entered, a message will be displayed, and you may attempt to change your password again.

#### **Password Format**

- A valid password must be 6-8 characters in length and contain at least one letter.
- It must also contain at least one digit (0-9) in a position other than the first or last character; it may additionally contain a number in the first and/or the last position if desired.
- A valid password cannot contain a space or a tab character and may not be completely blank.
- It must not contain the user's complete user id.
- The same character cannot occur in three consecutive positions in the password.
- The password must differ from the previous password by at least two positions.
- Passwords may not be reused for at least six (6) months.
- A user cannot change their password within seven (7) days of the last change.
- The new passwords must not contain a sequence of three (3) or more characters from the previous password.

#### **Expired Password**

The Toolbar requires that you change your password at least once a month. If it has been at least 60 days since you changed your password, you will receive a

**1.20 Proprietary** - Not for use or disclosure outside AT&T Inc. except by prior written agreement. CLECs may use, reproduce, copy, and distribute the information solely for internal use in training employees to utilize the capabilities of this AT&T Operational Support System (OSS) in accordance with the OSS provisions of the Interconnection or Resale Agreement between the CLEC and AT&T Inc. Additional or external use is strictly prohibited. © 2002-2006 AT&T Knowledge Ventures. ALL RIGHTS RESERVED.

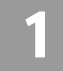

message when you log in requesting that you change your password before continuing.

#### **Revoked User ID**

If you do not logon to the Toolbar for at least 90 days, your user id will be revoked. In this event, please call the AT&T Customer Support group to have your user id reinstated.

#### Setting the Default Service Center/Company Code/CCNA

Upon entering Enhanced Verigate for the first time, it will be necessary to set the "Default Service Center/AREA" (State). The Default Service Center/AREA should be set to the state in which the user primarily operates. While using Enhanced Verigate, it will be necessary to change the service center or area if an inquiry is in a different state than what has been set up as default. The service center/area and the company code must be a valid combination for all transactions. The default state indicator can be set to any of the following indicators when operating in the AT&T 21-State Regions. The AT&T Midwest Region consists of the following Service Centers: IL (Illinois), IN (Indiana), MI (Michigan), OH (Ohio) and WI (Wisconsin). The AT&T West Region consists of the following Service Centers: CA (California) and NV (Nevada). The AT&T Southwest Region consists of the following Service Centers: AR (Arkansas), KS (Kansas), MO (Missouri), OK (Oklahoma) and TX (Texas). The AT&T Southeast Region consists of the following Areas: AL (Alabama), FL (Florida), GA (Georgia), KY (Kentucky), LA (Louisiana), MS (Mississippi), NC (North Carolina), SC (South Carolina), and TN (Tennessee). To change the state indicator, select a state from the drop down box by "Service Center/AREA **Default"** from the main screen. After selecting a state, place the cursor and click on "Click Here For Menu". This allows the menu to be shown to the user.

The Company Code default is applicable to only the AT&T Southeast Region and allows the user to select a company code within the drop down box, based upon their profile. If selected, that company code is sent along with the transactional data to AT&T Southeast Region's backend systems. The default is BLANK. At any time, you may select a new company code by returning to the Main Menu.

The CCNA default is applicable only to the AT&T Southeast Region and allows the user to select a CCNA value within the dropdown box, based upon their CLEC PROFILE. If selected, the CCNA is sent along with the transactional data to AT&T's backend systems. The default is BLANK. At anytime, you may select a new CCNA by returning to the Main Menu.

Proprietary - Not for use or disclosure outside AT&T Inc. except by prior written agreement. CLECs may use, reproduce, copy, and distribute the information solely for internal use in training employees to utilize the capabilities of this AT&T Operational Support System (OSS) in accordance with the OSS provisions of the Interconnection or Resale Agreement between the CLEC and AT&T Inc. Additional or external use is strictly prohibited. © 2002-2006 AT&T Knowledge Ventures. ALL RIGHTS RESERVED.

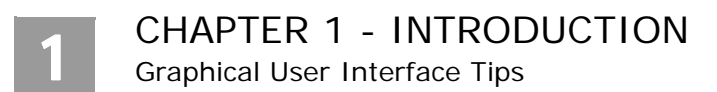

If the CCNA is selected, it should be a valid combination that goes with the company code, if also selected. The CCNA is normally needed on the Parsed CSR and Loop/Cable Inquiries.

| Set Service Center / Area Default                                                                                                    | Welcome to Enhanced Verigate!                                                                                                    |
|----------------------------------------------------------------------------------------------------|----------------------------------------------------------------------------------------------------|
| Address Validation Inquiry  Numbered Descriptive Unnumbered Unnamed TN (Telephone Number) Manual Request-View Results Loop Qualification Inquiry Actual Data Archived Actual/Design Data Manual Request-View Results Manual Request-View Results Manual Request-View Results Manual Request-View Results Manual Request-View Results Manual Request-View Results Manual Request-View Results Manual Request-View Results Manual Request-View Results Manual Request-View Results Manual Request-View Results Manual Request-View Results Manual Request-View Reservation* | Set Your Service Center / AREA Default: yes O<br>no O<br>Service Center Default:<br>Area Default:<br>Company Code (AT&T Southeast Region):<br>CCNA (AT&T Southeast Region):<br>ZXL<br>ZZZ |

## Graphical User Interface Tips

### Using the Mouse

In Windows and Web-based applications, you use your mouse to maneuver your pointer around the application. You may use your mouse to:

| Move the pointer to a specified place on your screen.                                                 |
|----------------------------------------------------------------------------------------------------|
| Press and release your mouse button.                                                                  |
| Hold down your mouse button, move the mouse while holding button down, then release the mouse button. |
| Press and release your mouse button twice in rapid succession.                                        |
|                                                                                                    |

Your primary mouse button is the left button on your two-button mouse. If you are left-handed, you may switch your mouse buttons in Windows Control Panel and then move your mouse to the left side of your workstation.

### CHAPTER 1 - INTRODUCTION Graphical User Interface Tips

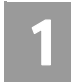

Your mouse pointer displays differently depending upon where it is in a window.

|        | $\searrow$ | The standard selection pointer displays as an arrow pointing up and slightly to the left.                                                                         |
|--------|------------|----------------------------------------------------------------------------------------------------|
| ‡<br>~ | ↔<br>∽     | When you move your pointer close to the edge of<br>the browser window or a column, it changes to a<br>two-headed resize arrow.                                    |
|        | Ι          | A blinking I-beam indicates you've entered a text<br>area, such as a field in the LSR Workspace of<br>Enhanced Verigate, in which you can type or select<br>text. |
|        |            | An hourglass denotes that the program is busy pro-<br>cessing data.                                                                                               |

#### **Common Screen Elements**

#### Scroll Bars

Scroll bars allow you to access information that is part of the screen you are viewing, but is outside the current viewing area. Scrolling allows you to view different portions of a screen. You may scroll up or down, left or right. For example, if you submit an inquiry in Enhanced Verigate and the response information returned is larger than will fit in the viewable area, a scroll bar is added to the screen. You would use the scroll bar to scroll down to view the remainder of the information.

#### **Radio buttons**

Radio buttons are groups of circular buttons. In a radio button group, only one button can be selected at a time. When a different radio button is clicked, it becomes the active selection, replacing the previously selected button.

#### **Check boxes**

Check boxes are small, square boxes that allow you to select one or more options at the same time. Check boxes are toggle switches. When checked the option is "on." When unchecked, the option is "off." To alternate between checked and unchecked, click a check box with your mouse, or press the Space Bar while the cursor is positioned on the box.

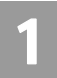

Graphical User Interface Tips

#### **Reset button**

Most data-entry screens in Enhanced Verigate (inquiry input screens) provide a **Reset** button. Selecting **Reset** clears the input fields on input screens. It allows you to begin entering information all over again, as though you were just entering the screen for the first time.

#### **Retrieve buttons**

Many data-entry screens also provide a **Retrieve** button. The full name of the button will vary, such as **Retrieve CFA Info** or **Retrieve IDLC**, but its purpose is the same. The **Retrieve** button sends the inquiry data you have entered to the system, retrieves the appropriate response information, and displays it for you to view. To activate a **Retrieve** button, you may click it, or tab to the button and press **Enter**.

#### Date/Time Sent display

When you conduct an inquiry, the response information includes the date and time the response was sent. You will find this information at the bottom of the response, labeled D/T Sent. It is presented in the format: year, month, date, time. All times are Central Time (CT). In the example below, the response was sent at 4:21 p.m. (CT) on September 28, 2005.

Example: D/T Sent: 200509280421PM

Navigation and Other Functionality

#### **Back button**

Your browser provides a **Back** button. Use this button to return to previously displayed screens.

#### Cut, Copy, and Paste

Enhanced Verigate allows you to select, cut or copy, and paste information from one field to another using shortcut menus. Shortcut menus provide edit options when you right-click in a text-entry field. **Cut**, **Copy**, and **Paste** options are available for fields that contain selected text. Text is selected by double-clicking or using the shortcut menu's **Select All** option.

#### Setting the Service Center / Area Default

Throughout Enhanced Verigate, you must provide a service center (SC1) or the area to complete an inquiry or transaction. The service center or the area is the

**1.24 Proprietary** - Not for use or disclosure outside AT&T Inc. except by prior written agreement. CLECs may use, reproduce, copy, and distribute the information solely for internal use in training employees to utilize the capabilities of this AT&T Operational Support System (OSS) in accordance with the OSS provisions of the Interconnection or Resale Agreement between the CLEC and AT&T Inc. Additional or external use is strictly prohibited. © 2002-2006 AT&T Knowledge Ventures. ALL RIGHTS RESERVED.

# 1

state in which the end-user resides. The service center or the area and the company code must be a valid combination.

When you begin a work session using Enhanced Verigate, you may set a default service center or area to avoid selecting the same SC1 or AREA numerous times. Instead, the SC1 or AREA field is completed based upon the default you selected. At any time, you may select a different service center. If you do not set a default, the SC1 or AREA field will be blank until you make a selection.

During a work session, you may change or set your default selection for the first time. On the Main Menu, select the **Set Service Center / AREA Default** option at the top of the menu. This displays the Welcome screen where you make the default service center selection.

#### Printing

Any screen in Enhanced Verigate may be printed. You may print data-entry screens as well as response information screens. All print functionality is provided by your browser. For details about how to print, consult your browser's online help or other reference documentation.

#### Tabbing from field to field

To get from field to field in Enhanced Verigate, you may use the mouse, or you may use the keyboard. Using the keyboard, you may press **Tab** or the arrow keys. Pressing the **Tab** key to move from field to field is known as *tabbing*. Tabbing moves the cursor left to right, then down to the next row. Pressing the down arrow provides the same movement as **Tab**. The up arrow moves the cursor up to the previous field. In addition to tabbing among fields, you may also tab or arrow to the function buttons at the bottom of any screen.

**Proprietary** - Not for use or disclosure outside AT&T Inc. except by prior written agreement. CLECs may use, reproduce, copy, and distribute the information solely for internal use in training employees to utilize the capabilities of this AT&T Operational Support System (OSS) in accordance with the OSS provisions of the Interconnection or Resale Agreement between the CLEC and AT&T Inc. Additional or external use is strictly prohibited. © 2002-2006 AT&T Knowledge Ventures. ALL RIGHTS RESERVED.
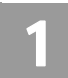

**CHAPTER 1 - INTRODUCTION** 

Reference Information for the AT&T 12-State Regions

## Reference Information for the AT&T 12-State Regions

The Community Names, SAGA Information, SATH field values and Location Value Tables may be accessed at one central location. These tables can be accessed by going to the CLEC Online Website, located at: https://clec.att.com/clec.

- 1. Select CLEC Handbook.
- 2. Select any Handbook State.
- 3. Select User Guides & Tech Pubs.
- 4. Select Address Information.

The following information is available:

- Community Names (AT&T 12-State): Provides a mapping of community names to standard abbreviations. Either the community names or abbreviations may be used when requesting due dates and submitting orders.
- SAGA Information (AT&T Midwest Region, AT&T West Region and AT&T Southwest Region): Provides a list of SAGA Information for the above regions.
- Thoroughfare (SATH field) values (AT&T 12-State): Provides a list of thoroughfare portion of the street name of the service address.
- Location (LV1, LV2 and LV3 fields) values (AT&T 12-State): Provides a list of values associated with the location designator of the address.

| SEC                                                                          | handbook<br>CLEC Online<br>Projectus Control Andrew Social Character Andrew Control Andrew Social Character Andrew Control Andrew Control Andrew | States                                  |
|------------------------------------------------------------------------------|----------------------------------------------------------------------------------------------------|-----------------------------------------|
| CLEC Home   CLEC Handlook Hame  Products & Samices  Codemp  Pre-Ordering     | Handbook for 13 States                                                                                                    |                                         |
| Structure Access<br>OSS<br>Billing                                           | Address Information                                                                                                    | 2                                       |
| Calling Areas +<br>Maintanance & Repair +<br>Ferme & Exhibite +              | Address Information Revised: 04/33/04  Community Names                                                                                                    | 100                                     |
| Dear Guides/Tack Pake +                                                      | Resided: 04/30/03                                                                                                    | 4.5                                     |
| General (not handbook) 🔳                                                     | Revised: 03/36/04 W Thoroughfore Valid Entri                                                                                                    | ======================================= |
| <ul> <li>Accessible Letter Bearch</li> <li>USOC Search</li> </ul>            |                                                                                                    |                                         |
| <u>8 2004 ShC Properties.</u><br>L.P. All rights reserved.<br>Privacy.Police |                                                                                                    |                                         |

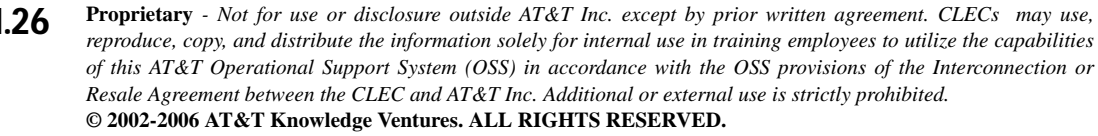

#### Overview

The Address Validation Inquiry can be done by address or Working Telephone Number (WTN), but not both. Address Validation by WTN should only be used as a last resort and is for Residential accounts only in the AT&T Midwest, AT&T Southwest, and AT&T West Regions. In the AT&T Southeast Region, a Business or Residential WTN or non-working TN may be used for the Address Validation Inquiry to validate an address where AT&T 21-State provides service. Addresses are stored in AT&T 12-State databases in Numbered, Descriptive, Unnumbered and Unnamed formats. Addresses are stored in AT&T 9-State databases in Numbered, Descriptive and Unnumbered formats. Unnumbered and Unnamed formats may be identified by their Route and Box Code or by an Assigned House Number (AHN). The system will convert the Route and Box Code address to a valid address, which may be a Numbered, Unnumbered or Unnamed address. If the address is Unnumbered or Unnamed, it may include an AHN. When a Route and Box Code address is submitted for verification, the validated address returned may be used on subsequent address-based inquiries such as Telephone Number Inquiry, even if the address has an AHN. An example of an Unnumbered Address is "Highway M." An example of a Descriptive Address is "One Bell Center." An example of an Unnamed Address is "Osage County." If a community has addresses with unnamed streets, the community's name is used as the street name.

Address Validation Inquiry can be accessed from the Main Menu.

The six selection methods for Address Validation Inquiry are:

- Numbered
- Descriptive
- Unnumbered (Not Available in AT&T Midwest Region)
- Unnamed (Not Available in AT&T Midwest and AT&T Southeast Regions)
- Telephone Number (Residence working TN Only for AT&T West, AT&T Midwest, and AT&T Southwest Regions)
- Telephone Number (Residence and Business working or non-working for AT&T Southeast Region)

2

**Proprietary** - Not for use or disclosure outside AT&T Inc. except by prior written agreement. CLECs may use, reproduce, copy, and distribute the information solely for internal use in training employees to utilize the capabilities of this AT&T Operational Support System (OSS) in accordance with the OSS provisions of the Interconnection or Resale Agreement between the CLEC and AT&T Inc. Additional or external use is strictly prohibited. © 2002-2006 AT&T Knowledge Ventures. ALL RIGHTS RESERVED.

Numbered Address Validation Inquiry

**Manual Address Validation Inquiry** is available for numbered address only. This transaction provides the user with the ability to mechanically submit a request to the AT&T LSC for address validation when they are unable to validate an address, such as new construction, Edit or resubmit their initial request (using the same PON valued) if it was previously rejected by the LSC and View Results once the LSC has investigated their request. This LSC will investigate and provide the Results of their investigation within 48 hours or 2 business days. If the user provided and email address on the their submitted request, once the LSC has completed their investigation and results are available for viewing, a courtesy email message will be sent to the initiator. The user will then need to select View Results from the Main Menu or the Address Validation Menu.

For information on the **Manual Address Validation** button and functionality, see the Manual Address Validation Inquiry information after the Numbered Address Validation section in this chapter.

Note:

A Manual Address Validation transaction is unavailable for the AT&T Southeast Region.

## Numbered Address Validation Inquiry

On the Main Menu screen, to start a Numbered Address Validation Inquiry, the user should select the method. The user will then receive a Numbered Address Validation Inquiry screen to input the information for the validation process.

<u>AT&T Midwest Region only</u>: On an initial inquiry for a Numbered Address Validation, if the user uses a Zip Code, the City field should not be used. However, if the initial attempt for a validation requires additional information, the City field (conditional) can be used to validate the address. Please use the community name table located on the CLEC Online Website to make sure the correct spelling of the City is used. In many cases the City name needs to be abbreviated in the validation inquiry.

On the Numbered Validation screen, certain fields are disabled until an SC1 on AREA selection is made. Once a selection is made, all fields will then become active.

2

### Fields on the Numbered Address Validation Inquiry

| Field Code | Field Name                                          | Condition   |
|------------|-----------------------------------------------------|-------------|
| AREA       | Geographic Location (AT&T<br>Southeast Region only) | Required    |
| NCON       | New Construction (AT&T<br>Southeast Region only)    | Optional    |
| SC1        | Service Center                                      | Required    |
| SAPR       | Service Address Number Prefix                       | Conditional |
| SANO       | Service Address Number                              | Required    |
| SASF       | Service Address Number Suffix                       | Optional    |
| SASN       | Service Address Street Name                         | Required    |
| SASD       | Service Address Street Direc-<br>tional Prefix      | Optional    |
| SATH       | Service Address Street Type                         | Optional    |
| SASS       | Service Address Street Direc-<br>tional Suffix      | Optional    |
| LD1        | Location Designator 1                               | Conditional |
| LV1        | Location Value 1                                    | Conditional |
| LD2        | Location Designator 2                               | Conditional |
| LV2        | Location Value 2                                    | Conditional |
| LD3        | Location Designator 3                               | Conditional |
| LV3        | Location Value                                      | Conditional |
| CITY       | City                                                | Conditional |
| ZIP CODE   | Zip Code                                            | Conditional |

Appendix A, Fields & Descriptions, is a dictionary of the fields used in Verigate. Refer to the appendix for a complete list of field descriptions.

**Proprietary** - Not for use or disclosure outside AT&T Inc. except by prior written agreement. CLECs may use, reproduce, copy, and distribute the information solely for internal use in training employees to utilize the capabilities of this AT&T Operational Support System (OSS) in accordance with the OSS provisions of the Interconnection or Resale Agreement between the CLEC and AT&T Inc. Additional or external use is strictly prohibited. © 2002-2006 AT&T Knowledge Ventures. ALL RIGHTS RESERVED.

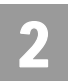

Numbered Address Validation Inquiry

Numbered Address Validation – Initial Input Screen

After selecting the Address Validation Inquiry from the Main Menu, the user will receive the input screen needed to validate the numbered address. Below is an example.

| Verigate |                                                    |      |                    | Numbered Address Validation Inquiry |
|----------|----------------------------------------------------|------|--------------------|-------------------------------------|
|          | Service Center (SE1):                              |      |                    |                                     |
|          | Service Address House Info:                        |      |                    |                                     |
|          | PRETEX (SAPR))                                     |      |                    |                                     |
|          | NUCCHER (SAND)                                     |      |                    |                                     |
|          | Suffix (SASF):                                     |      |                    |                                     |
|          | Service Address Street Info:<br>(Ventional (SASD)) |      |                    |                                     |
|          | Viamo (\$655))                                     | -    |                    | -                                   |
|          | coughture (SATEG)                                  | 10   |                    |                                     |
|          | Suffix (\$A\$\$))                                  |      |                    |                                     |
|          | Los Centignator 1 (LD3)1                           | 28   | Lcc. (/ 81+1 (LV1) |                                     |
|          | ) in Swighting (LDZ))                              | 12   | Lon, Yalar 2 (LV2) |                                     |
|          | Loo Ç tergreter 3 (LD3);                           | 3    | Loc, years 3 (CR0) |                                     |
|          | City (CTTY))                                       | _    |                    |                                     |
|          | Stein (STATE)                                      |      |                    |                                     |
|          | J ((415) 2.5                                       |      |                    |                                     |
|          | Validate Addr                                      | Rese | x.                 |                                     |

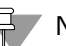

#### H Note:

User must select Service Center (SC1) or Area on the initial input screen. Once either SC1 or Area is selected, the appropriate fields per region will become active.

2.4 Proprietary - Not for use or disclosure outside AT&T Inc. except by prior written agreement. CLECs may use, reproduce, copy, and distribute the information solely for internal use in training employees to utilize the capabilities of this AT&T Operational Support System (OSS) in accordance with the OSS provisions of the Interconnection or Resale Agreement between the CLEC and AT&T Inc. Additional or external use is strictly prohibited. © 2002-2006 AT&T Knowledge Ventures. ALL RIGHTS RESERVED.

CHAPTER 2 - ADDRESS VALIDATION INQUIRY Numbered Address Validation Inquiry

Numbered Address Validation - Input Screen (Select SC1)

| Verigate |                              |             |                     | Numbered Address Validation Inquiry |
|----------|------------------------------|-------------|---------------------|-------------------------------------|
|          | Service Center (SC1); CT -   |             |                     |                                     |
|          | Service Address House Info:  |             |                     |                                     |
|          | Prefix (SAPR):               |             |                     |                                     |
|          | Number (SAND):               |             |                     |                                     |
|          | Suffix (SASF):               |             |                     |                                     |
|          | Service Address Street Info: |             |                     |                                     |
|          | Directional (SASD):          | 1           |                     |                                     |
|          | Name (SASN):                 |             |                     |                                     |
|          | Thoroughtare (SATH):         | 24          |                     |                                     |
|          | Suffix (SASS):               | 1           |                     |                                     |
|          | Loc. Designator 1 (LD1):     | *           | Loc. Value 1 (LVI): |                                     |
|          | Loc. Designator 2 (LD2):     | *           | Loc. Value 2 (LY2): |                                     |
|          | Lon. Designator 3 (LD3):     | •           | Loc. Value 3 (LV3): |                                     |
|          | City (CTTY):                 |             |                     |                                     |
|          | State (STATE); CT            |             |                     |                                     |
|          | Zip (21P):                   |             |                     |                                     |
|          | Validat                      | Address Res |                     |                                     |

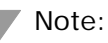

User must select Service Center (SC1) or Area on the initial input screen. Once either SC1 or Area is selected, the appropriate fields per region will become active.

**Proprietary** - Not for use or disclosure outside AT&T Inc. except by prior written agreement. CLECs may use, reproduce, copy, and distribute the information solely for internal use in training employees to utilize the capabilities of this AT&T Operational Support System (OSS) in accordance with the OSS provisions of the Interconnection or Resale Agreement between the CLEC and AT&T Inc. Additional or external use is strictly prohibited. © 2002-2006 AT&T Knowledge Ventures. ALL RIGHTS RESERVED.

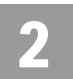

Numbered Address Validation Inquiry

Numbered Address Validation - Input Screen (Area)

| Verigate |                              |                     | Numbered Address Validation Inquiry |
|----------|------------------------------|---------------------|-------------------------------------|
|          | Service Center (SCI):        |                     |                                     |
|          | Area: GA -                   |                     |                                     |
|          | Service Address House Info:  |                     |                                     |
|          | Profix (SAPR):               |                     |                                     |
|          | Number (SAND):               |                     |                                     |
|          | Suffix (SASF):               |                     |                                     |
|          | Service Address Street Info: |                     |                                     |
|          | Directional (SASD):          |                     |                                     |
|          | Name (SASN):                 |                     |                                     |
|          | Thoroughfare (SATH):         |                     |                                     |
|          | Suffix (SASS):               |                     |                                     |
|          | Loc. Designator 1 (LD1):     | Loc. Value 1 (LV1): |                                     |
|          | Loc. Designator 2 (LD2):     | Loc Value 2 (LV2):  |                                     |
|          | Loc, Designator 3 (LD3):     | Loc. Value 3 (LY3): |                                     |
|          | Cáy (CLITY):                 |                     |                                     |
|          | State (STATE): GA            |                     |                                     |
|          | Zip (ZIP);                   |                     |                                     |
|          | New Location (NEON):         | 1                   |                                     |
|          | Validate Address             | Reset               |                                     |

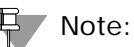

When AREA is selected, the NCON field will be available.

2.6 Proprietary - Not for use or disclosure outside AT&T Inc. except by prior written agreement. CLECs may use, reproduce, copy, and distribute the information solely for internal use in training employees to utilize the capabilities of this AT&T Operational Support System (OSS) in accordance with the OSS provisions of the Interconnection or Resale Agreement between the CLEC and AT&T Inc. Additional or external use is strictly prohibited.
© 2002-2006 AT&T Knowledge Ventures. ALL RIGHTS RESERVED.

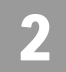

# Numbered Address Validation – Output Screen (AT&T Southeast Region)

After submitting the numbered address validation, the user will receive the output screen. Below is an example.

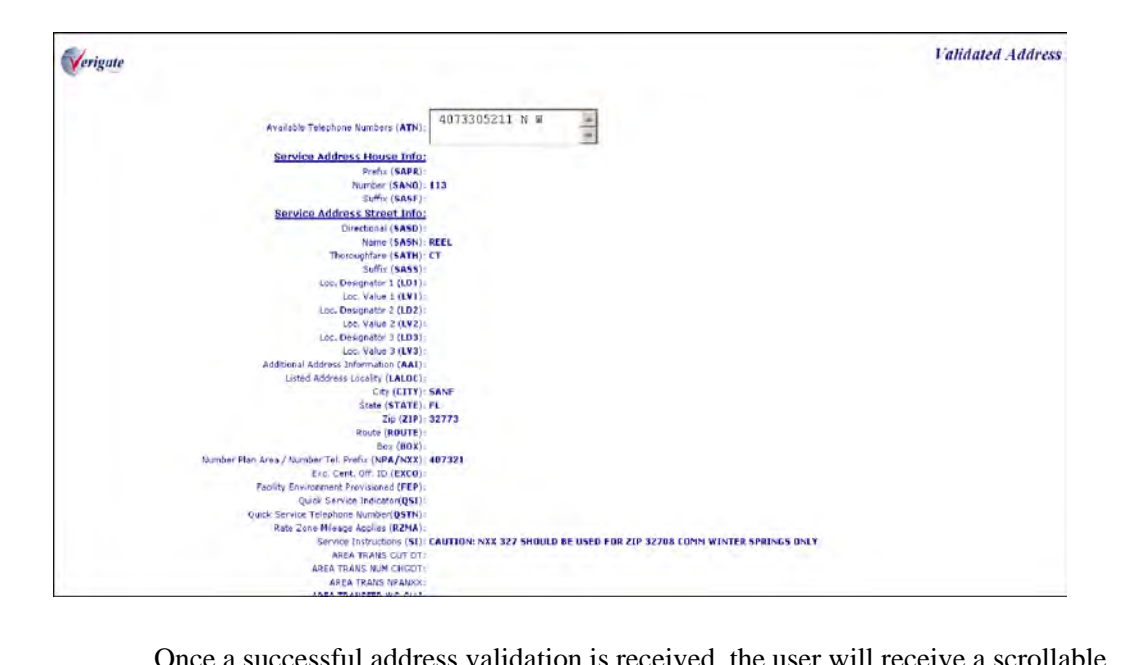

Once a successful address validation is received, the user will receive a scrollable text box that will provide the following information:

- Available Telephone Number Working or Non-working Telephone Number(s)
- Connect Through Values of Y (YES) or N (NO)
- Address Status Field Values:
  - N = Non-Working
  - P = Pending
  - SB = Sublet
  - SS = Suspend
  - U = Unknown
  - W = Working

**Proprietary** - Not for use or disclosure outside AT&T Inc. except by prior written agreement. CLECs may use, reproduce, copy, and distribute the information solely for internal use in training employees to utilize the capabilities of this AT&T Operational Support System (OSS) in accordance with the OSS provisions of the Interconnection or Resale Agreement between the CLEC and AT&T Inc. Additional or external use is strictly prohibited. © 2002-2006 AT&T Knowledge Ventures. ALL RIGHTS RESERVED.

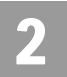

Numbered Address Validation Inquiry

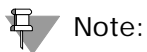

A new VIEW CO Information link has been added to the AT&T Southeast - Output Screen.

| Listed Address Locality (LALOC):                 |                            |
|--------------------------------------------------|----------------------------|
| City (CITY):                                     | LOUISVILLE                 |
| State (STATE):                                   | KY                         |
| Zip (ZIP):                                       | 40214                      |
| Route (ROUTE):                                   |                            |
| Box (BOX):                                       |                            |
| Number Plan Area / Number Tel. Prefix (NPA/NXX): | 502361                     |
| Exc. Cent. Off. ID (EXCO):                       |                            |
| Facility Environment Provisioned (FEP):          |                            |
| Quick Service Indicator(QSI):                    |                            |
| Quick Service Telephone Number(QSTN):            |                            |
| Rate Zone Mileage Applies (RZMA):                |                            |
| Service Instructions (SI):                       |                            |
| AREA TRANS CUT DT(ATCD):                         |                            |
| AREA TRANS NUM CHGDT(ATNC):                      |                            |
| AREA TRANS NPANXX(ATN):                          |                            |
| AREA TRANSFER WC CLLI(ATWC):                     |                            |
|                                                  |                            |
|                                                  |                            |
|                                                  |                            |
|                                                  |                            |
|                                                  |                            |
|                                                  |                            |
|                                                  | <u>View CO Information</u> |

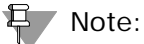

For more information on how to use the VIEW CO Information link, refer to Chapter 37 - View Central Office Address in the user guide.

Numbered Address Validation – Output Screen (AT&T 12-State)

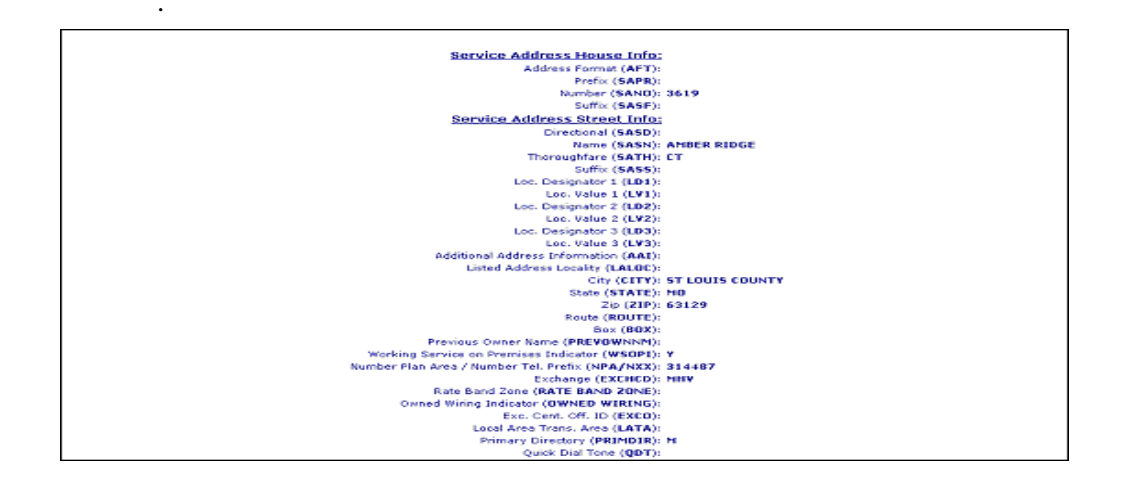

**2.8 Proprietary** - Not for use or disclosure outside AT&T Inc. except by prior written agreement. CLECs may use, reproduce, copy, and distribute the information solely for internal use in training employees to utilize the capabilities of this AT&T Operational Support System (OSS) in accordance with the OSS provisions of the Interconnection or Resale Agreement between the CLEC and AT&T Inc. Additional or external use is strictly prohibited. © 2002-2006 AT&T Knowledge Ventures. ALL RIGHTS RESERVED.

Numbered Address Validation Inquiry

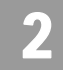

### Note:

Not shown on this illustration is the last field, the Facility Environment Provisioned field (FEP): "value".

#### **AT&T 12-State Returned Fields**

| Field Code | Field Name                                     | Condition   |
|------------|------------------------------------------------|-------------|
| SAPR       | Prefix                                         | Conditional |
| SANO       | Service Address Number                         | Conditional |
| SANOR      | Street Number Range                            | Conditional |
| SASD       | Service Address Street Direc-<br>tional Prefix | Conditional |
| SASN       | Service Address Street Name                    | Returned    |
| SATH       | Service Address Street Type                    | Conditional |
| SASS       | Service Address Street Direc-<br>tional Suffix | Conditional |
| LD1        | Location Designator 1                          | Conditional |
| LV1        | Location Value 1                               | Conditional |
| LD2        | Location Designator 2                          | Conditional |
| LV2        | Location Value 2                               | Conditional |
| LD3        | Location Designator 3                          | Conditional |
| LV3        | Location Value 3                               | Conditional |
| AFT        | Address Format Type                            | Conditional |
| LALOC      | Listed Address Locality                        | Conditional |
| ΑΑΙ        | Address Additional Information                 | Conditional |
| CITY       | City                                           | Returned    |
| STATE      | State                                          | Returned    |
| ZIP CODE   | Zip Code                                       | Returned    |
| ROUTE      | Route                                          | Conditional |
| BOX        | Box                                            | Conditional |
| NPA        | Number Plan Area                               | Returned    |
| NXX        | Number Telephone Prefix                        | Returned    |
| EXCHCD     | Exchange Code                                  | Returned    |
|            |                                                |             |

**Proprietary** - Not for use or disclosure outside AT&T Inc. except by prior written agreement. CLECs may use, reproduce, copy, and distribute the information solely for internal use in training employees to utilize the capabilities of this AT&T Operational Support System (OSS) in accordance with the OSS provisions of the Interconnection or Resale Agreement between the CLEC and AT&T Inc. Additional or external use is strictly prohibited. © 2002-2006 AT&T Knowledge Ventures. ALL RIGHTS RESERVED.

Numbered Address Validation Inquiry

| Field Code        | Field Name                               | Condition                  |
|-------------------|------------------------------------------|----------------------------|
| EXCO              | Exchange Central Office<br>Identifier    | Returned in CA and NV only |
| LATA              | Local Area Transport Area                | Conditional                |
| PRIMDIR           | Primary Directory                        | Conditional                |
| QDT               | Quick Dial Tone                          | Conditional                |
| QDT NUM           | Quick Dial Tone Number                   | Conditional                |
| OWNED<br>WIRING   | Owned Wiring Indicator                   | Conditional                |
| PREVOWNNM         | Previous Owner's Name                    | Conditional                |
| WSOPI             | Working Service on Premises<br>Indicator | Conditional                |
| RATE BAND<br>ZONE | Rate Band Zone                           | Conditional                |
| TAR               | Tax Area Rate                            | Conditional                |
| FEP               | Facility Environment Provisioned         | Returned                   |

Appendix A, Fields & Descriptions, is a dictionary of the fields used in Verigate. Refer to the appendix for a complete list of field descriptions.

#### **AT&T 9-State Returned Fields**

| Field Code | Field Name                                   | Condition     |
|------------|----------------------------------------------|---------------|
| EXCO       | Exchange Central Office Identi-<br>fier      | Conditional   |
| FEP        | Facility Environment Provisioned             | Conditional   |
| SAPR       | Prefix                                       | Not Supported |
| SANO       | Service Address Number                       | Conditional   |
| SASF       | Suffix                                       | Conditional   |
| SASD       | Service Address Street<br>Directional Prefix | Conditional   |
| SASN       | Service Address Street Name                  | Returned      |
| SATH       | Service Address Street Type                  | Conditional   |

**2.10 Proprietary** - Not for use or disclosure outside AT&T Inc. except by prior written agreement. CLECs may use, reproduce, copy, and distribute the information solely for internal use in training employees to utilize the capabilities of this AT&T Operational Support System (OSS) in accordance with the OSS provisions of the Interconnection or Resale Agreement between the CLEC and AT&T Inc. Additional or external use is strictly prohibited. © 2002-2006 AT&T Knowledge Ventures. ALL RIGHTS RESERVED.

Numbered Address Validation Inquiry

| Field Code              | Field Name                                   | Condition   |
|-------------------------|----------------------------------------------|-------------|
| SASS                    | Service Address Street<br>Directional Suffix | Conditional |
| LD1                     | Location Designator 1                        | Conditional |
| LV1                     | Location Value 1                             | Conditional |
| LD2                     | Location Designator 2                        | Conditional |
| LV2                     | Location Value 2                             | Conditional |
| LD3                     | Location Designator 3                        | Conditional |
| LV3                     | Location Value 3                             | Conditional |
| ΑΑΙ                     | Address Additional Information               | Conditional |
| СІТҮ                    | City                                         | Returned    |
| STATE                   | State                                        | Returned    |
| ZIP CODE                | Zip Code                                     | Returned    |
| ROUTE                   | Route                                        | Conditional |
| BOX                     | Box                                          | Conditional |
| NPA                     | Number Plan Area                             | Returned    |
| NXX                     | Number Telephone Prefix                      | Returned    |
| QSI                     | Quick Service Indicator                      | Conditional |
| QSTN                    | Quick Service Telephone<br>Number            | Conditional |
| СТ                      | Connect Thru                                 | Conditional |
| RZMA                    | Rate Zone Mileage Applies                    | Conditional |
| SERVICE<br>INSTRUCTIONS | Service Instructions                         | Conditional |
| AREA TRANS<br>CUT DT    | Area Transfer Tentative Cut<br>Date          | Conditional |
| AREA TRANS<br>NUM CHGDT | Area Transfer Number Change<br>Date          | Conditional |
| AREA TRANS<br>NPANXX    | NPANXX associated with Area<br>Transfer      | Conditional |
| AREA TRANS<br>WC CLLI   | CLLI Code of Area Transfer Wire<br>Center    | Conditional |

Appendix A, Fields & Descriptions, is a dictionary of the fields used in Verigate. Refer to the appendix for a complete list of field descriptions.

**Proprietary** - Not for use or disclosure outside AT&T Inc. except by prior written agreement. CLECs may use, reproduce, copy, and distribute the information solely for internal use in training employees to utilize the capabilities of this AT&T Operational Support System (OSS) in accordance with the OSS provisions of the Interconnection or Resale Agreement between the CLEC and AT&T Inc. Additional or external use is strictly prohibited. © 2002-2006 AT&T Knowledge Ventures. ALL RIGHTS RESERVED.

Numbered Address Validation Inquiry

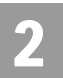

#### Note:

When a Route or Box address is submitted for verification and the response contains and AHN, the AHN can be used for other address-based inquiries. The validated address returned on the address validation response may be used on subsequent address-based inquiries, such as TN Inquiry, even if the address has an AHN.

## Numbered Address Validation Inquiry (with Supplemental / Alternate Address Information)

Addresses with Supplemental Information can also be verified in Address Validation Inquiry. If a basic address is entered for validation and there are apartments associated with the basic address, then **Enhanced Verigate** will return a screen back to the user that gives the user two options. Those options are:

- **Ignore** Proceed with the basic address without the Living Unit information.
- **Go Back** Living Unit Information is needed in the Location Designation (LD) and Location Value (LV) field(s).

If the user selects Option 1, the user will then get an Address Validation on the basic address. If the user selects Option 2, the user will be returned to the original input screen, where they will need to input data in the Location Designation (LD) and Location Value (LV) fields.

**Enhanced Verigate** provides drop down lists of valid values for the LD and LV fields. If the LD and LV values are not listed, go back and verify your data with your customer.

<u>AT&T Midwest Region only</u>: On an initial inquiry for a Numbered Address Validation with Supplemental Information, if the user uses a Zip Code, the City field should not be used. However, if the initial attempt for a validation requires additional information, the City field (conditional) can be used to validate the address. Please use the appendix in this user guide to make sure the correct spelling of the City is used. In many cases the City name needs to be abbreviated in the validation inquiry.

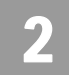

## Numbered Address with Supplemental Information – Input Screen

The following is an example of a Numbered Address with living unit information associated with the main address and the inputs needed for an address validation.

| Verigate |                                                                   |       |                     | Numbered Address Validation Inquiry |
|----------|-------------------------------------------------------------------|-------|---------------------|-------------------------------------|
|          | Service Center (SCI): CA 💽                                        |       |                     |                                     |
|          | Area:                                                             |       |                     |                                     |
|          | Number (SAND) [1484                                               |       |                     |                                     |
|          | Suffy (SASE):<br>Service Address Street Info:<br>Discloped (SASE) |       |                     |                                     |
|          | Name (SASN): HARTWELL                                             | -     |                     | -                                   |
|          | Thoroughtare (SATH): [AVENUE (AV)                                 |       |                     |                                     |
|          | Los, Designator I (LDI):                                          | -     | Loc. Value 1 (LV1): |                                     |
|          | Loc. Designator 3 (LD3)                                           |       | Loc, Value 3 (LV3): |                                     |
|          | City (CITY):                                                      |       |                     |                                     |
|          | State (STATE): CA<br>ZIB (ZIP): [96002                            |       |                     |                                     |
|          | Validate Address                                                  | Reset |                     |                                     |

After the user has clicked on the **Validate Address** button they will get the following screen in this example.

The user will be returned the Supplemental Information Available screen to select one of the two options, either Ignore or Go Back and enter the LD and LV values.

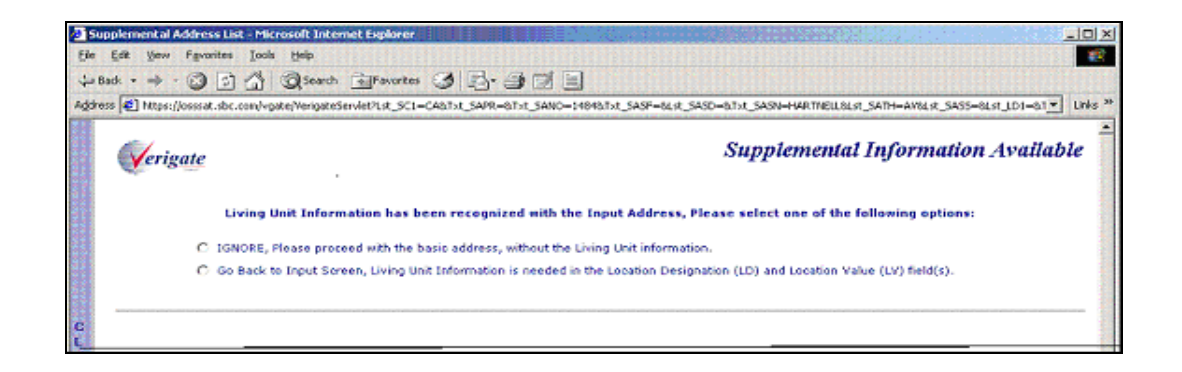

Proprietary - Not for use or disclosure outside AT&T Inc. except by prior written agreement. CLECs may use, reproduce, copy, and distribute the information solely for internal use in training employees to utilize the capabilities of this AT&T Operational Support System (OSS) in accordance with the OSS provisions of the Interconnection or Resale Agreement between the CLEC and AT&T Inc. Additional or external use is strictly prohibited. © 2002-2006 AT&T Knowledge Ventures. ALL RIGHTS RESERVED.

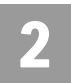

Numbered Address Validation Inquiry

If the user selects the option to Ignore, proceed with the basic address without the Living Unit information. The user will get an Address Validation screen, validating the basic address without any supplemental information included.

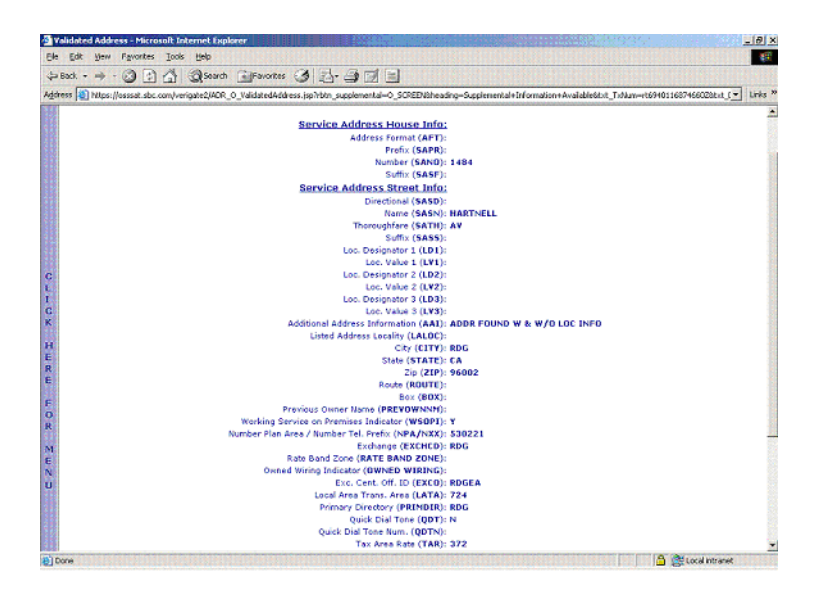

If the user selects to Go Back in the input screen - Living Unit Information is needed in the Location Designation (LD) and Location Value (LV) fields. The user will be returned to the original input screen so that LD and LV data can be input. In the screen below, Apartment has been entered in the LD1 field and 1 has been entered in the LV1 field.

Proprietary - Not for use or disclosure outside AT&T Inc. except by prior written agreement. CLECs may use, reproduce, copy, and distribute the information solely for internal use in training employees to utilize the capabilities of this AT&T Operational Support System (OSS) in accordance with the OSS provisions of the Interconnection or Resale Agreement between the CLEC and AT&T Inc. Additional or external use is strictly prohibited.
 © 2002-2006 AT&T Knowledge Ventures. ALL RIGHTS RESERVED.

Numbered Address Validation Inquiry

| Verigate |                                  |      |                     | Numbered Address Validation Inquiry |
|----------|----------------------------------|------|---------------------|-------------------------------------|
|          | Service Center (SCI): CA         |      |                     |                                     |
|          | Area:                            |      |                     |                                     |
|          | Service Address House Into;      |      |                     |                                     |
|          | Frenz (SAFRO)                    |      |                     |                                     |
|          | Number (SAND): 1484              |      |                     |                                     |
|          | Suffor (SASE):                   |      |                     |                                     |
|          | Service Address Street Into:     |      |                     |                                     |
|          | Derectional (SASD):              |      |                     |                                     |
|          | Name (SASN): [HARTWELL           | _    |                     |                                     |
|          | Thoroughfare (SATH): AVENUE (AV) | 14   |                     |                                     |
|          | Suffa (SASS):                    |      |                     |                                     |
|          | Loc. Designator 1 (LD1);         | *    | Loc. Value 1 (LV1): |                                     |
|          | Loc. Designator 2 (LD2):         | 141  | Loc. Value 2 (LV2): |                                     |
|          | Loc. Designator 3 (LD3):         |      | Lee, Value 3 (LV3): |                                     |
|          | City (CITY):                     |      |                     |                                     |
|          | State (STATE): CA                |      |                     |                                     |
|          | ZID (ZIP): 96002                 |      |                     |                                     |
|          | Velidate Address                 | Rese | e                   |                                     |

If the LD and LV data does not match what is in the validation database, a Supplemental Address List screen will be returned to the user to show them possible LD and LV inputs for the basic address. The user should select one of the following shown below by clicking on the radio button next to the valid address to be submitted and select the **Submit** button on the screen.

| Verigate |   |            |                |            |                |            |                   | Supple   | emental Address |
|----------|---|------------|----------------|------------|----------------|------------|-------------------|----------|-----------------|
|          |   | SAPR RANGE | SASE SASD      | SASN       | SATH SASS      | LD1-LV1    | LD2-LV2 LD3-LV3 C | TY STATE | ZIPCODE         |
|          | C | 1484       |                | HARTNELL   | AV             | SUIT A     | R                 | G CA     | 96002           |
|          | C | 1484       |                | HARTNELL   | AV             | SUIT B     | RI                | DG CA    | 96002           |
|          | C | 1484       |                | HARTNELL   | AV             | SUITO      | RI                | G CA     | 96002           |
|          | C | 1484       |                | HARTNELL   | AV             | SUITE      | RI                | G CA     | 96002           |
|          | C | 1484       |                | HARTNELL   | AV             | SUITE      | RI                | G CA     | 96002           |
|          | C | 1484       |                | HARTNELL   | AV             | SUITF      | RI                | G CA     | 96002           |
|          | C | 1484       |                | HARTNELL   | AV             | SUITF      | RI                | G CA     | 96002           |
|          | C | 1484       |                | HARTNELL   | AV             | SUIT F     | RI                | G CA     | 96002           |
|          | C | 1484       |                | HARTNELL   | AV.            | SUITE      | RI                | G CA     | 96002           |
|          | C | 1484       |                | HARTNELL   | AV             | SUIT G & F | ( RI              | G CA     | 96002           |
|          | C | 1484       |                | HARTNELL   | AV             | SUIT H     | RI                | G CA     | 96002           |
|          | C | 1464       |                | HARTNELL   | AV             | SUIT H     | R                 | G CA     | 96002           |
|          |   |            |                |            | SUBMIT         | 1          |                   |          |                 |
|          |   | P          | lease enter ti | he SANO fo | or the address | selected:  |                   |          |                 |
|          |   |            |                |            |                |            |                   |          |                 |

**Proprietary** - Not for use or disclosure outside AT&T Inc. except by prior written agreement. CLECs may use, reproduce, copy, and distribute the information solely for internal use in training employees to utilize the capabilities of this AT&T Operational Support System (OSS) in accordance with the OSS provisions of the Interconnection or Resale Agreement between the CLEC and AT&T Inc. Additional or external use is strictly prohibited. © 2002-2006 AT&T Knowledge Ventures. ALL RIGHTS RESERVED.

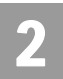

Numbered Address Validation Inquiry

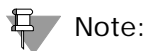

If the system does not return the end user address but the address is believed to be valid, the user may submit a Manual Address Validation Request in order for AT&T to investigate. This is only valid for Numbered Addresses.

Numbered Address with Supplemental Information – Output Screen

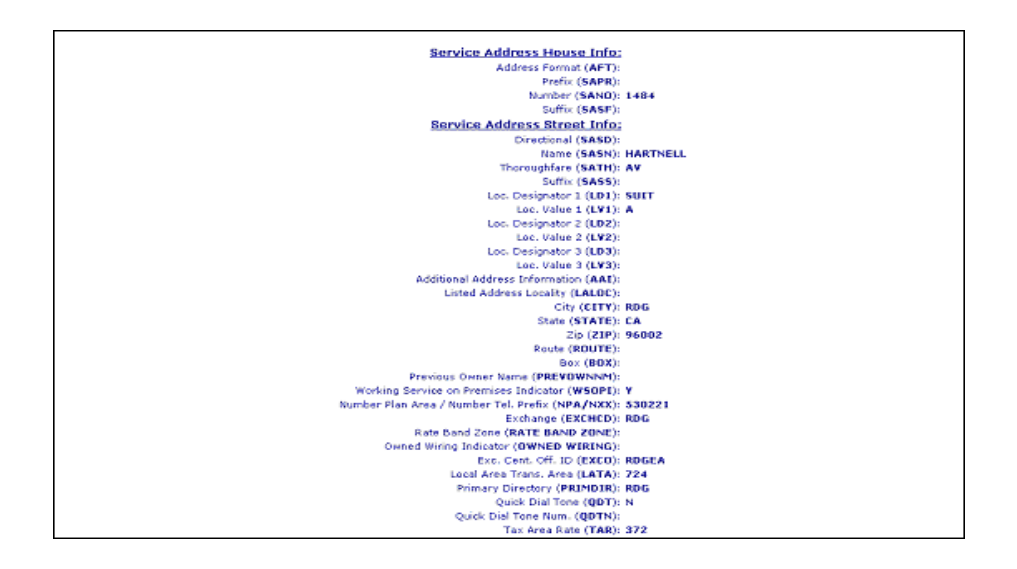

#### Note:

Not shown on this illustration is the last field, the Facility Environment Provisioned field (FEP): "value".

#### Supplemental Address List Screen Information

If the user is returned a Supplemental List screen during their Address Validation Inquiry process, this could indicate a number of things, such as:

- The SANO field (Number) input did not fit the range for the SASN (Street Name).
- The SASN field (Street Name) was input incorrectly and near matches are shown for the selection.

**<sup>2.16</sup> Proprietary** - Not for use or disclosure outside AT&T Inc. except by prior written agreement. CLECs may use, reproduce, copy, and distribute the information solely for internal use in training employees to utilize the capabilities of this AT&T Operational Support System (OSS) in accordance with the OSS provisions of the Interconnection or Resale Agreement between the CLEC and AT&T Inc. Additional or external use is strictly prohibited. © 2002-2006 AT&T Knowledge Ventures. ALL RIGHTS RESERVED.

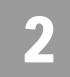

- The SATH (Thoroughfare) was input incorrectly and the ones that correspond with the SASN will be shown for consideration.
- The LD (Location Designator) and/or LV (Location Value) information was input incorrectly or doesn't match what's in the backend database.

After finding the row with the correct address information, the user should click on the radio button at the beginning of the row and input the correct SANO information in the field presented next to the statement **"Please enter the SANO for the address selected"**, then select the **Submit** button to resubmit the correct address information.

After resubmitting the transaction, if the user is returned to the Supplemental Address List screen again, that is usually an indication the living unit or address is not built in the backend database.

#### Note:

If the system does not return the end user address but the address is believed to be valid, the user may submit a Manual Address Validation Request in order for AT&T to investigate. This is only valid for Numbered Addresses.

| I mups://dessat.s | oc.com/verigate2/verigateServiet/Lst_ | SCI-CHOINT_SAME-BINE_SAND-1                                          | tortalist_page=6LSL_SASD=6.1                                          | R_SAGR=RAKINGLIGESE_SATH=AVGESE_SASS- | -onst_LD1-f  |
|-------------------|---------------------------------------|----------------------------------------------------------------------|-----------------------------------------------------------------------|---------------------------------------|--------------|
| Verigate          |                                       |                                                                      |                                                                       | Supplemental Ac                       | ddress .     |
|                   | SAPR RANGE                            | SASE SASD SASN SATH                                                  | SASS LD1-LV1 LD2-LV2                                                  | LD3-LV3 CITY STATE ZIPCODE            |              |
|                   | C 1484                                | HARTNELL AV                                                          | SUIT A                                                                | RDG CA 96002                          |              |
|                   | C 1484                                | HARTNELL AV                                                          | SUIT B                                                                | RDG CA 96002                          |              |
|                   | C 1484                                | HARTNELL AV                                                          | SUIT O                                                                | RDG CA 96002                          |              |
|                   | C 1484                                | HARTNELL AV                                                          | SUITE                                                                 | RDG CA 96002                          |              |
|                   | C 1484                                | HARTNELL AV                                                          | SUITE                                                                 | RDG CA 96002                          |              |
|                   | C 1484                                | HARTNELL AV                                                          | SUIT F                                                                | RDG CA 96002                          |              |
|                   | C 1484                                | HARTNELL AV                                                          | SUIT F                                                                | RDG CA 96002                          |              |
|                   | C 1484                                | HARTNELL AV                                                          | SUIT F                                                                | RDG CA 96002                          |              |
|                   | C 1484                                | HARTNELL AV                                                          | SUIT F                                                                | RDG CA 96002                          |              |
|                   | C 1404                                | HARTNELL AV                                                          | SUIT G & H                                                            | RDG CA 96002                          |              |
|                   | C 1484                                | HARTNELL AV                                                          | SUIT H                                                                | RDG CA 96002                          |              |
|                   | C 1464                                | HARTNEUL AV                                                          | SUIT H                                                                | RDG CA 96002                          |              |
|                   |                                       | Su                                                                   | вилт                                                                  |                                       |              |
|                   | PI                                    | ease enter the SANO for the ad                                       | Idress selected:                                                      |                                       |              |
| ote: if the syste | m does not return the end user a      | address but the address is belie<br>for SBC to<br>Submit Manual Addr | wed to be valid, the user m<br>investigate.<br>ess Validation Request | ay submit a maunal address validation | request in o |

Proprietary - Not for use or disclosure outside AT&T Inc. except by prior written agreement. CLECs may use, reproduce, copy, and distribute the information solely for internal use in training employees to utilize the capabilities of this AT&T Operational Support System (OSS) in accordance with the OSS provisions of the Interconnection or Resale Agreement between the CLEC and AT&T Inc. Additional or external use is strictly prohibited. © 2002-2006 AT&T Knowledge Ventures. ALL RIGHTS RESERVED.

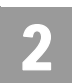

Manual Address Validation Inquiry (AT&T 12-State)

## Manual Address Validation Inquiry (AT&T 12-State)

The **Manual Address Validation Inquiry** allows the user to mechanically submit a manual request for an address validation when the system was unable to validate an address. This inquiry is the mechanized version for the "AT&T Address Validation" form. This functionality will be for numbered addresses only.

This inquiry will provide the user with the ability to request that the Local Service Provider (LSP) manually investigate and end user address. Prior to performing this transaction, users should first attempt to perform a mechanized Address Validation. If the system returns a PRESPC/PRESPD of 503/"No Information Found" or a supplemental address list (*example*: new subdivision) and the user is confident that the street address provided by their end user is accurate, the user may choose to submit a Manual Address Validation transaction.

Users may submit a Manual Address Validation transaction for an address within an area where AT&T 12-State provides service. Where the user wishes AT&T to investigate an address in another format (i.e., Descriptive, Unnumbered or Unnamed format), users should continue to use the fax form process available as outlined on CLEC Online.

**Manual Address Validation Inquiry** can be accessed from the Address Validation Menu. If the user attempts to access this inquiry from the Main Menu, the user receives a message that an address validation is required to perform this inquiry. The user must complete an address validation before selecting **Manual Address Validation Inquiry.** 

The three activities for Manual Address Validation Inquiry are:

- Inquiry for a manual address validation (numbered only)
- Edit a previously submitted address, if rejected by the LSC initially
- View Results of a submitted address

#### Manual Address Validation Inquiry (Numbered Only)

An Address Validation Inquiry must be performed before a Manual Address Validation Inquiry can be submitted. This inquiry is only valid for a numbered address. If the address was unable to validate due to new construction, outside of the established SAG Range or not built in the LU (Living Unit) database and the user feels confident that the address is correct and would like AT&T to

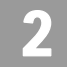

investigate/build the address, the user can submit this address using this transaction.

On the Main Menu screen, to start a Numbered Address Validation Inquiry, the user should select the Numbered method. The user will then receive a Numbered Address Validation Inquiry screen to input the information for the validation process.

### Note:

If system finds an exact match, then the manual address validation inquiry will reject and return "Address Match Found." The manual address validation inquiry will not be allowed.

If the user receives any of the following RESPC/RESPD and PRESPC/PRESPD: 503/"No Information Found", 005/"Address Near Match Found/Alternatives Provided" or a supplemental address list is returned, a button at the bottom of the screen will be labeled as follows: **Submit Manual Address Validation request**.

| • 3<br>https://oss.sk | Res<br>C.cen | Iools .          | Hilp<br>Search If<br>Is Verigste Service 71,1 | NOREN (3)                       | SAPR-BTXL SANO-                         | III                                                                  | ewarst.   | SATH-01 | \$_\$455=8L#1,01=67 |
|-----------------------|--------------|------------------|-----------------------------------------------|---------------------------------|-----------------------------------------|----------------------------------------------------------------------|-----------|---------|---------------------|
| <b>V</b> erigate      |              |                  |                                               |                                 |                                         |                                                                      | Supp      | leme    | ntal Addres         |
|                       |              | SAPR             | RANGE<br>(SAND-SANDR)                         | SASE SASD                       | SASN                                    | SATH SASS LD1-LV1 LD2-LV2 LD3-LV                                     | CITY      | STATE   | ZIPCODE             |
|                       | C            |                  | 400-499                                       |                                 | EAGLES                                  | WY CONTRACTOR OF CONTRACTOR                                          | TROY      | IL .    | 62294               |
|                       | C            |                  | 600-899                                       |                                 | EAGLE TRACE                             |                                                                      | QNCY      | IL.     | 62301               |
|                       | n            |                  | 400-499                                       |                                 | EAGLE TERRACE                           | DR                                                                   | O'FALM    | n.      | 62269               |
|                       | C            |                  | 2900-2999                                     |                                 | EAGLE TRACE                             | CT                                                                   | SPID      | 11      | 62704               |
|                       | C            |                  | 3200-3299                                     |                                 | EAGLE WATCH                             | DR                                                                   | SPYD      | E.      | 62707               |
|                       | C            |                  | 3900-4099                                     |                                 | EAGLE WING                              | RD                                                                   | SPFD      | n.      | 62707               |
|                       |              |                  |                                               |                                 |                                         | SUEMIT                                                               |           |         |                     |
|                       |              |                  |                                               | Please ente                     | ir the SANO for th                      | ve address selected:                                                 |           |         |                     |
|                       |              | ote: If<br>sbmit | the system does i<br>a manual address         | sat return the<br>validation re | t end user addres<br>quest in order for | s but the address is believed to be valid, th<br>SBC to investigate. | e user ni | iay .   |                     |
|                       |              |                  |                                               | 5.0                             | nit Manual Addres                       | s Valdation Request                                                  |           |         |                     |

When the User Selects **Submit Manual Address Validation Request** button, the Manual Address Validation Inquiry screen will be presented.

Manual Address Validation Inquiry (AT&T 12-State)

Listed are the fields on the Manual Address Validation Inquiry input screen:

| Field Code | Field Name                                   | Condition   |
|------------|----------------------------------------------|-------------|
| SAPR       | Service Address Number Prefix                | Conditional |
| SANO       | Service Address Number                       | Required    |
| SASF       | Service Address Number Suffix                | Conditional |
| SASD       | Service Address Street<br>Directional Prefix | Conditional |
| SASN       | Service Address Street Name                  | Required    |
| SATH       | Service Address Street Type                  | Conditional |
| SASS       | Service Address Street<br>Directional Suffix | Conditional |
| LD1        | Location Designator 1                        | Conditional |
| LV1        | Location Value 1                             | Conditional |
| LD2        | Location Designator 2                        | Conditional |
| LV2        | Location Value 2                             | Conditional |
| LD3        | Location Designator 3                        | Conditional |
| LV3        | Location Value 3                             | Conditional |
| STATE      | State/Province                               | Required    |
| ZIP CODE   | Zip Code                                     | Required    |
| СІТҮ       | City                                         | Required    |
| WTN        | Working Telephone Number                     | Conditional |
| PREVOWNNM  | Previous Owner's Name                        | Optional    |
| AAI        | Additional Address Information               | Conditional |
| ADDINFO    | Address Information                          | Required    |
| MS         | Market Segment                               | Required    |
| PON        | Purchase Order Number                        | Required    |
| INIT       | Initiator Identification                     | Required    |
| TELNO      | Initiator Telephone Number                   | Required    |
| EMAIL      | Electronic Mail Address                      | Optional    |

**2.20 Proprietary** - Not for use or disclosure outside AT&T Inc. except by prior written agreement. CLECs may use, reproduce, copy, and distribute the information solely for internal use in training employees to utilize the capabilities of this AT&T Operational Support System (OSS) in accordance with the OSS provisions of the Interconnection or Resale Agreement between the CLEC and AT&T Inc. Additional or external use is strictly prohibited. © 2002-2006 AT&T Knowledge Ventures. ALL RIGHTS RESERVED.

Manual Address Validation Inquiry (AT&T 12-State)

| Field Code | Field Name        | Condition |
|------------|-------------------|-----------|
| RMKS INIT  | Initiator Remarks | Optional  |

Appendix A, Fields & Descriptions, is a dictionary of the fields used in Verigate. Refer to the appendix for a complete list of field descriptions.

**Subsequent Submission indicator**: This field is used to identify whether this is a subsequent submission of a previously submitted manual address. The user will click on the check box, which will populate a check in the box to indicate this is a previously submitted manual address. When the check box is empty, this indicates this is the initial manual address being submitted.

#### Manual Address Validation Inquiry – Input screen

After the information is input in the fields on the inquiry screen, it will look like the screen below. To start the manual address validation the user will then select the **Submit Request** button on the Manual Address Validation Inquiry screen.

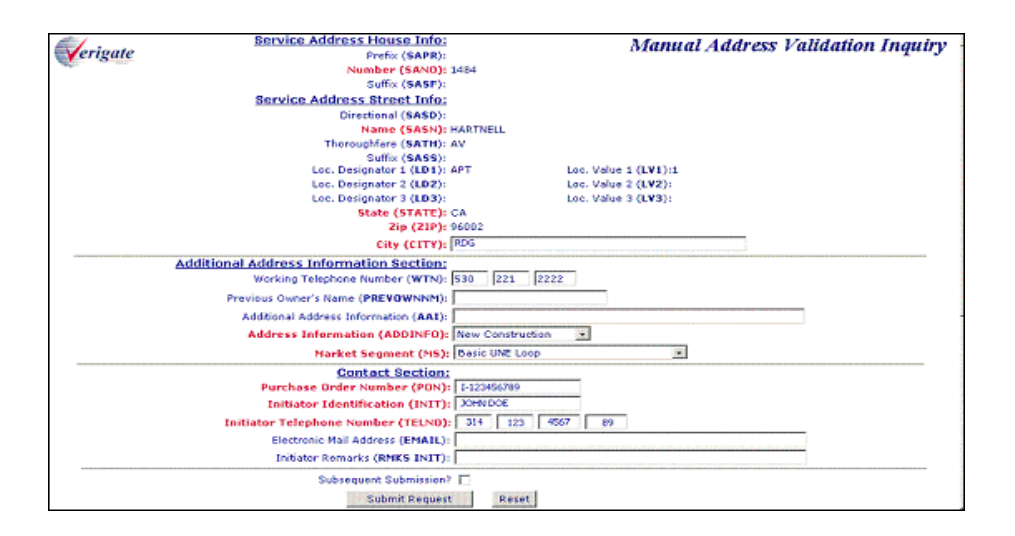

#### Manual Address Validation Inquiry – Output Screen

After submitting the Manual Address Validation Inquiry, the user will receive the output screen. Below is an example.

Proprietary - Not for use or disclosure outside AT&T Inc. except by prior written agreement. CLECs may use, reproduce, copy, and distribute the information solely for internal use in training employees to utilize the capabilities of this AT&T Operational Support System (OSS) in accordance with the OSS provisions of the Interconnection or Resale Agreement between the CLEC and AT&T Inc. Additional or external use is strictly prohibited. © 2002-2006 AT&T Knowledge Ventures. ALL RIGHTS RESERVED.

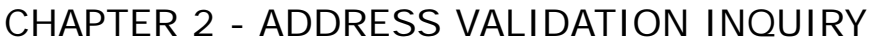

Manual Address Validation Inquiry (AT&T 12-State)

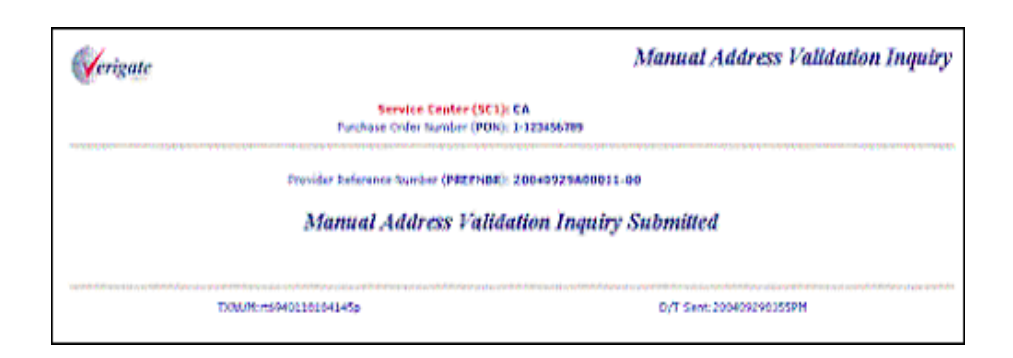

- Service Center (SC1: Identifies the state where the inquiry is being requested.
- Purchase Order Number (PON): Identifies the Purchase Order Number for the Interexchange carrier that authorized the pending activity on a channel. This field will be pre-populated with the data carried over from the previous Manual Address Validation screen. The PON value should be the same as the PON value the CLEC intends to submit on the firm order (LSR).
- Provider Reference Number (PREFNBR): Provider assigned number to store and track request.

#### Note:

If the request is not unique, but an existing version of this address is found in the system, a PREFNBR will NOT be associated with the record nor returned on the response to the user. The user will receive the PRESPC/PRESPD of 518 "Transaction Invalid, System has found an Existing Version".

If the request is unique meaning there are no existing versions of this address found in the system, the user will receive a PREFNBR along with the following message: "Manual Address Validation Inquiry has been Submitted".

#### Manual Address Validation Edit Inquiry

The Manual Address Validation Edit Inquiry – Provides the user with the ability to resubmit a Manual Numbered Address Validation Request, using the same PON value in instances where the Local service provider (AT&T) rejected the previously submitted request. This edit inquiry allows the user to resubmit a request to the LSC for the building (validating) of an address where the previous version was LSC rejected. If this address passes edits, it will be assigned a PREFNBR value with an incremented suffix (version valued). This value will be passed back on the response.

Proprietary - Not for use or disclosure outside AT&T Inc. except by prior written agreement. CLECs may use, reproduce, copy, and distribute the information solely for internal use in training employees to utilize the capabilities of this AT&T Operational Support System (OSS) in accordance with the OSS provisions of the Interconnection or Resale Agreement between the CLEC and AT&T Inc. Additional or external use is strictly prohibited.
 © 2002-2006 AT&T Knowledge Ventures. ALL RIGHTS RESERVED.

2

Manual Address Validation Inquiry (AT&T 12-State)

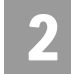

Fields on the Manual Address Validation Edit Inquiry - Input Screen

| Field Code | Field Name                                   | Condition   |
|------------|----------------------------------------------|-------------|
| SAPR       | Service Address Number Prefix                | Conditional |
| SANO       | Service Address Number                       | Required    |
| SASF       | Service Address Number Suffix                | Conditional |
| SASD       | Service Address Street<br>Directional Prefix | Conditional |
| SASN       | Service Address Street Name                  | Required    |
| SATH       | Service Address Street Type                  | Conditional |
| SASS       | Service Address Street<br>Directional Suffix | Conditional |
| LD1        | Location Designator 1                        | Conditional |
| LV1        | Location Value 1                             | Conditional |
| LD2        | Location Designator 2                        | Conditional |
| LV2        | Location Value 2                             | Conditional |
| LD3        | Location Designator 3                        | Conditional |
| LV3        | Location Value 3                             | Conditional |
| STATE      | State/ Province                              | Required    |
| ZIP CODE   | Zip Code                                     | Required    |
| CITY       | City                                         | Required    |
| WTN        | Working Telephone Number                     | Conditional |
| PREVOWNNM  | Previous Owner's Name                        | Optional    |
| ΑΑΙ        | Additional Address Information               | Conditional |
| ADDINFO    | Address Information                          | Required    |
| MS         | Market Segment                               | Required    |
| PON        | Purchase Order Number                        | Required    |
| INIT       | Initiator Identification                     | Required    |
| TELNO      | Telephone Number Initiator                   | Required    |
| EMAIL      | Electronic Mail Address                      | Optional    |

**Proprietary** - Not for use or disclosure outside AT&T Inc. except by prior written agreement. CLECs may use, reproduce, copy, and distribute the information solely for internal use in training employees to utilize the capabilities of this AT&T Operational Support System (OSS) in accordance with the OSS provisions of the Interconnection or Resale Agreement between the CLEC and AT&T Inc. Additional or external use is strictly prohibited. © 2002-2006 AT&T Knowledge Ventures. ALL RIGHTS RESERVED.

Manual Address Validation Inquiry (AT&T 12-State)

| Field Code | Field Name        | Condition |
|------------|-------------------|-----------|
| RMKS INIT  | Initiator Remarks | Optional  |

Appendix A, Fields & Descriptions, is a dictionary of the fields used in Verigate. Refer to the appendix for a complete list of field descriptions.

**Subsequent Submission indicator**: This check box is used to identify whether this is a subsequent submission of a previously submitted manual address. The user will click on the check box, which will populate a check in the box to indicate this is a previously submitted manual address. When the check box is empty, this indicates this is the initial manual address being submitted.

#### Manual Address Validation Edit Inquiry – Input Screen

After the information is input in the fields on the inquiry screen, it will look like the screen below. To start the manual address validation the user will then select the **Submit Request** button on the Manual Address Validation Inquiry screen.

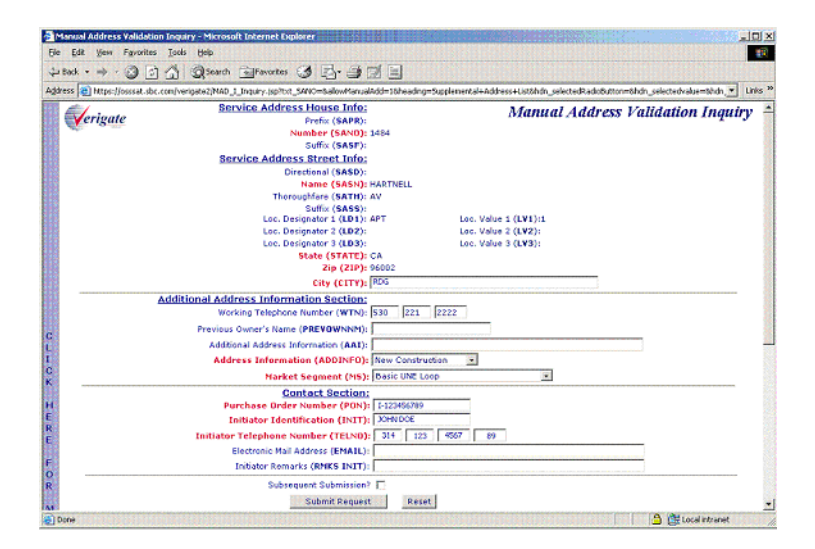

#### Note:

If there is no match to the subsequent address, the system will reject the request and the user will receive a PRESPC/PRESPD OR 503/"No Information Found".

 <sup>2.24</sup> Proprietary - Not for use or disclosure outside AT&T Inc. except by prior written agreement. CLECs may use, reproduce, copy, and distribute the information solely for internal use in training employees to utilize the capabilities of this AT&T Operational Support System (OSS) in accordance with the OSS provisions of the Interconnection or Resale Agreement between the CLEC and AT&T Inc. Additional or external use is strictly prohibited.
 © 2002-2006 AT&T Knowledge Ventures. ALL RIGHTS RESERVED.

### CHAPTER 2 - ADDRESS VALIDATION INQUIRY Manual Address Validation Inquiry (AT&T 12-State)

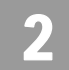

If a match is found of the existing record and in an open state or complete state, the system will reject the request and the user will receive a PRESPC/PRESPD of 513/"Transaction Invalid; Last Version must have been rejected by the AT&T LSC" in order to submit as Edit.

#### Manual Address Validation Edit Inquiry – Output Screen

After submitting the Manual Address Validation Inquiry, the user will receive the output screen. Below is an example.

| Verigate                                              | Manual Address Validation Inquiry |
|-------------------------------------------------------|-----------------------------------|
| Service Center (SC1):<br>Purchase Order Number (PDN): | CA<br>1-122456789                 |
| Provider Seferance Starber (PREFNBR):                 | 20040929408011-00                 |
| Manual Address Valida                                 | tion Inquiry Submitted            |
| D00/01/10104145p                                      | D/T Sem: 200409290355PM           |

Service Center (SC1: Identifies the state where the inquiry is being requested.

**Purchase Order Number (PON):** Identifies the Purchase Order Number for the Interexchange carrier that authorized the pending activity on a channel. This field will be pre-populated with the data carried over from the previous Manual Address Validation screen. The PON value should be the same as the PON value the CLEC intends to submit on the firm order (LSR).

**Provider Reference Number (PREFNBR):** Provider assigned number to store and track request.

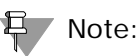

If the request is not unique, but an existing version of this address is found in the system, a PREFNBR will NOT be associated with the record nor returned on the response to the user. The user will receive the PRESPC/PRESPD of 518 "Transaction Invalid, System has found an Existing Version".

If the request is unique meaning there are no existing versions of this address found in the system, the user will receive a PREFNBR along with the following message: "Manual Address Validation Inquiry has been Submitted".

**Proprietary** - Not for use or disclosure outside AT&T Inc. except by prior written agreement. CLECs may use, reproduce, copy, and distribute the information solely for internal use in training employees to utilize the capabilities of this AT&T Operational Support System (OSS) in accordance with the OSS provisions of the Interconnection or Resale Agreement between the CLEC and AT&T Inc. Additional or external use is strictly prohibited. © 2002-2006 AT&T Knowledge Ventures. ALL RIGHTS RESERVED.

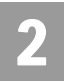

Manual Address Validation Inquiry (AT&T 12-State)

#### Manual Address Validation View Results Inquiry

The Manual Address Validation View Results Inquiry provides users with the ability to retrieve the results of a previously submitted Manual Numbered Address Validation request. View Results will allow the user to view the results associated with the request.

This inquiry provides the user with the ability to perform a query in order to retrieve the results related to the previously submitted Manual Numbered Address Validation Request. The user may either query by PON or by PREFNBR.

Results for a previously submitted Manual Address Validation will be available in 48 hours from the time the request was submitted.

**Manual Address Validation View Results Inquiry** can be accessed from the Main Menu or the Address Validation Menu.

Listed are the fields on the Manual Address Validation View Results Inquiry input screen:

**Service Center (SC1):** Identifies the state where the inquiry is being requested. A selection is made from a drop down box. This is a required field.

**Purchase Order Number (PON):** Identifies the Purchase Order Number for the Interexchange Carrier that authorized the pending activity on a channel. Required when the PREFNBR field is not populated.

**Provider Reference Number (PREFNBR):** Provider assigned number to store and track request. Required when the PON field is not populated.

Manual Address Validation View Results Inquiry – Input Screen

After the information is input in the fields on the inquiry screen, it will look like the screen below. To start the manual address validation the user will then select the **View Results** button on the Manual Address Validation View Results Inquiry screen.

Manual Address Validation Inquiry (AT&T 12-State)

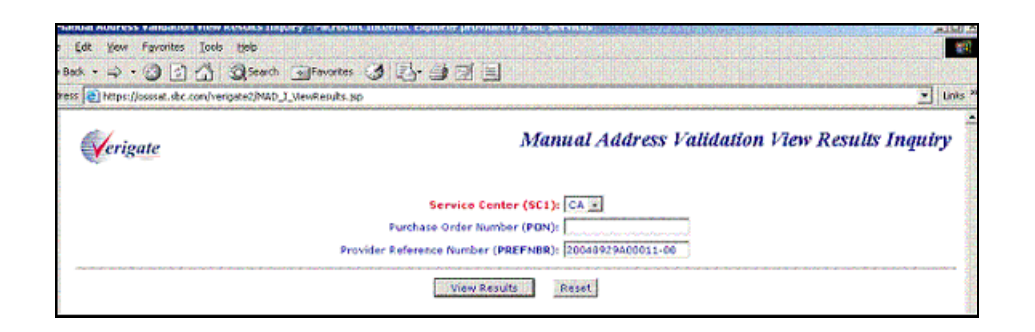

Manual Address Validation View Results Inquiry – Output Screen

After submitting the Manual Address Validation Inquiry, the user will receive the output screen. Below is an example.

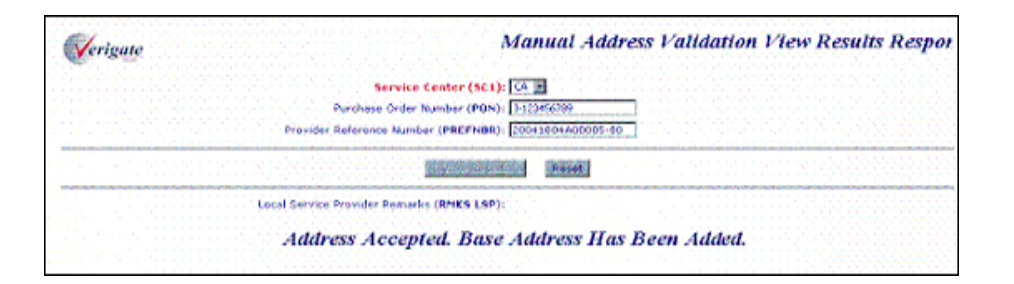

**Service Center (SC1):** Identifies the state where the inquiry is being requested. This will mirror back what was input.

**Purchase Order Number (PON):** Identifies the Purchase Order Number for the Interexchange Carrier that authorized the pending activity on a channel. This will mirror back what was input.

**Provider Reference Number (PREFNBR)**: Provider assigned number to store and track request.

**Remarks by Local Service Provider (RMKS LSP):** This field is used to return any remarks from the local service provider for the request. This is an optional field.

2

Proprietary - Not for use or disclosure outside AT&T Inc. except by prior written agreement. CLECs may use, reproduce, copy, and distribute the information solely for internal use in training employees to utilize the capabilities of this AT&T Operational Support System (OSS) in accordance with the OSS provisions of the Interconnection or Resale Agreement between the CLEC and AT&T Inc. Additional or external use is strictly prohibited. © 2002-2006 AT&T Knowledge Ventures. ALL RIGHTS RESERVED.

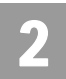

Manual Address Validation Inquiry (AT&T 12-State)

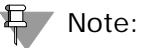

When the PREFNBR or PON field is populated on the request and the matching record is in an open state, the system will return a response of "Results Not Yet Available".

When the PREFNB or PON field is populated on the request and the matching record in completed state, the system will return a response of "Address Accepted. Range Has Been Extended".

When the PREFNBR or PON field is populated on the request and the matching record is in a reject state, the system will return a response as well as the remarks of the Local Service Provider (LSC), if existing.

**<sup>2.28</sup> Proprietary** - Not for use or disclosure outside AT&T Inc. except by prior written agreement. CLECs may use, reproduce, copy, and distribute the information solely for internal use in training employees to utilize the capabilities of this AT&T Operational Support System (OSS) in accordance with the OSS provisions of the Interconnection or Resale Agreement between the CLEC and AT&T Inc. Additional or external use is strictly prohibited. © 2002-2006 AT&T Knowledge Ventures. ALL RIGHTS RESERVED.

## 2

## **Descriptive Address Validation Inquiry**

This selection is used when a building or location has been given a descriptive address instead of a numbered address. In most cases a Supplemental Address Screen will be returned to the user to make a selection.

On the Main Menu screen, to start a Descriptive Address Validation Inquiry, the user should select **Descriptive** under the **Address Validation Inquiry** section of the Main Menu. The user will then receive a Descriptive Address Validation Inquiry interim screen to select either SC1 or Area. Once a selection is made, the Descriptive Address Validation input screen will appear with the appropriate input fields highlighted. The required input fields will vary based upon the selection of SC1 or Area.

<u>AT&T Midwest Region only</u>: On an initial inquiry for a Descriptive Address Validation, if the user uses a Zip Code, the City field should not be used. However, if the initial attempt for a validation requires additional information, the City field (conditional) can be used to validate the address. Please use the appendix in this user guide to make sure the correct spelling of the City is used. In many cases the City name needs to be abbreviated in the validation inquiry.

Descriptive Address Validation - Interim Input Screen

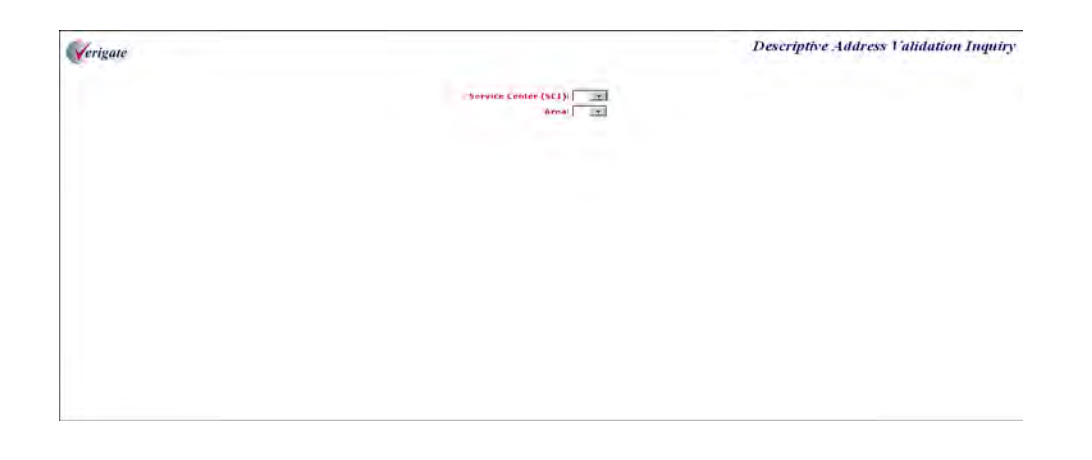

Descriptive Address Validation Inquiry

Fields on the Descriptive Address Validation Inquiry - (AT&T 12-State)

| Field Code | Field Name                                          | Condition   |
|------------|-----------------------------------------------------|-------------|
| SC1        | Service Center                                      | Required    |
| AREA       | Geographic Location (AT&T<br>Southeast Region only) | Prohibited  |
| AAI        | Additional Address Information                      | Required    |
| СІТҮ       | City                                                | Conditional |
| STATE      | State                                               | Conditional |
| ZIP CODE   | Zip Code                                            | Conditional |

Appendix A, Fields & Descriptions, is a dictionary of the fields used in Verigate. Refer to the appendix for a complete list of field descriptions.

# Fields on the Descriptive Address Validation Inquiry - (AT&T 9-State)

| Field Code | Field Name                                       | Condition   |
|------------|--------------------------------------------------|-------------|
| SC1        | Service Center                                   | Prohibited  |
| AREA       | Geographic Location (South-<br>east Region only) | Required    |
| SANO       | Service Address Number                           | Conditional |
| SASF       | Service Address Number Suffix                    | Conditional |
| SASD       | Service Address Street Direc-<br>tional Prefix   | Conditional |
| SASN       | Service Address Street Name                      | Conditional |
| SATH       | Service Address Street Name                      | Conditional |
| SASS       | Service Address Street Direc-<br>tional Suffix   | Conditional |
| LD1        | Location Designator 1                            | Conditional |
| LV1        | Location Value 1                                 | Conditional |
| LD2        | Location Designator 2                            | Conditional |

**2.30 Proprietary** - Not for use or disclosure outside AT&T Inc. except by prior written agreement. CLECs may use, reproduce, copy, and distribute the information solely for internal use in training employees to utilize the capabilities of this AT&T Operational Support System (OSS) in accordance with the OSS provisions of the Interconnection or Resale Agreement between the CLEC and AT&T Inc. Additional or external use is strictly prohibited. © 2002-2006 AT&T Knowledge Ventures. ALL RIGHTS RESERVED.

2

**Descriptive Address Validation Inquiry** 

| Field Code | Field Name                     | Condition   |
|------------|--------------------------------|-------------|
| LV2        | Location Value 2               | Conditional |
| LD3        | Location Designator 3          | Conditional |
| LV3        | Location Value 3               | Conditional |
| CITY       | City                           | Conditional |
| STATE      | State                          | Conditional |
| ZIP CODE   | Zip Code                       | Conditional |
| NCON       | New Construction               | Conditional |
| ΑΑΙ        | Additional Address Information | Required    |
|            |                                |             |

Appendix A, Fields & Descriptions, is a dictionary of the fields used in Verigate. Refer to the appendix for a complete list of field descriptions.

Select the Validate Address button.

Descriptive Address Validation – Input Screen (AT&T 12-State)

After selecting the **Address Validation Inquiry** from the Main Menu, the user receives the input screen needed to validate the descriptive address. Below is an example.

| Verigate                                                                                                    | Descriptive Address Validation Inquiry |
|----------------------------------------------------------------------------------------------------|----------------------------------------|
| Service Center (SC1): [CT •<br>Area:<br>Service Address Street Info:<br>Additional Address Information<br>(AU):<br>City (CITY):<br>State (STATE): [CT<br>Zip (21P): |                                        |
| Validate Address Reset                                                                                                    |                                        |

Note: When AREA is selected, the NCON field will be displayed.

Proprietary - Not for use or disclosure outside AT&T Inc. except by prior written agreement. CLECs may use, reproduce, copy, and distribute the information solely for internal use in training employees to utilize the capabilities of this AT&T Operational Support System (OSS) in accordance with the OSS provisions of the Interconnection or Resale Agreement between the CLEC and AT&T Inc. Additional or external use is strictly prohibited. © 2002-2006 AT&T Knowledge Ventures. ALL RIGHTS RESERVED.

2

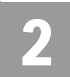

Descriptive Address Validation Inquiry

### Descriptive Address Validation - Input Screen (AT&T 9-State)

After selecting the **Address Validation Inquiry** from the Main Menu, the user receives the input screen needed to validate the descriptive address. Below is an example.

| Verigate |                                       |                     | Descriptive Address Validation Inquiry |
|----------|---------------------------------------|---------------------|----------------------------------------|
|          | Service Center (SCI)                  |                     |                                        |
|          | Area: GA                              |                     |                                        |
|          | Number (SANO):                        |                     |                                        |
|          | Suffix (NANE)                         |                     |                                        |
|          | Service Address Street Info:          |                     |                                        |
|          | Directional (SASD):                   |                     |                                        |
|          | Name (SASN):                          |                     |                                        |
|          | Thoroughfare (SATH):                  |                     |                                        |
|          | suffix (SASS)                         |                     |                                        |
|          | Loc. Designator 1 (LD1):              | Loc Volue 1 (LVI)   |                                        |
|          | Los Designator 2 (LD2):               | Loc. Value 2 (L¥2). |                                        |
|          | Loc. Designator 3 (LD3)               | Loc. Value 3 (LV3)  |                                        |
|          | City (CITY)                           |                     |                                        |
|          | State (STATE):                        |                     |                                        |
|          | ( <b>485</b> ) qiS                    |                     |                                        |
|          | New Location (NCON):                  |                     |                                        |
|          | Additional Address Information (AAI): |                     |                                        |
|          | Validate Address                      | Reset               |                                        |

In most cases, Descriptive Addresses are business locations. Therefore there will be Supplemental Address Information associated with the descriptive location. Shown below is an example of the business addresses associated with St. Louis Union Station that are in the database. The user now is able to click on the radio button on the left side of the address that they want. Enter the correct SANO information in the field presented next to the statement **"Please enter the SANO for the address selected**" and select the **Submit** button to complete the validation.

**2.32 Proprietary** - Not for use or disclosure outside AT&T Inc. except by prior written agreement. CLECs may use, reproduce, copy, and distribute the information solely for internal use in training employees to utilize the capabilities of this AT&T Operational Support System (OSS) in accordance with the OSS provisions of the Interconnection or Resale Agreement between the CLEC and AT&T Inc. Additional or external use is strictly prohibited. © 2002-2006 AT&T Knowledge Ventures. ALL RIGHTS RESERVED.

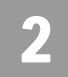

## Descriptive Address Validation – Supplemental Address List - Output Screen (AT&T 12-State)

|   | SAFR | RANGE<br>(SAND-SANDR) | SASP SASD | SASN   | SATH SASS | LD1-LVI     |          | <br>CITY | STATE | 21003415 |
|---|------|-----------------------|-----------|--------|-----------|-------------|----------|----------|-------|----------|
| c |      | 1820                  |           | MARKET |           | FUR 2ND     | UNIT 215 | ST LOURS | MO    | 63163    |
| c |      | 1820                  |           | PARKET |           | UNIT 189    |          | ST LOUES | HO    | 63163    |
| C |      | 1820                  |           | MARKET |           | SUIT 168    |          | ST LOUSS | 100   | 63163    |
| C |      | 1820                  |           | MARKET |           | UNIT 147    |          | ST LOUPS | 100   | 631.03   |
| C |      | 1920                  |           | PARKET |           | UNST 167    |          | ST LOURS | HO    | 63103    |
| c |      | 1520                  |           | PARKET |           | RIM DURM    |          | STLOUES  | 100   | 63163    |
| C |      | 1820                  |           | MARKET |           | SH FILE     |          | ST LOUES | 100   | 43103    |
| C |      | 1929                  |           | MARKET |           | FLR.2       |          | ST LOUIS | HO    | 63163    |
| C |      | 1920                  |           | MARKET |           | FLR. 3      |          | ST LOURS | 100   | 63103    |
| C |      | 1920                  |           | MARKET |           | FLR.4       |          | ST LOUPS | MO    | 63163    |
| C |      | 1820                  |           | MARKET |           | BLOG HO HSE |          | ST LOUIS | HO    | 63183    |

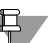

#### 📮 Note:

During the Descriptive Address Inquiry, if the Basic Address shows a "@" in the SASN field, this address should be re-input as an Unnumbered Address.

Proprietary - Not for use or disclosure outside AT&T Inc. except by prior written agreement. CLECs may use, 2.33 reproduce, copy, and distribute the information solely for internal use in training employees to utilize the capabilities of this AT&T Operational Support System (OSS) in accordance with the OSS provisions of the Interconnection or Resale Agreement between the CLEC and AT&T Inc. Additional or external use is strictly prohibited. © 2002-2006 AT&T Knowledge Ventures. ALL RIGHTS RESERVED.

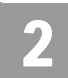

**Descriptive Address Validation Inquiry** 

#### Descriptive Address Validation – Output Screen (AT&T 12-State)

After submitting the descriptive address validation, the user will receive the output screen. Below is an example.

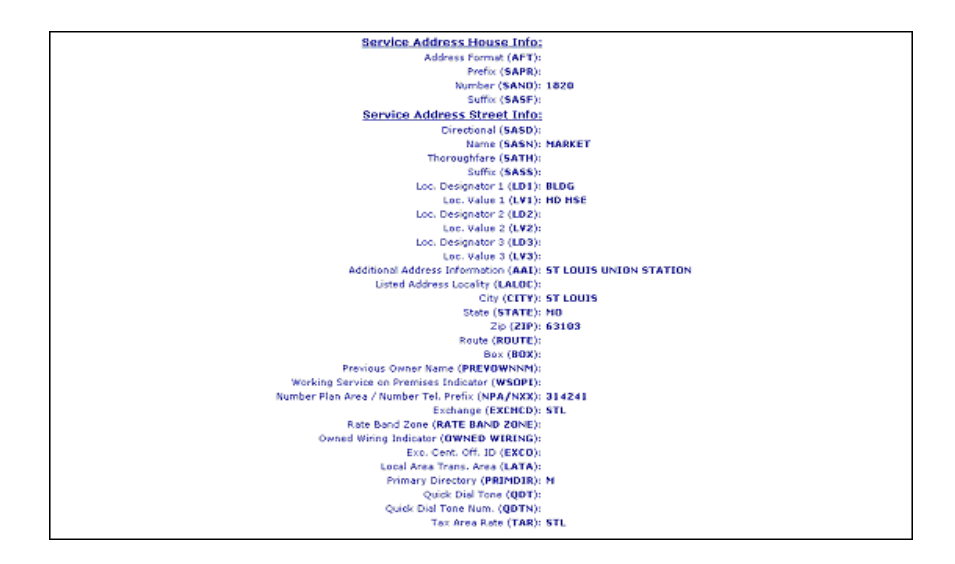

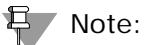

Not shown on this illustration is the last field, the Facility Environment Provisioned field (FEP): "value".

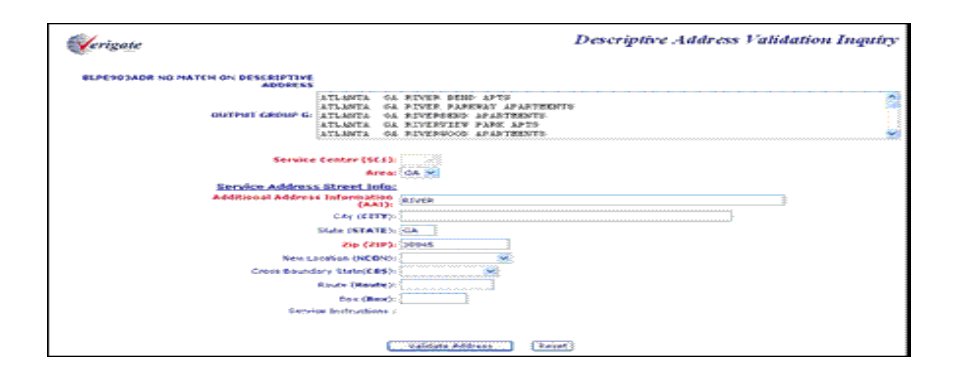

2.34 Proprietary - Not for use or disclosure outside AT&T Inc. except by prior written agreement. CLECs may use, reproduce, copy, and distribute the information solely for internal use in training employees to utilize the capabilities of this AT&T Operational Support System (OSS) in accordance with the OSS provisions of the Interconnection or Resale Agreement between the CLEC and AT&T Inc. Additional or external use is strictly prohibited. © 2002-2006 AT&T Knowledge Ventures. ALL RIGHTS RESERVED.

**Descriptive Address Validation Inquiry** 

2

### Descriptive Address Validation - Output Screen (AT&T 9-State)

After submitting the descriptive address validation, the user will receive the output screen. Below is an example.

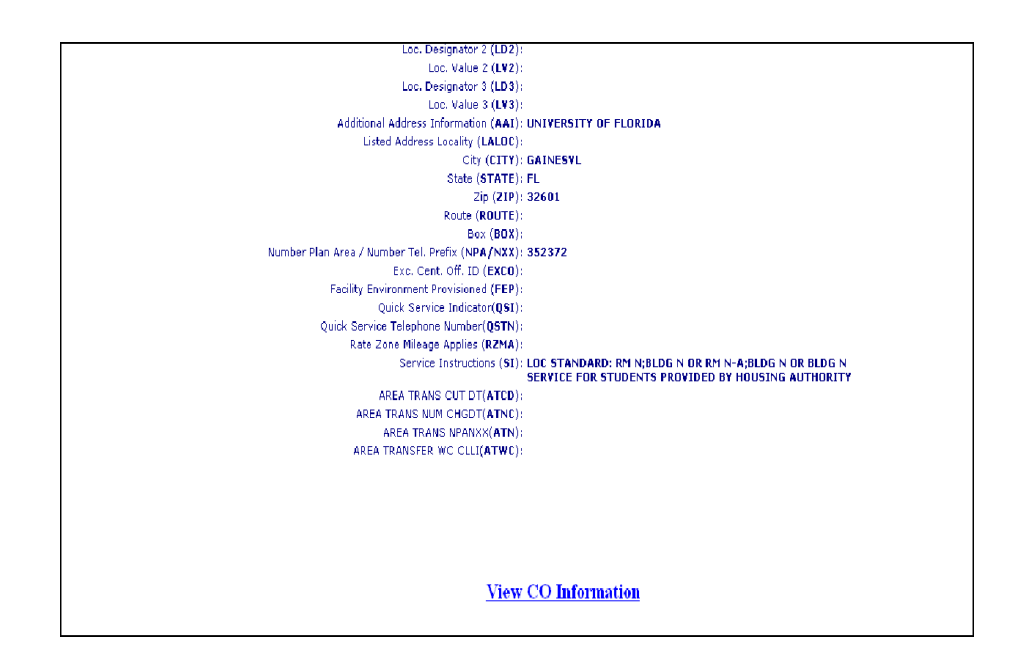

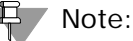

For more information on how to use the VIEW CO Information link, refer to Chapter 37 - View Central Office Address in the user guide.

**Proprietary** - Not for use or disclosure outside AT&T Inc. except by prior written agreement. CLECs may use, reproduce, copy, and distribute the information solely for internal use in training employees to utilize the capabilities of this AT&T Operational Support System (OSS) in accordance with the OSS provisions of the Interconnection or Resale Agreement between the CLEC and AT&T Inc. Additional or external use is strictly prohibited. © 2002-2006 AT&T Knowledge Ventures. ALL RIGHTS RESERVED.
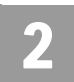

Unnumbered Address Validation Inquiry

## **Unnumbered Address Validation Inquiry**

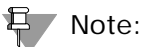

AT&T Midwest Region currently does not validate addresses using the Unnumbered address format. Please contact the appropriate LSC for assistance.

This selection is used primarily for rural type addresses where the customer lives on a Highway or a Street with unmarked addresses, where Routes and Boxes are used or Assigned House Numbers (AHNs).

To start an Unnumbered Address Validation Inquiry, the user should select "**Unnumbered**" under the **Address Validation Inquiry** section of the Main Menu. The user will then receive an Unnumbered Address Validation Inquiry screen to input the information for the validation process.

<sup>2.36</sup> Proprietary - Not for use or disclosure outside AT&T Inc. except by prior written agreement. CLECs may use, reproduce, copy, and distribute the information solely for internal use in training employees to utilize the capabilities of this AT&T Operational Support System (OSS) in accordance with the OSS provisions of the Interconnection or Resale Agreement between the CLEC and AT&T Inc. Additional or external use is strictly prohibited. © 2002-2006 AT&T Knowledge Ventures. ALL RIGHTS RESERVED.

#### Fields on the Unnumbered Address Validation Inquiry

| Field Code | Field Name                                          | Condition   |
|------------|-----------------------------------------------------|-------------|
| SC1        | Service Center                                      | Required    |
| AREA       | Geographic Location (AT&T<br>Southeast Region only) | Required    |
| SANO       | Service Address Number                              | Conditional |
| SASD       | Directional                                         | Optional*   |
| SASN       | Name                                                | Required*   |
| SATH       | Thoroughfare                                        | Optional    |
| SASS       | Suffix                                              | Optional    |
| LD1        | Location Designator 1                               | Conditional |
| LV1        | Location Value 1                                    | Conditional |
| LD2        | Location Designator 2                               | Conditional |
| LV2        | Location Value 2                                    | Conditional |
| LD3        | Location Designator 3                               | Conditional |
| LV3        | Location Value 3                                    | Conditional |
| СІТҮ       | City                                                | Conditional |
| ZIP CODE   | Zip Code                                            | Conditional |
| AFT        | Address Format Type                                 | Conditional |
| ROUTE      | Route                                               | Conditional |
| BOX        | Box                                                 | Conditional |

Appendix A, Fields & Descriptions, is a dictionary of the fields used in Verigate. Refer to the appendix for a complete list of field descriptions.

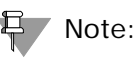

When a Route or Box address is submitted for verification and the response contains an AHN, the AHN can be used for other address-based inquiries. The validated address returned on the address validation response may be used on subsequent address-based inquiries, such as TN Inquiry, even if the address has an AHN.

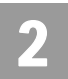

**Unnumbered Address Validation Inquiry** 

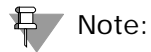

(\*) SASN and SASD are Conditional in the AT&T Southeast Region.

Select the Validate Address button.

Unnumbered Address Validation – Input Screen

| Verigate |                                   |    |    |                                               | Unnumbered Address Validation Inquiry |
|----------|-----------------------------------|----|----|-----------------------------------------------|---------------------------------------|
|          | Service Center (SE1):             | -  |    |                                               |                                       |
|          | Remites Address Street Info:      | •  |    |                                               |                                       |
|          | Address Torres (AFT)              |    |    |                                               |                                       |
|          | Address Waroks - (SANO)           | _  |    |                                               |                                       |
|          | Tame (NAN)                        |    |    |                                               |                                       |
|          | monophics (SATH)                  |    | -  |                                               |                                       |
|          | S.M. (6465)                       | 22 |    |                                               |                                       |
|          | Lin. Designation 1 (ED1)          |    | 28 | List, galar 1 (LYR)                           |                                       |
|          | U.S. Cangester Z (LD2)            |    | 20 | Loc William 2 (192)                           |                                       |
|          | LAT. Data passion of (1.053).     |    | 1  | List Vite $\frac{1}{2}\left(\xi\Psi I\right)$ |                                       |
|          | 0y (LITY)                         |    |    |                                               |                                       |
|          | Auto 757ATE).                     | -  |    |                                               |                                       |
|          | 5p (219)                          |    |    |                                               |                                       |
|          | IN NOR (MEATING                   | -  |    |                                               |                                       |
|          | Next INDEX                        |    |    |                                               |                                       |
|          | Prevent income frame (PARTINESON) |    | _  |                                               |                                       |
|          |                                   |    | -  |                                               |                                       |

Note:

When AREA is selected, the NCON field will be displayed.

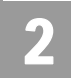

### Unnumbered Address Validation – Output Screen (AT&T 12-State)

After submitting the unnumbered address validation, the user will receive the output screen. Below is an example.

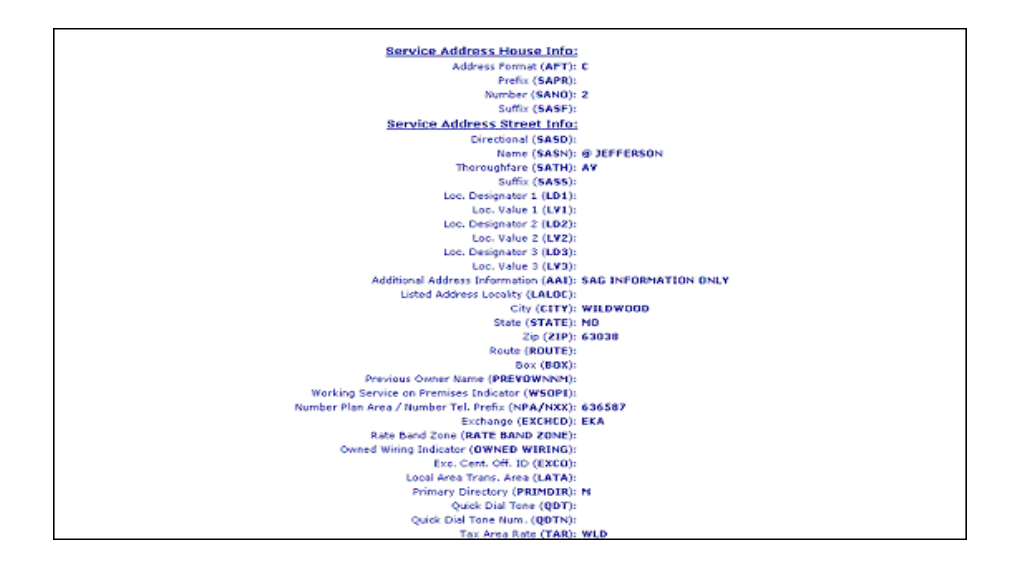

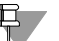

#### Note:

Not shown on this illustration is the last field, the Facility Environment Provisioned field (FEP): "value".

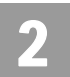

Unnamed Address Validation Inquiry

Unnumbered Address Validation – Output Screen (AT&T 9-State)

| Verigate                                                                                                    |                     | Validated Address |
|----------------------------------------------------------------------------------------------------|---------------------|-------------------|
| Available Telephone Numbers (ATN): 7724613045 Y 1                                                                                                    |                     |                   |
| Sorvice Address House (Address)<br>Prefix (SARG)<br>Prefix (SARG)<br>Sorvice Address House (Info)<br>Sorvice Address Street (Info)<br>Sorvice Address Street (Info)<br>Mare (SAS4) (SAS4)<br>Norres (SAS4) (SAS5)<br>Concord (SAS5)<br>Concord ( |                     |                   |
| AREA TRANSFER WC CLLI <b>(ATWC):</b><br>AREA TRANSFER WC CLLI <b>(ATWC):</b>                                                                                                    |                     |                   |
|                                                                                                    |                     |                   |
|                                                                                                    | View CO Information |                   |

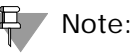

For more information on how to use the VIEW CO Information link, refer to Chapter 37 - View Central Office Address in the user guide.

## **Unnamed Address Validation Inquiry**

#### Note:

AT&T Midwest Region and AT&T Southeast Region currently do not validate addresses using the Unnamed address format. Please contact the appropriate LSC for assistance.

This selection is used when a customer lives in a community with an indefinite address. These addresses are usually Rural Addresses.

To start an Unnamed Address Validation Inquiry, the user should select **"Unnamed"** under the Address Validation Inquiry section of the Main Menu.

CHAPTER 2 - ADDRESS VALIDATION INQUIRY Unnamed Address Validation Inquiry

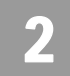

The user will then receive an Unnamed Address Validation Inquiry screen to input the information for the validation process.

#### **Field Code** Field Name Condition Service Center SC1 Required SANO Conditional Service Address Number SASN Service Address Street Name Required LD1 Location Designator 1 Conditional LV1 Location Value 1 Conditional Location Designator 2 Conditional LD2 LV2 Location Value 2 Conditional LD3 Location Designator 3 Conditional LV3 Location Value 3 Conditional Required CITY City **ZIP CODE** Zip Code Conditional AFT Address Format Type Conditional ROUTE Route Conditional BOX Box Conditional

#### Fields on the Unnamed Address Validation Inquiry

Appendix A, Fields & Descriptions, is a dictionary of the fields used in Verigate. Refer to the appendix for a complete list of field descriptions.

Select the Validate Address button.

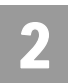

Unnamed Address Validation Inquiry

Unnamed Address Validation – Input Screen

After selecting the **Address Validation Inquiry** from the Main Menu, the user will receive the input screen needed to validate the unnamed address. An example is shown below.

| Verigate                                                                                                    | Unnamed Address Validation Inquiry                                                                        |
|----------------------------------------------------------------------------------------------------|----------------------------------------------------------------------------------------------------|
| Service Center (SCI)<br>Service Address Street Infe<br>Address Format (AFT<br>Address Number (SAND)<br>Name (SASN)<br>Los, Designator 1 (LDI) | 1: OK  2: 2: 2: 2: 2: 2: 2: 2: 2: 2: 2: 2: 2:                                                             |
| Loc. Designator 2 (LD2)<br>Loc. Designator 3 (LD3)                                                                                            | Image: Second State         Loc. Value 3 (LV3):           Image: Second State         Loc. Value 3 (LV3): |
| City (CITY)<br>State (STATE)<br>Zip (ZIP<br>Route (ROUTE)<br>Box (BDX)<br>Previous Owner Name (PREVOWNIM)                                     | : OSAGE COUNTY<br>: OK<br>: 74070<br>: 2<br>: 39X                                                         |
|                                                                                                    | Validate Address Reset                                                                                    |

**<sup>2.42</sup> Proprietary** - Not for use or disclosure outside AT&T Inc. except by prior written agreement. CLECs may use, reproduce, copy, and distribute the information solely for internal use in training employees to utilize the capabilities of this AT&T Operational Support System (OSS) in accordance with the OSS provisions of the Interconnection or Resale Agreement between the CLEC and AT&T Inc. Additional or external use is strictly prohibited. © 2002-2006 AT&T Knowledge Ventures. ALL RIGHTS RESERVED.

Working Telephone Number Address Validation Inquiry (AT&T 12-State Regions - Residence only) (AT&T 9-State Region - Residence and Busi-

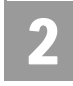

Unnamed Address Validation – Output Screen

After submitting the unnamed address validation, the user will receive the output screen. Below is an example.

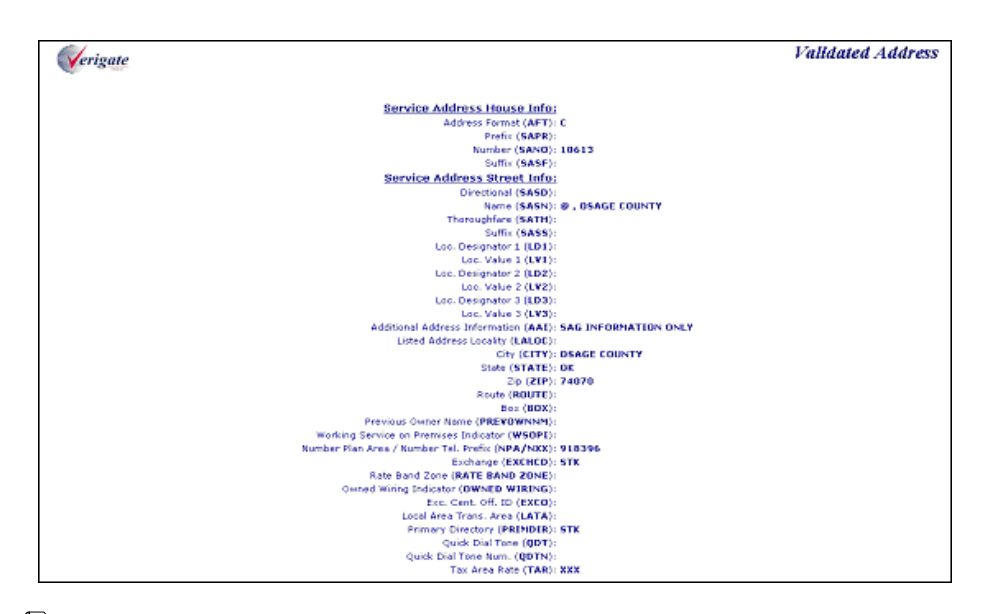

#### P Note:

Not shown on this illustration is the last field, the Facility Environment Provisioned field (FEP): "value".

## Working Telephone Number Address Validation Inquiry (AT&T 12-State Regions - Residence only) (AT&T 9-State Region - Residence and Business)

To start a Working Telephone Number Address Validation Inquiry, the user should select **TN** (**Telephone Number**) under the **Address Validation Inquiry** section of the Main Menu. The user will then receive a TN Address Validation Inquiry screen to input the information for the validation process.

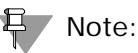

The use of WTN for Address Validation only applies to residential single line accounts and Multiline residential master accounts in the AT&T 12-state regions,

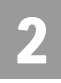

Working Telephone Number Address Validation Inquiry (AT&T 12-State Regions - Residence only) (AT&T 9-State Region - Residence and Busi-

which have never been resold. Once an account has been resold, it may not have the current address on file.

Address validation by WTN should be used as a last resort. This is applicable only to residential addresses and some businesses having less than 10 lines. Because AT&T 12-State and AT&T Southeast Region's back-end databases stores working and non-working customer account information, the use of the WTN may not result in a validated address in the 12-state regions. WTN must be served by an AT&T 12-State or AT&T Southeast Region owned switch.

Fields on the Working Telephone Number Address Validation Inquiry

| Field Code | Field Name                                          | Condition |
|------------|-----------------------------------------------------|-----------|
| SC1        | Service Center                                      | Required  |
| AREA       | Geographic Location (AT&T<br>Southeast Region only) | Required  |
| WTN        | Working Telephone Number                            | Required  |
| NCON       | New Construction                                    | Optional  |

Appendix A, Fields & Descriptions, is a dictionary of the fields used in Verigate. Refer to the appendix for a complete list of field descriptions.

#### Note:

ATT Southeast Region validates by WTN or non-working TN.

Select the Validate Address button.

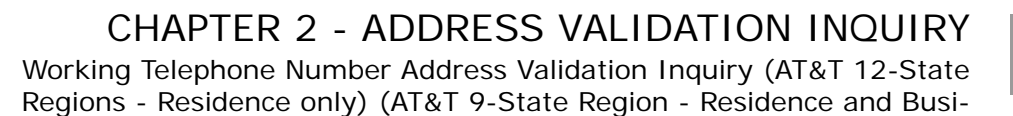

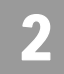

Telephone Number Address Validation Inquiry – Input Screen

After selecting the **Address Validation Inquiry** from the Main Menu, the user will receive the input screen needed to validate the WTN (RES) address. Below is an example.

| Verigate                                                             | TN Address Validation Inquiry                                                                                                    |
|----------------------------------------------------------------------|----------------------------------------------------------------------------------------------------|
|                                                                      | Service Center (SC1): 💌<br>Area: 💌                                                                                                    |
|                                                                      | Working Telephone Number (WTN):                                                                                                    |
| NOTE: 1. Address Validation is b<br>NOTE: 2. Address Validation is b | Validate Address Reset<br>y WTN for AT&T Southwest, AT&T Nidwest, AT&T West and AT&T East Regions and returns only Residence information.<br>y WTN or a non working TN for AT&T Southeast Region and returns both Residence and Business information. |
|                                                                      | © 2002-2007 AT&T Howkedge Ventures. All Rights Reserved.                                                                                                    |
|                                                                      |                                                                                                    |
|                                                                      |                                                                                                    |
|                                                                      |                                                                                                    |

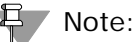

When AREA is selected, the NCON field will be displayed.

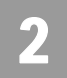

Working Telephone Number Address Validation Inquiry (AT&T 12-State Regions - Residence only) (AT&T 9-State Region - Residence and Busi-

Telephone Number Address Validation Inquiry (Residence Only) – Output Screen (AT&T12-State Regions)

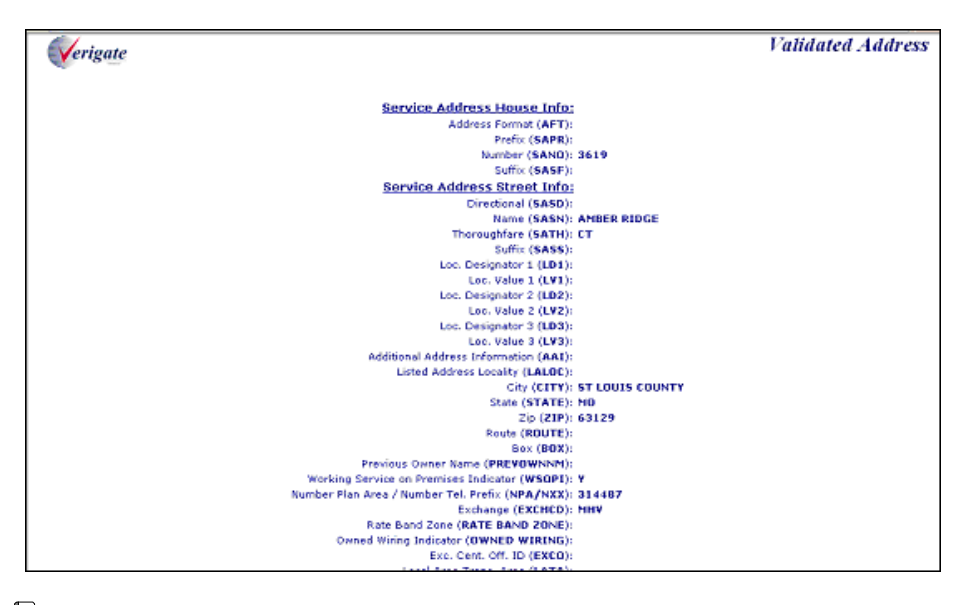

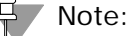

Not shown on this illustration is the last field, the Facility Environment Provisioned field (FEP): "value".

Working Telephone Number Address Validation Inquiry (AT&T 12-State Regions - Residence only) (AT&T 9-State Region - Residence and Busi-

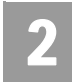

Telephone Number Address Validation Inquiry – Output Screen (AT&T Southeast Region)

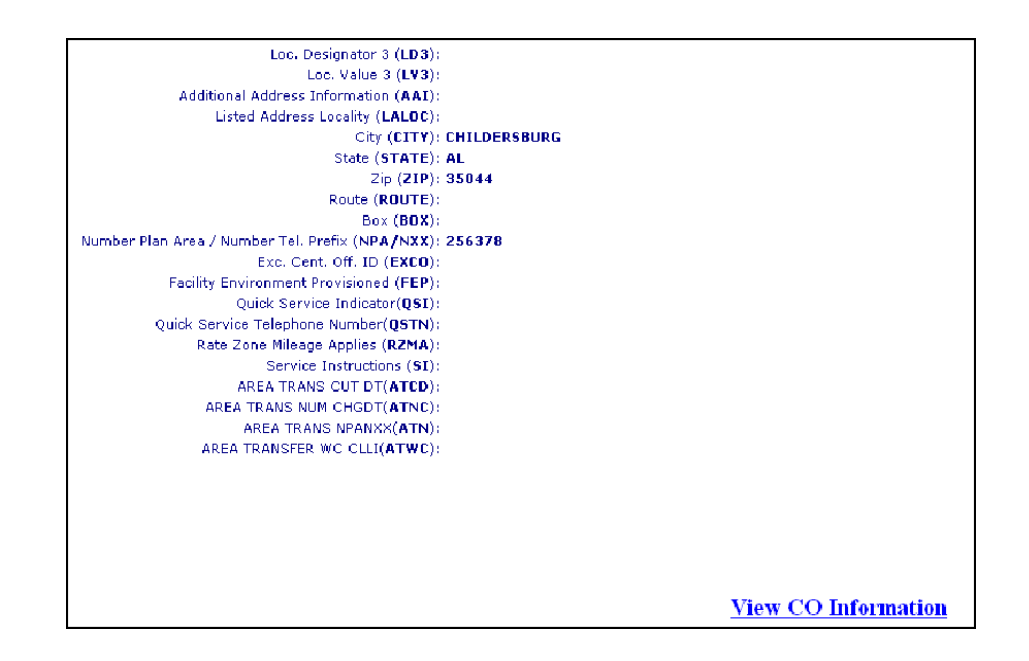

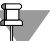

#### Note:

For more information on how to use the VIEW CO Information link, refer to Chapter 37 - View Central Office Address in the user guide.

#### Additional Information

SASN (Street Name): When doing address validation and the user is in an Alternate Address screen loop (when the same information in the search keeps being presented to the user) check for the following items:

- Does there need to be a SATH (Thoroughfare)? Valid Values are provided in a drop down list for the user.
- Does there need to be a SASD (Directional)? Valid Values are provided in a drop down list for the user.

AT&T West Region: Numbered Street Names: #RD and #ND is identified as #D (i.e.3rd is input as 3D and 2nd is input as 2D). Do not put a space in the numbered street name (i.e. 1st should be input "1ST" and 4th should be input "4th").

Proprietary - Not for use or disclosure outside AT&T Inc. except by prior written agreement. CLECs may use, 2.47 reproduce, copy, and distribute the information solely for internal use in training employees to utilize the capabilities of this AT&T Operational Support System (OSS) in accordance with the OSS provisions of the Interconnection or Resale Agreement between the CLEC and AT&T Inc. Additional or external use is strictly prohibited. © 2002-2006 AT&T Knowledge Ventures. ALL RIGHTS RESERVED.

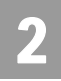

Working Telephone Number Address Validation Inquiry (AT&T 12-State Regions - Residence only) (AT&T 9-State Region - Residence and Busi-

Example: 2571 3rd Street, 95818 should be input as:

SANO: 2571

SASN: 3D

ZIP: 95818

**SATH (Thoroughfare):** The SATH (thoroughfare) identifies the thoroughfare portion of the street name of the service address. Thoroughfare information is located on the CLEC Online Website>Select CLEC Handbook>Select any Handbook State>Select User Guides & Tech Pubs>Select Address Information>Select Thoroughfare Entries.

#### Note:

In AT&T West Region, if no SATH is populated, it is assumed and defaults to "ST". In AT&T Southwest Region, the user must populate "ST".

**SASS (Street Suffix):** This data follows the thoroughfare portion of the SASN (Street Name) of the service address, providing further specificity to the street name (SASN). This field is conditional and it is recommended to question the client for this information. Often a Street Suffix (SASS) is a direction, e.g., Madison Blvd NW.

**Route:** Identifies the postal route code designated by the post office and is associated with unnumbered and unnamed selection methods.

**Box:** Identifies a box number associated with a postal route. This type of identifier is used to identify an address in an unnumbered and unnamed area along with a route.

**City:** Identifies the city name. Abbreviated Community Names and SAGA information are located in the CLEC Online>Select CLEC Handbook>Select any Handbook State>Select User Guides & Tech Pubs>Select Address Information>Community Names or SAGA.

<u>AT&T Southwest Region:</u> Due to E911 Local Number Portability needs, AT&T Southwest Region now includes Community Name on every order.

<u>AT&T West Region and AT&T Midwest Region:</u> Utilizes abbreviated community (AT&T Southwest Region does not). The abbreviated or the spelled out

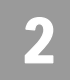

community name may be returned in the CITY field. AT&T 12-State will convert this to the needed format (spelled out or abbreviated) in validating the address for Ordering.

AT&T Midwest Region: The CITY field is required if a SAGA is entered in the ZIP field.

**LALOC:** Identifies the locality or community to be listed. This field will only be populated on the response if SC1 = CA or NV. In AT&T West Region region only, if data is populated in BOTH the LALOC and CITY fields on the address response, it is up to the user to determine what to populate as the Listed Community on the listing page of their order.

The Community Names, SAGA Information, SATH field values and Location Value Tables have been removed from this document and can be access at one central location. These tables can be accessed by going to CLEC Online Website>Select CLEC Handbook>Select any Handbook State>Select User Guides & Tech Pubs>Select Address Information.

The following information is available:

#### **Community Names**

Provides a mapping of community names to standard abbreviations. Either the community names or abbreviations may be used when requesting due dates and submitting orders.

#### SAGA Information (AT&T Midwest Region, AT&T West Region and AT&T Southwest Region)

Provides a list of SAGA Information for the above regions.

#### Thoroughfare (SATH field) values

Provides a list of thoroughfare portion of the street name of the service address.

#### Location (LV1, LV2 and LV3 fields) values

Provides a list of values associated with the location designator of the address.

2.49

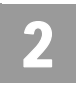

# Field Differences - Verigate/21-State XML Gateway (AT&T Southeast Region)

In most cases, Verigate field names match the application to applicable field names referenced in the AT&T Southeast Local Service Pre-Ordering Requirements (LSPOR). However, there are some instances where Verigate used more of an English descriptive field naming convention. Additional field supportive information is available in the AT&T Southeast Local Service Pre-Ordering Requirements (LSPOR). In cases where the field names are different, please refer to the Field Name Cross Reference Table below to assist in locating supporting field information in the AT&T Southeast LSPOR:

| Verigate Field Name       | AT&T Southeast LSPOR Field<br>Name |
|---------------------------|------------------------------------|
| AREA                      | STATE                              |
| CROSS BOUNDARY STATE      | XBOUND STATE                       |
| NPA                       | LSO                                |
| RATE ZONE MILEAGE APPLIES | RATE ZONE                          |
| SERVICE INSTRUCTIONS      | SERVICE INSTRUC TEXT               |
| ТТА                       | LSO                                |

The following fields are used in Verigate, but not in the 21-State XML:

CT field

DESCRIPTIVE ADDRESS

QSTN field

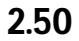

**Proprietary** - Not for use or disclosure outside AT&T Inc. except by prior written agreement. CLECs may use, reproduce, copy, and distribute the information solely for internal use in training employees to utilize the capabilities of this AT&T Operational Support System (OSS) in accordance with the OSS provisions of the Interconnection or Resale Agreement between the CLEC and AT&T Inc. Additional or external use is strictly prohibited. © 2002-2006 AT&T Knowledge Ventures. ALL RIGHTS RESERVED.

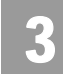

3.1

Overview

### CHAPTER 3 - TELEPHONE NUMBER INQUIRY/ RESERVATION INQUIRY

#### Overview

The **Telephone Number Inquiry/Reservation Inquiry** provides the ability for the customer to request and reserve specified and random telephone numbers. Telephone numbers are assigned based on a validated address.

For the AT&T Midwest, AT&T Southwest, and AT&T West Regions the following guidelines apply:

- The maximum number of available telephone numbers returned in response to an inquiry will be ten (10).
- The quantity of telephone numbers that can be reserved in a single transaction will be one.
- The telephone number reservation period will be standardized at thirty (30) calendar days.
- If you are an Agency authorized to conduct business on behalf of the Account Owner, you must input the Account Owner's CC in the "Account Owner CC" box before reserving TN(s). Failure to provide the Account Owner's CC when reserving TN(s) will result in the order being rejected because the CC of the reserved TN(s) must match the CC on the order where the reserved TN(s) will be placed.

This transaction allows for a 10-minute interval for holding telephone numbers. This insures numbers being requested and viewed by the user are not available for another user during the 10-minute interval. The selection methods for this functionality will be Random or Specified. For the AT&T West and AT&T Southwest Regions, this transaction allows for a 20-minute interval for holding telephone numbers.

For the AT&T Southeast Region the following guidelines apply:

- The maximum number of available telephone numbers returned in response to an inquiry will be twenty-five (25).
- The quantity of telephone numbers that can be reserved in a single transaction will be one.

**Proprietary** - Not for use or disclosure outside AT&T Inc. except by prior written agreement. CLECs may use, reproduce, copy, and distribute the information solely for internal use in training employees to utilize the capabilities of this AT&T Operational Support System (OSS) in accordance with the OSS provisions of the Interconnection or Resale Agreement between the CLEC and AT&T Inc. Additional or external use is strictly prohibited. © 2002-2006 AT&T Knowledge Ventures. ALL RIGHTS RESERVED.

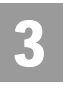

Overview

- The telephone number reservation period will be standardized at thirty (30) calendar days.
- The Account Owner CC box will not be applicable for the AT&T Southeast Region user.

**Telephone Number Inquiry/Reservation Inquiry** can be accessed from the Address Validation Menu. If the user attempts to access this inquiry from the Main Menu, the user receives a message that an address validation is required to perform this inquiry. The user must complete an address validation before selecting **Telephone Number Inquiry/Reservation Inquiry**.

The following are the available selection types:

- Random
- Specified
- Note:

AT&T Southeast Region only. Upon completion of a successful validated address transaction, the user then selects either the Random or Specified Telephone Number inquiry from the Address Validation menu. In the Southeast Region, the user will then receive a Telephone Number "loading" page. An example is below:

| Verigate | Random TN Inquiry/Reservation                             |
|----------|-----------------------------------------------------------|
|          | Loading                                                   |
|          | Φ 2002-2007 AT&T Knowledge Ventures. All Rights Reserved. |
|          |                                                           |
|          |                                                           |
|          |                                                           |

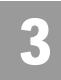

Telephone Number Inquiry & Reservation - Random (AT&T Midwest, Southwest, and West Regions)

## Telephone Number Inquiry & Reservation - Random (AT&T Midwest, Southwest, and West Regions)

On the Telephone Number Inquiry & Reservation - Random screen (with the validated address shown) – the user must input the following items:

| Field Code | Field Name                 | Condition   |
|------------|----------------------------|-------------|
| TOS        | Type of Service            | Required    |
| QR         | Quantity Requested         | Required    |
| CC         | Company Code               | Required    |
| AOCC       | Account Owner Company Code | Conditional |

Appendix A, Fields & Descriptions, is a dictionary of the fields used in Verigate. Refer to the appendix for a complete list of field descriptions.

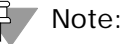

The Telephone Number Inquiry requires that a Company Code (CC) - (Resale or UNE) must be selected, so that it will correspond to the CC that is placed on the order which includes the Reserved Telephone Number. The CC selected will apply to all TNs reserved during this transaction. For example, if the user is going to process a Resale Order, they will need to enter their Company Code for Resale. If the user is processing a UNE type transaction, they will need to use their Company Code for UNE type transactions.

If you are an Agency authorized to conduct business on behalf of the Account Owner, you must input the Account Owner's CC in the "Account Owner CC" box, as well as selecting your own assigned CC from the "CC" drop down box.

Select the **Retrieve Available TN(s)** button.

Telephone Number Inquiry & Reservation - Random – Input Screen

After selecting the **Telephone Number Inquiry** – **Random** from the Address Validation Menu, the user will receive the input screen needed for the random telephone number request. Below is an example.

**Proprietary** - Not for use or disclosure outside AT&T Inc. except by prior written agreement. CLECs may use, reproduce, copy, and distribute the information solely for internal use in training employees to utilize the capabilities of this AT&T Operational Support System (OSS) in accordance with the OSS provisions of the Interconnection or Resale Agreement between the CLEC and AT&T Inc. Additional or external use is strictly prohibited. © 2002-2006 AT&T Knowledge Ventures. ALL RIGHTS RESERVED.

3.3

Telephone Number Inquiry & Reservation - Random (AT&T Midwest, Southwest, and West Regions)

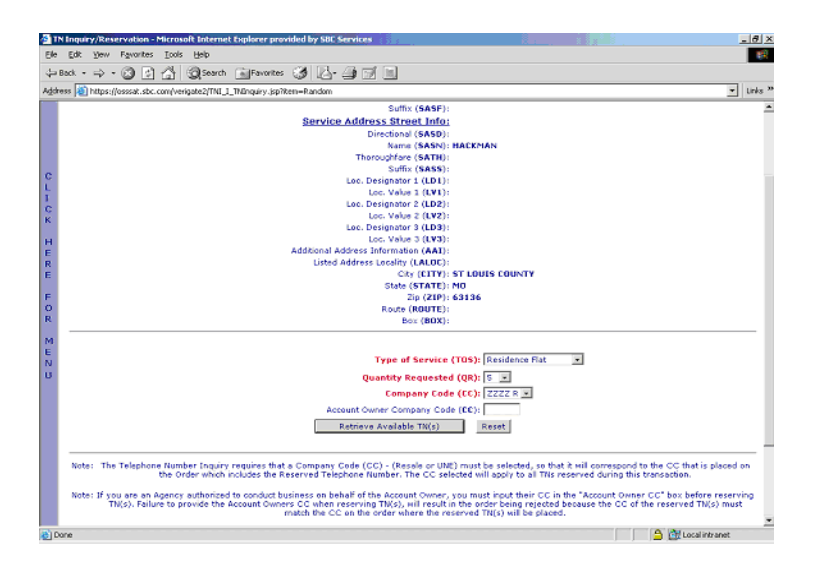

The user will receive a list of telephone numbers available for reservation in the lower portion of the screen.

### Telephone Number Inquiry - Random - Output Screen

After submitting the random telephone number request, the user will receive the output screen. Below is an example.

| a TN B   | nguiry/Reservation - | - Microsoft I     | Interne  | t Explorer        |                  |                                                                                                    |                    |                               |          | _ 0            | ×  |
|----------|----------------------|-------------------|----------|-------------------|------------------|----------------------------------------------------------------------------------------------------|--------------------|-------------------------------|----------|----------------|----|
| Ele E    | jdit yjew Favorites  | s <u>T</u> ools H | olp      |                   |                  |                                                                                                    |                    |                               |          |                | ŝ. |
| içar Bac | x + + - 🕥 🖻          | 14 9              | Search   | Favorites         | 3 3-3            |                                                                                                    |                    |                               |          |                |    |
| Address  | 🔊 https://osssat.sbc | c.com/verigate    | e2/Verig | ateServlet?sessio | n=-Es47EScovD112 | NEAmOxUF88x_tos=22F-88                                                                                                    | st_quantity=58txt_ | cc=88x_cc=2222+R&dxt_accc=8/T | C_NPA=&T | (Links         | 39 |
| E        |                      |                   |          |                   |                  |                                                                                                    |                    |                               |          |                | -  |
| 10       |                      |                   |          |                   |                  | type of Service (TOS)                                                                                                    | Residence Flat     | 3                             |          |                |    |
| U        |                      |                   |          |                   | Qu               | antity Requested (QR):                                                                                                    | 5 💌                |                               |          |                |    |
|          |                      |                   |          |                   |                  | Company Code (EE):                                                                                                    | ZZZZ R             |                               |          |                |    |
|          |                      |                   |          |                   | Account Owner    | Company Code (EE):                                                                                                    |                    |                               |          |                |    |
|          |                      |                   |          |                   | Ti mila          | and developing white's                                                                                                    | 1 Occurt 1         |                               |          |                |    |
|          |                      |                   |          |                   | 6455             | NAMES OF A DESCRIPTION OF A DESCRIPTIONO | Kun                |                               |          |                |    |
|          |                      |                   |          |                   |                  |                                                                                                    |                    |                               |          |                |    |
|          | 5                    | elect TN          |          | TN (TNRES)        | Stat             | as Reservation                                                                                                    | ID (RES ID)        | Pooling Status (PDOLS         | TAT)     |                |    |
|          |                      |                   | 314      | 355 1153          | Availab          | le                                                                                                    |                    | N                             |          |                |    |
|          |                      |                   | 314      | 355 1195          | Avaiab           | le .                                                                                                    |                    | N                             |          |                |    |
|          |                      |                   | 314      | 355 1312          | Availab          | le                                                                                                    |                    | N                             |          |                |    |
|          |                      |                   | 314      | 355 1712          | Availab          | le                                                                                                    |                    | N                             |          |                |    |
|          |                      |                   | 314      | 355 11790         | Avaiab           | le                                                                                                    |                    | N                             |          |                |    |
|          |                      |                   |          |                   |                  |                                                                                                    |                    |                               |          |                |    |
|          |                      |                   |          |                   |                  | teserve Selected TN(s)                                                                                                    |                    |                               |          |                |    |
|          |                      |                   |          |                   | R                | etrieve Additional TN(s)                                                                                                    | )                  |                               |          |                |    |
|          |                      |                   |          |                   |                  | Cancel Selected TN(s)                                                                                                    |                    |                               |          |                |    |
|          |                      |                   |          |                   |                  |                                                                                                    |                    |                               |          |                |    |
|          |                      |                   |          |                   |                  |                                                                                                    |                    |                               |          |                |    |
|          |                      |                   |          |                   |                  |                                                                                                    |                    |                               |          | Back To Top    |    |
| · ·      |                      |                   |          |                   |                  |                                                                                                    |                    |                               |          |                |    |
|          |                      | TSP               | NUMBER   | 694011654271      | 34               |                                                                                                    |                    | D/T Sent:200409100358PM       |          |                |    |
|          |                      |                   |          |                   |                  |                                                                                                    |                    |                               |          |                | 5  |
| (a) Dane | 1                    |                   |          |                   |                  |                                                                                                    |                    |                               | A 1000   | .ocal intranet | Ť  |
|          |                      |                   |          |                   |                  |                                                                                                    |                    | , ,                           |          |                |    |

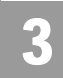

Telephone Number Inquiry & Reservation - Random

The five sections identified in the lower portion of the response screen when the telephone numbers are returned are:

**Select TN:** This column will allow the user to select the boxes in this column beside the telephone number(s) they want to reserve.

**TN (TNRES):** This column will show the telephone numbers available for reservation.

**Status:** This column displays the status of that telephone number. The status will either show Available, Reserved or Canceled.

**Reservation Identifier (RESID):** This column displays the Reservation Identifier for the telephone number after the number has been placed in a reserved status.

### Note:

The Reservation Identifier is needed for **Cancel Reservation - Telephone Number** Inquiry.

**Pooling Status (POOLSTAT):** This column identifies the pooling status of the telephone number and will be populated with either Y= Pooled TN or N=Not Pooled.

### Telephone Number Inquiry & Reservation - Random

#### **RESERVE A TELEPHONE NUMBER:**

After receiving a list of telephone numbers, the user must select the box(es) in the **Select TN** column by the telephone number they want to reserve. The user must then click on the **"Reserve Selected TN(s)"** button at the bottom of the page. The telephone number(s) that has been reserved will show Reserved in the **Status** column of the page and will also have a **Reservation ID** in the **RESID** column of the page. The RESID column will not be applicable for the AT&T Southeast Region user.

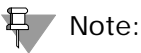

For the AT&T Midwest, AT&T Southwest, and AT&T West Region users: Before clicking on the **Reserved Selected TN(s)** button, if you are an Agency authorized to conduct business on behalf of the Account Owner, you must input the Account Owner's CC in the "Account Owner CC" box <u>before</u> reserving TN(s). Failure to

**Proprietary** - Not for use or disclosure outside AT&T Inc. except by prior written agreement. CLECs may use, reproduce, copy, and distribute the information solely for internal use in training employees to utilize the capabilities of this AT&T Operational Support System (OSS) in accordance with the OSS provisions of the Interconnection or Resale Agreement between the CLEC and AT&T Inc. Additional or external use is strictly prohibited. © 2002-2006 AT&T Knowledge Ventures. ALL RIGHTS RESERVED.

3.5

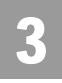

Telephone Number Inquiry & Reservation - Random

provide the Account Owner's CC when reserving TN(s) will result in the order being rejected because the CC of the reserved TN(s) must match the CC on the order where the reserved TN(s) will be placed.

#### CANCEL A PREVIOUSLY RESERVED TELEPHONE NUMBER:

If the user decides that they do not need a telephone number that they have reserved, they can cancel the telephone number. To cancel the reservation, the user must check the box in the **Select TN** column by the telephone number(s) in the **TN** column that they want to cancel. After they have checked the box next to the telephone number(s), the user must click on the **Cancel Selected TN**(s) button at the bottom of the page. The telephone number that was previously reserved will show Canceled in the **Status** column of the page.

#### **RETRIEVE ADDITIONAL TELEPHONE NUMBERS**

After receiving a list of telephone numbers, by clicking on the **Retrieve Available** TN(s) button and if the user decides they would like to view another set of telephone numbers, the user can select the Retrieve Additional TN(s) button at the bottom of the page. If the user has already reserved telephone numbers on the screen and would like to request additional telephone numbers to view, the user can retrieve additional telephone numbers according to the initial quantity requested. For example, in the AT&T Midwest, AT&T Southwest, and AT&T West Regions, if the user requested 10 TNs in the original request and reserved one (1) TN, then selected the **Retrieve Additional TN(s)** button, the user would receive nine (9) new telephone numbers to view. The TN Inquiry/Reservation screen will never show more than ten (10) telephone numbers whether the telephone numbers are in Reserved, Available or Canceled status. For example, in the AT&T Southeast Region, if the user requested 25 TNs in the original request and reserved one (1) TN, then selected the Retrieve Additional TN(s) button, the user would receive twenty-four (24) new telephone numbers to view. The TN Inquiry/Reservation screen will never show more than twenty-five (25) telephone numbers whether the telephone numbers are in Reserved or Available status.

#### Note:

For the AT&T Midwest, AT&T Southwest, AT&T Southeast, and AT&T West Region users: If the user receives fewer telephone numbers returned on the response than requested on the inquiry, this indicates a shortage of available telephone numbers; or if a response to the inquiry returns a message, "No TNs available", the user should contact the ISCC to have numbers loaded.

3.6

**Proprietary** - Not for use or disclosure outside AT&T Inc. except by prior written agreement. CLECs may use, reproduce, copy, and distribute the information solely for internal use in training employees to utilize the capabilities of this AT&T Operational Support System (OSS) in accordance with the OSS provisions of the Interconnection or Resale Agreement between the CLEC and AT&T Inc. Additional or external use is strictly prohibited. © 2002-2006 AT&T Knowledge Ventures. ALL RIGHTS RESERVED.

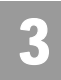

3.7

Telephone Number Inquiry & Reservation - Specified (AT&T Midwest, Southwest, and West Regions)

## Telephone Number Inquiry & Reservation - Specified (AT&T Midwest, Southwest, and West Regions)

On the Telephone Number Inquiry & Reservation - Specified screen (with the validated address shown) – the user must input the following items:

| Field Code | Field Name                 | Condition |
|------------|----------------------------|-----------|
| TOS        | Type of Service            | Required  |
| REQNUM     | Requested Telephone Number | Required  |

Appendix A, Fields & Descriptions, is a dictionary of the fields used in Verigate. Refer to the appendix for a complete list of field descriptions.

If a 10-digit TN is entered and is available, that 10 digit number will be provided on the response. If the TN is not available, a message will be returned advising the TN is not available. In this scenario, QR must be entered as 1.

If 6 to 9 digits are entered, the first available TNs matching those 6-9 digits will be returned. If no TNs matching those 6-9 are available, based on different backend data sources used throughout the region, the following applies:

#### AT&T West Region and AT&T Southwest Region

If a Specified inquiry is performed, regardless if 6 or 7-10 digits are sent, if there are no TNs in that specific range requested, **Enhanced Verigate** returns RESPC 034 - RESPD - No TNs available.

#### **AT&T Midwest Region**

If a specified inquiry by NPA/NXX (6 digits only) is performed, then **Enhanced Verigate** will return up to 10 available TNs that are valid in that SAGCO/wire center. This is exactly the same as a Random inquiry, except that the backend system does look specifically for TNs starting with the requested NPA/NXX, instead of starting the search with a random NPA/NXX. If any are found, they are returned. For example, if QR=10 and NPANXX=248847, and only one 1 TN that matches 248847 is found, **Enhanced Verigate** will return the one TN that matches the request and return the remaining TNs that match other NPA/NXXs (if available) that are valid in that SAGCO/wire center. Note that these could span multiple switches.

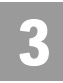

Telephone Number Inquiry & Reservation - Specified (AT&T Midwest, Southwest, and West Regions)

If the Specified Inquiry is by NPA/NXX/X (7-10 digits), then **Enhanced Verigate** will return up to 10 available TNs that are valid in that SAGCO/wire center and switch. If 0-9 are found, the backend will return other NPA/NXXs (if available), but only if they are valid in that SAGCO/wire center and switch.

#### Note:

AT&T Midwest Region Only - If the client wants to use the numbers in a hunt group, the client should request specific 7-10 digits to ensure they would be in the same switch.

| Field Code | Field Name                 | Condition   |
|------------|----------------------------|-------------|
| QR         | Quantity Requested         | Required    |
| СС         | Company Code               | Required    |
| AOCC       | Account Owner Company Code | Conditional |

Appendix A, Fields & Descriptions, is a dictionary of the fields used in Verigate. Refer to the appendix for a complete list of field descriptions.

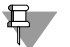

#### Note:

The Telephone Number Inquiry requires that a Company Code (CC) - (Resale or UNE) must be selected, so that it will correspond to the CC that is placed on the order which includes the Reserved Telephone Number. The CC selected will apply to all TNs reserved during this transaction. For example, if the user is going to process a Resale Order, they will need to enter their Company Code for Resale. If the user is processing a UNE type transaction, they will need to use their Company Code for UNE type transactions.

If you are an Agency authorized to conduct business on behalf of the Account Owner, you must input the Account Owner's CC in the "Account Owner CC" box as well as selecting your own assigned CC from the "CC" drop down box.

Select the **Retrieve Available TN(s)** button.

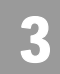

Telephone Number Inquiry & Reservation - Specified (AT&T Midwest, Southwest, and West Regions)

Telephone Number Inquiry & Reservation - Specified – Input Screen

After selecting the **Telephone Number Inquiry** – **Specified** from the Address Validation Menu, the user will receive the input screen needed for the specified telephone number request. Below is an example.

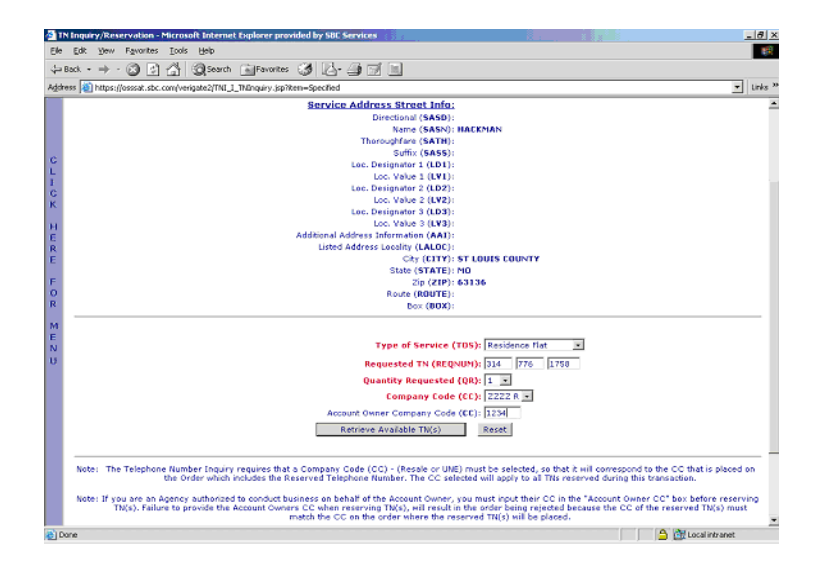

The user will receive a list of telephone numbers available for reservation in the lower portion of the screen.

**Proprietary** - Not for use or disclosure outside AT&T Inc. except by prior written agreement. CLECs may use, reproduce, copy, and distribute the information solely for internal use in training employees to utilize the capabilities of this AT&T Operational Support System (OSS) in accordance with the OSS provisions of the Interconnection or Resale Agreement between the CLEC and AT&T Inc. Additional or external use is strictly prohibited. © 2002-2006 AT&T Knowledge Ventures. ALL RIGHTS RESERVED.

3.9

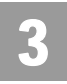

Telephone Number Inquiry & Reservation - Specified (AT&T Midwest, Southwest, and West Regions)

#### Telephone Number Inquiry - Specified – Output Screen

After submitting the specified telephone number request, the user will receive the output screen. Below is an example.

| 🔂 TH Inquiry/Reservation - Microsoft Internet Explorer                                                                                                    | 101.X                             |
|----------------------------------------------------------------------------------------------------|-----------------------------------|
| Bie Edit yow Pyronkes Iools Help                                                                                                    |                                   |
| → Back + → + ③ ② △ ③ @search ⓐ Parontes ③ □ → → □ □                                                                                                    |                                   |
| Agkress 👔 https://ozzak.sbc.com/verigate1/VerigateServict?session=Goz9vd?Wag1MgIGHoCO-yill87_inc=22F-0Txt_JRA=3H487xt_Ur0i=77687xt_LTNE=175888xt_quarkh                                                                                                    | =1860£_cc=865_ Unks <sup>10</sup> |
| E         Addismal Address Information (AAI):           R         Listed Address Locally (LaLLOCS:           E         Circ (CTTY): ST LOUIS           State (VTAT2): HO           F         Zip (ZP): (S304           O         Route (ROUTE):           R         Over (ROUTE):           M                                                                                                    | ×                                 |
| E<br>N Type of Service (TBS): Registerior IIII (2)<br>U Requested T2 (REQNUMC: 334 276 1758 Cuptor Register (QR): [3]<br>Campany Code (CC): 2222 N (2)<br>Account Owner Company Code (CC): [2234                                                                                                    |                                   |
| Reset           Select TN         TN (TNRES)         Status         Reset           Select TN         TN (TNRES)         Status         Reset           Select TN         TN (TNRES)         Status         Reservation 3D (RES 1D)         Pooling Status (PDDLSTAT)           Image: Colspan="2">Reset           Status         Reservation 3D (RES 1D)         Pooling Status (PDDLSTAT)           Image: Colspan="2">Reservation 3D (RES 1D)         Pooling Status (PDDLSTAT)           Image: Colspan="2">Reservation 3D (RES 1D)         Pooling Status (PDDLSTAT)           Image: Colspan="2">Reservation 3D (RES 1D)         Pooling Status (PDDLSTAT)           Image: Colspan="2">Reservation 3D (RES 1D)         Pooling Status (PDDLSTAT)           Image: Colspan="2">Reservation 3D (RES 1D)         Pooling Status (PDDLSTAT) |                                   |
| Cancel Selected TN(s)                                                                                                    | v [v                              |

The five sections identified in the lower portion of the response screen when the telephone numbers are returned are:

**Select TN:** This column will allow the user to select the boxes in this column beside the telephone number(s) they want to reserve.

**TN (TNRES):** This column will show the telephone numbers available for reservation.

**Status:** This column displays the status of that telephone number. The status will either show Available, Reserved or Canceled.

**Reservation Identifier (RESID):** This column displays the Reservation Identifier for the telephone number after the number has been placed in a reserved status.

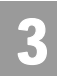

Telephone Number Inquiry & Reservation - Specified

Note:

The Reservation Identifier is needed for Cancel Reservation - Telephone Number Inquiry.

**Pooling Status (POOLSTAT):** This column identifies the pooling status of the telephone number and will be populated with either Y= Pooled TN or N=Not Pooled.

## Telephone Number Inquiry & Reservation - Specified

#### **RESERVE A TELEPHONE NUMBER:**

After receiving a list of telephone numbers, the user must select the box (es) in the **Select TN** column by the telephone number they want to reserve. The user must then click on the **"Reserve Selected TN**(s)" button at the bottom of the page. The telephone number(s) that has been reserved will show Reserved in the **Status** column of the page and will also have a **Reservation Identifier** in the **RESID** column of the page. The RESID column will not be applicable for the AT&T Southeast Region user.

#### Note:

For the AT&T Midwest, AT&T Southwest, and AT&T West Region users: Before clicking on the "**Reserved Selected TN**(s)" button, if you are an Agency authorized to conduct business on behalf of the Account Owner, you must input the Account Owner's CC in the "Account Owner CC" box <u>before</u> reserving TN(s). Failure to provide the Account Owner's CC when reserving TN(s) will result in the order being rejected because the CC of the reserved TN(s) must match the CC on the order where the reserved TN(s) will be placed.

#### CANCEL A PREVIOUSLY RESERVED TELEPHONE NUMBER:

If the user decides that they do not need a telephone number that they have reserved, they can cancel the telephone number. To cancel the reservation, the user must check the box in the **Select TN** column by the telephone number(s) in the **TN** column that they want to cancel. After they have checked the box next to the telephone number(s), the user must click on the **Cancel Selected TN**(s) button at the bottom of the page. The telephone number that was previously reserved will show Canceled in the **Status** column of the page.

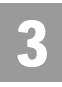

Telephone Number Inquiry & Reservation - Specified

#### **RETRIEVE ADDITIONAL TELEPHONE NUMBERS**

After receiving a list of telephone numbers, by clicking on the **Retrieve Available** TN(s) button and if the user decides they would like to view another set of telephone numbers, the user can select the Retrieve Additional TN(s) button at the bottom of the page. If the user has already reserved telephone numbers on the screen and would like to request additional telephone numbers to view, the user can retrieve additional telephone numbers according to the initial quantity requested. For example, in the AT&T Midwest, AT&T Southwest, and AT&T West Regions, if the user requested 10 TNs in the original request and reserved one (1) TN, then selected the **Retrieve Additional TN(s)** button, the user would receive nine (9) new telephone numbers to view. The TN Inquiry/Reservation screen will never show more than ten (10) telephone numbers whether the telephone numbers are in Reserved, Available or Canceled status. For example, in the AT&T Southeast Region, if the user requested twenty-five (25) TNs in the original request and reserved (1) TN, then selected the Retrieve Additional **TN(s)** button, the user would receive twenty-four (24) new telephone numbers to view. The TN Inquiry/Reservation screen will never show more than twenty-five (25) telephone numbers whether the telephone numbers are in Reserved or Available status.

#### Note:

If the user receives fewer telephone numbers returned on the response than requested on the inquiry, this indicates a shortage of available telephone numbers; or if a response to the inquiry returns a message, "No TNs available", the user should contact the ISCC to have numbers loaded.

**3.12** Proprietary - Not for use or disclosure outside AT&T Inc. except by prior written agreement. CLECs may use, reproduce, copy, and distribute the information solely for internal use in training employees to utilize the capabilities of this AT&T Operational Support System (OSS) in accordance with the OSS provisions of the Interconnection or Resale Agreement between the CLEC and AT&T Inc. Additional or external use is strictly prohibited.
 © 2002-2006 AT&T Knowledge Ventures. ALL RIGHTS RESERVED.

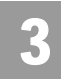

Telephone Number Inquiry & Reservation - Random (AT&T Southeast Region)

## Telephone Number Inquiry & Reservation - Random (AT&T Southeast Region)

On the Telephone Number Inquiry & Reservation - Random screen (with the validated address shown) – the user must input the following items:

| Field Code                  | Field Name                                | Condition           |
|-----------------------------|-------------------------------------------|---------------------|
| AREA                        | Geographic Location                       | Required            |
| QR                          | Quantity Requested                        | Required            |
| СС                          | Company Code                              | Required            |
| NPA/TTA                     | Number Plan Area/Terminal<br>Traffic Area | Pre-populated Field |
| CLLI                        | Common Language Location<br>Identifier    | Pre-populated Field |
| COMMUNITY                   | Community                                 | Pre-populated field |
| Telephone<br>Number Options |                                           | Optional            |
| Special Number<br>Pattern   | 1-9 numerics and special<br>characters    | Optional*           |
| Number<br>Exclusions        | 1-9 numerics                              | Conditional         |

Appendix A, Fields & Descriptions, is a dictionary of the fields used in Verigate. Refer to the appendix for a complete list of field descriptions.

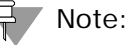

The Telephone Number Inquiry requires that a Company Code (CC) - (Resale or UNE) must be selected, so that it will correspond to the CC that is placed on the order which includes the Reserved Telephone Number. The CC selected will apply to all TNs reserved during this transaction. For example, if the user is going to process a Resale Order, they will need to enter their Company Code for Resale. If the user is processing a UNE type transaction, they will need to use their Company Code for UNE type transactions.

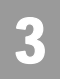

Telephone Number Inquiry & Reservation - Random (AT&T Southeast Region)

#### Note:

For a Special Number Pattern of your choice, you may enter the following: NPA -Select an NPA from the NPA drop-down list or leave it blank. NXX - NXX of the appropriate switch or leave it blank. Line - 4 characters consisting of asterisks (\*), pound sign (#), numerics or leave it blank. If the Line field is populated, then the NPA and NXX fields are required.

#### Note:

If the Special Number Pattern fields are all left blank, the system will process the TN Inquiry as a Random transaction.

#### Note:

Asterisks (\*) - You can enter up to three asterisks as wildcard symbols, meaning any digit can be placed in that position. Pound Sign (#) - You can enter up to two pound signs to exclude digits from those positions. A pound sign in a position indicates the position is not to be populated with the digit(s) listed in the Number Exclusions field. If you selected Random Numbers, you can type up to nine digits to be excluded in the Number Exclusions field if desired. Required when the requested line contains a pound sign.

#### Note:

(\*) For the Telephone Number Options field, the following values will be available in a drop down menu:

| Field Name                               | Description                                                                                                    |
|------------------------------------------|----------------------------------------------------------------------------------------------------|
| Easy Number                              | TNs that are easy to remember                                                                                            |
| Coin                                     | TNs used for Public Coin Service                                                                                         |
| Sequential Line<br>Digits                | TNs in a numeric sequence based on the LINE digits<br>(the last four digits). For example: 205-945-6400,<br>205-945-6401 |
| Ascending<br>Consecutive<br>Line Digits  | TNs whose LINE digits are in ascending numeric sequence. For example 205-945-1234                                        |
| Descending<br>Consecutive<br>Line Digits | TNs whose LINE digits are in descending numeric sequence. For example 205-945-4321                                       |

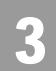

Telephone Number Inquiry & Reservation - Random (AT&T Southeast Region)

| Field Name               | Description                                                                                                   |
|--------------------------|----------------------------------------------------------------------------------------------------|
| Identical Line<br>Digits | TNs whose LINE digits are identical. For example: 205-945-1111                                                |
| Vanity Numbers           | For special number pattern of your choice. Refer to the Special Number Pattern Note for specific guide-lines. |

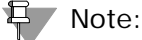

*The guidelines for the Special Number Pattern will apply for any transaction selected from the TN Options menu.* 

Select the **Retrieve Available TN(s)** button.

Telephone Number Inquiry & Reservation - Random – Input Screen

After selecting the **Telephone Number Inquiry – Random** (AT&T Southeast Region) from the Address Validation Menu, the user will receive the input screen needed for the random telephone number request. Below is an example.

| AREA: GA                       |
|--------------------------------|
| Quantity Requested (QR): 1     |
| Company Code (CC):             |
| NPA/TTA: 770962                |
| CLLI: LRVLGAOS                 |
| Community: LWRNCVL             |
| Telephone Number Options:      |
| Special Number Pattern:        |
| Number Exclusions:             |
| Retrieve Available TN(s) Reset |

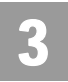

Telephone Number Inquiry & Reservation - Random (AT&T Southeast Region)

## Telephone Number Inquiry & Reservation - Random – Output Screen

After submitting the random telephone number request, the user will receive the output screen. Below is an example.

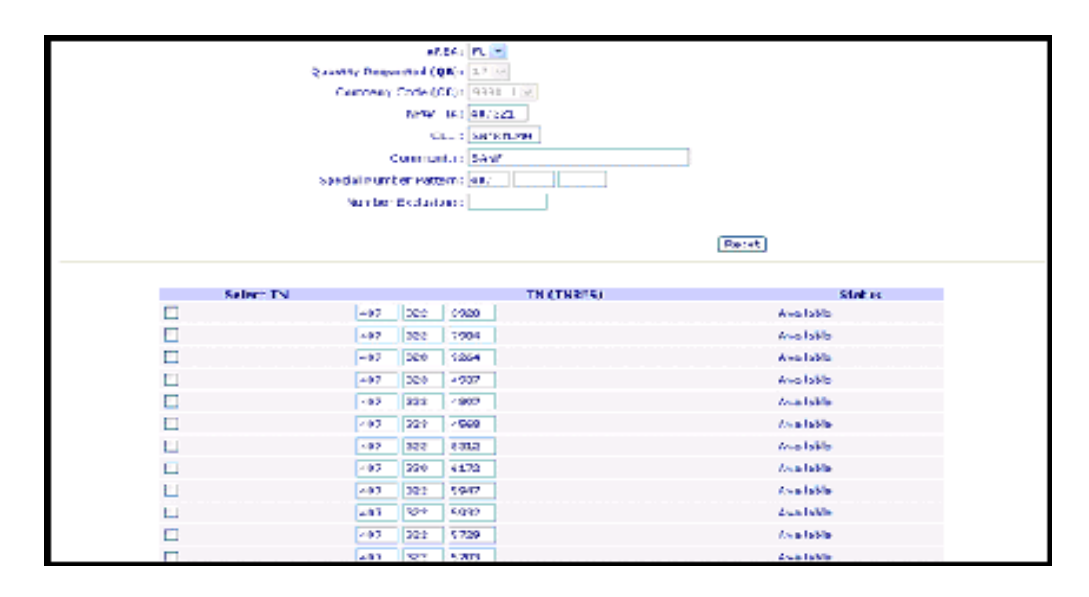

The three sections identified in the lower portion of the response screen when the telephone numbers are returned are:

**Select TN:** This column will allow the user to select the boxes in this column beside the telephone number(s) they want to reserve.

**TN (TNRES):** This column will show the telephone numbers available for reservation.

**Status:** This column displays the status of that telephone number. The status will either show Available, Reserved or Cancelled.

#### Note:

The Reservation Identifier (RESID) and the Pooling Status (POOLSTAT) data are not applicable for the AT&T Southeast Region.

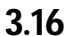

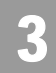

Telephone Number Inquiry & Reservation - Specified (AT&T Southeast Region)

#### Note:

Based on the switch capacity, when a QR of 25 is selected, a quantity less than 25 may be returned along with an associated backend system response message.

## Telephone Number Inquiry & Reservation - Specified (AT&T Southeast Region)

On the Telephone Number Inquiry & Reservation - Specified (AT&T Southeast Region) screen (with the validated address shown) – the user must input the following items:

| Field Code                  | Field Name                                | Condition           |
|-----------------------------|-------------------------------------------|---------------------|
| AREA                        | Geographic Location                       | Required            |
| QR                          | Quantity Requested                        | Required            |
| CC                          | Company Code                              | Required            |
| NPA/TTA                     | Number Plan Area/Terminal<br>Traffic Area | Pre-populated Field |
| CLLI                        | Common Language Location<br>Identifier    | Pre-populated Field |
| COMMUNITY                   | Community                                 | Pre-populated field |
| Telephone<br>Number Options |                                           | Required            |
| Special Number<br>Pattern   | 1-9 numerics and special<br>characters    | Optional*           |
| Number<br>Exclusions        | 1-9 numerics                              | Conditional         |

Appendix A, Fields & Descriptions, is a dictionary of the fields used in Verigate. Refer to the appendix for a complete list of field descriptions.

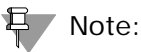

The Telephone Number Inquiry requires that a Company Code (CC) - (Resale or UNE) must be selected, so that it will correspond to the CC that is placed on the order which includes the Reserved Telephone Number. The CC selected will apply to all TNs reserved during this transaction. For example, if the user is going to process a Resale Order, they will need to enter their Company Code for Resale. If

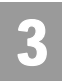

Telephone Number Inquiry & Reservation - Specified (AT&T Southeast Region)

the user is processing a UNE type transaction, they will need to use their Company Code for UNE type transactions.

#### Note:

For a Special Number Pattern of your choice, you may enter the following: NPA -Select an NPA from the NPA drop-down list or leave it blank. NXX - NXX of the appropriate switch or leave it blank. Line - 4 characters consisting of asterisks (\*), pound sign (#), numerics or leave it blank. If the Line field is populated, then the NPA and NXX fields are required.

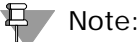

If the Special Number Pattern fields are all left blank, the system will process TN Inquiry as a Random transaction.

#### Note:

Asterisks (\*) - You can enter up to three asterisks as wildcard symbols, meaning any digit can be placed in that position. Pound Sign (#) - You can enter up to two pound signs to exclude digits from those positions. A pound sign in a position indicates the position is not to be populated with the digit(s) listed in the Number Exclusions field. If you selected Specified Numbers, you can type up to nine digits to be excluded in the Number Exclusions field if desired. Required when the requested line contains a pound sign.

#### Note:

(\*) For the Telephone Number Options field, the following values will be available in a drop down menu:

| Field Name                               | Description                                                                                                    |
|------------------------------------------|----------------------------------------------------------------------------------------------------|
| Easy Number                              | TNs that are easy to remember                                                                                      |
| Coin                                     | TNs used for Public Coin Service                                                                                   |
| Sequential Line<br>Digits                | TNs in a numeric sequence based on the LINE digits (the last four digits). For example: 205-945-6400, 205-945-6401 |
| Ascending<br>Consecutive<br>Line Digits  | TNs whose LINE digits are in ascending numeric sequence. For example 205-945-1234                                  |
| Descending<br>Consecutive<br>Line Digits | TNs whose LINE digits are in descending numeric sequence. For example 205-945-4321                                 |

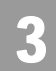

Telephone Number Inquiry & Reservation - Specified (AT&T Southeast Region)

| Field Name               | Description                                                                                                   |
|--------------------------|----------------------------------------------------------------------------------------------------|
| Identical Line<br>Digits | TNs whose LINE digits are identical. For example: 205-945-1111                                                |
| Vanity Numbers           | For special number pattern of your choice. Refer to the Special Number Pattern Note for specific guide-lines. |

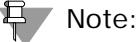

*The guidelines for the Special Number Pattern will apply for any transaction selected from the TN Options menu.* 

If a 10-digit TN is entered and is available, that 10 digit number will be provided on the response. If the TN is not available, a message will be returned advising the TN is not available. In this scenario, QR must be entered as 1.

If 6 to 9 digits are entered, the first available TNs matching those 6-9 digits will be returned. If no TNs matching those 6-9 are available, based on different backend data sources used in the Southeast, the user will receive an error message. If a Specified inquiry is performed, regardless if 6 or 7-10 digits are sent, if there are no TNs in that specific range requested, **Enhanced Verigate** will return the appropriate error message.

Select the Retrieve Available TN(s) button.

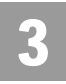

Telephone Number Inquiry & Reservation - Specified (AT&T Southeast Region)

Telephone Number Inquiry & Reservation - Specified – Input Screen

After selecting the **Telephone Number Inquiry – Specified (AT&T Southeast Region)** from the Address Validation Menu, the user will receive the input screen needed for the specified telephone number request. Below is an example.

| AREA: GA -                     |
|--------------------------------|
| Quantity Requested (QR): 1 💌   |
| Company Code (CC):             |
| NPA/TTA: 770962                |
| CLLI: LRVLGAOS                 |
| Community: LWRNCVL             |
| Telephone Number Options:      |
| Special Number Pattern:        |
| Number Exclusions:             |
| Retrieve Available TN(s) Reset |

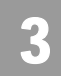

Telephone Number Inquiry & Reservation - Specified (AT&T Southeast Region)

#### Telephone Number Inquiry - Specified – Output Screen

The user will receive a list of telephone numbers available for reservation in the lower portion of the screen. After submitting the specified telephone number request, the user will receive the output screen. Below is an example.

|           | CLLI: LRVLGAOS<br>Community: LWRNCVL<br>Special Number Pattern:              |           |
|-----------|------------------------------------------------------------------------------|-----------|
|           |                                                                              | Reset     |
|           |                                                                              |           |
| Select TN | TN (TNRES)                                                                   | Status    |
|           | 770 682 0160                                                                 | Available |
|           | Reserve Selected TN(s)<br>Retrieve Additional TN(s)<br>Cancel Selected TN(s) |           |

The three sections identified in the lower portion of the response screen when the telephone numbers are returned are:

**Select TN:** This column will allow the user to select the boxes in this column beside the telephone number(s) they want to reserve.

**TN (TNRES):** This column will show the telephone numbers available for reservation.

**Status:** This column displays the status of that telephone number. The status will either show Available, Reserved or Cancelled.

### Note:

The Reservation Identifier (RESID) and the Pooling Status (POOLSTAT) data are not applicable for AT&T Southeast Region.
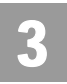

Telephone Number Inquiry & Reservation - Specified (AT&T Southeast Region)

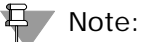

Based on the switch capacity, when a QR of 25 is selected, a quantity less than 25 may be returned along with an associated backend system response message.

**<sup>3.22</sup> Proprietary** - Not for use or disclosure outside AT&T Inc. except by prior written agreement. CLECs may use, reproduce, copy, and distribute the information solely for internal use in training employees to utilize the capabilities of this AT&T Operational Support System (OSS) in accordance with the OSS provisions of the Interconnection or Resale Agreement between the CLEC and AT&T Inc. Additional or external use is strictly prohibited. © 2002-2006 AT&T Knowledge Ventures. ALL RIGHTS RESERVED.

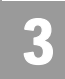

Field Differences - Verigate/21-State XML Gateway (AT&T Southeast Region)

# Field Differences - Verigate/21-State XML Gateway (AT&T Southeast Region)

Telephone Number Inquiry/Reservation - Random

The Random transaction in Verigate is different from XML. In Verigate, Random TN transactions are for all TN types. XML separates POTS, DID and MLH into separate transactions. There are field name differences between Verigate and XML.

In most cases, Verigate field names match the application to applicable field names referenced in the AT&T Southeast Local Service Pre-Ordering Requirements (LSPOR). However, there are some instances where Verigate used more of an English descriptive field naming convention. Additional field supportive information is available in the AT&T Southeast Local Service Pre-Ordering Requirements (LSPOR). In cases where the field names are different, please refer to the Field Name Cross Reference Table below to assist in locating supporting field information in the AT&T Southeast LSPOR:

| Verigate Field Name | AT&T Southeast LSPOR<br>Field Name |
|---------------------|------------------------------------|
| AREA                | STATE                              |
| CLLI                | LST                                |
| NPA                 | LSO                                |
| TTA                 | LSO                                |
| NUMBER EXCLUSIONS   | EXCEPT CHAR                        |

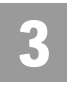

Field Differences - Verigate/21-State XML Gateway (AT&T Southeast Region)

The following fields can be returned in Verigate, but not in the 21-State XML:

The COMMUNITY field can be returned on the Verigate response, but NOT in XML.

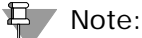

Community will be returned on the response only when the information is available in the database.

The NPA field can be returned on the Verigate response, but NOT in XML.

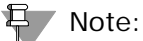

NPA will be returned on the response only when the information is available in the database.

The NUMBER EXCLUSIONS field is used in Verigate, but NOT in XML.

#### Note:

NUMBER EXCLUSIONS is required input when the requested line populated in the Special Number Pattern field contains a pound sign (#).

NUMBER EXCLUSIONS is prohibited on input when TN OPTIONS value equals Coin, Sequential Line Digits, Ascending Consecutive Line Digits, Descending Consecutive Line Digits or Identical Line Digits.

*This field will only be returned on the response when the information is available in the database.* 

**3.24 Proprietary** - Not for use or disclosure outside AT&T Inc. except by prior written agreement. CLECs may use, reproduce, copy, and distribute the information solely for internal use in training employees to utilize the capabilities of this AT&T Operational Support System (OSS) in accordance with the OSS provisions of the Interconnection or Resale Agreement between the CLEC and AT&T Inc. Additional or external use is strictly prohibited. © 2002-2006 AT&T Knowledge Ventures. ALL RIGHTS RESERVED.

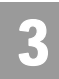

Field Differences - Verigate/21-State XML Gateway (AT&T Southeast Region)

#### The SPECIAL NUMBER PATTERN field is used in Verigate, but NOT in XML.

## Note:

The # sign is allowed in the LINE number portion of the Special Number Pattern field. For example: NPA 205 NXX 437 LINE = #2#9 (up to two #'s allowed). Format = NPA - Select an NPA from the drop down list (optional), NXX - Enter the NXX of the appropriate switch (optional), LINE - Enter any numbers or letters (optional).

You can enter up to three asterisks (\*) as wildcard symbols meaning any digit can be placed in that position.

You can enter up to two pound signs (#) to exclude digits from those positions. A pound sign in a position indicates the position is not to be populated with the digit(s) listed in the Number Exclusions field.

This field is required input when requesting a special number pattern.

This field is prohibited input when TN OPTIONS value equals Coin, Sequential Line Digits, Ascending Consecutive Line Digits, Descending Consecutive Line Digits or Identical Line Digits.

This field will only be returned on the response when the information is available in the database.

The STATUS field can be returned in Verigate, but NOT in XML.

#### Note:

Valid Values: Reserved, Available, Cancelled

**Proprietary** - Not for use or disclosure outside AT&T Inc. except by prior written agreement. CLECs may use, reproduce, copy, and distribute the information solely for internal use in training employees to utilize the capabilities of this AT&T Operational Support System (OSS) in accordance with the OSS provisions of the Interconnection or Resale Agreement between the CLEC and AT&T Inc. Additional or external use is strictly prohibited. © 2002-2006 AT&T Knowledge Ventures. ALL RIGHTS RESERVED.

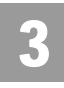

Field Differences - Verigate/21-State XML Gateway (AT&T Southeast Region)

#### Telephone Number Inquiry/Reservation - Specified

The specified transaction in Verigate is different from XML. In Verigate, Random TN transactions are for all TN types. XML separates POTS, DID and MLH into separate transactions. There are field name differences between Verigate and XML.

In most cases, Verigate field names match the application to applicable field names referenced in the AT&T Southeast Local Service Pre-Ordering Requirements (LSPOR). However, there are some instances where Verigate used more of an English descriptive field naming convention. Additional field supportive information is available in the AT&T Southeast Local Service Pre-Ordering Requirements (LSPOR). In cases where the field names are different, please refer to the Field Name Cross Reference Table below to assist in locating supporting field information in the AT&T Southeast LSPOR:

| Verigate Field Name | AT&T Southeast LSPOR<br>Field Name |
|---------------------|------------------------------------|
| AREA                | STATE                              |
| CLLI                | LST                                |
| NPA                 | LSO                                |
| TTA                 | LSO                                |
| NUMBER EXCLUSIONS   | EXCEPT CHAR                        |

The following fields can be returned in Verigate, but not in the 21-State XML:

The COMMUNITY field can be returned on the Verigate response, but NOT in XML.

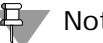

Note:

Community will be returned on the response only when the information is available in the database.

3.26 **Proprietary** - Not for use or disclosure outside AT&T Inc. except by prior written agreement. CLECs may use, reproduce, copy, and distribute the information solely for internal use in training employees to utilize the capabilities of this AT&T Operational Support System (OSS) in accordance with the OSS provisions of the Interconnection or Resale Agreement between the CLEC and AT&T Inc. Additional or external use is strictly prohibited. © 2002-2006 AT&T Knowledge Ventures. ALL RIGHTS RESERVED.

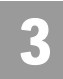

Field Differences - Verigate/21-State XML Gateway (AT&T Southeast Region)

The NPA field can be returned on the Verigate response, but NOT in XML.

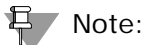

NPA will be returned on the response only when the information is available in the database.

The NUMBER EXCLUSIONS field is used in Verigate, but NOT in XML.

Ц Note:

NUMBER EXCLUSIONS is required input when the requested line populated in the Special Number Pattern field contains a pound sign (#).

NUMBER EXCLUSIONS is prohibited on input when TN OPTIONS value equals Coin, Sequential Line Digits, Ascending Consecutive Line Digits, Descending Consecutive Line Digits or Identical Line Digits.

*This field will only be returned on the response when the information is available in the database.* 

The SPECIAL NUMBER PATTERN field is used in Verigate, but NOT in XML.

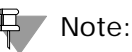

Note: The # sign is allow

The # sign is allowed in the LINE number portion of the Special Number Pattern field. For example: NPA 205 NXX 437 LINE = #2#9 (up to two #'s allowed). Format = NPA - Select an NPA from the drop down list (optional), NXX - Enter the NXX of the appropriate switch (optional), LINE - Enter any numbers or letters (optional).

You can enter up to three asterisks (\*) as wildcard symbols meaning any digit can be placed in that position.

You can enter up to two pound signs (#) to exclude digits from those positions. A pound sign in a position indicates the position is not to be populated with the digit(s) listed in the Number Exclusions field.

This field is required input when requesting a special number pattern.

This field is prohibited input when TN OPTIONS value equals Coin, Sequential Line Digits, Ascending Consecutive Line Digits, Descending Consecutive Line Digits or Identical Line Digits.

Proprietary - Not for use or disclosure outside AT&T Inc. except by prior written agreement. CLECs may use, reproduce, copy, and distribute the information solely for internal use in training employees to utilize the capabilities of this AT&T Operational Support System (OSS) in accordance with the OSS provisions of the Interconnection or Resale Agreement between the CLEC and AT&T Inc. Additional or external use is strictly prohibited. © 2002-2006 AT&T Knowledge Ventures. ALL RIGHTS RESERVED.

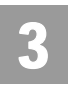

Field Differences - Verigate/21-State XML Gateway (AT&T Southeast Region)

*This field will only be returned on the response when the information is available in the database.* 

The STATUS field can be returned in Verigate, but NOT in XML.

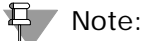

Valid Values: Reserved, Available, Cancelled.

**3.28 Proprietary** - Not for use or disclosure outside AT&T Inc. except by prior written agreement. CLECs may use, reproduce, copy, and distribute the information solely for internal use in training employees to utilize the capabilities of this AT&T Operational Support System (OSS) in accordance with the OSS provisions of the Interconnection or Resale Agreement between the CLEC and AT&T Inc. Additional or external use is strictly prohibited. © 2002-2006 AT&T Knowledge Ventures. ALL RIGHTS RESERVED.

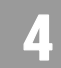

Overview

## CHAPTER 4 - CANCEL RESERVATION - TELEPHONE NUMBER INQUIRY

#### **Overview**

The **Cancel Reservation – Telephone Number Inquiry** provides for cancellation of reserved telephone numbers. For the AT&T Southeast Region, the Cancel Reservation-Telephone Number Inquiry function will not be available at this time.

**Cancel Reservation – Telephone Number Inquiry** can be accessed from the Main Menu or the Address Validation Menu.

The following must be entered to retrieve Cancel Reservation response:

| Field Code | Field Name                 | Condition   |
|------------|----------------------------|-------------|
| SC1        | Service Center             | Required    |
| RESID      | Reservation Identifier     | Required    |
| CC         | Company Code               | Required    |
| СС         | Account Owner Company Code | Conditional |
|            |                            |             |

Appendix A, Fields & Descriptions, is a dictionary of the fields used in Verigate. Refer to the appendix for a complete list of field descriptions.

#### Note:

If you are an Agency authorized to conduct business on behalf of the Account Owner, you must input the Account Owner's CC in the "Account Owner CC" box, as well as selecting your own assigned CC from the CC drop down box.

Select the Cancel Reserved TN button.

A Reserved TN may also be canceled from the TN Inquiry/Reservation Inquiry.

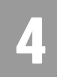

## CHAPTER 4 - CANCEL RESERVATION - TELEPHONE NUMBER INQUIRY

Overview

Cancel Reservation/Telephone Number Inquiry – Input Screen

After selecting the **Cancel Reservation Telephone Number Inquiry** from the Main Menu or the Address Validation Menu, the user will receive the input screen needed to cancel the reservation request. Below is an example.

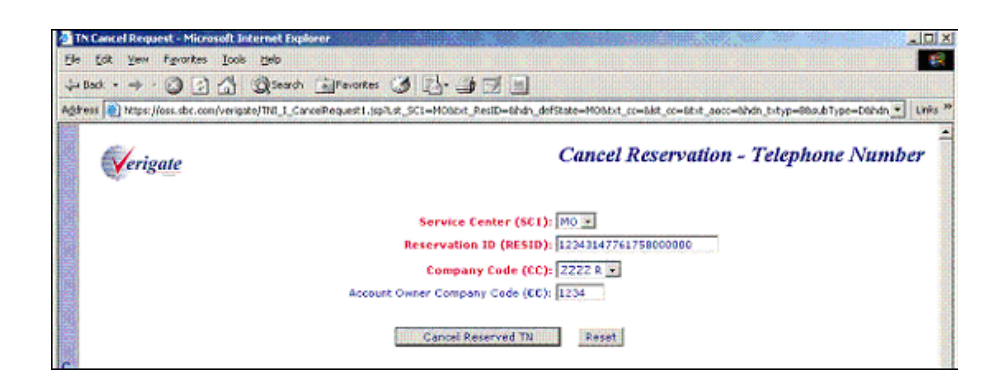

# Cancel Reservation/Telephone Number Inquiry – Output Screen

After submitting the cancel reservation request, the user will receive the output screen. Below is an example.

**<sup>4.2</sup> Proprietary** - Not for use or disclosure outside AT&T Inc. except by prior written agreement. CLECs may use, reproduce, copy, and distribute the information solely for internal use in training employees to utilize the capabilities of this AT&T Operational Support System (OSS) in accordance with the OSS provisions of the Interconnection or Resale Agreement between the CLEC and AT&T Inc. Additional or external use is strictly prohibited. © 2002-2006 AT&T Knowledge Ventures. ALL RIGHTS RESERVED.

## CHAPTER 4 - CANCEL RESERVATION - TELEPHONE NUMBER INQUIRY

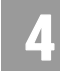

Overview

| a n        | N Cancel Request - M  | crosoft Internet Explorer         |                                |                       |                       |                        | _ 🗆 🗵          |
|------------|-----------------------|-----------------------------------|--------------------------------|-----------------------|-----------------------|------------------------|----------------|
| Ele        | Edit View Fgvori      | es <u>T</u> ools <u>H</u> elp     |                                |                       |                       |                        | 19             |
| 4-1        | Back + 🔿 - 🙆 [        | 🗿 🚰 🥘 Search 🖻 Fan                | ntes 🧭 🛃 🎒 🔟 🔳                 |                       |                       |                        |                |
| Addr       | ess 🔕 https://oss.sbc | com/verigate/VerigateServlet?Lst_ | 5C1=M008xt_ResID=1234314776175 | 80000008hdn_defState- | -MOBibit_cc=Bist_cc=i | ZZZZ+R88xt_accc=123488 | ndn_I▼ Links ≫ |
|            | Verigate              |                                   |                                | Cancel R              | eservation -          | Telephone N            | umber ∸        |
|            |                       |                                   | Service Cente                  | r (SC1): MO 💌         |                       |                        |                |
|            |                       |                                   | Reservation ID (               | RESID): 123431477     | 61758000000           |                        |                |
|            |                       |                                   | Company Co                     | de (CC): ZZZZ R 💌     | ]                     |                        |                |
|            |                       |                                   | Account Owner Company Co       | de (CC): 1234         |                       |                        |                |
| c          |                       |                                   | Cancel Reserved Ti             | Reset                 |                       |                        |                |
| 1          |                       |                                   |                                |                       |                       |                        | _              |
| с к        |                       |                                   | Cancellation of R              | eserved TN            |                       |                        |                |
| н          |                       |                                   | Success                        | ful!                  |                       |                        |                |
| ERE        |                       |                                   | Reservation ID (RESID): 1234   | 431477617580000       | 00                    |                        |                |
| FOR        |                       |                                   | TN has been returned to the    | available pool of TNs |                       |                        |                |
| MENU       |                       | TXNUM:rt69401034758               | 545                            |                       | D/T Sent:2004041      | 21017AM                | -              |
| <b>0</b> 0 | one                   |                                   |                                |                       |                       | 👌 🎯 Local int          | ranet /        |

A message is returned to the user in the lower portion of the screen that notifies the user of the successful cancellation. The message includes the Reservation Identifier (RESID) that was canceled.

Only one telephone number may be canceled per transaction. Once the successful message is displayed, the user can click on the **Reset** button to clear the screen and enter another Reservation Identifier to cancel.

If the Reservation Identifier (RESID) cannot be canceled, a response message is returned to the user.

**Proprietary** - Not for use or disclosure outside AT&T Inc. except by prior written agreement. CLECs may use, reproduce, copy, and distribute the information solely for internal use in training employees to utilize the capabilities of this AT&T Operational Support System (OSS) in accordance with the OSS provisions of the Interconnection or Resale Agreement between the CLEC and AT&T Inc. Additional or external use is strictly prohibited. © 2002-2006 AT&T Knowledge Ventures. ALL RIGHTS RESERVED.

## CHAPTER 4 - CANCEL RESERVATION - TELEPHONE NUMBER INQUIRY

Overview

**<sup>4.4</sup> Proprietary** - Not for use or disclosure outside AT&T Inc. except by prior written agreement. CLECs may use, reproduce, copy, and distribute the information solely for internal use in training employees to utilize the capabilities of this AT&T Operational Support System (OSS) in accordance with the OSS provisions of the Interconnection or Resale Agreement between the CLEC and AT&T Inc. Additional or external use is strictly prohibited. © 2002-2006 AT&T Knowledge Ventures. ALL RIGHTS RESERVED.

Overview

## CHAPTER 5 - TN CONFIRMATION INQUIRY

#### Overview

The **TN Confirmation Inquiry** will provide whether a telephone number is in a reserved status. This inquiry is a separate function so that it allows the user to simply enter a requested telephone number and obtain a response as to whether the telephone number has been reserved, the Reservation Identifier (if the number has been reserved) and the Reserved Expiration Date. If the TN Confirmation Reservation cannot be retrieved based on the service center and the requested telephone number entered, a response message is returned to the user.

**TN Confirmation Inquiry** can be accessed from the Main Menu or the Address Validation Menu.

| Field Code | Field Name                 | Condition                                                                                                    |
|------------|----------------------------|----------------------------------------------------------------------------------------------------|
| SC1        | Service Center             | Required                                                                                                    |
| REQNUM     | Requested Telephone Number | Required                                                                                                    |
| СС         | Company Code               | Required                                                                                                    |
| СС         | Account Owner Company Code | Required if you are<br>an Agency autho-<br>rized to conduct<br>business on behalf of<br>another company,<br>otherwise,<br>Conditional. |

The following must be entered to retrieve TN Confirmation information:

Appendix A, Fields & Descriptions, is a dictionary of the fields used in Verigate. Refer to the appendix for a complete list of field descriptions.

The following note is also included on the TN Confirmation Inquiry Screen: "If you are an Agency authorized to conduct business on behalf of the Account Owner, you must populate both the "CC" and "Account Owner CC" boxes. The "CC" and/or the "Account Owner CC" must match the CC the TN(s) is reserved under."

**Proprietary** - Not for use or disclosure outside AT&T Inc. except by prior written agreement. CLECs may use, reproduce, copy, and distribute the information solely for internal use in training employees to utilize the capabilities of this AT&T Operational Support System (OSS) in accordance with the OSS provisions of the Interconnection or Resale Agreement between the CLEC and AT&T Inc. Additional or external use is strictly prohibited. © 2002-2006 AT&T Knowledge Ventures. ALL RIGHTS RESERVED.

5

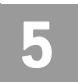

Click on the Retrieve Confirmation button.

## TN Confirmation Inquiry – Input Screen

After selecting the **TN Confirmation Inquiry** from the Main Menu or the Address Validation Menu, the user will receive the input screen needed for the telephone number confirmation request. Below is an example.

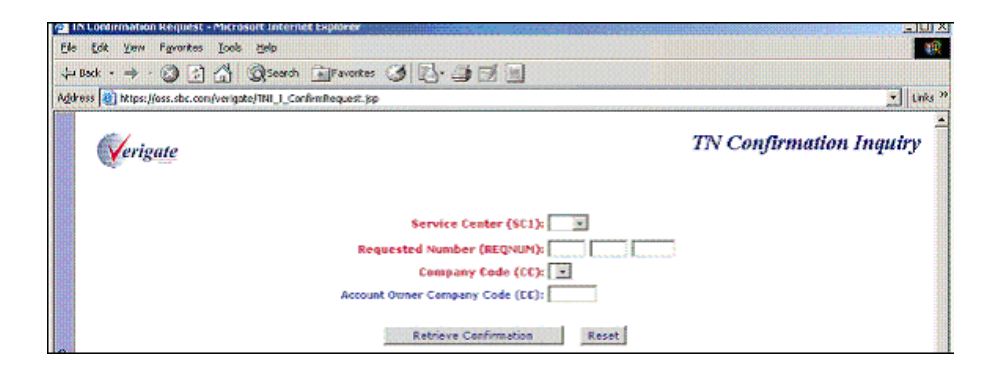

AT&T 12-State will calculate the expiration date using a 30-calendar day window. A reserved telephone number is valid for 30 calendar days. If a reserved telephone number is not used in the order process, the telephone number should be returned to the selection pool using the **Cancel Reservation Telephone Number Inquiry**. If the telephone number is not returned via the **Cancel Reservation Telephone Number Inquiry**, the number will be automatically returned to the selection pool after 11:59 PM on the 30<sup>th</sup> calendar day. The telephone number will be returned to the selection pool and will be available for inquiry by all customers.

 <sup>5.2</sup> Proprietary - Not for use or disclosure outside AT&T Inc. except by prior written agreement. CLECs may use, reproduce, copy, and distribute the information solely for internal use in training employees to utilize the capabilities of this AT&T Operational Support System (OSS) in accordance with the OSS provisions of the Interconnection or Resale Agreement between the CLEC and AT&T Inc. Additional or external use is strictly prohibited.
 © 2002-2006 AT&T Knowledge Ventures. ALL RIGHTS RESERVED.

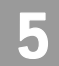

5.3

## TN Confirmation Inquiry – Output Screen

After submitting the telephone number confirmation request, the user will receive the output screen. Below is an example.

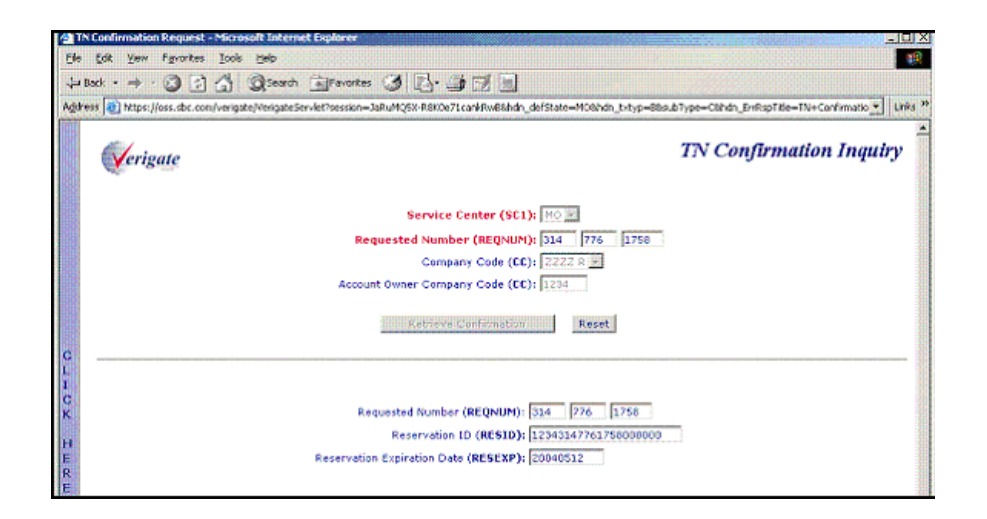

A message is returned to the user in the lower portion of the screen that notifies the user of the **Requested Number, Reservation Identifier** and **Reserved Expiration Date.** The **TN Confirmation Inquiry** report returned back to the user will consist of the following:

- **Requested Number (REQNUM)**: The telephone number that the TN Confirmation request used on the search.
- Reservation Identifier (RESID): The Reservation Identifier is the identification number that was assigned to the telephone number (REQNUM) at the time of the reservation of that telephone number.
- Reserved Expiration Date (RESEXP): The Reserved Expiration Date is the last day that the reserved telephone number can be used on an order. After that date, the number is moved back into the pool of available numbers for selection.

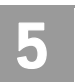

CHAPTER 5 - TN CONFIRMATION INQUIRY TN Confirmation Inquiry – Output Screen

**5.4 Proprietary** - Not for use or disclosure outside AT&T Inc. except by prior written agreement. CLECs may use, reproduce, copy, and distribute the information solely for internal use in training employees to utilize the capabilities of this AT&T Operational Support System (OSS) in accordance with the OSS provisions of the Interconnection or Resale Agreement between the CLEC and AT&T Inc. Additional or external use is strictly prohibited. © 2002-2006 AT&T Knowledge Ventures. ALL RIGHTS RESERVED.

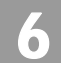

Overview

## CHAPTER 6 - SCHEDULING INQUIRY/AVAILABILITY - DISPATCH INQUIRY

#### Overview

**Scheduling Inquiry/Availability-Dispatch Inquiry** will show the user when the dispatch of a technician is required for residential service ordered on a Local Service Request (LSR). Dispatch is based on the existence of cut-through facilities and assists the user in determining the due date that may be quoted to the end user.

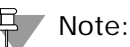

Dispatch is required on all business orders, except conversion.

**Scheduling Inquiry/Availability-Dispatch Inquiry** can be accessed from the Address Validation Menu. The user must complete an address validation before accessing the Scheduling Inquiry/Availability - Dispatch Inquiry.

The user must input the following:

| Field Code | Field Name               | Condition |
|------------|--------------------------|-----------|
| TOS        | Type of Service          | Required  |
| QR         | Quantity Requested       | Required  |
| WTN        | Working Telephone Number | Required  |

Appendix A, Fields & Descriptions, is a dictionary of the fields used in Verigate. Refer to the appendix for a complete list of field descriptions.

Select the Retrieve Dispatch Info button.

## Dispatch Inquiry – Input Screen

After selecting the Dispatch Inquiry from the Address Validation Menu, the user will receive the input screen needed for the dispatch request. Below is an example.

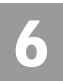

## CHAPTER 6 - SCHEDULING INQUIRY/AVAILABILITY - DISPATCH INQUIRY

Dispatch Inquiry – Output Screen

| x. • • • 🙆 🗄 🐴                 | Search 📑 Favorites 🧭 🛃 🚍 🗐 🗐                      |                  |
|--------------------------------|---------------------------------------------------|------------------|
| 🕫 🕘 https://asssat.sbc.com/ver | igate2/DSP_I_Dispatch.jsp                         | - Link           |
| Verigate                       |                                                   | Dispatch Inquiry |
|                                |                                                   |                  |
|                                | Service Address House Info:                       |                  |
|                                | Address Format (AFT):                             |                  |
|                                | Prefix (SAPR):                                    |                  |
|                                | Number (SAND): 2565                               |                  |
|                                | Sumx (SASP):                                      |                  |
|                                | service address screet info:                      |                  |
|                                | Directional (SASD):<br>Name (SASD): NOCKMEN       |                  |
|                                | Thereuchfare (SATH):                              |                  |
|                                | Suffix (SASS):                                    |                  |
|                                | Loc. Designator 1 (LD1):                          |                  |
|                                | Loc. Value 1 (LVI):                               |                  |
|                                | Loc. Designator 2 (LD2):                          |                  |
|                                | Loc, Value 2 (LV2):                               |                  |
|                                | Loc. Designator 3 (LD3):                          |                  |
|                                | Loc. Value 3 (LV3):                               |                  |
|                                | Additional Address Information (AAI):             |                  |
|                                | Listed Address Locality (LALOC):                  |                  |
|                                | City (CITT): ST LUDIS COUNTY<br>State (STATE): NO |                  |
|                                | Zin (ZIP): 63136                                  |                  |
|                                | Route (ROUTE):                                    |                  |
|                                | Box (BOX):                                        |                  |
|                                |                                                   |                  |
|                                |                                                   |                  |
|                                | Type of Service (TOS): Residence                  |                  |
|                                | Our states Bernards of CORL                       |                  |
|                                | Quantity Requested (QR): 1                        |                  |
|                                | WTN: 314 355 2032                                 |                  |
|                                |                                                   |                  |
|                                |                                                   |                  |

## Dispatch Inquiry – Output Screen

After submitting the dispatch request, the user will receive the output screen. Below is an example.

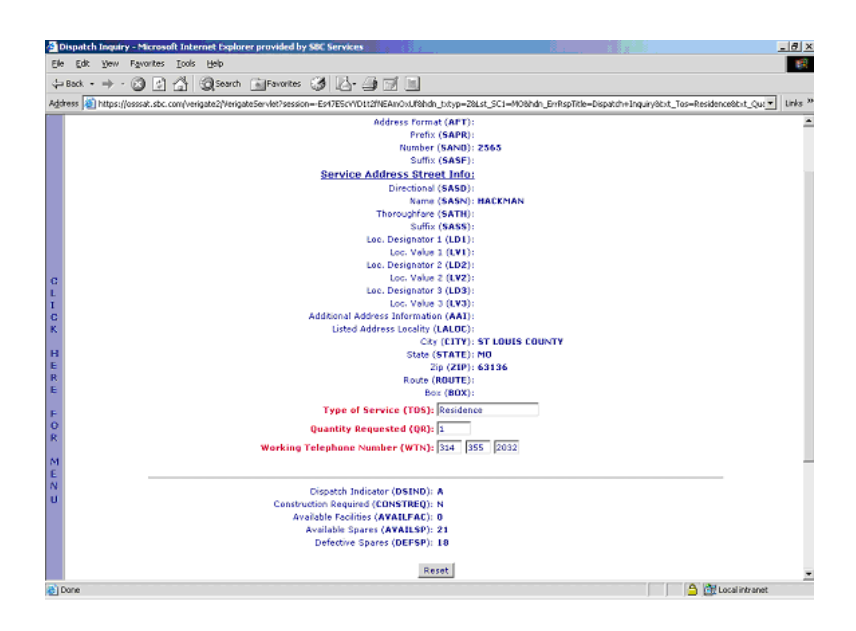

6.2 Proprietary - Not for use or disclosure outside AT&T Inc. except by prior written agreement. CLECs may use, reproduce, copy, and distribute the information solely for internal use in training employees to utilize the capabilities of this AT&T Operational Support System (OSS) in accordance with the OSS provisions of the Interconnection or Resale Agreement between the CLEC and AT&T Inc. Additional or external use is strictly prohibited. © 2002-2006 AT&T Knowledge Ventures. ALL RIGHTS RESERVED.

CHAPTER 6 - SCHEDULING INQUIRY/AVAILABILITY - DISPATCH INQUIRY

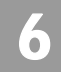

Dispatch Information Report Field Information

## Dispatch Information Report Field Information

The Dispatch Inquiry report back to the user will consist of the following information:

**Dispatch Indicator (DSIND):** Indicates if the address of the inquiry requires a dispatch to the end user's premises. A = Dispatch Required, B = Cut through facilities exist

**Construction Required (CONSTREQ):** Y = Yes, Construction by installers or crews will be required, N = No, construction not required.

Available Facilities (AVAILFAC): The number of spare lines available to the address on the order request.

Available Spares (AVAILSP): The number of spare lines available in the neighborhood area facilities box of the address for the request.

**Defective Spares (DEFSP):** The number of lines in the neighborhood area facilities box that need repair by a technician before they can be used on any request.

## Note:

If the user is requesting (1) additional line at a residential address and there is (1) **Available Facilities** at the address, the response will be either:

- If QR is less than or equal to the AVAILFAC found in data source, a valid value will be returned in the AVAILFAC field. However, the DEFSP and AVAILSP fields will be blank on the response because the numbers of requested facilities are available.
- If QR is greater than the AVAILFAC found in data source, a value will be returned in the AVAILFAC field as well as a value (if found) in the DEFSP and AVAILSP fields.

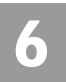

CHAPTER 6 - SCHEDULING INQUIRY/AVAILABILITY - DISPATCH INQUIRY

Dispatch Information Report Field Information

6.4 Proprietary - Not for use or disclosure outside AT&T Inc. except by prior written agreement. CLECs may use, reproduce, copy, and distribute the information solely for internal use in training employees to utilize the capabilities of this AT&T Operational Support System (OSS) in accordance with the OSS provisions of the Interconnection or Resale Agreement between the CLEC and AT&T Inc. Additional or external use is strictly prohibited. © 2002-2006 AT&T Knowledge Ventures. ALL RIGHTS RESERVED.

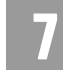

#### Overview

The **Due Date Inquiry/Reservation** transaction helps identify dates available for visits to customer premises for ordering service on a Local Service Request (LSR). It also allows for the reservation of a particular date and time slot. If the requested due date is available, that date, along with up to 29 alternative dates and the available time slots will be returned. If the requested due date is unavailable, the next available due date and up to 29 alternate dates along with the available time slots will be returned. The inquiry by validated address and by REQNUM (Telephone Number) is available that allows you to select the date and time slot you wish to reserve and sends the reservation. If that date and time slot is available, a Reservation Identifier (RESID) will be returned. You also have the ability to view the reservation, cancel the reservation, or search for all RESIDS associated with the REQNUM (Telephone Number). Due dates may be reserved up to 6 months or 180 calendar days in advance.

If the **Appointment Request Date** field is blank, the first available date after the current date and up to 29 alternative dates will be returned in the **Appointment Response Date** field.

The products and corresponding product codes that can request and reserve a due date through the due date transaction are:

| Product Code | Product                           |  |
|--------------|-----------------------------------|--|
| М            | UNE-P / LWC (Basic Exchange)      |  |
| В            | LSO (Line Share One)              |  |
| С            | ABBS / HFPSL                      |  |
| G            | Resale (Basic Exchange & Coin)    |  |
| Н            | Resale (Jacks and/or Inside Wire) |  |
| L            | Loops - 8db Non EEL               |  |

Note:

1. If the product for which the due date is being requested is a DSL product (PROD CD B or C), AT&T recommends you perform a LOOP Qualification.

**Proprietary** - Not for use or disclosure outside AT&T Inc. except by prior written agreement. CLECs may use, reproduce, copy, and distribute the information solely for internal use in training employees to utilize the capabilities of this AT&T Operational Support System (OSS) in accordance with the OSS provisions of the Interconnection or Resale Agreement between the CLEC and AT&T Inc. Additional or external use is strictly prohibited. © 2002-2006 AT&T Knowledge Ventures. ALL RIGHTS RESERVED.

- 2. The PROD CD value of G {Resale (Basic Exchange & Coin)} is to be used when ordering new basic resale lines with or without jacks.
- 3. The PROD CD value of H (Resale Jacks and/or inside wiring) is to be used when ordering only jacks and/or only wiring (without new basic resale lines).
- 4. The PROD CD value of L is valid for SC1 of CA and NV and for Due Date by Validated Address Transaction only. Not valid for Due Date by REQNUM.

Refer to the appropriate CLEC Handbook on the CLEC Online Web site for the available appointment times.

When a date and time is reserved, a RESID (Response Identifier) will be returned and for use on the LSR (Local Service Request). CLECs may only submit and search records for companies they are authorized to represent.

#### Accessing the Due Date transactions

**Inquiry/Reservation** may be accessed from either the Main Menu or the Address Validation Menu. While the Main Menu is available during most transactions, the Address Validation Menu is available only after you have validated an address. Both menus provide comparable functionality, but the option names differ. Review the following table to compare the Due Date transactions available on each menu.

| Main Menu:<br>Due Date Inquiry | Address Validation Menu:<br>Scheduling Inquiry/Availability | How Do They Compare?                                                                                                    |
|--------------------------------|-------------------------------------------------------------|----------------------------------------------------------------------------------------------------|
| N/A                            | Dispatch Inquiry                                            | Main Menu does not offer<br>Dispatch Inquiry.                                                                                                    |
| Inquiry/Reservation            | Due Date Inquiry/Reservation                                | Due Date Inquiry by REQNUM,<br>as provided through the Main<br>Menu, is identical to the Due<br>Date Inquiry/Reservation trans-<br>action on the Address Validation<br>Menu. Due Date by Validated<br>Address, however, is unavailable<br>through the Main Menu. |
| View Results                   | Due Date View Results                                       | These transactions are identical.                                                                                                    |
| Cancel Reservation             | Due Date Cancel Reservation                                 | These transactions are identical.                                                                                                    |
| RESID Lookup                   | Due Date RESID Lookup                                       | These transactions are identical.                                                                                                    |

Comparison of Due Date transaction options

7

**<sup>7.2</sup> Proprietary** - Not for use or disclosure outside AT&T Inc. except by prior written agreement. CLECs may use, reproduce, copy, and distribute the information solely for internal use in training employees to utilize the capabilities of this AT&T Operational Support System (OSS) in accordance with the OSS provisions of the Interconnection or Resale Agreement between the CLEC and AT&T Inc. Additional or external use is strictly prohibited. © 2002-2006 AT&T Knowledge Ventures. ALL RIGHTS RESERVED.

#### CHAPTER 7 - DUE DATE INQUIRY Inquiry/Reservation Alternatives

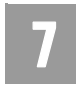

\_

7.3

To simplify explanations, this user guide generally refers to Due Date transactions according to the names provided on Verigate's Main Menu (i.e., Inquiry/ Reservation, View Results, Cancel Reservation, and RESID Lookup).

## Inquiry/Reservation Alternatives

When you select the **Inquiry/Reservation** transaction from **Due Date Inquiry** on the Main Menu, you must choose whether you want to perform the inquiry by Validated Address or by REQNUM (Telephone Number).

| Verigate |                                                                                              | Due Date Inquiry |
|----------|----------------------------------------------------------------------------------------------|------------------|
|          | O Due Date Inquiry by Validated Address?<br>O Due Date Inquiry by REQNUM (Telephone Number)? |                  |
|          |                                                                                              |                  |

- Due Date Inquiry by Validated Address: If you select this option, Verigate will direct you to return to the Main Menu to select an Address Validation Inquiry. Validated address inquiries are conducted using the Address Validation, see CHAPTER 2 ADDRESS VALIDATION INQUIRY. After validating an address, see Due Date Inquiry/Reservation by Validated Address for information about conducting the transaction.
- Due Date Inquiry by REQNUM (Telephone Number): Selecting this option initiates the Due Date Inquiry/Reservation process. See the next section, *Inquiry/Reservation by REQNUM*, for details.

## Inquiry/Reservation by REQNUM

On the Due Date Inquiry/Reservation screen, enter the following data to retrieve due date information by REQNUM:

| Field Code | Field Name      | Condition |
|------------|-----------------|-----------|
| SC1        | Service Center  | Required  |
| тоѕ        | Type of Service | Required  |

**Proprietary** - Not for use or disclosure outside AT&T Inc. except by prior written agreement. CLECs may use, reproduce, copy, and distribute the information solely for internal use in training employees to utilize the capabilities of this AT&T Operational Support System (OSS) in accordance with the OSS provisions of the Interconnection or Resale Agreement between the CLEC and AT&T Inc. Additional or external use is strictly prohibited. © 2002-2006 AT&T Knowledge Ventures. ALL RIGHTS RESERVED.

Inquiry/Reservation by REQNUM

| Field Code | Field Name                                  | Condition                                                                                                    |
|------------|---------------------------------------------|----------------------------------------------------------------------------------------------------|
| PROD CD    | Product Code                                | Required                                                                                                    |
| QR         | Quantity Requested                          | Required                                                                                                    |
| LST        | Local Service Termination                   | Optional                                                                                                    |
| RTCO IND   | Remote Terminal/Central Office<br>Indicator | Conditional                                                                                                    |
| REQNUM     | Requested Telephone Number                  | Required                                                                                                    |
| ARD QTY    | Appointment Request Date<br>Quantity        | Optional                                                                                                    |
| APPRD      | Appointment Request Date                    | Conditional                                                                                                    |
|            | Account Owner's Company Code                | Required when an<br>agency is doing<br>business on behalf of<br>another company. If<br>the Account Owner<br>CC is populated, the<br>CC needs to be pop-<br>ulated also, other-<br>wise Optional. |

Appendix A, Fields & Descriptions, is a dictionary of the fields used in Verigate. Refer to the appendix for a complete list of field descriptions.

Select the Retrieve Available Due Dates button to continue.

#### Inquiry/Reservation by REQNUM – Input Screen

The initial inquiry by REQNUM (Telephone Number) allows you to view up to 30 available due dates and the associated time slots. The due dates and time slots returned are based on a valid Telephone number entered in the REQNUM field. This transaction will be preformed in real time. In addition, a due date reservation transaction is available that allows you to select the date and time slot you wish to reserve and sends the reservation.

After you select the **Due Date Inquiry/Reservation** from the Main Menu, Verigate presents the input screen. An example follows. Use this screen to request a due date by REQNUM.

7.4 Proprietary - Not for use or disclosure outside AT&T Inc. except by prior written agreement. CLECs may use, reproduce, copy, and distribute the information solely for internal use in training employees to utilize the capabilities of this AT&T Operational Support System (OSS) in accordance with the OSS provisions of the Interconnection or Resale Agreement between the CLEC and AT&T Inc. Additional or external use is strictly prohibited. © 2002-2006 AT&T Knowledge Ventures. ALL RIGHTS RESERVED.

### CHAPTER 7 - DUE DATE INQUIRY Inquiry/Reservation by REQNUM

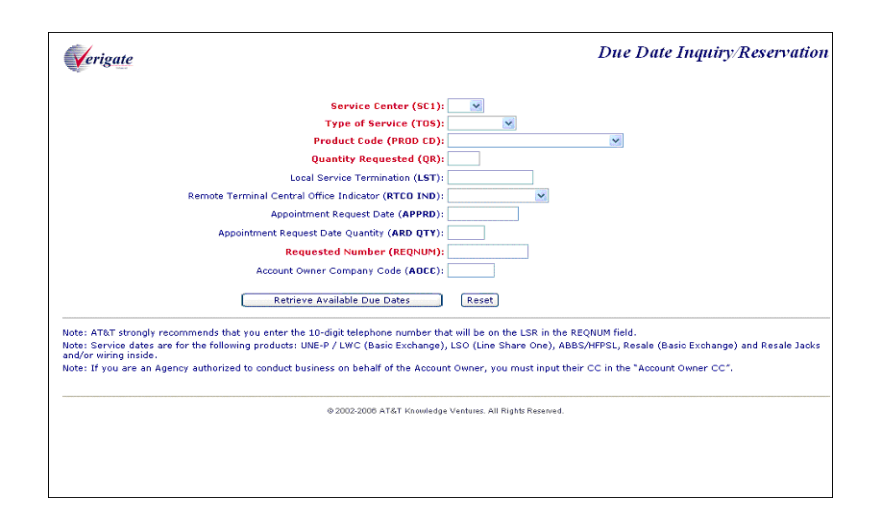

Verigate returns the information you provided and requests additional information. You are prompted to select a reservation date and time, as depicted in the following illustration.

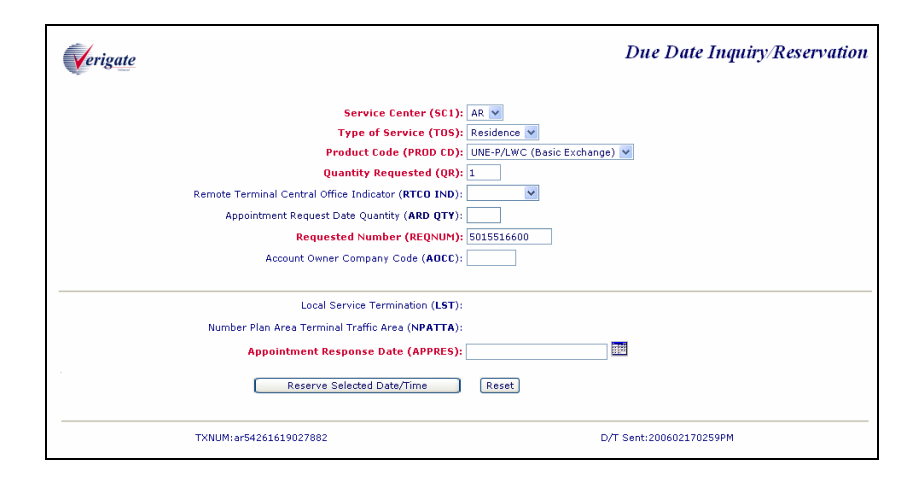

Notice the screen provides a Calendar button adjacent to **Appointment Response Date (APPRES)**. Click the Calendar button to select a reservation date and time. Only the available time slots are available for selection. Unavailable time slots are not displayed.

**Proprietary** - Not for use or disclosure outside AT&T Inc. except by prior written agreement. CLECs may use, reproduce, copy, and distribute the information solely for internal use in training employees to utilize the capabilities of this AT&T Operational Support System (OSS) in accordance with the OSS provisions of the Interconnection or Resale Agreement between the CLEC and AT&T Inc. Additional or external use is strictly prohibited. © 2002-2006 AT&T Knowledge Ventures. ALL RIGHTS RESERVED.

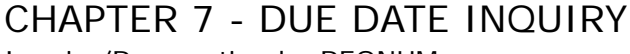

Inquiry/Reservation by REQNUM

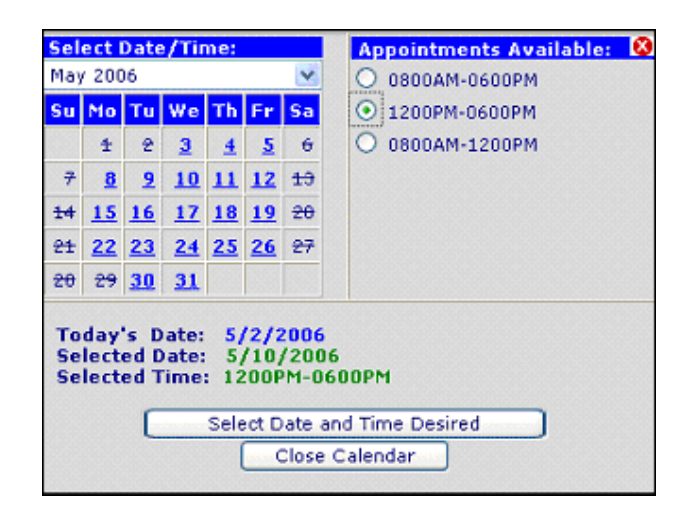

You may click any of the open dates and available time slots displayed for the selected date. Select the appropriate date and time and click **Use Selected Date/ Time**. The system then inputs the selected date and time in the **Appointment Response Date (APPRES)** field on the previous Due Date Inquiry/Reservation screen.

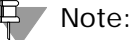

You may select a new date and time using the Calendar any time prior to the processing of the reservation transaction.

| Field Code | Field Name                | Condition |
|------------|---------------------------|-----------|
| APPRES     | Appointment Response Date | Required  |

Appendix A, Fields & Descriptions, is a dictionary of the fields used in Verigate. Refer to the appendix for a complete list of field descriptions.

A reservation can be submitted after the search output is received and a date and time slot are selected from the Calendar. Click the **Reserve Selected Date/Time** button. Verigate sends the information shown on the following screen to reserve the due date.

## CHAPTER 7 - DUE DATE INQUIRY Inquiry/Reservation by REQNUM

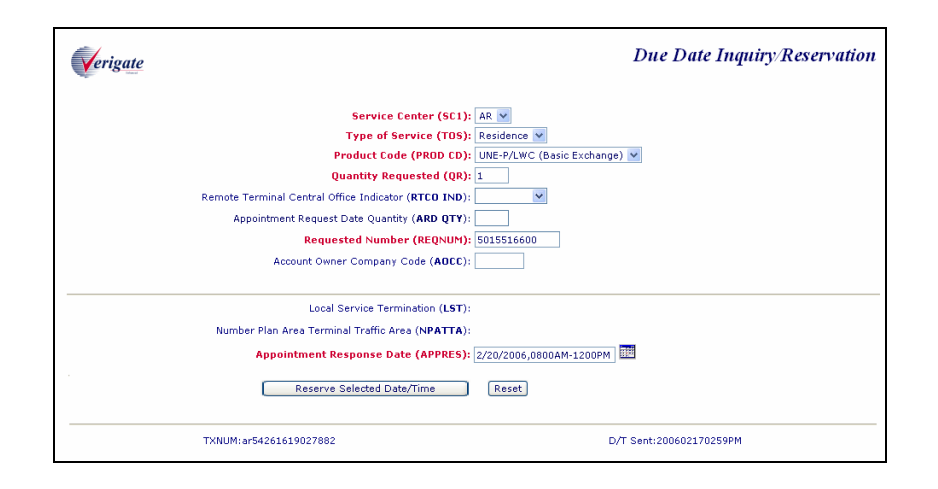

#### Inquiry/Reservation by REQNUM – Output Screen

The initial input fields from the Initial Due Date request will be returned along with the details of the Due Date Response request. Verigate retrieves data and confirms the appointment reservation. The following response is displayed.

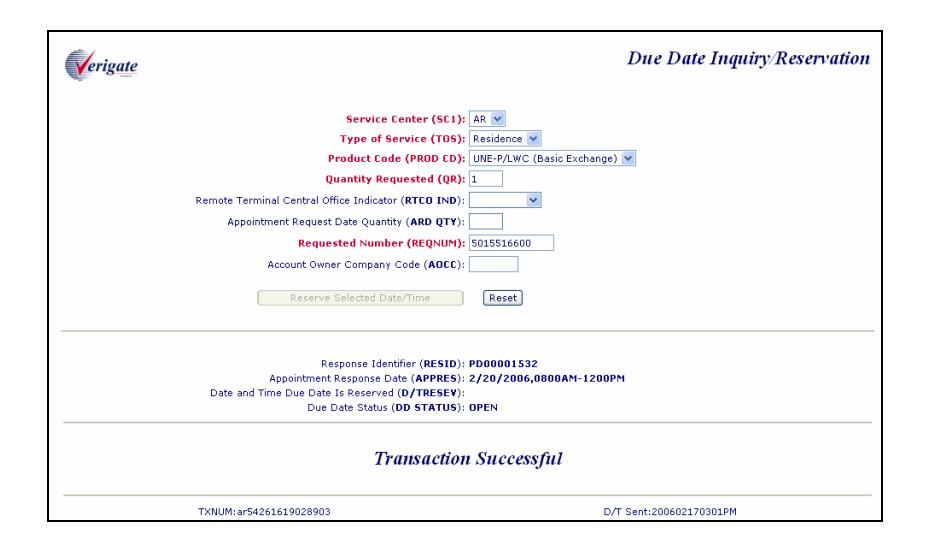

**Appointment Response Date (APPRES)**: Identifies the appointment date and time that the user is requesting the service be installed. The format the user would use is  $2\ 0\ 0\ 6\ 0\ 6\ 2\ 0\ 0\ 8\ 0\ 0$  -  $12\ 0\ 0$  = June 20, 2006 8am -12pm

**Proprietary** - Not for use or disclosure outside AT&T Inc. except by prior written agreement. CLECs may use, reproduce, copy, and distribute the information solely for internal use in training employees to utilize the capabilities of this AT&T Operational Support System (OSS) in accordance with the OSS provisions of the Interconnection or Resale Agreement between the CLEC and AT&T Inc. Additional or external use is strictly prohibited. © 2002-2006 AT&T Knowledge Ventures. ALL RIGHTS RESERVED.

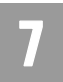

Due Date Inquiry/Reservation by Validated Address

Due Date Status (DD STATUS): Identifies the status of the due date that is reserved. The status of the due date reserved will be returned on the response. The table below shows the valid statuses and descriptions.

| Status    | Explanation                                                                                                    |
|-----------|----------------------------------------------------------------------------------------------------|
| Expired   | Reservation has expired.                                                                                               |
| Open      | Reservation is still open and the RESID has<br>not been issued on LSR/ORDER and the 5-<br>hour window has not elapsed. |
| Cancelled | Reservation has been cancelled.                                                                                        |
| Confirmed | The Service order has been issued but has not yet been completed.                                                      |

## Due Date Inquiry/Reservation by Validated Address

## Note:

This transaction is accessed through the Address Validation Menu after you have performed an address validation.

The initial inquiry by Validated Address allows you to view up to 30 available due dates and the associated time slots. The due dates and time slots returned are based on a validated address. This transaction is performed in real time. In addition, a due date reservation transaction is available that allows you to select the date and time slot you wish to reserve and sends the reservation.

After selecting the Due Date Inquiry/Reservation from the Address Validation Menu, Verigate presents the input screen in which you request the due date by validated address. An example follows.

Proprietary - Not for use or disclosure outside AT&T Inc. except by prior written agreement. CLECs may use, reproduce, copy, and distribute the information solely for internal use in training employees to utilize the capabilities of this AT&T Operational Support System (OSS) in accordance with the OSS provisions of the Interconnection or Resale Agreement between the CLEC and AT&T Inc. Additional or external use is strictly prohibited. © 2002-2006 AT&T Knowledge Ventures. ALL RIGHTS RESERVED.

Due Date Inquiry/Reservation by Validated Address

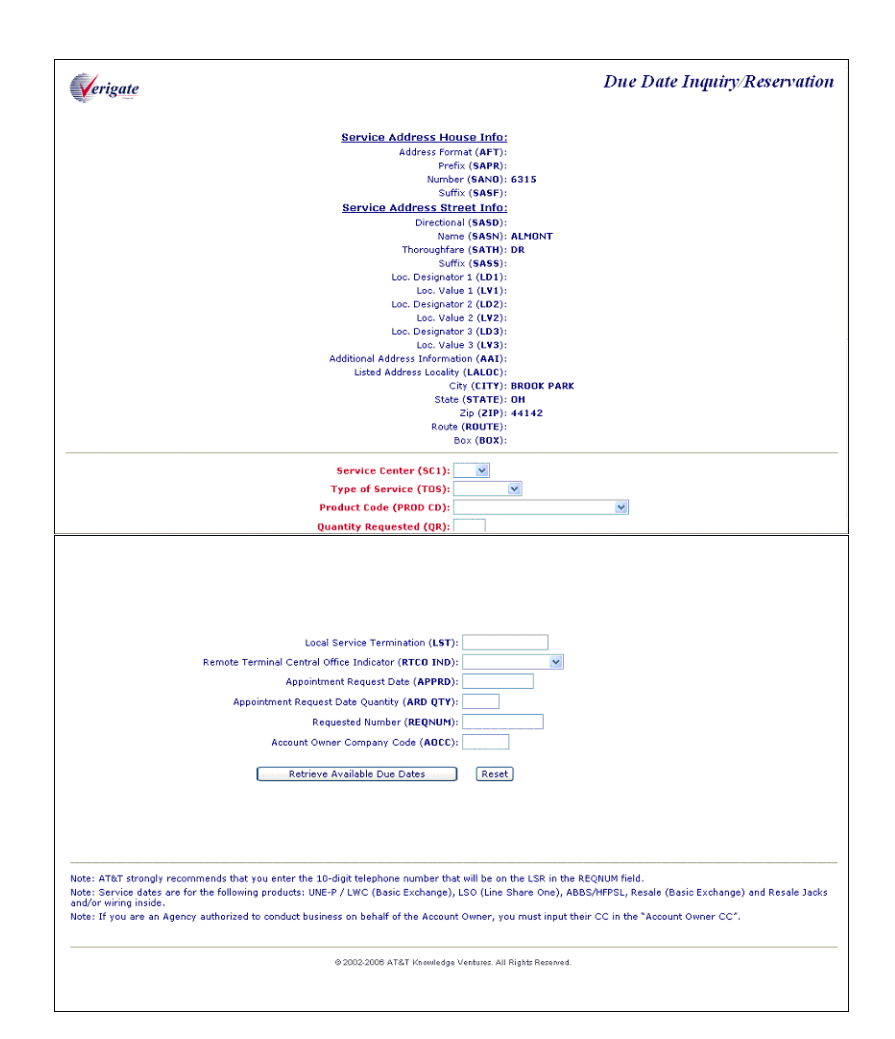

The following information must be entered to retrieve due date information by address validation:

| Field Code | Field Name                | Condition |
|------------|---------------------------|-----------|
| SC1        | Service Center            | Required  |
| TOS        | Type of Service           | Required  |
| PROD CD    | Product Code              | Required  |
| QR         | Quantity Requested        | Required  |
| LST        | Local Service Termination | Optional  |
|            |                           |           |

Proprietary - Not for use or disclosure outside AT&T Inc. except by prior written agreement. CLECs may use, reproduce, copy, and distribute the information solely for internal use in training employees to utilize the capabilities of this AT&T Operational Support System (OSS) in accordance with the OSS provisions of the Interconnection or Resale Agreement between the CLEC and AT&T Inc. Additional or external use is strictly prohibited. © 2002-2006 AT&T Knowledge Ventures. ALL RIGHTS RESERVED.

Due Date Inquiry/Reservation by Validated Address

| Field Code | Field Name                                  | Condition   |
|------------|---------------------------------------------|-------------|
| RTCO IND   | Remote Terminal/Central Office<br>Indicator | Conditional |
| REQNUM     | Requested Telephone Number                  | Optional    |
| ARD QTY    | Appointment Request Date<br>Quantity        | Optional    |
| APPRD      | Appointment Request Date                    | Conditional |
|            | Account Owner's Company Code                | Optional    |

Appendix A, Fields & Descriptions, is a dictionary of the fields used in Verigate. Refer to the appendix for a complete list of field descriptions.

Due Date Inquiry/Reservation by Validated Address – Input Screen

Upon successful completion of the Address Validation transaction and after selecting the **Due Date Inquiry/Reservation** from the Address Validation Menu, Verigate presents the input screen you use to request the due date by validated address. An example follows.

<sup>7.10</sup> Proprietary - Not for use or disclosure outside AT&T Inc. except by prior written agreement. CLECs may use, reproduce, copy, and distribute the information solely for internal use in training employees to utilize the capabilities of this AT&T Operational Support System (OSS) in accordance with the OSS provisions of the Interconnection or Resale Agreement between the CLEC and AT&T Inc. Additional or external use is strictly prohibited. © 2002-2006 AT&T Knowledge Ventures. ALL RIGHTS RESERVED.

Due Date Inquiry/Reservation by Validated Address

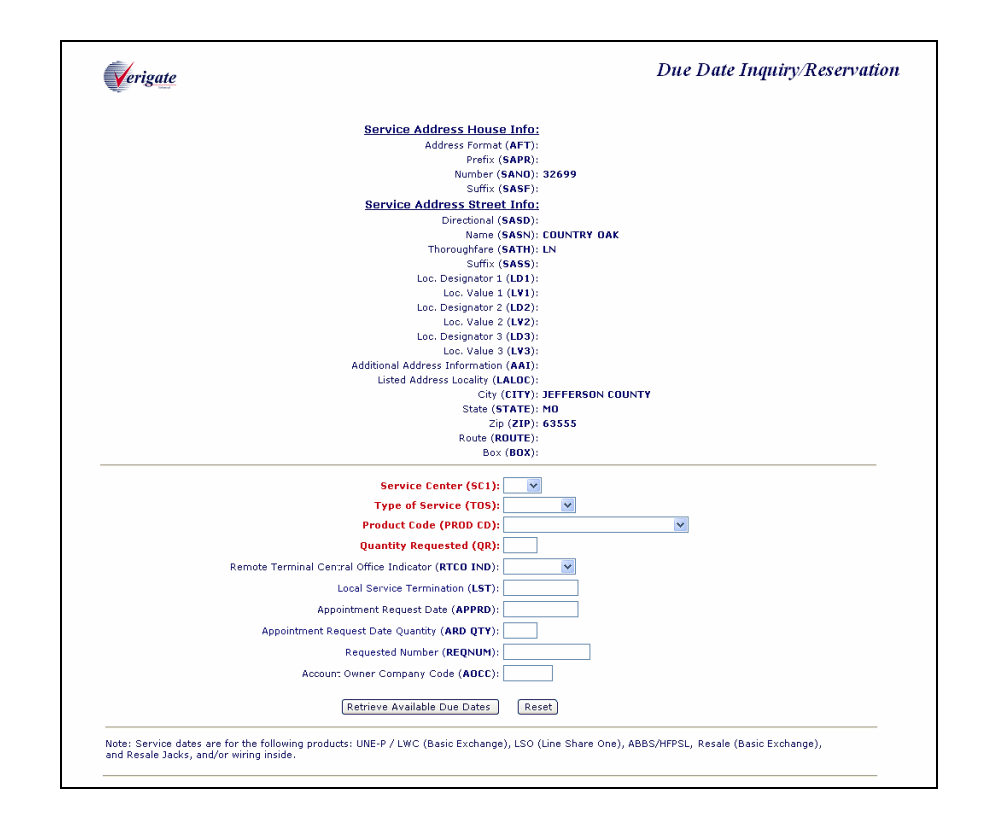

The information you provided during the initial Due Date request is returned, along with the details of the Due Date Response request. With this information, Verigate prompts you to enter a reservation date and time, as depicted in the following illustration.

Proprietary - Not for use or disclosure outside AT&T Inc. except by prior written agreement. CLECs may use, reproduce, copy, and distribute the information solely for internal use in training employees to utilize the capabilities of this AT&T Operational Support System (OSS) in accordance with the OSS provisions of the Interconnection or Resale Agreement between the CLEC and AT&T Inc. Additional or external use is strictly prohibited. © 2002-2006 AT&T Knowledge Ventures. ALL RIGHTS RESERVED.

7

Due Date Inquiry/Reservation by Validated Address

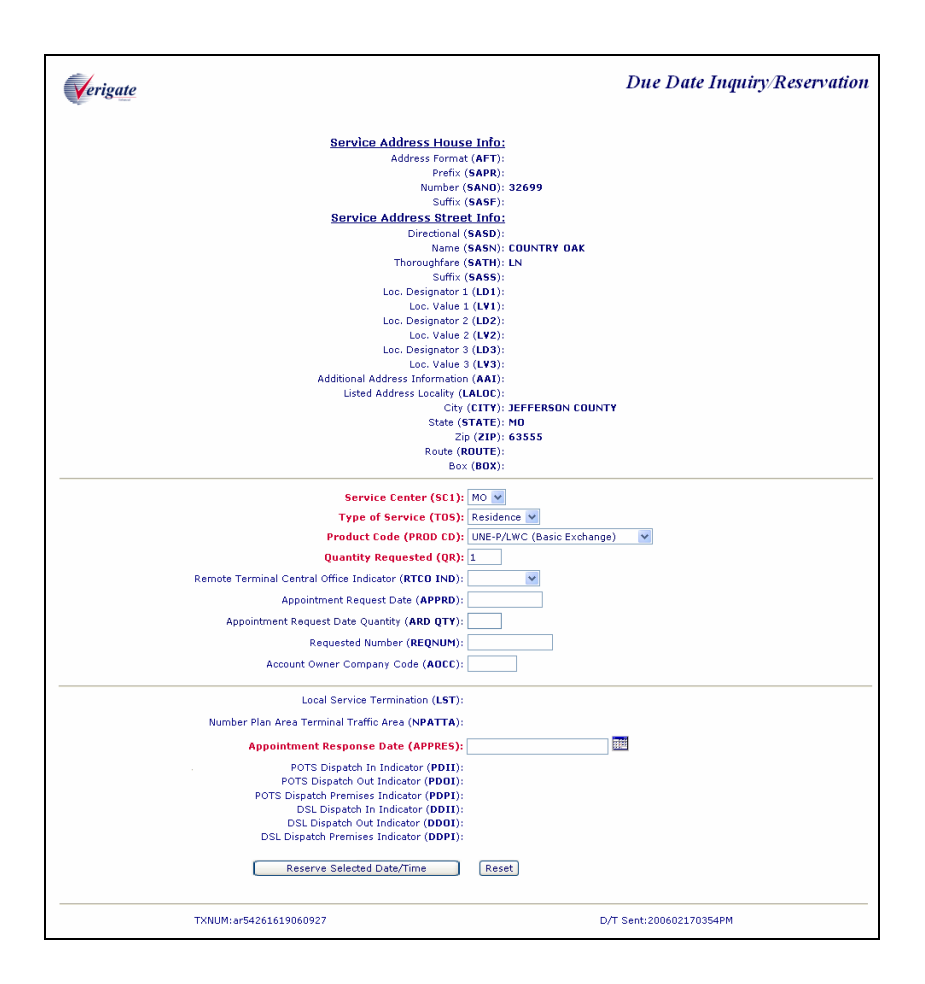

Click the Calendar button to select a reservation date and time. Only the available time slots will available for selection. Unavailable time slots are not displayed.

7

<sup>7.12</sup> Proprietary - Not for use or disclosure outside AT&T Inc. except by prior written agreement. CLECs may use, reproduce, copy, and distribute the information solely for internal use in training employees to utilize the capabilities of this AT&T Operational Support System (OSS) in accordance with the OSS provisions of the Interconnection or Resale Agreement between the CLEC and AT&T Inc. Additional or external use is strictly prohibited. © 2002-2006 AT&T Knowledge Ventures. ALL RIGHTS RESERVED.

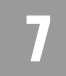

You may click any of the open dates and available time slots displayed for that date. Select the appropriate date and time and click **Use Selected Date/Time**. The system inputs the selected date and time in the **Appointment Response Date** (**APPRES**) field on the previous Due Date Inquiry/Reservation screen.

| Field Code | Field Name                | Condition |
|------------|---------------------------|-----------|
| APPRES     | Appointment Response Date | Required  |

Appendix A, Fields & Descriptions, is a dictionary of the fields used in Verigate. Refer to the appendix for a complete list of field descriptions.

#### Note:

You may select a new date and time using the Calendar any time prior to the processing of the reservation transaction.

A reservation can be submitted after the search output is received and a date and time slot are selected from the Calendar. Click the **Reserve Selected Date/Time** button. The system sends the information to reserve the due date. Only the Address fields that contain data are sent on the Due Date Reservation inquiry.

Proprietary - Not for use or disclosure outside AT&T Inc. except by prior written agreement. CLECs may use, reproduce, copy, and distribute the information solely for internal use in training employees to utilize the capabilities of this AT&T Operational Support System (OSS) in accordance with the OSS provisions of the Interconnection or Resale Agreement between the CLEC and AT&T Inc. Additional or external use is strictly prohibited. © 2002-2006 AT&T Knowledge Ventures. ALL RIGHTS RESERVED.

Due Date Inquiry/Reservation by Validated Address

# Due Date Inquiry/Reservation by Validated Address – Output Screen

The initial input fields from the Initial Due Date request are returned along with the details of the Due Date Response request. The system retrieves data and confirms the appointment reservation. The following response is displayed.

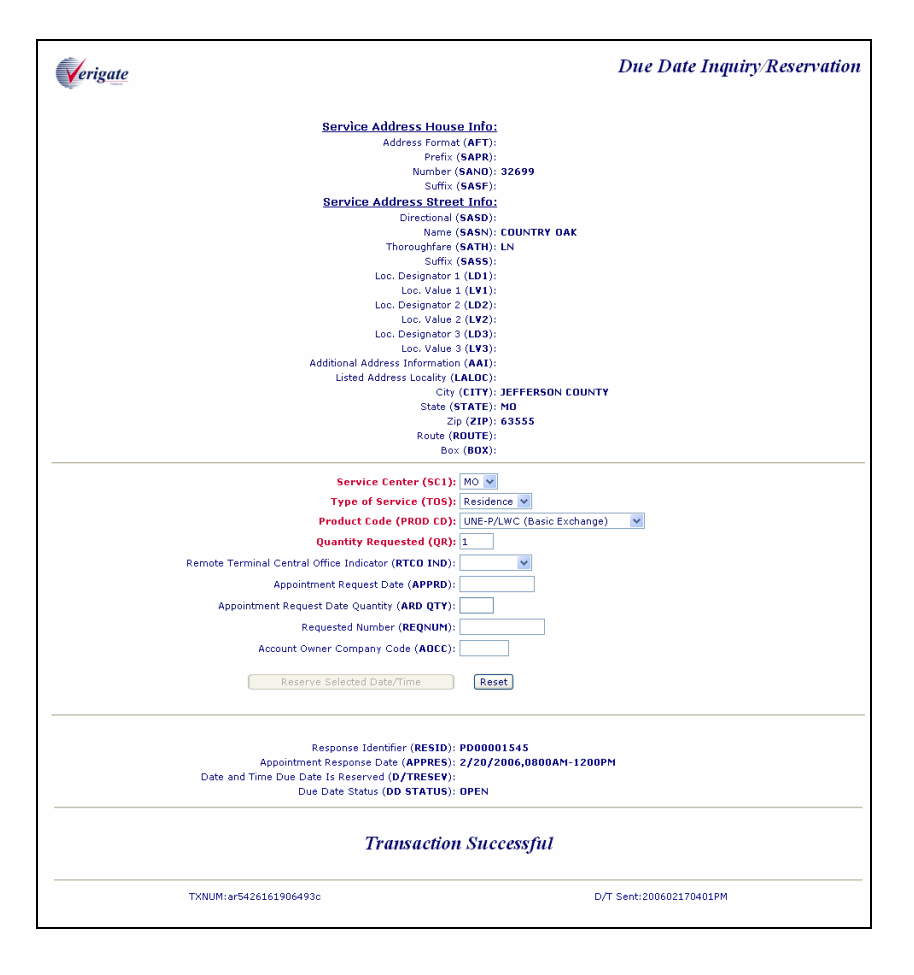

**Appointment Response Date (APPRES)**: Identifies the appointment date and time that the user is requesting the service be installed. The format the user would use is  $2\ 0\ 0\ 6\ 0\ 6\ 2\ 0\ 0\ 8\ 0\ 0$  -  $12\ 0\ 0$  = June 20, 2006 8am -12pm

7.14 Proprietary - Not for use or disclosure outside AT&T Inc. except by prior written agreement. CLECs may use, reproduce, copy, and distribute the information solely for internal use in training employees to utilize the capabilities of this AT&T Operational Support System (OSS) in accordance with the OSS provisions of the Interconnection or Resale Agreement between the CLEC and AT&T Inc. Additional or external use is strictly prohibited. © 2002-2006 AT&T Knowledge Ventures. ALL RIGHTS RESERVED.

View Results

**Due Date Status (DD STATUS)**: Identifies the status of the due date that is reserved. The status of the due date reserved will be returned on the response. The table below shows the valid statuses and descriptions.

| Status    | Explanation                                                                                                    |
|-----------|----------------------------------------------------------------------------------------------------|
| Expired   | Reservation has expired.                                                                                               |
| Open      | Reservation Is still open and the RESID has<br>not been issued on LSR/ORDER and the 5-<br>hour window has not elapsed. |
| Cancelled | Reservation has been cancelled.                                                                                        |
| Confirmed | The Service order has been issued but has not yet been completed.                                                      |

**Date and Time Reserved (D/TRESV)**: Identifies the date and the time that the Due Date was Reserved. Example: 2 0 0 6 0 1 2 8 0 7 0 4 A M

**Response Identifier (RESID)**: Upon successful completion of the due date reservation transaction, a RESID is assigned to and associated with the due date and time slot that was reserved. Only one Due Date and time slot maybe reserved per transaction. A RESID associated with a reserved due date and time is valid for 2 business hours for the process to issue the LSR.

#### **View Results**

This function allows you to view existing Reservation detail associated with a RESID (Response Indicator). Based upon the RESID entered, the corresponding due date reservation results are returned. CLECs may view only their own due date reservations.

To view RESIDs, select **View Results** from the Main Menu or from the Address Validation Menu. Then, input the following information to submit the request.

| Field Code | Field Name                   | Condition                                                                                               |
|------------|------------------------------|----------------------------------------------------------------------------------------------------|
| SC1        | Service Center               | Required                                                                                                |
|            | Account Owner's Company Code | Required when an<br>Agency is doing<br>business on behalf of<br>another company,<br>otherwise Optional. |

Proprietary - Not for use or disclosure outside AT&T Inc. except by prior written agreement. CLECs may use, reproduce, copy, and distribute the information solely for internal use in training employees to utilize the capabilities of this AT&T Operational Support System (OSS) in accordance with the OSS provisions of the Interconnection or Resale Agreement between the CLEC and AT&T Inc. Additional or external use is strictly prohibited. © 2002-2006 AT&T Knowledge Ventures. ALL RIGHTS RESERVED.

**View Results** 

| Field Code | Field Name          | Condition |
|------------|---------------------|-----------|
| RESID      | Response Identifier | Required  |

Appendix A, Fields & Descriptions, is a dictionary of the fields used in Verigate. Refer to the appendix for a complete list of field descriptions.

Click the **View Due Date Reservation** button at the bottom of the screen to continue.

View Results Inquiry - Input Screen

After selecting **Due Date View Results Inquiry** from the Main Menu or the Address Validation Menu, the input screen is presented. Below is an example of the screen you use to enter the view results request.

|                               | Service Center (SC1):  Response Identifier (RESID): Account Owner Company Code (AOCC): View Due Date Reservation Reset |                                                   |
|-------------------------------|----------------------------------------------------------------------------------------------------|---------------------------------------------------|
| Note: If you are an Agency au | thorized to conduct business on behalf of the Account Owner, yo                                                        | ou must input their CC in the "Account Owner CC". |
|                               | © 2002-2009 AT&T Knowledge Venturer. All Rights Reset                                                                  | vved.                                             |

View Results Inquiry - Output Screens

The information you entered to request to the results is returned along with the details of the Due Date Reservation request. When you select **View Results** from the Main Menu, the following output is returned.

View Results

| Verigate |                                                                                                    | Due Date Inquiry - View Results                                                                                       |
|----------|----------------------------------------------------------------------------------------------------|----------------------------------------------------------------------------------------------------|
|          | Service Center (SC1): Af<br>Response Identifier (RESID): PO<br>Account Owner Company Code (AOCC):<br>View Due Date Reservation                                                                                                    | 00001533<br>                                                                                                    |
|          | Type of Service (TOS):<br>Product Code (PROD CD): NU<br>Quantitr Requested (QR): 1<br>Remote Terminal Central Office Indicator (RTC0 IND): R<br>Requested Number (REQNUM): SO<br>Appointment Response Date (APPRES): 2/<br>Local Service Termination (LST):<br>Number Plan Area Terminal Traffic Area (NPATTA):<br>Date and Time Due Date Is Reserved (0/TRESEV): 2/<br>Due Date Status (DD STATUS): OP<br>Transaction S | E-P/LWC (Basic Exchange)<br>15516600<br>20/2006,0800AM-1200PM<br>17/2006,0304PM<br>EN<br><i><sup>1</sup>uccessful</i> |
|          | TXNUM:ar54261619030847                                                                                                    | D/T Sent:200602170304PM                                                                                               |

View Results output from the Main Menu

If, however, you were to select **Due Date View Results** from the Address Validation Menu instead, the output will differ. Additional information about the address is provided with the Due Date Reservation details. An example follows.

Proprietary - Not for use or disclosure outside AT&T Inc. except by prior written agreement. CLECs may use, reproduce, copy, and distribute the information solely for internal use in training employees to utilize the capabilities of this AT&T Operational Support System (OSS) in accordance with the OSS provisions of the Interconnection or Resale Agreement between the CLEC and AT&T Inc. Additional or external use is strictly prohibited. © 2002-2006 AT&T Knowledge Ventures. ALL RIGHTS RESERVED.

7
Due Date Inquiry - View Results Verigate Service Center (SC1): MO V Response Identifier (RESID): PD00001545 Account Owner Company Code (AOCC): ZZZZ Reset Service Address House Info: Address Format (AFT): Prefix (SAPR): Number (SANO): 32699 Suffix (SANF): Service Address Street Info: Address Street Infc; Directional (SASD): Name (SASN): COUNTRY OAK Throughirar: (SATH): LN Suffix (SASS): Loc. Vales (SATH): LN Loc. Vales I (V11): Loc. Vales I (V11): Loc. Vales (LV1): Loc. Vales (LV2): Loc. Vales (LV2): Loc. Vales (LV2): Loc. Vales (LV3): City (CITY): IEFFERSON COUNTY State (STATE): NO State (STATE): M Zip (ZIP): 63555 Type of Service (T05): Product Code (PRDD CD): Resale (Basic Exchange) Quantly Requested (QR): 11 Remote Terminal Central Office Indicator (RTCD IND): R Requested Number (REQNUM): Requested Number (REQNUM): Appointment Response Date (APPRES): 2/20/2006,0800AM-1200PM Local Service Termination (LST): Number Plan Area Terminal Traffic Area (NPATTA) Date and Time Due Date Is Reserved (D/TRESEY): 2/17/2006,0401PM Due Date Status (DD STATUS): OPEN Transaction Successful TXNUM:ar5426161907588u D/T Sent:200602170419PM

View Results output from the Address Validation Menu

Appointment Response Date (APPRES): Identifies the appointment date and time that the user is requesting the service be installed. The format the user would use is  $2\ 0\ 0\ 6\ 0\ 6\ 2\ 0\ 0\ 8\ 0\ 0$  -  $12\ 0\ 0$  = June 20, 2006 8am -12pm

**Due Date Status (DD STATUS)**: Identifies the status of the due date that is reserved. The status of the due date reserved will be returned on the response. The table below shows the valid statuses and descriptions.

| Status  | Explanation                                                                                                    |
|---------|----------------------------------------------------------------------------------------------------|
| Expired | Reservation has expired.                                                                                               |
| Open    | Reservation Is still open and the RESID has<br>not been issued on LSR/ORDER and the 5-<br>hour window has not elapsed. |

**7.18 Proprietary** - Not for use or disclosure outside AT&T Inc. except by prior written agreement. CLECs may use, reproduce, copy, and distribute the information solely for internal use in training employees to utilize the capabilities of this AT&T Operational Support System (OSS) in accordance with the OSS provisions of the Interconnection or Resale Agreement between the CLEC and AT&T Inc. Additional or external use is strictly prohibited. © 2002-2006 AT&T Knowledge Ventures. ALL RIGHTS RESERVED.

Cancel Reservation

| Status    | Explanation                                                       |
|-----------|-------------------------------------------------------------------|
| Cancelled | Reservation has been cancelled.                                   |
| Confirmed | The Service order has been issued but has not yet been completed. |

**Date and Time Reserved (D/TRESV)**: Identifies the date and the time that the Due Date was Reserved. Example: 2/17/2006, 0704 AM

**Response Identifier (RESID)**: Upon successful completion of the due date reservation transaction, a RESID is assigned to and associated with the due date and time slot that was reserved. Only one Due Date and time slot maybe reserved per transaction. A RESID associated with a reserved due date and time is valid for 2 business hours for the process to issue the LSR.

## **Cancel Reservation**

This function allows you to cancel an existing Reservation associated with a RESID (Response Indicator). Only the RESID entered on the input will be cancelled. Due Date Reservations can only be cancelled when in Open, Scheduled, or Expired status. CLECs may cancel only their own due date reservations.

After you select **Cancel Reservation** from the Main Menu or from the Address Validation Menu, you must input the following data to submit the request.

| Field Code | Field Name                   | Condition                                                                                               |
|------------|------------------------------|----------------------------------------------------------------------------------------------------|
| SC1        | Service Center               | Required                                                                                                |
|            | Account Owner's Company Code | Required when an<br>Agency is doing<br>business on behalf of<br>another company,<br>otherwise Optional. |
| RESID      | Response Identifier          | Required                                                                                                |

Appendix A, Fields & Descriptions, is a dictionary of the fields used in Verigate. Refer to the appendix for a complete list of field descriptions.

Proprietary - Not for use or disclosure outside AT&T Inc. except by prior written agreement. CLECs may use, reproduce, copy, and distribute the information solely for internal use in training employees to utilize the capabilities of this AT&T Operational Support System (OSS) in accordance with the OSS provisions of the Interconnection or Resale Agreement between the CLEC and AT&T Inc. Additional or external use is strictly prohibited. © 2002-2006 AT&T Knowledge Ventures. ALL RIGHTS RESERVED.

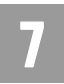

CHAPTER 7 - DUE DATE INQUIRY

**Cancel Reservation** 

Click the **Cancel Due Date Reservation** button at the bottom of the screen to continue.

Cancel Reservation - Input Screen

After you select the **Cancel Reservation** transaction from the Main Menu or the Address Validation Menu, Verigate displays the following input screen. Use this screen to request a cancellation.

| Verigate                                                                                                    | Due Date Inquiry - Cancel Reservation |
|----------------------------------------------------------------------------------------------------|---------------------------------------|
| Service Center (SCI):<br>Response identifier (RESID):<br>Account Owner Company Code (ADCC):<br>Cancel Due Date Reservation<br>Note: If you are an Agency authorized to conduct business on behalf of th | Reset<br>Reset                        |
| 0 2002 2006 AT&T Knuwledge                                                                                                    | Venbures. All Rights Reserved.        |
|                                                                                                    |                                       |

When you click the Cancel Due Date Reservation button, a message displays, asking you to confirm the cancellation: "Are you sure you want to cancel?"

- If you select "No," the system returns to the previous screen.
- If you select "Yes," the Cancel Due Date transaction is processed and the output screen is presented.

**7.20 Proprietary** - Not for use or disclosure outside AT&T Inc. except by prior written agreement. CLECs may use, reproduce, copy, and distribute the information solely for internal use in training employees to utilize the capabilities of this AT&T Operational Support System (OSS) in accordance with the OSS provisions of the Interconnection or Resale Agreement between the CLEC and AT&T Inc. Additional or external use is strictly prohibited. © 2002-2006 AT&T Knowledge Ventures. ALL RIGHTS RESERVED.

# CHAPTER 7 - DUE DATE INQUIRY

**Cancel Reservation** 

| Verigate            | Due Date Inquiry - Cancel Reservation                                                                                    |
|---------------------|----------------------------------------------------------------------------------------------------|
|                     | Service Center (SC1): OH M<br>Response Identifier (RESID): PD00049630<br>Account Owner Company Code (AOCC):              |
|                     | Cancel Due Date Reservation Reset                                                                                        |
|                     | Are you sure you want to cancel? 🔿 Yes 🔿 No                                                                              |
| Note: If you are an | Agency authorized to conduct business on behalf of the Account Owner, you must input their CC in the "Account Owner CC". |
|                     |                                                                                                    |
|                     | © 2002-2006 AT&T Knowledge Ventures. All Rights Reserved.                                                                |
|                     |                                                                                                    |
|                     |                                                                                                    |
|                     |                                                                                                    |
|                     |                                                                                                    |
|                     |                                                                                                    |
|                     |                                                                                                    |
|                     |                                                                                                    |
|                     |                                                                                                    |
|                     |                                                                                                    |
|                     |                                                                                                    |
|                     |                                                                                                    |
|                     |                                                                                                    |

### Cancel Reservation - Output Screen

The information you entered to request cancellation reservation is returned along with a confirmation that the request was cancelled.

| Verigate                                                                                                    | Due Date Inquiry - Cancel Reservation       |  |
|----------------------------------------------------------------------------------------------------|---------------------------------------------|--|
| Service Center (SC<br>Account Owner Company Code (ADC<br>Response Identifier (RES)<br>Cancel Due Date Reservation | 1): AR V<br>(C):<br>(D): PD0001533<br>Reset |  |
| Request Has Been Cancelled                                                                                        |                                             |  |
| TX:NUM:ar5426161903154a                                                                                           | D/T Sent:200602170305PM                     |  |

**Due Date Status (DD STATUS)**: Identifies the status of the due date that is reserved. The status of the due date reserved will be returned on the response. The table below shows the valid statuses and descriptions.

| Status  | Explanation                                                                                                    |
|---------|----------------------------------------------------------------------------------------------------|
| Expired | Reservation has expired.                                                                                               |
| Open    | Reservation is still open and the RESID has<br>not been issued on LSR/ORDER and the 5-<br>hour window has not elapsed. |

Proprietary - Not for use or disclosure outside AT&T Inc. except by prior written agreement. CLECs may use, reproduce, copy, and distribute the information solely for internal use in training employees to utilize the capabilities of this AT&T Operational Support System (OSS) in accordance with the OSS provisions of the Interconnection or Resale Agreement between the CLEC and AT&T Inc. Additional or external use is strictly prohibited. © 2002-2006 AT&T Knowledge Ventures. ALL RIGHTS RESERVED.

7

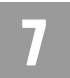

CHAPTER 7 - DUE DATE INQUIRY

**RESID** Lookup

| Status    | Explanation                                                       |
|-----------|-------------------------------------------------------------------|
| Cancelled | Reservation has been cancelled.                                   |
| Confirmed | The Service order has been issued but has not yet been completed. |

# **RESID** Lookup

This function allows you to search for all the RESIDs (Response Identifiers) associated with a particular REQNUM (Telephone Number). Based upon the REQNUM entered in the inquiry, all RESIDs and the due date statuses associated with the REQNUM are returned. CLECs may retrieve and view only their own due date RESIDs (Response Identifiers).

After you select the **RESID Lookup** inquiry from the Main Menu or the Address Validation Menu, you must input the following data to submit the request.

| Field Code | Field Name                   | Condition                                                                                               |
|------------|------------------------------|----------------------------------------------------------------------------------------------------|
| SC1        | Service Center               | Required                                                                                                |
|            | Account Owner's Company Code | Required when an<br>Agency is doing<br>business on behalf of<br>another company,<br>otherwise Optional. |
| REQNUM     | Requested Telephone Number   | Required                                                                                                |

Appendix A, Fields & Descriptions, is a dictionary of the fields used in Verigate. Refer to the appendix for a complete list of field descriptions.

Click the Retrieve Due Date Reservations button at the bottom of the screen.

**<sup>7.22</sup> Proprietary** - Not for use or disclosure outside AT&T Inc. except by prior written agreement. CLECs may use, reproduce, copy, and distribute the information solely for internal use in training employees to utilize the capabilities of this AT&T Operational Support System (OSS) in accordance with the OSS provisions of the Interconnection or Resale Agreement between the CLEC and AT&T Inc. Additional or external use is strictly prohibited. © 2002-2006 AT&T Knowledge Ventures. ALL RIGHTS RESERVED.

#### CHAPTER 7 - DUE DATE INQUIRY RESID Lookup

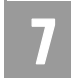

RESID Lookup – Input Screen

After you select the **RESID Lookup** inquiry from the Main Menu or the Address Validation Menu, Verigate presents the input screen you use to search for the RESID by REQNUM. An example follows.

| Verigate         | Due Date Inquiry - RESID Lookup                                                                                                 |
|------------------|----------------------------------------------------------------------------------------------------|
|                  | Service Center (SC1):  Requested Number (RE(NUM): Account Owner Company Code (ADCC): Retrieve Dup Date Reservations Reset Reset |
| Note: If you are | an Agency authorized to conduct business on behalf of the Account Owner, you must input their CC in the "Account Owner CC".     |
|                  | © 2002-2006 AT&T Knowledge Ventures. All Rights Reserved.                                                                       |
|                  |                                                                                                    |
|                  |                                                                                                    |
|                  |                                                                                                    |

RESID Lookup – Output Screen

The information you entered will be returned along with the details of the RESID (Response Identifier) Search by REQNUM request.

| Verigate                            |                                                                                                    | Dı                             | ue Date Inquiry - RESID Lookup |
|-------------------------------------|----------------------------------------------------------------------------------------------------|--------------------------------|--------------------------------|
| Requi<br>Account Own<br>Retrieve Du | Service Center (SC1): AR<br>ested Number (REQNUM): 501<br>ier Company Code (AOCC):<br>e Date Reservations | <b>V</b><br>5516600<br>Reset   |                                |
|                                     | Response Identifier<br>(RESID)                                                                            | Due Date Status<br>(DD STATUS) | •                              |
|                                     | PD00001528                                                                                                | OPEN                           | <u>^</u>                       |
|                                     | PD00001532                                                                                                | OPEN                           |                                |
|                                     | PD00001533                                                                                                | CANCELLED                      |                                |
|                                     | PD00001012                                                                                                | EXPIRED                        | e                              |
|                                     |                                                                                                    |                                |                                |
|                                     |                                                                                                    |                                |                                |
|                                     |                                                                                                    |                                |                                |
|                                     |                                                                                                    |                                |                                |
|                                     |                                                                                                    |                                |                                |
|                                     |                                                                                                    |                                |                                |
|                                     |                                                                                                    |                                |                                |
|                                     |                                                                                                    |                                |                                |
| TXNUM:ar5426161903214t              | )                                                                                                    |                                | D/T Sent:200602170306PM        |

**Response Identifier (RESID)**: Upon successful completion of the RESID (Response Identifier) Search by REQNUM transaction, Verigate lists all the RESIDs associated with the REQNUM you provided on the inquiry. A maximum of 99 RESIDs are returned. A RESID associated with a reserved due date and time is valid for 2 business hours for the process to issue the LSR.

#### Note:

For search for RESIDS by Reqnum, by clicking on one of the RESIDS returned, the user will launch the view results transactions from the Search response. A D6 (RESID Search by REQNUM) will allow a user to select a returned RESID value and automatically trigger a D4 (View Results) Inquiry which will return the detail for the RESID.

**Due Date Status (DD STATUS)**: Identifies the status of the due date that is reserved. The status of the due date reserved will be returned on the response. The table below shows the valid statuses and descriptions. The due date status field

**7.24 Proprietary** - Not for use or disclosure outside AT&T Inc. except by prior written agreement. CLECs may use, reproduce, copy, and distribute the information solely for internal use in training employees to utilize the capabilities of this AT&T Operational Support System (OSS) in accordance with the OSS provisions of the Interconnection or Resale Agreement between the CLEC and AT&T Inc. Additional or external use is strictly prohibited. © 2002-2006 AT&T Knowledge Ventures. ALL RIGHTS RESERVED.

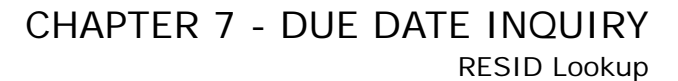

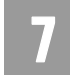

associated with the RESIDs returned on a successful RESID (Response Identifier) search will also be returned up to a maximum of 99 times.

| Status    | Explanation                                                                                                    |
|-----------|----------------------------------------------------------------------------------------------------|
| Expired   | Reservation has expired.                                                                                               |
| Open      | Reservation is still open and the RESID has<br>not been issued on LSR/ORDER and the 5-<br>hour window has not elapsed. |
| Cancelled | Reservation has been cancelled.                                                                                        |
| Confirmed | The Service order has been issued but has not yet been completed.                                                      |

**Proprietary** - Not for use or disclosure outside AT&T Inc. except by prior written agreement. CLECs may use, reproduce, copy, and distribute the information solely for internal use in training employees to utilize the capabilities of this AT&T Operational Support System (OSS) in accordance with the OSS provisions of the Interconnection or Resale Agreement between the CLEC and AT&T Inc. Additional or external use is strictly prohibited. © 2002-2006 AT&T Knowledge Ventures. ALL RIGHTS RESERVED.

CHAPTER 7 - DUE DATE INQUIRY RESID Lookup

**7.26 Proprietary** - Not for use or disclosure outside AT&T Inc. except by prior written agreement. CLECs may use, reproduce, copy, and distribute the information solely for internal use in training employees to utilize the capabilities of this AT&T Operational Support System (OSS) in accordance with the OSS provisions of the Interconnection or Resale Agreement between the CLEC and AT&T Inc. Additional or external use is strictly prohibited. © 2002-2006 AT&T Knowledge Ventures. ALL RIGHTS RESERVED.

#### Overview

The **Loop Pre-Qualification Inquiry** provides users with limited loop make up information for the validated address or WTN requested. The data returned is a subset of Archived Actual data (if available) or Design data (if available), if no Archived Actual data is found. Data returned is based on AT&T 12-State SMC PSD 5 values, ANSI T1E1.4 standards.

A validated address or a Working Telephone Number (WTN) is required for this inquiry.

**Loop Pre-Qualification Inquiry** can be accessed from the Main Menu and the Address Validation Menu. When accessing Loop Pre-Qualification from the Main Menu, the user must select whether the Loop Pre-Qualification will be by address or existing service (WTN). If the user selects "by address," a response will be returned instructing the user to first complete an address validation and then select Loop Pre-Qualification from the Address Validation Menu.

| #55 🔃 https://ocssat.abc.com/varigate2(PQL_L/ValMog.9 | athch_SHOW=0                                                                          | Y Unis *                       |
|-------------------------------------------------------|---------------------------------------------------------------------------------------|--------------------------------|
| Verigate                                              |                                                                                       | Loop Pre-Qualification Inquiry |
|                                                       | @ Loop Pre-Quilification by Address?<br>O Loop Pre-Quilification on existing service? |                                |
|                                                       | <ul> <li>Foch the distribution on constant structs.</li> </ul>                        |                                |

# Loop Pre-Qualification Inquiry by Address Validation

After completing the address validation, the following must be entered to retrieve loop pre-qualification information by address validation:

Select Loop Pre-Qualification Inquiry from the Address Validation Menu.

**Service Center (SC1):** This field is required input (if not already populated by default).

Select Retrieve Loop Pre-Qualification button.

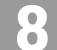

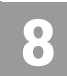

Loop Pre-Qualification Inquiry – Input Screen

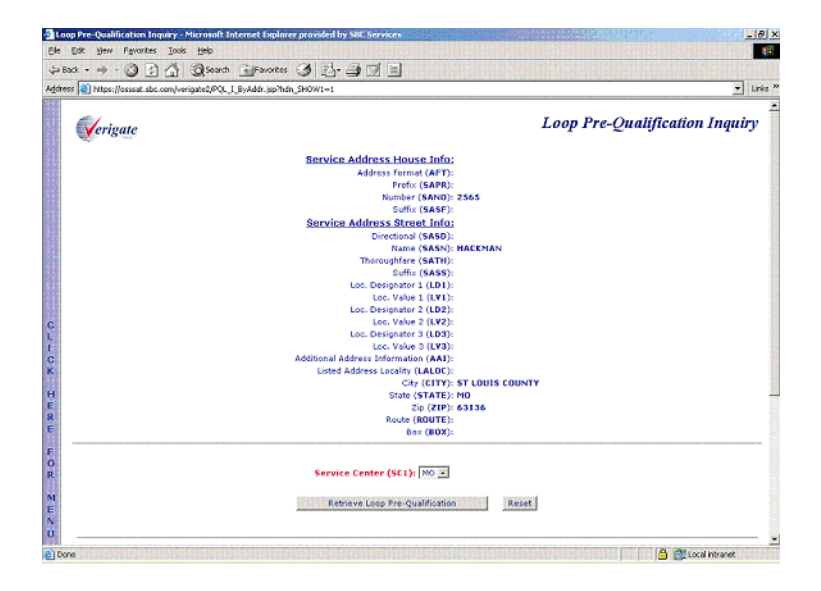

Loop Pre-Qualification Inquiry – Output Screen

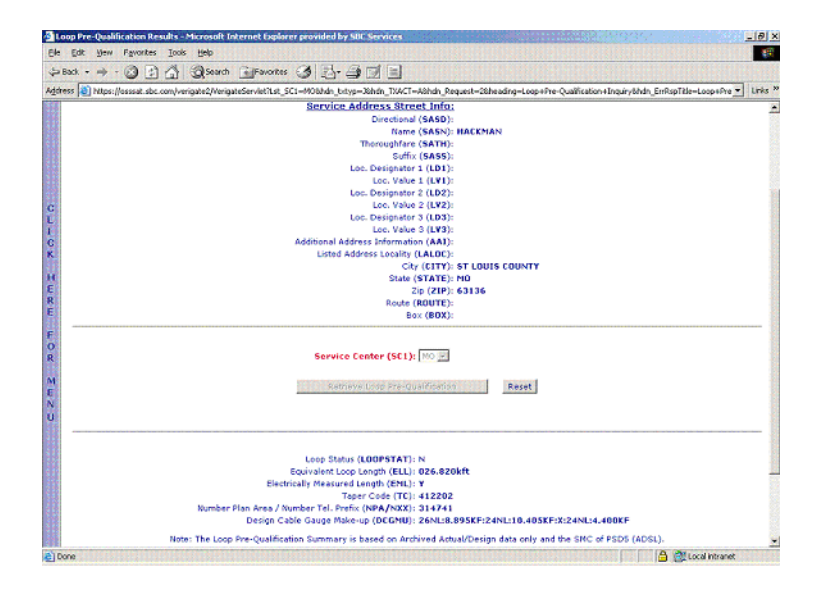

8.2 Proprietary - Not for use or disclosure outside AT&T Inc. except by prior written agreement. CLECs may use, reproduce, copy, and distribute the information solely for internal use in training employees to utilize the capabilities of this AT&T Operational Support System (OSS) in accordance with the OSS provisions of the Interconnection or Resale Agreement between the CLEC and AT&T Inc. Additional or external use is strictly prohibited. © 2002-2006 AT&T Knowledge Ventures. ALL RIGHTS RESERVED.

# 8

# Loop Pre-Qualification Inquiry by Existing Service

The following must be entered to retrieve loop pre-qualification information by existing service:

**Service Center (SC1):** This field is required input (if not already populated by default).

Working Telephone Number (WTN): Input the Working Telephone Number in the WTN field.

Select Retrieve Loop Pre-Qualification button.

Loop Pre-Qualification Inquiry by Existing Service – Input Screen

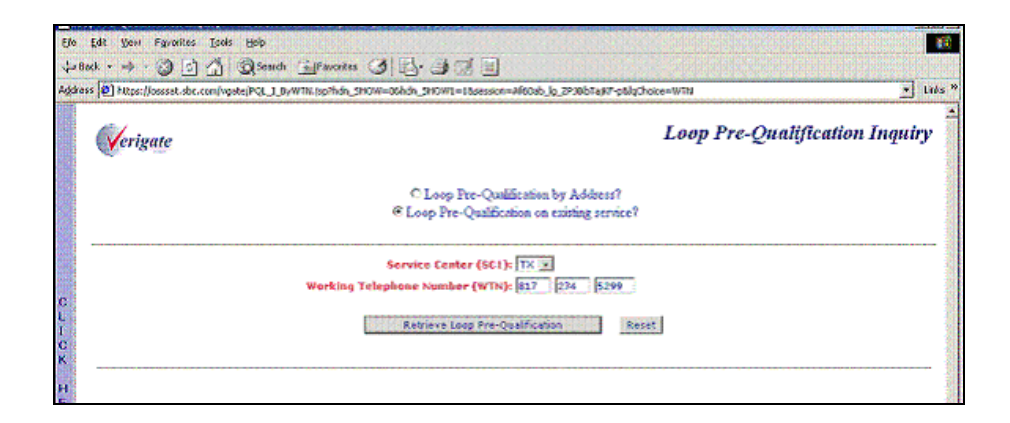

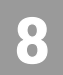

Loop Pre-Qualification Inquiry by Existing Service – Output Screen

| Less States (LOOPSTAT): N<br>Events (Loop States (LOOPSTAT): N<br>Events (Loop States (LOOPSTAT): N<br>Events (LOOPSTAT): N<br>Events Called States / Hander Tell Heiner (MCH): 22.377Ht<br>Editional States / Hander Tell Heiner (MCH): 22.377Ht<br>Editional States / Hander Tell Heiner (MCH): 22.377Ht<br>Editional States / Hander Tell Heiner (MCH): 22.377Ht<br>Editional States / Hander Tell Heiner (MCH): 22.377Ht<br>Editional States / Hander Tell Heiner (MCH): 22.377Ht<br>Editional States / Hander Tell Heiner (MCH): 22.377Ht<br>Editional States / Hander Tell Heiner (MCH): 22.377Ht<br>Editional States / Hander Tell Heiner (MCH): 22.377Ht<br>Editional States / Hander Tell Heiner (MCH): 22.377Ht<br>Editional States / Hander Tell Heiner (MCH): 22.377Ht<br>Editional States / Hander Tell Heiner (MCH): 22.377Ht<br>Editional States / Hander Tell Heiner (MCH): 27.377Ht<br>Editional States / Hander Tell Heiner (MCH): 27.377Ht | ola<br>I                        |  |  |  |  |  |  |
|----------------------------------------------------------------------------------------------------|---------------------------------|--|--|--|--|--|--|
| C Loop Pre-Quilification by Address?<br>© Loop Pre-Quilification by Address?<br>© Loop Pre-Quilification on existing service?<br>Service Center (SC1); [7]; [2]; [2]; [2]; [2]; [2]; [2]; [2]; [2                                                                                                    | =16heading=Loop+Pre-Quali 💌 Lin |  |  |  |  |  |  |
| C Loop Pre-Qualification by Address?<br>© Loop Pre-Qualification on existing service?<br>Service Center (SCI): [To]<br>Working Telephone Number (WTND; [SI] [24] [24] [26]<br>Working Telephone Number (WTND; [SI] [24] [26]<br>Reset<br>Reset<br>Loop Statur (LOOPSTAT]: N<br>Equivalent Loop Length (ELL): 021.0774Rt<br>Eduination (Reset of Length (CEL): 12202<br>Number Filen Anex / Humber Tell-Freis (NPA/NXX):<br>Design Cable Gauge Male-up (OCGMU): 26.017.4426F12444.14.5196F362444.13.1506<br>Note: The Loop Pre-Qualification Summary is based on Archived Actual/Design data orly and the SMC of PSD<br>TXXXX1:0440689771276C                                                                                                    | Loop Pre-Qualification Inquir   |  |  |  |  |  |  |
| Service Center (\$C1): [ ] ]<br>Working Telephone Number (WTN): [] 7 [ 2:4 ] ]<br>Reset<br>Reset<br>Long Status (LOOPSTAT]: N<br>Equivalent Loop Longth (EL1): 021-377kft<br>Education Resource (Control - 2007)<br>Education Resource (Control - 2007)<br>Reset<br>Design Cable Gauge Male-up (OCCHU): 20047-24145.15067:024441.3.1506<br>Note: The Loop Pre-Qualification Summar is based on Ardived Actual/Dusign data orly and the SMC of PSD<br>Note: The Loop Pre-Qualification Summar is based on Ardived Actual/Dusign data orly and the SMC of PSD                                                                                                    |                                 |  |  |  |  |  |  |
| Reset   Reset                                                                                                    |                                 |  |  |  |  |  |  |
| Leop Status (LOOPSTAT): N<br>Equivalent Loop Length (ELL): 021.377/RE<br>Electrically Resurved Length (ERL):<br>Tapar Code (TC): 422020<br>Rumber Plan Are / Number Tel. Frefix (NPA/NXX):<br>Design Cales Gauge Male-wu (DCHU): 26AU-2742RF:24NL14.519/KF:55/24NL13.150/K<br>Note: The Loop Pre-Qualification Summary is based on Antivired Actual/Design data only and the SMC of PSD<br>TX8UM-tr6/4068977176C 0/T Sent:2003027115                                                                                                    |                                 |  |  |  |  |  |  |
| Note: The Loop Pre-Qualification Summary is based on Archived Actual/Design data only and the SMC of PSD TXNUM::rt694068977126C D/T Sent:20031027115                                                                                                    | F                               |  |  |  |  |  |  |
| TXNUM:rt694088977176C D/T Sent:20031027115                                                                                                    | ; (ADSL).                       |  |  |  |  |  |  |
|                                                                                                    | ZAM                             |  |  |  |  |  |  |

Loop Pre-Qualification Inquiry Field Definitions

**Loop Status (LOOPSTAT):** The Loop Status field will provide loop length indicator information at a validated customer address or WTN. The information retrieved will be a field display of "L", "M", "N" or "P". These loop length indicators assist in qualifying DSL service. This information may be used to assist in qualifying other DSL technologies in future releases. The definitions of the color values are listed below.

**"L"**= (Green) Indicates that the existing 26 gauge equivalent loop length is less than or equal to 12,000 feet at the serving wire center of the customer address. For customers ordering UNE Loop Service, the loop will meet minimum qualification standards for use with ADSL or any other xDSL technology that is qualified at 12,000 feet.

**"M"**= (Yellow) Indicates that the existing 26 gauge equivalent loop length is greater than 12,000 feet and less than or equal to 17,500 feet at the local serving wire center of the customer address. However additional information is needed from a Detail Loop Qualification Report. For customers ordering UNE Loop Service, this loop may qualify for PSDs that are qualified up to 17,500 feet including ADSL.

8.4 Proprietary - Not for use or disclosure outside AT&T Inc. except by prior written agreement. CLECs may use, reproduce, copy, and distribute the information solely for internal use in training employees to utilize the capabilities of this AT&T Operational Support System (OSS) in accordance with the OSS provisions of the Interconnection or Resale Agreement between the CLEC and AT&T Inc. Additional or external use is strictly prohibited. © 2002-2006 AT&T Knowledge Ventures. ALL RIGHTS RESERVED.

8.5

"N" = (Red) Indicates that the existing 26 gauge equivalent loop length is greater than 17,500 feet at the local serving wire center of the customer address and/or that the end user's address is served exclusively by Pair Gain or FTTC/H/B (fiber to the curb/home/business). For customers ordering UNE Loop Service, if the end user is served exclusively by Pair Gain, xDSL capable loops are not available to serve this customer. If the loop is longer than 17,500 feet but is not served exclusively by Pair Gain, this loop does not qualify for any xDSL technology that is not qualified past 17,500 feet, including ADSL technology.

#### Note:

LOOPSTAT = N regardless of loop length when LMC = D (FTTC).

**"P"** = Insufficient data available: LMC or critical detailed loop make-up data not available, unable to determine loop medium code type, no facility assigned or not enough data provided to determine overall qualification status. Submitting a Manual Loop Request (MLR) to obtain missing information is recommended, but not mandatory.

**Taper Code (TC):** The Taper Code is a reference number that identifies the loop (cables/pairs) between the central office and a serving terminal.

**Equivalent Loop Length (ELL):** Identifies the 26 gauge equivalent loop length for the total distance from the end user location to the wire center. Deployment guidelines are based on the equivalent working length as defined in ANSI T1E1.4. Or, on Archived Actual/Design Results, the length returned could be an electrically measured length, if available.

**Electrically Measured Length (EML):** An indicator that identifies the electrically measured length of the loop from the central office to the end users location. The field will be populated with "Y" on the response if EML data exists. If no data exists, the field will be blank. AT&T 12-State Values: Y = measured, "Blank" = ELL is not measured

**Number Plan Area/Number Telephone Prefix (NPA/NXX):** The primary NPA/ NXX of the local serving central office of the end users location. (Returned on Address based queries only.)

**Design Cable Gauge Make-up (DCGMU): (12-State)**: DCGMU contains the Archived Actual loop length and gauge for the Address or Telephone number being qualified. Archived Actual Data loop length and gauge data is built from a

**Proprietary** - Not for use or disclosure outside AT&T Inc. except by prior written agreement. CLECs may use, reproduce, copy, and distribute the information solely for internal use in training employees to utilize the capabilities of this AT&T Operational Support System (OSS) in accordance with the OSS provisions of the Interconnection or Resale Agreement between the CLEC and AT&T Inc. Additional or external use is strictly prohibited. © 2002-2006 AT&T Knowledge Ventures. ALL RIGHTS RESERVED.

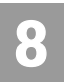

previously completed Actual response. The difference is, Archived Actual Data could be up to 30-40 days old.

If no Archived Actual DCGMU is found, DCGMU will default to returning (if available) the theoretical loop length and gauge design for the area that serves the telephone number or address being qualified. This length is not an actual loop length, but is a theoretical length used by engineers for the development of plans for feeder relief. An example of Design Cable Gauge Make-up would be:

26NL: 13.853KF: 24NL: 3.432KF:22NL:4.25KF:LOOPLENGTH=21.535KF.

<sup>8.6</sup> **Proprietary** - Not for use or disclosure outside AT&T Inc. except by prior written agreement. CLECs may use, reproduce, copy, and distribute the information solely for internal use in training employees to utilize the capabilities of this AT&T Operational Support System (OSS) in accordance with the OSS provisions of the Interconnection or Resale Agreement between the CLEC and AT&T Inc. Additional or external use is strictly prohibited. © 2002-2006 AT&T Knowledge Ventures. ALL RIGHTS RESERVED.

#### Overview

The Loop Qualification Inquiry provides users with access to a mechanized loop qualification that can be used to qualify unbundled loops on a pre-order basis. This mechanized loop qualification will provide the users with the information needed to make an informed business decision regarding its ability to provide xDSL based service to the end user.

Loop Qualification Inquiry can be accessed from the Main Menu or the Address Validation Menu. When accessing Loop Qual from the Main Menu, the user must select whether the report will be by a validated address or by existing service (WTN). If the user selects "by validated address", a response will be returned instructing the user to first complete an address validation and then select Loop Qualification from the Address Validation Menu.

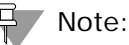

AT&T 12-State recommends a Loop Qual Inquiry by Working Telephone Number (WTN) if the user is qualifying the loop for line sharing. Use of WTN opposed to an Address, returns the loop make up of the actual cable and pair the WTN is working on, if available.

AT&T 12-State does not validate or qualify PSDs (SMC) in the pre-order process. The data returned is based on SMC 5 (ADSL). The SMC field is pre-populated and no longer an optional input field. SMC values are specified in T1E1.4, ANSI standards.

The Loop Qualification Inquiry reports available are:

- Actual request (by validated address or WTN)
  - Actual Loop Makeup for Working Loops
- Archived Actual/Design Request by validated address or WTN
- Manual Loop Request (MLR) by validated address or WTN
- View MLR results of a previously submitted MLR (same selection method used for submitting the MLR request)
- Facilities Availability request by validated address and WTN (or the WTN selected from TN Reservation Inquiry/Reservation)
- Multiple Loops request (by validated address only)

**Proprietary** - Not for use or disclosure outside AT&T Inc. except by prior written agreement. CLECs may use, reproduce, copy, and distribute the information solely for internal use in training employees to utilize the capabilities of this AT&T Operational Support System (OSS) in accordance with the OSS provisions of the Interconnection or Resale Agreement between the CLEC and AT&T Inc. Additional or external use is strictly prohibited. © 2002-2006 AT&T Knowledge Ventures. ALL RIGHTS RESERVED.

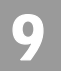

# Note:

For AT&T 12-State validated address and WTN transactions, if Actual data is not found, Archived Actual (if available and found) will automatically be returned on the response. If Archived Actual data is not available, and Design data is, Design or partial data will be returned automatically on the response.

Loop Qualification Inquiry - Input Screen

The user must select whether the Actual data request for the loop qualification will be by validated address or by existing service (WTN). If the user selects the Actual request by address from the Main Menu, the following screen will be returned and the user will need to complete an address validation and then select Loop Qualification from the Address Validation Menu.

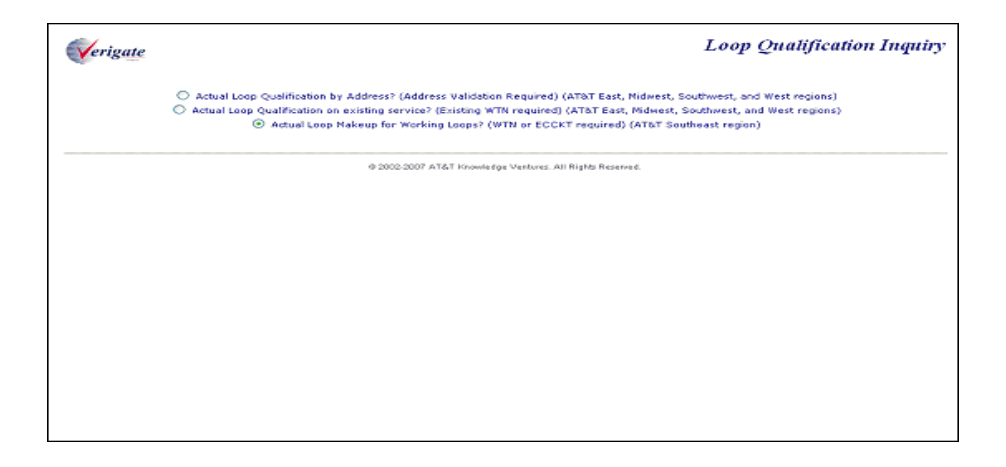

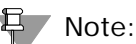

Third radio button is for the AT&T Southeast Region users only. Information on this inquiry can be found in the Actual Loop Makeup for Working Loops section of this chapter.

Actual Data Request by Existing Service – Input Screen

If the user selects the Actual data request by existing service (WTN), the user must input the following data to submit the request.

Select the Service Center (SC1) field for the correct state on the inquiry.

9.2 Proprietary - Not for use or disclosure outside AT&T Inc. except by prior written agreement. CLECs may use, reproduce, copy, and distribute the information solely for internal use in training employees to utilize the capabilities of this AT&T Operational Support System (OSS) in accordance with the OSS provisions of the Interconnection or Resale Agreement between the CLEC and AT&T Inc. Additional or external use is strictly prohibited.
 © 2002-2006 AT&T Knowledge Ventures. ALL RIGHTS RESERVED.

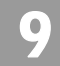

Overview

Input the required Working Telephone Number (WTN).

Select the Retrieve Loop Qualification button.

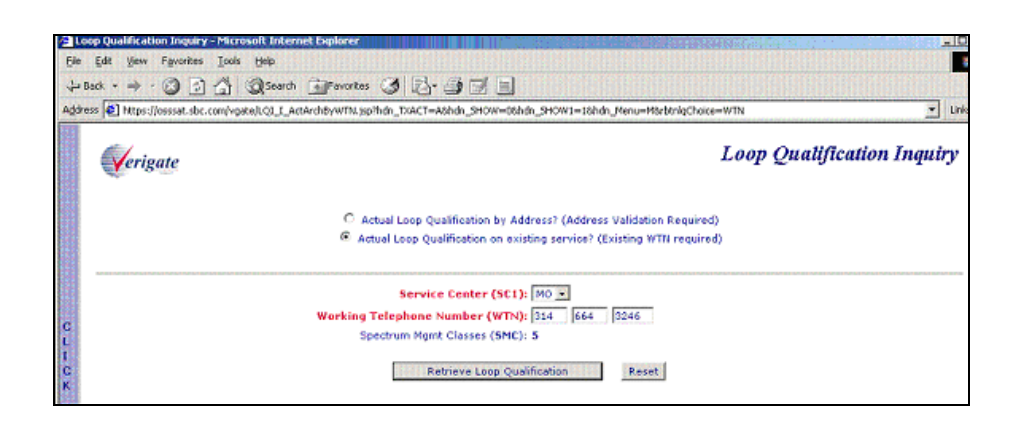

#### Actual Data Request by Existing Service – Output Screen

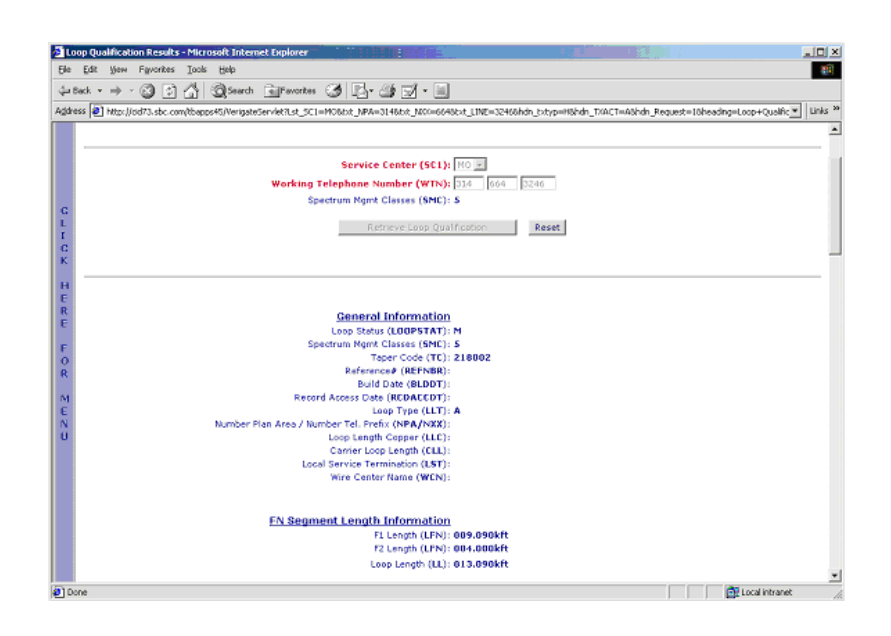

**Proprietary** - Not for use or disclosure outside AT&T Inc. except by prior written agreement. CLECs may use, reproduce, copy, and distribute the information solely for internal use in training employees to utilize the capabilities of this AT&T Operational Support System (OSS) in accordance with the OSS provisions of the Interconnection or Resale Agreement between the CLEC and AT&T Inc. Additional or external use is strictly prohibited. © 2002-2006 AT&T Knowledge Ventures. ALL RIGHTS RESERVED.

|           | erigateServlet?Lst_SCL=TX8bit_NPA=0176bit_NIX=27 | 46bit_LINE=52996hdn_bityp=36hdn_TXACT=A6hdn_Request=16heading=Loop+Pre-Quality |
|-----------|--------------------------------------------------|--------------------------------------------------------------------------------|
| Verigate  |                                                  | Loop Pre-Qualification Inqu                                                    |
|           | C Loop Pre-Qualé<br>© Loop Pre-Qualé             | utification by Address?<br>ication on existing service?                        |
|           | Service Center (SC                               | 1): TX 🗵                                                                       |
|           | Working Telephone Number (WT                     | N): 817 274 5299                                                               |
|           | Retrieve Lodgi Fre                               | Qualification Reset                                                            |
|           | Loss Status / DODETA                             |                                                                                |
|           | Equivalent Loop Length (El                       | L): 021.377kft                                                                 |
|           | Electrically Measured Length (EM                 | L):                                                                            |
| Nu        | mber Plan Area / Number Tel. Prefix (NPA/NY      | X):                                                                            |
|           | Design Cable Gauge Make-up (DEGM                 | U): 26NL;7.242KF;24NL;14.519KF;X;24NL;3.150KF                                  |
|           | a Loop Bra-Qualification Summary is based on .   | erchived Actual/Design data only and the SMC of PSD5 (ADSL).                   |
| Note: The | e boop ere-qualitation schilling is based on.    |                                                                                |
|           | Loss Bra-Qualification Summary is based on       | archived Actual/Design data only and the SMC of PSD5 (ADSL).                   |

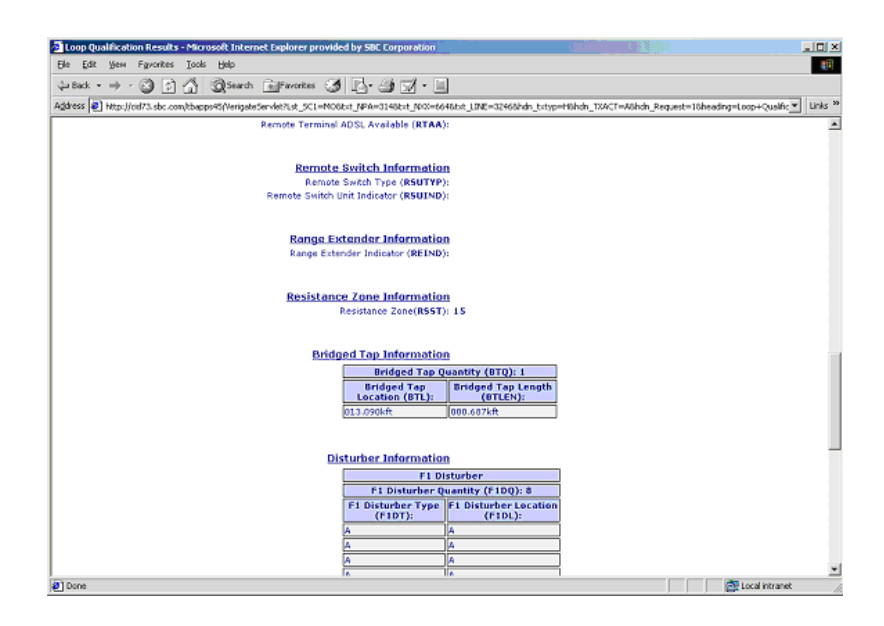

**9.4 Proprietary** - Not for use or disclosure outside AT&T Inc. except by prior written agreement. CLECs may use, reproduce, copy, and distribute the information solely for internal use in training employees to utilize the capabilities of this AT&T Operational Support System (OSS) in accordance with the OSS provisions of the Interconnection or Resale Agreement between the CLEC and AT&T Inc. Additional or external use is strictly prohibited. © 2002-2006 AT&T Knowledge Ventures. ALL RIGHTS RESERVED.

9

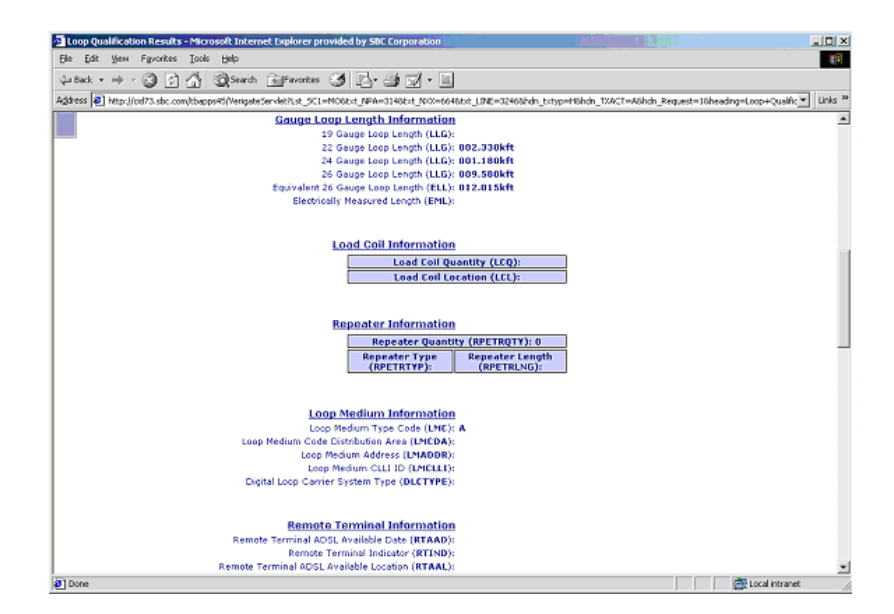

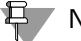

# Note:

If the user receives a RESPC 047 – No Mechanized Information available or if only partial information is returned on the response, the user will see a "Request Manual Loop Report" button. Selecting this button will allow the user to request a Manual Loop Qual Report without having to go back to the Main Menu screen to select Loop Qualification – Manual Loop Request.

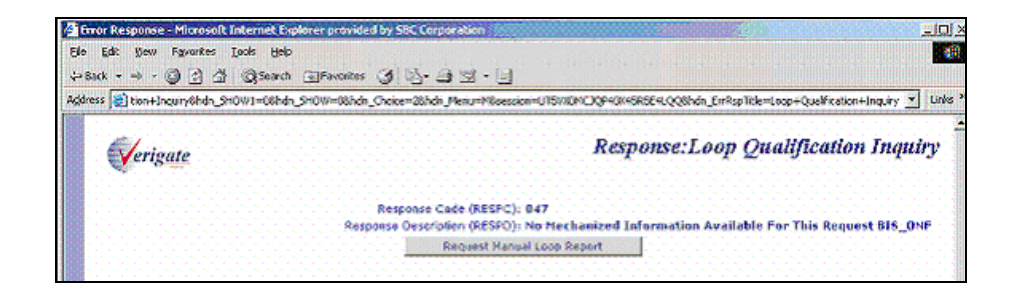

## WTN - Partial Data Returned - Output Screen

The following screen is an example of what could be returned when only Partial data exists on the WTN submitted and complete Loop Make up is not available:

9

9.5

Overview

**Proprietary** - Not for use or disclosure outside AT&T Inc. except by prior written agreement. CLECs may use, reproduce, copy, and distribute the information solely for internal use in training employees to utilize the capabilities of this AT&T Operational Support System (OSS) in accordance with the OSS provisions of the Interconnection or Resale Agreement between the CLEC and AT&T Inc. Additional or external use is strictly prohibited. © 2002-2006 AT&T Knowledge Ventures. ALL RIGHTS RESERVED.

Comp Qualification Results - Moreaufit Internet Explorer provided by SEC Services

F Comp Qualification Results - Moreaufit Internet Explorer provided by SEC Services

F Comp Qualification Results - Moreaufit Internet Explorer provided by SEC Services

F Comp Qualification Results - Moreaufit Internet Explorer Provided by SEC Services

F Comp Qualification Results - Moreaufit Internet Explorer Provided by SEC Services

F Comp Qualification Results - Moreaufit Internet Explorer Provided by SEC Service Comp Qualification Inquity

C Actual Loop Qualification on existing service? (Existing WTh required)

C Actual Loop Qualification on existing service? (Existing WTh required)

C Actual Loop Qualification on existing service? (Existing WTh required)

Service Center (SEC)? (A Comp Qualification Inquity)

Service Center (SEC)? (A Comp Qualification Inquity)

Service Center (SEC)? (A Comp Qualification Inquity)

C Actual Loop Qualification Information

Loop Status (LOOPSTAT) P

Security Registrice Center (SEC)? (A Comp Qualification Inquity)

C Actual Loop Qualification Information

Loop Status (LOOPSTAT) P

Security Registrice Center (SEC)? (A Comp Qualification Inquity)

C Did Data (LOOPSTAT) P

Security Registrice Center (SEC)? (A Comp Qualification Inquity)

C C Comp Qualification Information

Loop Status (LOOPSTAT) P

Security Registrice Center (SEC)? (A Comp Qualification Inquity)

C C Comp Qualification Information

Loop Status (LOOPSTAT) P

Security Registrice Center (SEC)? (A Comp Qualification Information

Loop Status (LOOPSTAT) P

Security Registrice Center (SEC)? (A Comp Qualification Information

Loop Status (LOOPSTAT) P

Security Registrice Center (SEC)? (A Comp Qualification Information

Loop Status (LOOPSTAT) P

Security Registrice Center (SEC)? (A Comp Qualification Information

Loop Status (LOOPSTAT) P

Security Registrice Center (SEC)? (A Comp Qualification Information

Loop Status (REG)? (A Comp Qualification Information

Loop Status (REG)? (A Comp Qualificatin Information

Loop Status (REG)? (A Co

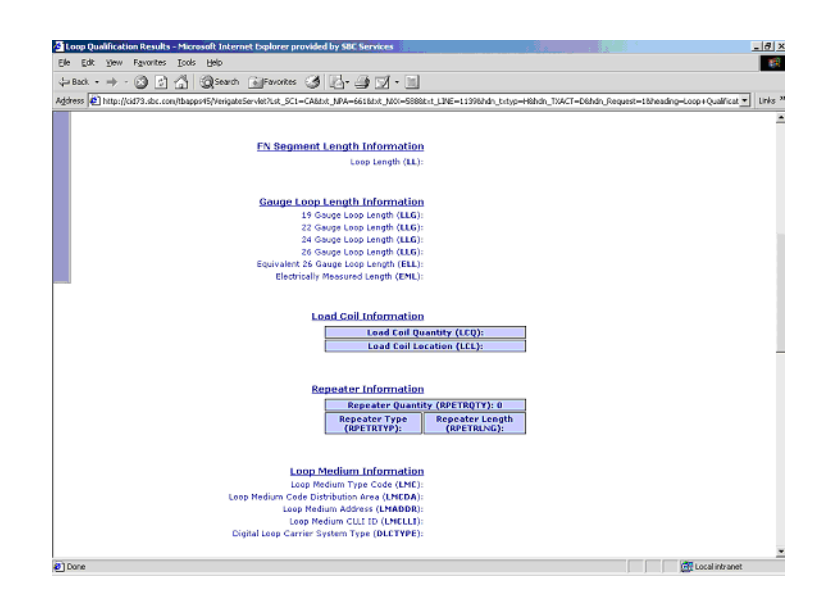

**9.6 Proprietary** - Not for use or disclosure outside AT&T Inc. except by prior written agreement. CLECs may use, reproduce, copy, and distribute the information solely for internal use in training employees to utilize the capabilities of this AT&T Operational Support System (OSS) in accordance with the OSS provisions of the Interconnection or Resale Agreement between the CLEC and AT&T Inc. Additional or external use is strictly prohibited. © 2002-2006 AT&T Knowledge Ventures. ALL RIGHTS RESERVED.

9

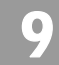

9.7

Overview

Loop Qualification Results - Microsoft Inf Edit Vjew 4=Back • → - 🔘 🕑 付 🎯 Search 🕞 Fav 865 🌀 🖏 - 🖨 🖼 - 🗐 Address 👸 quiry6hdn\_SH0W1=06hdn\_SH0W=08hdn\_Choke=28hdn\_Menu=Müsession=U15 20000000940X45R5E4LQQ8hdn\_ExrRspTitle=Loop+Qualification+Inquiry#Report 💌 Links \* Remote Terminal Information te Terminal ADSL Available Dete (RTAAD): 20051230 Remote Terminal Indicater (RTIND): A Terminal ADSL Available Location (RTAAL): HOVENED Remote Terminal ADSL Available (RTAA): Remote Switch Information Remote Switch Type (RSUTYP) Remote Switch Unit Indicator (RSUIND) Range Extender Information Resistance Zone Information Resistance Zone(RSST): 13 Bridged Tap Inform Bridged Tap Quantity (BTQ): Bridged Tap Bridged Tap ocation (BTL); (BTLEN F1 Disturbe F1 Disturber Quantity (F1DQ): D F1 Disturber F1 Disturber Type (F1DT): Location (F1DL): F1 Disturber Type (F1DT): 🔒 🎥 Local intranet an Do

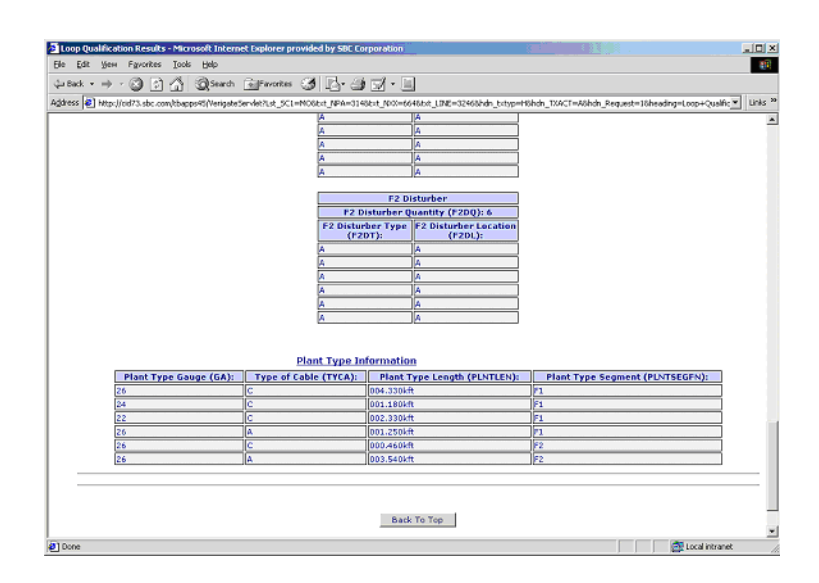

Validated Address - Partial Data Returned - Output Screen

The following screen is an example of what could be returned when only Partial data exists on the validated address submitted and complete Loop Make up is not available:

**Proprietary** - Not for use or disclosure outside AT&T Inc. except by prior written agreement. CLECs may use, reproduce, copy, and distribute the information solely for internal use in training employees to utilize the capabilities of this AT&T Operational Support System (OSS) in accordance with the OSS provisions of the Interconnection or Resale Agreement between the CLEC and AT&T Inc. Additional or external use is strictly prohibited. © 2002-2006 AT&T Knowledge Ventures. ALL RIGHTS RESERVED.

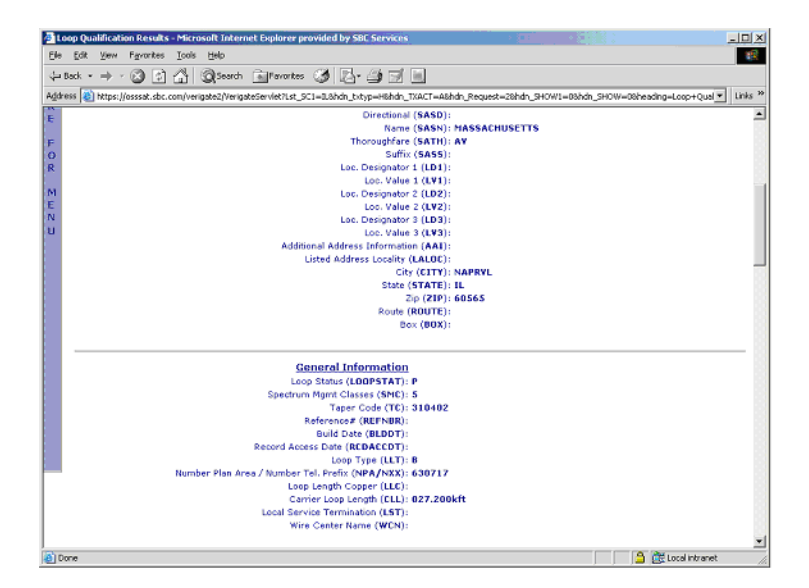

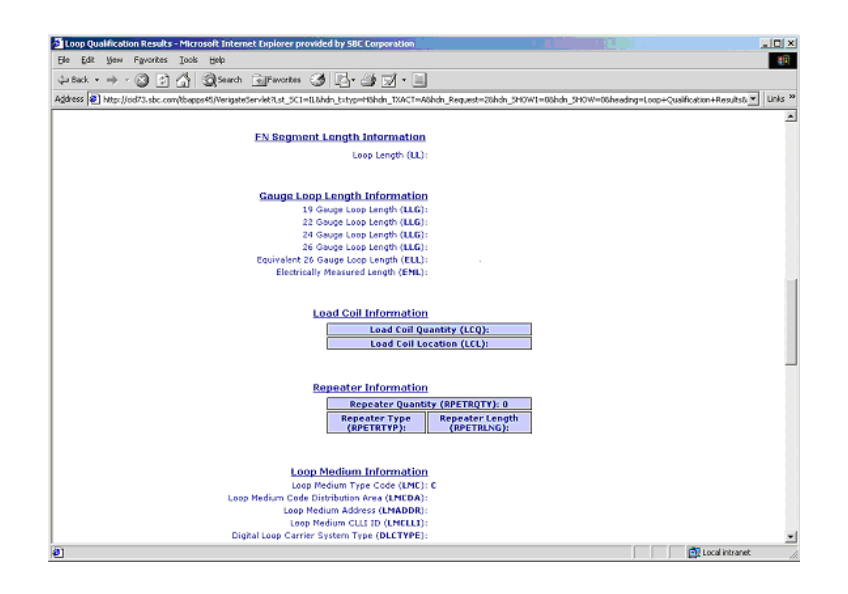

**9.8 Proprietary** - Not for use or disclosure outside AT&T Inc. except by prior written agreement. CLECs may use, reproduce, copy, and distribute the information solely for internal use in training employees to utilize the capabilities of this AT&T Operational Support System (OSS) in accordance with the OSS provisions of the Interconnection or Resale Agreement between the CLEC and AT&T Inc. Additional or external use is strictly prohibited. © 2002-2006 AT&T Knowledge Ventures. ALL RIGHTS RESERVED.

9

Overview

| Loop Qu   | alficat | ion Results  | s - Micro | soft Inter   | net Explorer ( | rovide   | d by SOC            | Corporati         | 90)   |                  |                    | 1.1     | X        |        |          |        |             |             | -103 |
|-----------|---------|--------------|-----------|--------------|----------------|----------|---------------------|-------------------|-------|------------------|--------------------|---------|----------|--------|----------|--------|-------------|-------------|------|
| Ele Edit  | уюн     | Favorites    | Iook      | Help         |                |          |                     |                   |       |                  |                    |         |          |        |          |        |             |             | 100  |
| ية Back 🔸 | ÷ •     | · 🕲 💿        | 3         | Search       | Favorite       | 3        | Bre                 | 1                 |       |                  |                    |         |          |        |          |        |             |             |      |
| gdress 😹  | http:// | cid73.sbc.co | mitbapp   | s45/Verigate | Serviet?Lst_SC | 1→I1.8Jv | dn_tstyp=t          | Hahdn_TX4         | CT=A8 | hdn_Reque        | st=28hdn_          | SHOW1=1 | 38hdn_9H | ow=osh | eading=L | 000+Qu | ification+I | Results& 🔻  | Unks |
|           |         |              |           |              | Remo           | te Te    | rminal              | Inform            | tion  |                  |                    |         |          |        |          |        |             |             |      |
|           |         |              |           | Remo         | te Terminal /  | DSL A    | ivailable (         | Date (RT/         | AD):  |                  |                    |         |          |        |          |        |             |             |      |
|           |         |              |           |              | Remot          | e Term   | ninal Indi          | ator (RT          | ND):  |                  |                    |         |          |        |          |        |             |             |      |
|           |         |              |           | Remote '     | Ferminal ADS   | L Avai   | lable Loci          | stion (RT         | AL):  |                  |                    |         |          |        |          |        |             |             |      |
|           |         |              |           |              | Remote Ter     | minal /  | ADSL AVI            | dable (R          | AA):  |                  |                    |         |          |        |          |        |             |             |      |
|           |         |              |           |              | Rei            | note     | Switch              | Informa           | tion  |                  |                    |         |          |        |          |        |             |             |      |
|           |         |              |           |              | R              | emote    | Switch T)           | pe (RSU           | TYP): |                  |                    |         |          |        |          |        |             |             |      |
|           |         |              |           |              | Remote S       | vitch U  | Init Indica         | tor (RSU          | ND):  |                  |                    |         |          |        |          |        |             |             |      |
|           |         |              |           |              | Ron            | је Еж    | tender              | Informa           | tion  |                  |                    |         |          |        |          |        |             |             |      |
|           |         |              |           |              | Rang           | e Exter  | nder Indi           | ator (RE          | ND):  |                  |                    |         |          |        |          |        |             |             |      |
|           |         |              |           |              | Resi           | tanc     | e Zone<br>Resistant | Inform            | tion  |                  |                    |         |          |        |          |        |             |             |      |
|           |         |              |           |              |                |          |                     |                   |       |                  |                    |         |          |        |          |        |             |             |      |
|           |         |              |           |              |                | Bridg    | ed Tap              | Informa           | tion  |                  |                    |         |          |        |          |        |             |             |      |
|           |         |              |           |              |                | 1        | Br                  | idged T           | ip Qu | antity (B)       | FQ): 1             |         |          |        |          |        |             |             |      |
|           |         |              |           |              |                | ĺ        | Brid                | ged Tap           |       | Bridged 1        | Tap Leng           | ath     |          |        |          |        |             |             |      |
|           |         |              |           |              |                |          | Locat               | ion (BTI          | ):    | (81              | LEN):              |         |          |        |          |        |             |             |      |
|           |         |              |           |              |                | Dis      | turber              | Informa           | tion  |                  |                    |         |          |        |          |        |             |             |      |
|           |         |              |           |              |                | 1        |                     | F                 | Dist  | urber            |                    |         |          |        |          |        |             |             |      |
|           |         |              |           |              |                | ĺ        | F1                  | Disturb           | r Qui | antity (F1       | DQ): 0             |         |          |        |          |        |             |             |      |
|           |         |              |           |              |                | [        | F1 Dist<br>(F       | urber Ty<br>1DT): | pe P  | 1 Disturb<br>(F) | ier Locat<br>IDL): | tion    |          |        |          |        |             |             |      |
|           |         |              |           |              |                |          |                     |                   |       |                  |                    |         |          |        |          |        |             |             |      |
| 9         |         |              |           |              |                |          |                     |                   |       |                  |                    |         |          |        |          |        | Con Loss    | d lobe weak | -    |

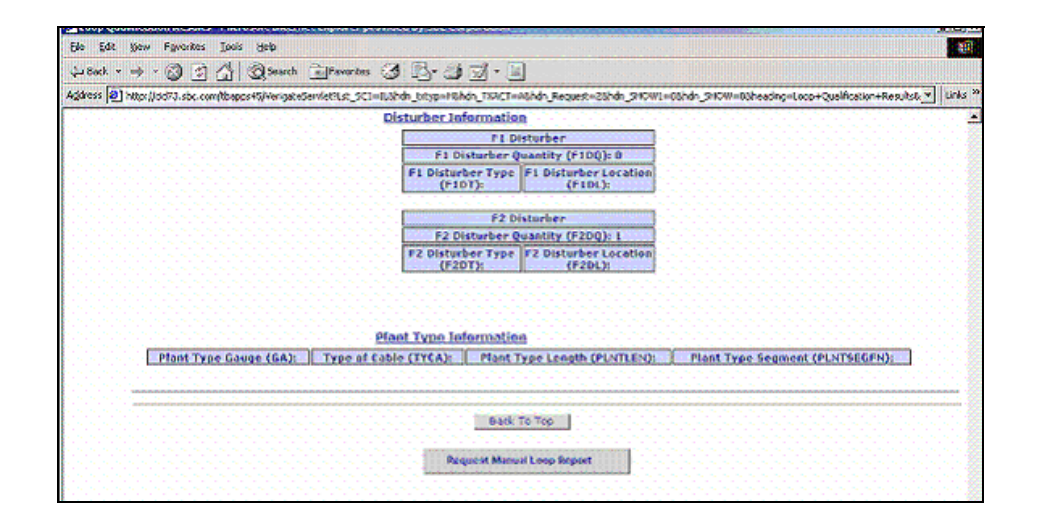

Manual Loop Request (MLR) by Existing Service - Input Screen

After the user clicks on the **Request Manual Loop Report** button at the bottom of the response screen shown in the previous examples or if selected from the

9

**Proprietary** - Not for use or disclosure outside AT&T Inc. except by prior written agreement. CLECs may use, reproduce, copy, and distribute the information solely for internal use in training employees to utilize the capabilities of this AT&T Operational Support System (OSS) in accordance with the OSS provisions of the Interconnection or Resale Agreement between the CLEC and AT&T Inc. Additional or external use is strictly prohibited. © 2002-2006 AT&T Knowledge Ventures. ALL RIGHTS RESERVED.

Overview

Main Menu, the following screen will be returned and the user must input the following data to submit the request:

Select the Service Center (SC1) field for the correct state on the inquiry.

Input the required Working Telephone Number (WTN).

Input an optional Reference Number (REFNBR).

Input the required Account Number (AN) - known as the CABS billing account number.

Input optional Remarks (RMKS) - allows the user to enter information that could assist the engineering department in completing their Manual Loop Request.

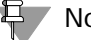

#### Note:

There is a possibility of multiple MLR requests from multiple users arriving before the "original" request is completed. Therefore, any new remarks received on an existing open MLR will be populated and added as new/more remarks on the MLR form within the engineering group. The RMKS field will not be returned on the MLR results or on any MLR generated email response.

Select the Send Manual Request button to issue the request.

| ٥M        | lanual Loop Qualification Req | uest - Hicrosoft Internet Deplorer provided by SBC Services                      | ×D)×                    |
|-----------|-------------------------------|----------------------------------------------------------------------------------|-------------------------|
| (b)o      | Edit Yow Povorkes Io          | a teh                                                                            |                         |
| ф.        | Back 🔻 🤿 🔹 🚮                  | Starth Frances 3 2. 3 3 1                                                        |                         |
| Age       | ees 💽 https://cessal.ebc.com/ | rgxhlQLJHanusRegbyWIN.jp2hds_940WI=18bds_Henu=M                                  | • Unio X                |
|           | Verigate                      | Manual Loop                                                                      | 2 Qualification Request |
|           |                               | Service Center (SCI): (10 -<br>Working Telephone Number (WTN): (514   571   4389 |                         |
|           |                               | Account Number (RMC): [2234456708]<br>Remarks (RMC5): [2]                        |                         |
| C L L C K |                               | Send Mercel Request Reset                                                        |                         |

Proprietary - Not for use or disclosure outside AT&T Inc. except by prior written agreement. CLECs may use, reproduce, copy, and distribute the information solely for internal use in training employees to utilize the capabilities of this AT&T Operational Support System (OSS) in accordance with the OSS provisions of the Interconnection or Resale Agreement between the CLEC and AT&T Inc. Additional or external use is strictly prohibited. © 2002-2006 AT&T Knowledge Ventures. ALL RIGHTS RESERVED.

# Manual Loop Request (MLR) by Existing Service - Output Screen

After selecting the **Send Manual Request** button, a response screen will be returned to the user acknowledging the MLR request has been sent.

| Manual Loop Qualification Request – Paic                                                                                                    | nskar unternet baparter provides by Sec. Larger Sec.                                                                        |
|----------------------------------------------------------------------------------------------------|----------------------------------------------------------------------------------------------------|
| Ele Edit View Favorites Iools Help                                                                                                    |                                                                                                    |
| 48xk · + · 3 1 4 3.                                                                                                    | ath 📄 Favorias 🧭 🛐 - 🎒 🖼 - 🗐                                                                                                |
| Address D http://pd7J.sbc.com/tbspcs45/Ver-                                                                                                    | gateServiceTLat_SCI=MODExt_IPA=31+85xt_IPA=37Une_LINE=53995xt_REFIDE=Lote_ACCT=123A4567890brt_RMX3=bhdv_bstyp=10hdr 🗡 UNA * |
|                                                                                                    |                                                                                                    |
| Veriante                                                                                                    | Manual Loop Qualification Request                                                                                           |
| C                                                                                                    |                                                                                                    |
|                                                                                                    | Service Center (501): 100 -                                                                                                 |
|                                                                                                    | Working Telephone Number (WTN): 114 Siz 4509                                                                                |
|                                                                                                    | Reference Number (RCFNBR):                                                                                                  |
|                                                                                                    | Account Number (AN): 120A456769                                                                                             |
|                                                                                                    | Rsmades (BPIK5):                                                                                                    |
| C                                                                                                    | L                                                                                                    |
|                                                                                                    | Seto Marker Reverse Poset                                                                                                   |
| <b>6</b>                                                                                                    |                                                                                                    |
| ĸ                                                                                                    |                                                                                                    |
| н                                                                                                    |                                                                                                    |
| C                                                                                                    | Maxual Request Sent                                                                                                    |
| Not the second second |                                                                                                    |

If a Manual Loop Request (MLR) has been submitted by the same user within the past 90 days using the same selection method (via existing service (WTN) or by validated address), a message "PRESPC 507/PRESPD Manual Loop Information Exists" will be returned. The user must then select the "**Retrieve Manual Loop Qualification Results**" from the Main Menu or Address Validation Menu.

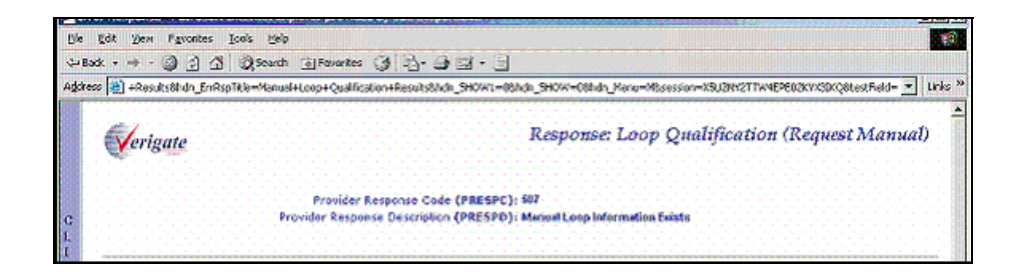

If the same user tries to resubmit a Manual Loop Request (MLR) using the same selection method (via existing service (WTN) or validated address) and it has not yet been completed, a message stating "PRESPC 508/PRESPD – Manual Loop Information Request Already Submitted" will be returned.

Proprietary - Not for use or disclosure outside AT&T Inc. except by prior written agreement. CLECs may use, reproduce, copy, and distribute the information solely for internal use in training employees to utilize the capabilities of this AT&T Operational Support System (OSS) in accordance with the OSS provisions of the Interconnection or Resale Agreement between the CLEC and AT&T Inc. Additional or external use is strictly prohibited. © 2002-2006 AT&T Knowledge Ventures. ALL RIGHTS RESERVED.

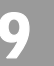

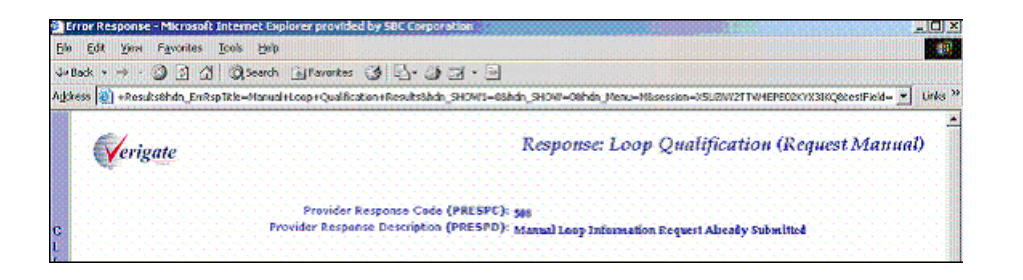

## Actual Data Request by Validated Address – Input Screen

After the user has completed an address validation, the validated address will be returned and is used to select the Actual Loop Qualification Inquiry from the Address Validation Menu.

The following screen is returned and the user will need to select the Retrieve Loop Qualification button.

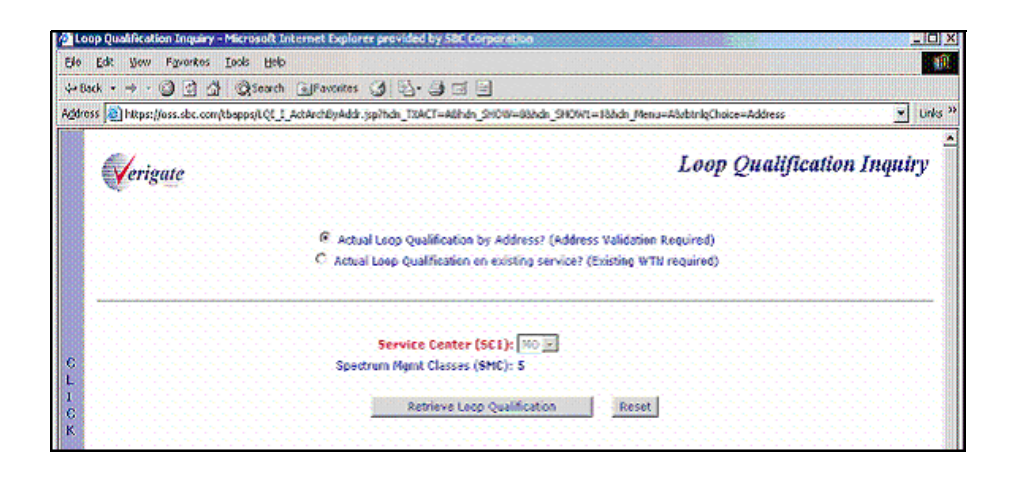

9.12 Proprietary - Not for use or disclosure outside AT&T Inc. except by prior written agreement. CLECs may use, reproduce, copy, and distribute the information solely for internal use in training employees to utilize the capabilities of this AT&T Operational Support System (OSS) in accordance with the OSS provisions of the Interconnection or Resale Agreement between the CLEC and AT&T Inc. Additional or external use is strictly prohibited.  $\ensuremath{\textcircled{O}}$  2002-2006 AT&T Knowledge Ventures. ALL RIGHTS RESERVED.

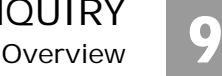

Long Qualification Results - Microsoft Internet Explorer growided by StiC Services
 Long Automation
 Long Starts
 Long Starts
 Long Starts
 Long Starts
 Long Starts
 Long Starts
 Long Starts
 Long Starts
 Long Starts
 Long Starts
 Long Starts
 Long Starts
 Long Starts
 Long Starts
 Long Starts
 Long Starts
 Long Starts
 Long Starts
 Long Starts
 Long Starts
 Long Starts
 Long Starts
 Long Starts
 Long Starts
 Long Starts
 Long Starts
 Long Starts
 Long Starts
 Long Starts
 Long Starts
 Long Starts
 Long Starts
 Long Starts
 Long Starts
 Long Starts
 Long Starts
 Long Starts
 Long Starts
 Long Starts
 Long Starts
 Long Starts
 Long Starts
 Long Starts
 Long Starts
 Long Starts
 Long Starts
 Long Starts
 Long Starts
 Long Starts
 Long Starts
 Long Starts
 Long Starts
 Long Starts
 Long Starts
 Long Starts
 Long Starts
 Long Starts
 Long Starts
 Long Starts
 Long Starts
 Long Starts
 Long Starts
 Long Starts
 Long Starts
 Long Starts
 Long Starts
 Long Starts
 Long Starts
 Long Starts
 Long Starts
 Long Starts
 Long Starts
 Long Starts
 Long Starts
 Long Starts
 Long Starts
 Long Starts
 Long Starts
 Long Starts
 Long Starts
 Long Starts
 Long Starts
 Long Starts
 Long Starts
 Long Starts
 Long Starts
 Long Starts
 Long Starts
 Long Starts
 Long Starts
 Long Starts
 Long Starts
 Long Starts
 Long Starts
 Long Starts
 Long Starts
 Long Starts
 Long Starts
 Long Starts
 Long Starts
 Long Starts
 Long Starts
 Long Starts
 Long Starts
 Long Starts
 Long Starts
 Long Starts
 Long Starts
 Long Starts
 Long Starts
 Long Starts
 Long Starts
 Long Starts
 Long Starts
 Long Starts
 Long Starts
 Long Starts
 Long Starts
 Long Starts
 Long Starts
 Long Starts

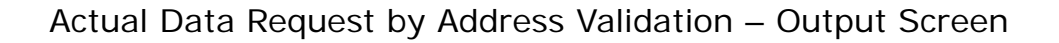

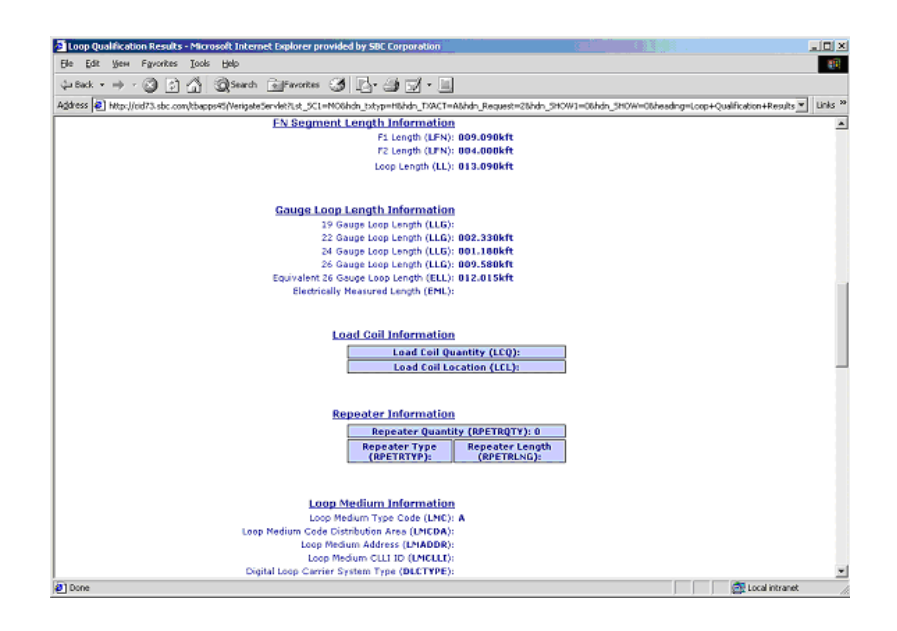

**Proprietary** - Not for use or disclosure outside AT&T Inc. except by prior written agreement. CLECs may use, reproduce, copy, and distribute the information solely for internal use in training employees to utilize the capabilities of this AT&T Operational Support System (OSS) in accordance with the OSS provisions of the Interconnection or Resale Agreement between the CLEC and AT&T Inc. Additional or external use is strictly prohibited. © 2002-2006 AT&T Knowledge Ventures. ALL RIGHTS RESERVED.

| Juop Qualification Results - Microsoft Internet Explorer provided by SBC Corporation                                                                                                    |           |
|----------------------------------------------------------------------------------------------------|-----------|
| Elle Edit Yeaw Figurantes Taolis Help                                                                                                    | -         |
| 4-8ad • → - 🔘 🗗 🏠 @Searth @Favortes 🧭 🛃 🚽 🚽 🚽 -                                                                                                    |           |
| Agdress 🕑 http://od73.sbc.com/bbspps/5/VerigateServlef2.st, SCI=N00bidn_pt/yp=H6bidn_DVACT=6bidn_Request=2bidn_SH0W1=0bidn_SH0W1=0bidn_SH | v Links ≫ |
| Remote Terminal Information                                                                                                    |           |
| Remote Terminal AOSL Available Date (RTARAD):                                                                                                    |           |
| Remote Terminal ADS Location (RTAAL):                                                                                                    |           |
| Remote Terminal ADSL Available (RTAA):                                                                                                    |           |
| Remote Switch Information                                                                                                    |           |
| Remote Switch Type (RSUTYP):                                                                                                    |           |
| Remote Switch Unit Indicator (RSUTND):                                                                                                    |           |
| Range Extender Information                                                                                                    |           |
| Range Extender Indicator (REIND):                                                                                                    |           |
| Resistance Zone Information<br>Resistance Zone(R5ST): 15                                                                                                    |           |
| Bridged Tap Information                                                                                                    |           |
| Bridged Tap Quantity (BTD): 1                                                                                                    |           |
| Bridged Tap Bridged Tap Length                                                                                                    |           |
| Location (BTL): (BTLEN):                                                                                                    |           |
| 013.00087 000.68788                                                                                                    |           |
| Disturber Information                                                                                                    |           |
| F1 Disturber                                                                                                    |           |
| F1 Disturber Quantity (F1DQ): 8                                                                                                    |           |
| F1 Disturber Type F1 Disturber Location<br>(F10T): (F10L):                                                                                                    | -         |
| 2 Done                                                                                                    | et 🥢      |

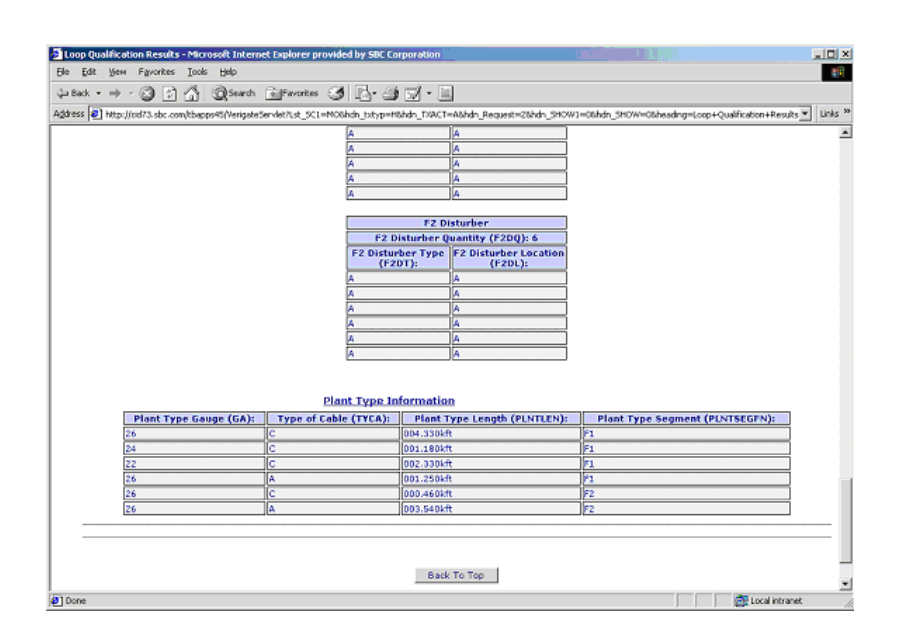

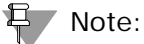

If Actual data is requested and not available, Archived actual data (if available and found) will automatically be returned. If Archived Actual data is not available

**9.14 Proprietary** - Not for use or disclosure outside AT&T Inc. except by prior written agreement. CLECs may use, reproduce, copy, and distribute the information solely for internal use in training employees to utilize the capabilities of this AT&T Operational Support System (OSS) in accordance with the OSS provisions of the Interconnection or Resale Agreement between the CLEC and AT&T Inc. Additional or external use is strictly prohibited. © 2002-2006 AT&T Knowledge Ventures. ALL RIGHTS RESERVED.

or found, Design data will automatically be returned (if available). To determine whether Actual or Archived Actual/Design data was returned on the Actual request response, look at the LLT field. If LLT = A, that means Actual data was returned. If LLT = B, that means Design data was returned. If LLT=E, that means Archived Actual data was returned.

Overview

# View Results of a previously submitted MLR by Validated Address

The user must first validate the address the MLR was originally submitted on. After validating the address, the user will select "Manual Request - View Results" from the Address Validation Menu, Loop Qualification Inquiry screen. The following screen will be returned and the user will need to click on **Retrieve Manual Loop Qualification** button on the bottom of the screen.

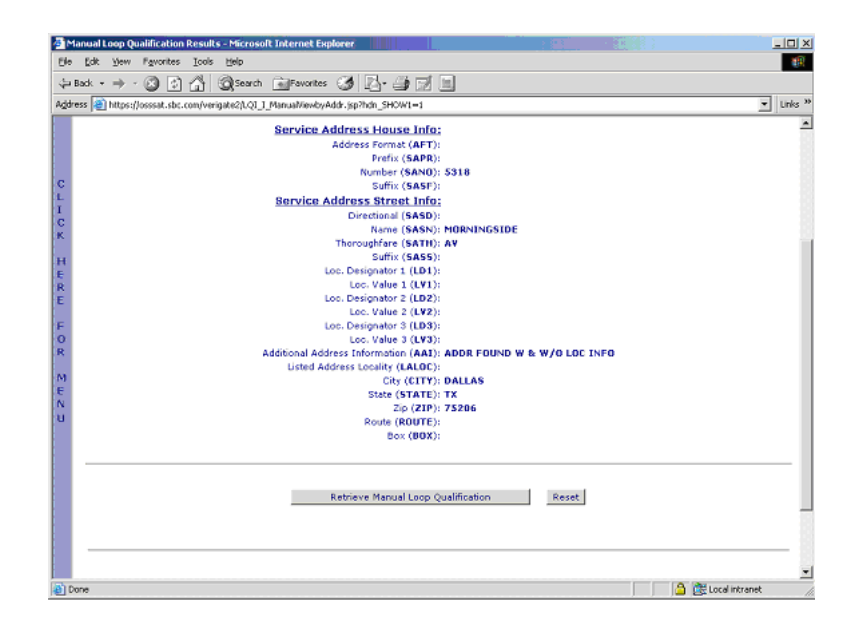

**Proprietary** - Not for use or disclosure outside AT&T Inc. except by prior written agreement. CLECs may use, reproduce, copy, and distribute the information solely for internal use in training employees to utilize the capabilities of this AT&T Operational Support System (OSS) in accordance with the OSS provisions of the Interconnection or Resale Agreement between the CLEC and AT&T Inc. Additional or external use is strictly prohibited. © 2002-2006 AT&T Knowledge Ventures. ALL RIGHTS RESERVED.

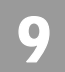

Manual Loop Qualification Results by Validated Address - Output Screen

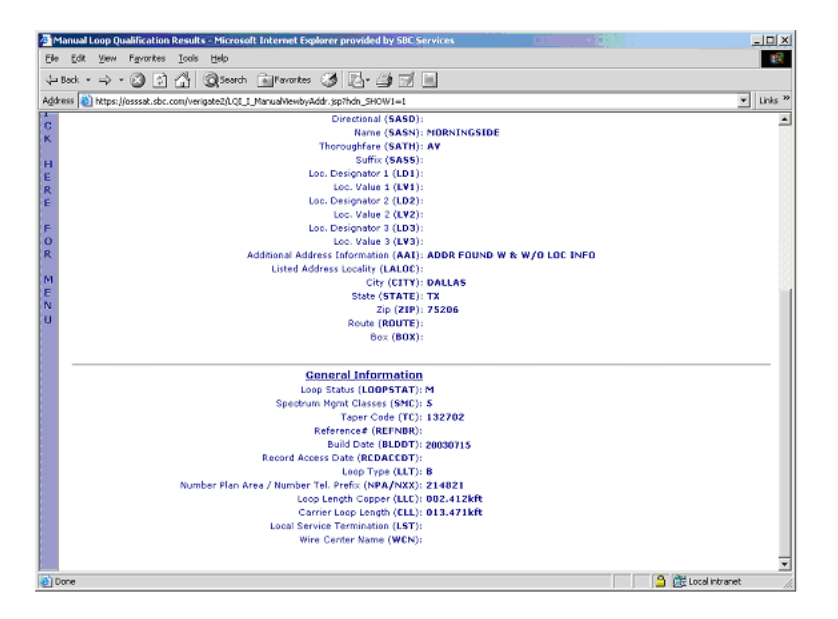

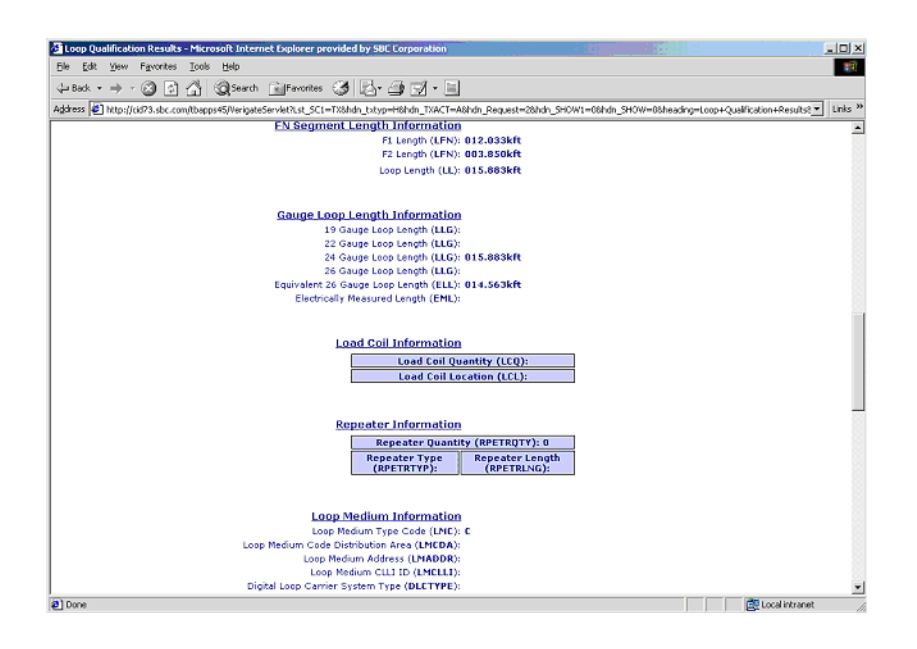

**9.16 Proprietary** - Not for use or disclosure outside AT&T Inc. except by prior written agreement. CLECs may use, reproduce, copy, and distribute the information solely for internal use in training employees to utilize the capabilities of this AT&T Operational Support System (OSS) in accordance with the OSS provisions of the Interconnection or Resale Agreement between the CLEC and AT&T Inc. Additional or external use is strictly prohibited. © 2002-2006 AT&T Knowledge Ventures. ALL RIGHTS RESERVED.

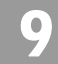

Overview

Remote Terminal Information Remote Terminal ADSL Available Date (RTAAD): 20021120 Remote Terminal Indicator (RTIND): A Remote Terminal ADSL Available Location (RTAAL): DLLTTXMP Remote Terminal ADSL Available (RTAA): Y **Remote Switch Information** Remote Switch Type (RSUTYP): Remote Switch Unit Indicator (RSUIND): Range Extender Information Range Extender Indicator (REIND): Resistance Zone Information Resistance Zone(RSST): Bridged Tap Information Bridged Tap Quantity (BTQ): 0 Bridged Tap Eation (BTL): (BTLEN): **Bridged Tap** Location (BTL): Disturber Information F1 Disturber F1 Disturber Quantity (F1DQ): 1 F1 Disturber Type (F1DT): F1 Disturber Locatio (F1DL):

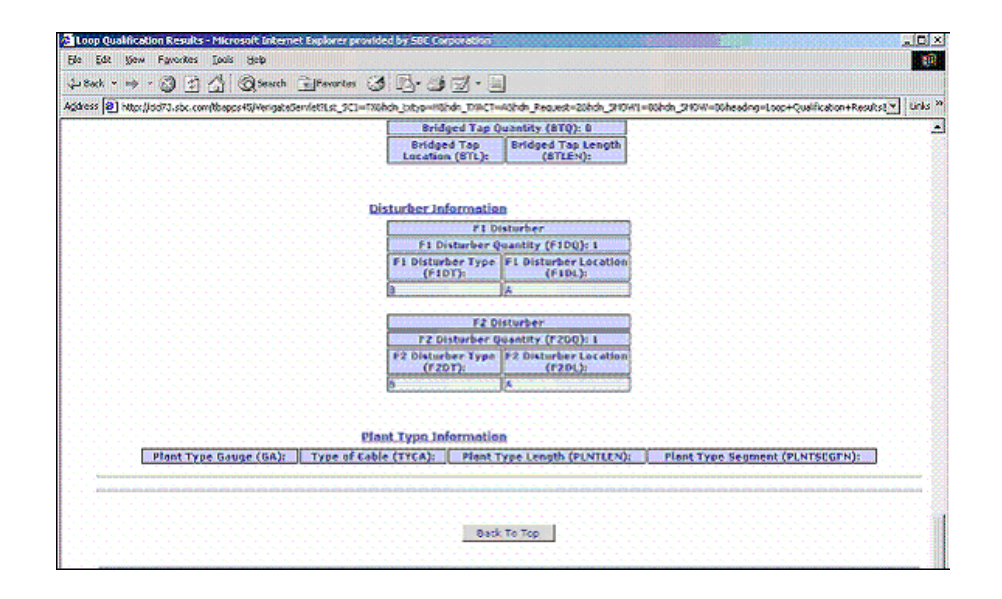

**Proprietary** - Not for use or disclosure outside AT&T Inc. except by prior written agreement. CLECs may use, reproduce, copy, and distribute the information solely for internal use in training employees to utilize the capabilities of this AT&T Operational Support System (OSS) in accordance with the OSS provisions of the Interconnection or Resale Agreement between the CLEC and AT&T Inc. Additional or external use is strictly prohibited. © 2002-2006 AT&T Knowledge Ventures. ALL RIGHTS RESERVED.

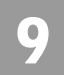

Overview

CHAPTER 9 - LOOP QUALIFICATION INQUIRY

View Results of a Previously Submitted MLR by Existing Service - Input Screen

If the user selects "**Manual Request – View Results**" from the Main Menu, the following screen will be returned and the user must input the following data to submit the request:

Select the Service Center (SC1) field for the correct state on the inquiry.

Input the required Working Telephone Number (WTN).

Select the **Retrieve Manual Loop Qualification Results** button.

| Manual Loop Qualification Results - Microsoft Internet Explorer provided by SBE Emporation                                                                                                    |                                                                                                    |
|----------------------------------------------------------------------------------------------------|----------------------------------------------------------------------------------------------------|
| Ede Edit New Ferrorites Iools Help                                                                                                    | an an an an an an an an an an an an an a                                                                            |
| 4=Beck + → + ② ③ ④ ③Search @Favorites ③ ④+ ④ Ⅲ Β                                                                                                    |                                                                                                    |
| Addross a http://cid73.sbc.com/bapps45/LQL_L_KanualVewbyWTN.jsp?hdn_SHOWI=1                                                                                                    | × Links <sup>23</sup>                                                                                               |
| Verigate                                                                                                    | Manual Loop Qualification Results                                                                                   |
| Rote : Viewing Manual Loop Qualification Results is based on the original selection metho<br>If the Kenual Loop Request (MLR) was submitted using a Validated Address, please perf<br>View Results from the Validated Address Screen. | d (WTN or Address) of the Manual Leep Request (ALR).<br>orm an Address Validation inquiry and select Manual Request |
| If the Nanual Loop Request was submitted using a WTN, please enter the WTN to retriev                                                                                                    | e the Manual Loop Qualification Results:                                                                            |
| C Service Center (SC1): L S<br>L Working Telephone Number (WTN): 773 927                                                                                                    | 4225                                                                                                    |
| 0<br>K Retrieve Manual Loop Qualification Resul                                                                                                    | ts Reset                                                                                                    |

**9.18 Proprietary** - Not for use or disclosure outside AT&T Inc. except by prior written agreement. CLECs may use, reproduce, copy, and distribute the information solely for internal use in training employees to utilize the capabilities of this AT&T Operational Support System (OSS) in accordance with the OSS provisions of the Interconnection or Resale Agreement between the CLEC and AT&T Inc. Additional or external use is strictly prohibited. © 2002-2006 AT&T Knowledge Ventures. ALL RIGHTS RESERVED.

Overview

### Manual Loop Qualification Results by WTN - Output Screen

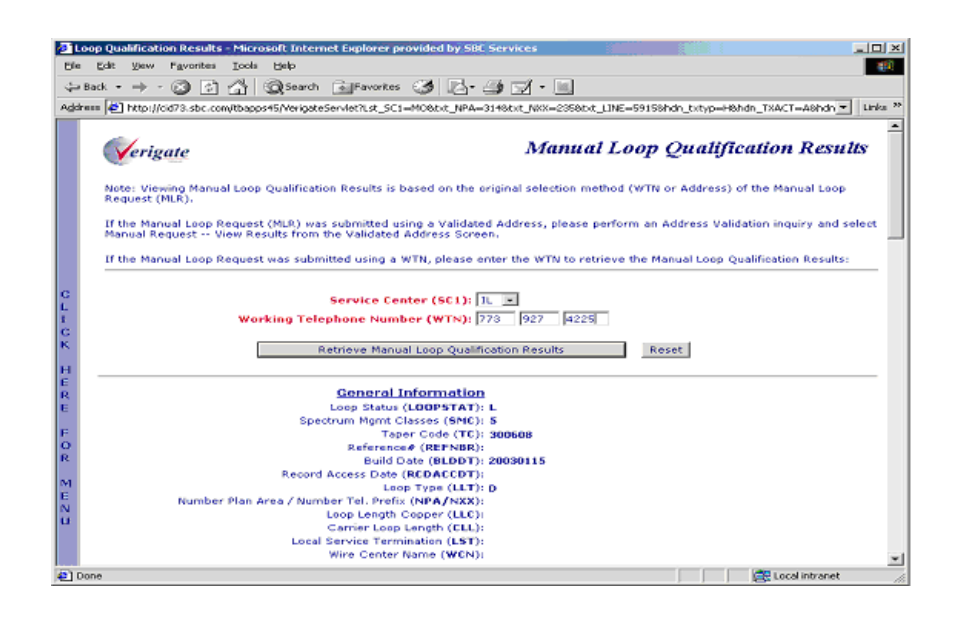

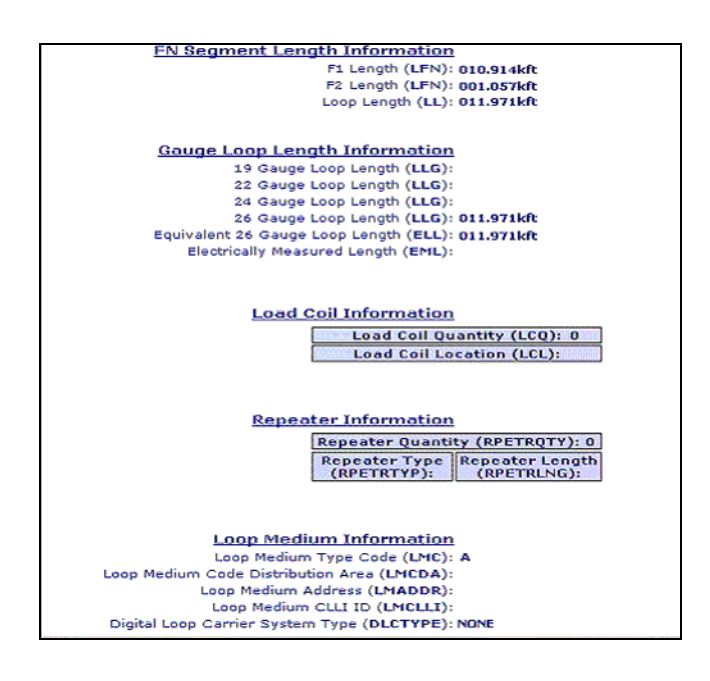

Proprietary - Not for use or disclosure outside AT&T Inc. except by prior written agreement. CLECs may use, reproduce, copy, and distribute the information solely for internal use in training employees to utilize the capabilities of this AT&T Operational Support System (OSS) in accordance with the OSS provisions of the Interconnection or Resale Agreement between the CLEC and AT&T Inc. Additional or external use is strictly prohibited. © 2002-2006 AT&T Knowledge Ventures. ALL RIGHTS RESERVED.

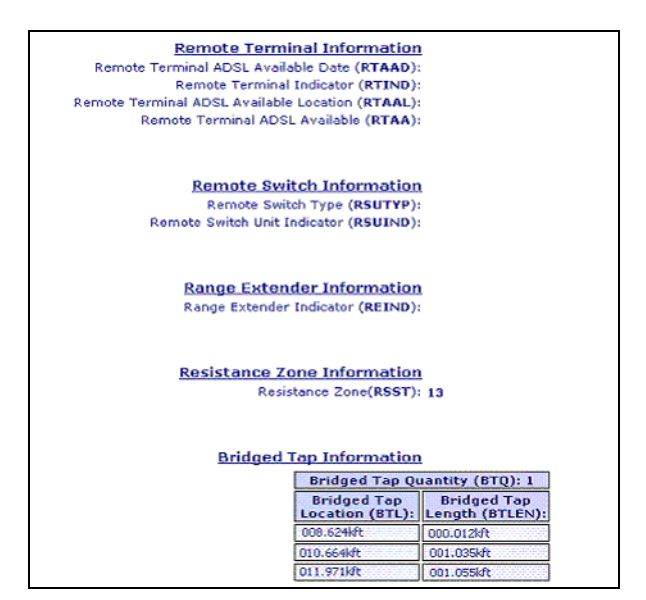

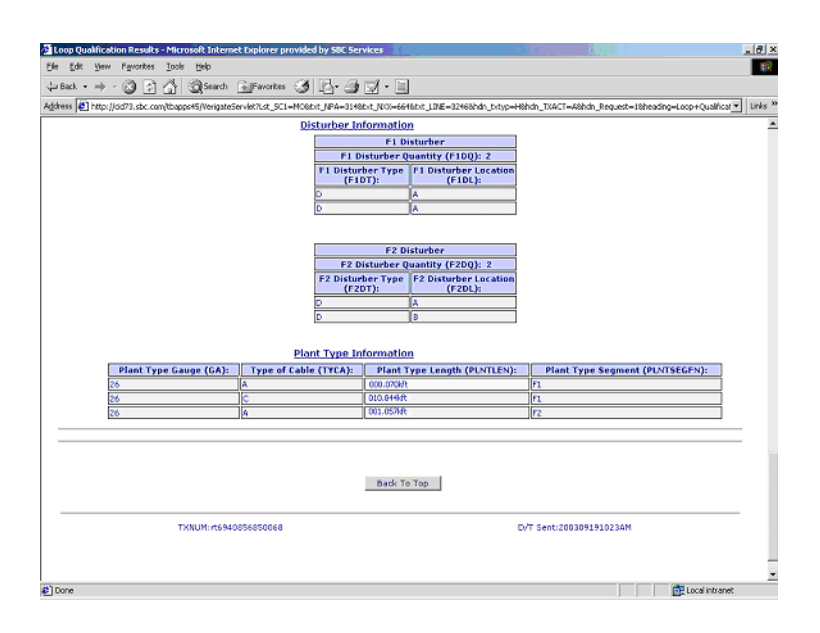

Below is an example of a completed MLR in the system, however, the X01 in the TC field means that engineering is not able to provide complete loop make up because the address has supplemental information associated with it. See the Data definitions at the end of this document for additional information on the TC field.

9.20

**Proprietary** - Not for use or disclosure outside AT&T Inc. except by prior written agreement. CLECs may use, reproduce, copy, and distribute the information solely for internal use in training employees to utilize the capabilities of this AT&T Operational Support System (OSS) in accordance with the OSS provisions of the Interconnection or Resale Agreement between the CLEC and AT&T Inc. Additional or external use is strictly prohibited. © 2002-2006 AT&T Knowledge Ventures. ALL RIGHTS RESERVED.

9

Overview

Manual Request - View Results - Request Not Found

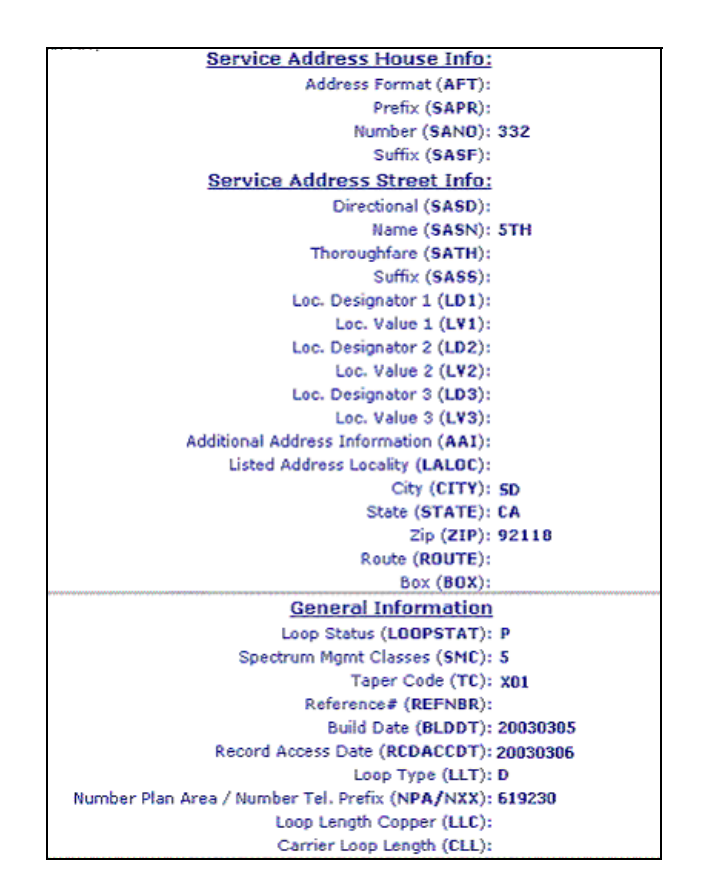

# Manual Request - View Results - Request Not Found

If the Manual Results are not yet available, "PRESPC 503/PRESPD - No Information Found" will be returned. The user will need to retry the request in a few days, as it takes 3 to 5 business days for the MLR to be completed.

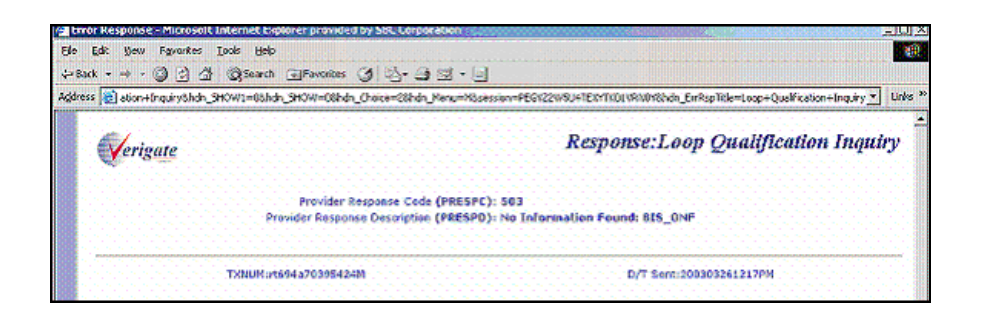

Proprietary - Not for use or disclosure outside AT&T Inc. except by prior written agreement. CLECs may use, reproduce, copy, and distribute the information solely for internal use in training employees to utilize the capabilities of this AT&T Operational Support System (OSS) in accordance with the OSS provisions of the Interconnection or Resale Agreement between the CLEC and AT&T Inc. Additional or external use is strictly prohibited. © 2002-2006 AT&T Knowledge Ventures. ALL RIGHTS RESERVED.
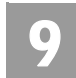

#### **Facilities Report**

#### **Facilities Report**

If the user selects "**Facilities Report**" from the Main Menu, the following screen will be returned instructing the user to first complete an Address Validation.

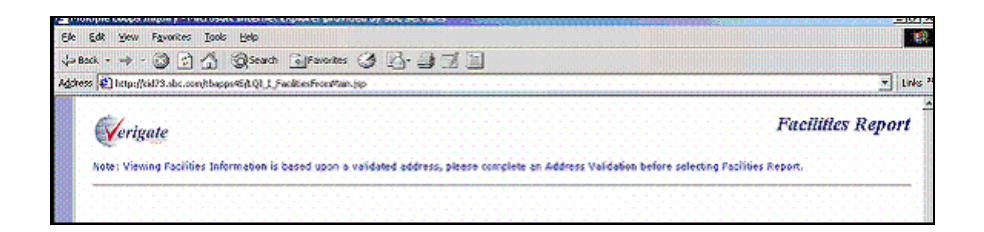

Facilities Report - Input Screen

After the user completes an address validation, the user must input the following data to submit the "Facilities Report" from the Address Validation Menu.

Input the number of lines being requested in the required (QR) field

Input the required working telephone number (**WTN**) or the WTN selected from TN Inquiry/Reservation Inquiry

Select the **Retrieve Facilities Report** button.

**9.22 Proprietary** - Not for use or disclosure outside AT&T Inc. except by prior written agreement. CLECs may use, reproduce, copy, and distribute the information solely for internal use in training employees to utilize the capabilities of this AT&T Operational Support System (OSS) in accordance with the OSS provisions of the Interconnection or Resale Agreement between the CLEC and AT&T Inc. Additional or external use is strictly prohibited. © 2002-2006 AT&T Knowledge Ventures. ALL RIGHTS RESERVED.

Facilities Report

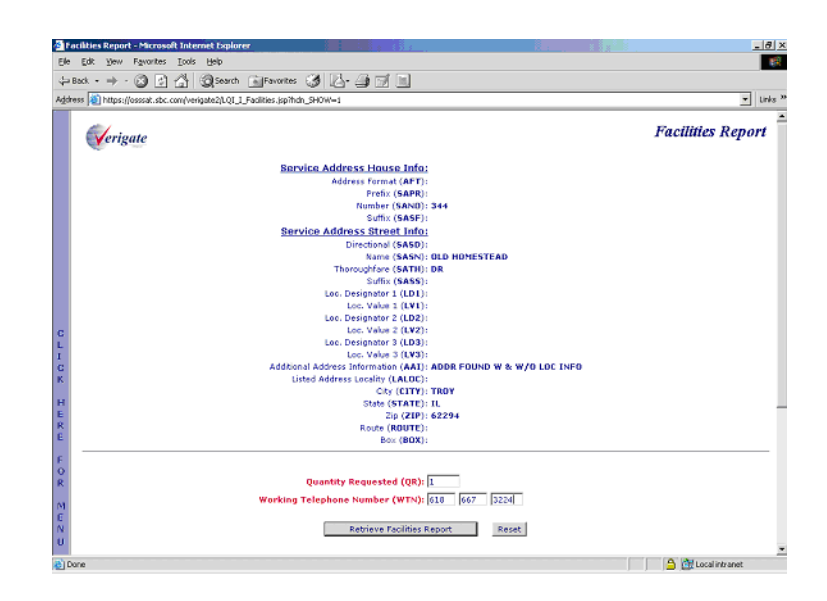

#### Facilities Report - Output Screen

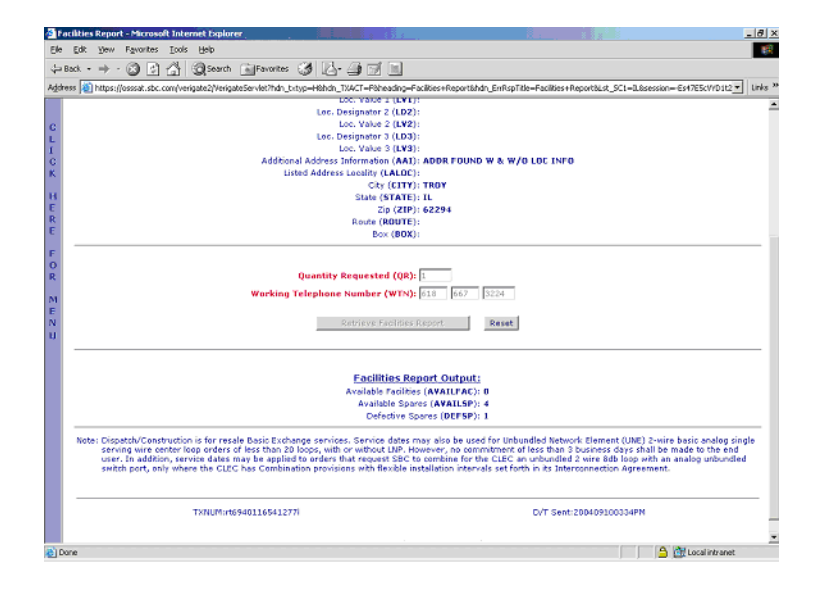

Proprietary - Not for use or disclosure outside AT&T Inc. except by prior written agreement. CLECs may use, reproduce, copy, and distribute the information solely for internal use in training employees to utilize the capabilities of this AT&T Operational Support System (OSS) in accordance with the OSS provisions of the Interconnection or Resale Agreement between the CLEC and AT&T Inc. Additional or external use is strictly prohibited. © 2002-2006 AT&T Knowledge Ventures. ALL RIGHTS RESERVED.

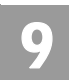

#### Multiple Loop Request Report

After the user has validated an address, from the Address Validation Menu, the user selects "Multiple Loops Inquiry" from the Loop Qualification Inquiry screen. The following screen is returned and the user selects the **Retrieve Multiple Loops Inquiry** button on the bottom of the screen.

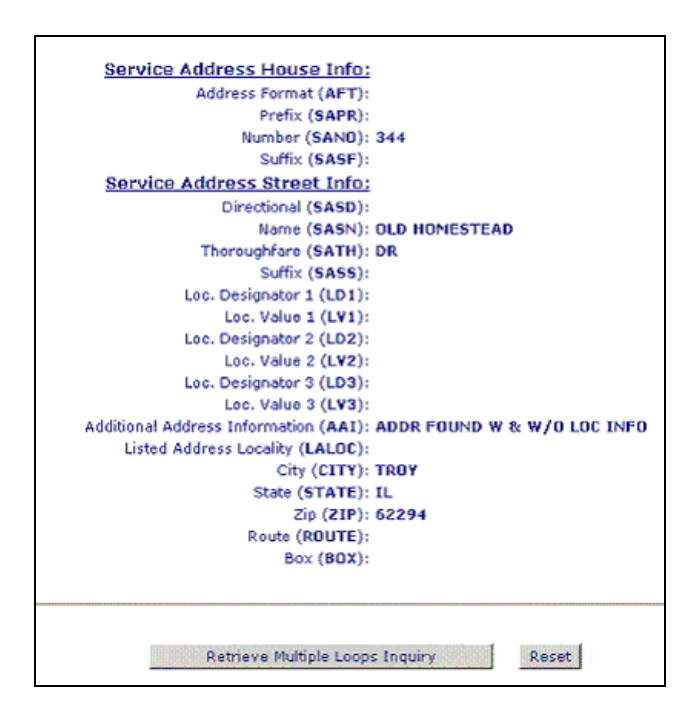

If no loop make up (LMU) exists for the validated address submitted, "RESPC 047/RESPD - no mechanized information available" is returned on the response.

#### Note:

LMU Results returned are based on Actual data and will return up to 10 loops or within 120 seconds of the transaction request, whichever occurs first, all on one report. The report will be in the same format as returned for one loop today. The report returned can consist of one or more loops. When there is more than one loop returned, each loop will be separated by a double line.

9.24 Proprietary - Not for use or disclosure outside AT&T Inc. except by prior written agreement. CLECs may use, reproduce, copy, and distribute the information solely for internal use in training employees to utilize the capabilities of this AT&T Operational Support System (OSS) in accordance with the OSS provisions of the Interconnection or Resale Agreement between the CLEC and AT&T Inc. Additional or external use is strictly prohibited.
 © 2002-2006 AT&T Knowledge Ventures. ALL RIGHTS RESERVED.

Multiple Loop Report - Output Screen

| E 1 00  | p Quancación Results - Microsoft Internet Explorer                                                                                                    | - 0 ^   |
|---------|----------------------------------------------------------------------------------------------------|---------|
| Ele     | Edik Yew Fayvarites Iools Help                                                                                                    | 12      |
| -La Ba  | A - IN - A PA Sand Glavers A D- A T                                                                                                    | -       |
|         |                                                                                                    | 1.1.1.1 |
| vgdres. | s 😰 https://ossat.sbc.com/verigate2/Verigate5ervlet7hdn_brtyp=H8hdn_TX4CT=X8hdn_Request=28Lst_5C1=1LBhdn_SHOW1=08hdn_SHOW=08heading=Multiple+Loops+Inguiry8hdh 💌 | Links * |
| н       | State (STATE): IL                                                                                                    |         |
| E       | Zip (ZIP): 62294                                                                                                    |         |
| R       | Route (ROUTE):                                                                                                    |         |
| E       | Box (BOX):                                                                                                    |         |
| c       |                                                                                                    |         |
| 0       |                                                                                                    | - 1     |
| R       |                                                                                                    |         |
|         | Retrieve Multiple Loops Inquiry Reset                                                                                                    |         |
| M       |                                                                                                    |         |
| E       |                                                                                                    |         |
| 100     |                                                                                                    |         |
|         |                                                                                                    |         |
|         |                                                                                                    |         |
|         |                                                                                                    | _       |
|         | General Information                                                                                                    |         |
|         | Joon Status (HODOSTAT) 1                                                                                                    |         |
|         | Spectrum Marnt Classes (SMC): 5                                                                                                    |         |
|         | Taper Code (TC): 111002                                                                                                    |         |
|         | Reference≠ (REFNBR):                                                                                                    |         |
|         | Suid Date (BLDDT):                                                                                                    |         |
|         | Record Access Date (REDACCDT):                                                                                                    |         |
|         | Loop Type (LLT): A                                                                                                    |         |
|         | Number Plan Area / Number Tel, Prefix (NPA/NXX): 618667                                                                                                    |         |
|         | Loop Langth Copper (LLC):                                                                                                    |         |
|         | Carrier Loop Length (LEL):                                                                                                    |         |
|         | Wire Center Name (WCN)                                                                                                    |         |
|         |                                                                                                    |         |
|         | EN Segment Length Information                                                                                                    |         |
|         | El Leasth / EN): 004 139kft                                                                                                    |         |
|         | P2 Learth (LENA) DOS JOSKA                                                                                                    |         |
|         | Loop Length (LL): 009-538kft                                                                                                    |         |
| a) Doo  | A Well availablesset                                                                                                    |         |
| E Dan   |                                                                                                    |         |

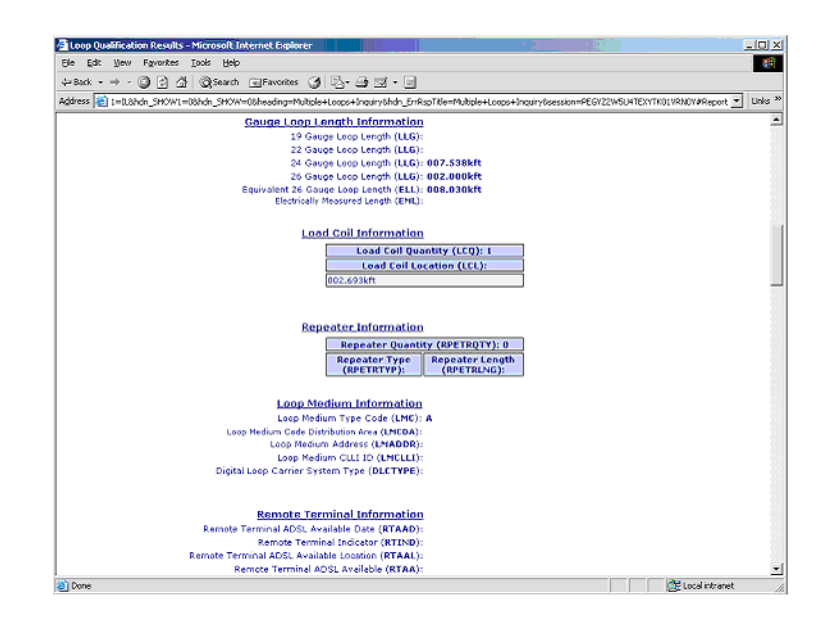

**Proprietary** - Not for use or disclosure outside AT&T Inc. except by prior written agreement. CLECs may use, reproduce, copy, and distribute the information solely for internal use in training employees to utilize the capabilities of this AT&T Operational Support System (OSS) in accordance with the OSS provisions of the Interconnection or Resale Agreement between the CLEC and AT&T Inc. Additional or external use is strictly prohibited. © 2002-2006 AT&T Knowledge Ventures. ALL RIGHTS RESERVED.

9.25

Multiple Loop Request Report

| Loop Qualification Results - Microsoft Internet Explorer                                                                          | _O ×                          |
|----------------------------------------------------------------------------------------------------|-------------------------------|
| Ele Edit Wew Figvarites Iaols Help                                                                                                |                               |
| ⇔Back • ⇒ • ② ② ③ ∰ ③Search ⊕Favorites ③ ဩ• ⊕ ⊠ • 回                                                                               |                               |
| kýdress 👸 1=0.8hón_SHOW1=08hón_SHOW=08heading=Multiple+Loops+Dinguiry&hón_EnRispTitle=Multiple+Loops+Dinguiry&session=PEGYZ2WSU41 | EXYTKO1VRNOV#Report 💌 Links » |
| Remote Switch Information                                                                                                    | *                             |
| Remate Switch Type (RSUTYP):                                                                                                    |                               |
| Remote Switch Unit Indicator (RSUIND):                                                                                            |                               |
|                                                                                                    |                               |
| Range Extender Information                                                                                                    |                               |
| Range Extender (noickter (REIND):                                                                                                 |                               |
| Resistance Zone Information                                                                                                    |                               |
| Resistance Zone(RSST): 13                                                                                                    |                               |
| Relation of Source Solowerships                                                                                                   |                               |
| Bridged Tap Information                                                                                                    |                               |
| Bridged Tap Bridged Tap Length                                                                                                    |                               |
| Location (oncy (oncer)                                                                                                    |                               |
|                                                                                                    |                               |
| Disturber Information                                                                                                    |                               |
| EL Disturber Quantity (E1DQ): B                                                                                                   |                               |
| F1 Disturber F1 Disturber                                                                                                    |                               |
| Type (F101): Location (F10L):                                                                                                    |                               |
| F2 Disturber                                                                                                    |                               |
| F2 Disturber Quantity (F2DQ): 0                                                                                                   |                               |
| F2 Disturber<br>Type (F2DT): Location (F2DL):                                                                                     |                               |
|                                                                                                    |                               |
| Dans                                                                                                    | The local intranet            |

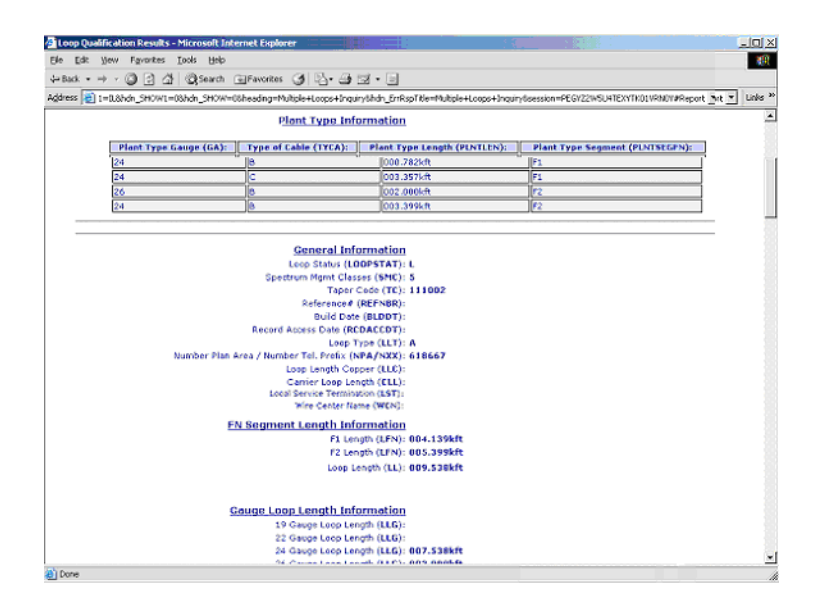

**9.26 Proprietary** - Not for use or disclosure outside AT&T Inc. except by prior written agreement. CLECs may use, reproduce, copy, and distribute the information solely for internal use in training employees to utilize the capabilities of this AT&T Operational Support System (OSS) in accordance with the OSS provisions of the Interconnection or Resale Agreement between the CLEC and AT&T Inc. Additional or external use is strictly prohibited. © 2002-2006 AT&T Knowledge Ventures. ALL RIGHTS RESERVED.

CHAPTER 9 - LOOP QUALIFICATION INQUIRY Multiple Loop Request Report

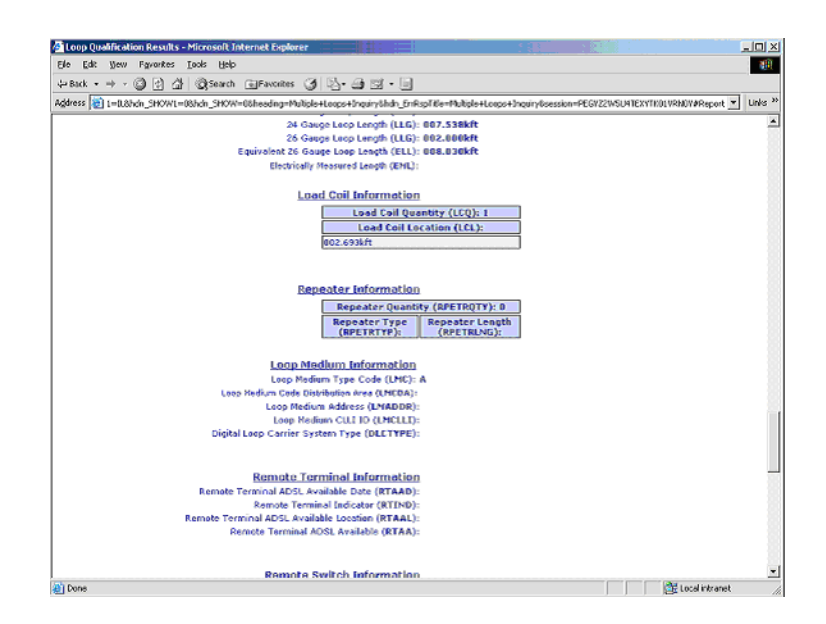

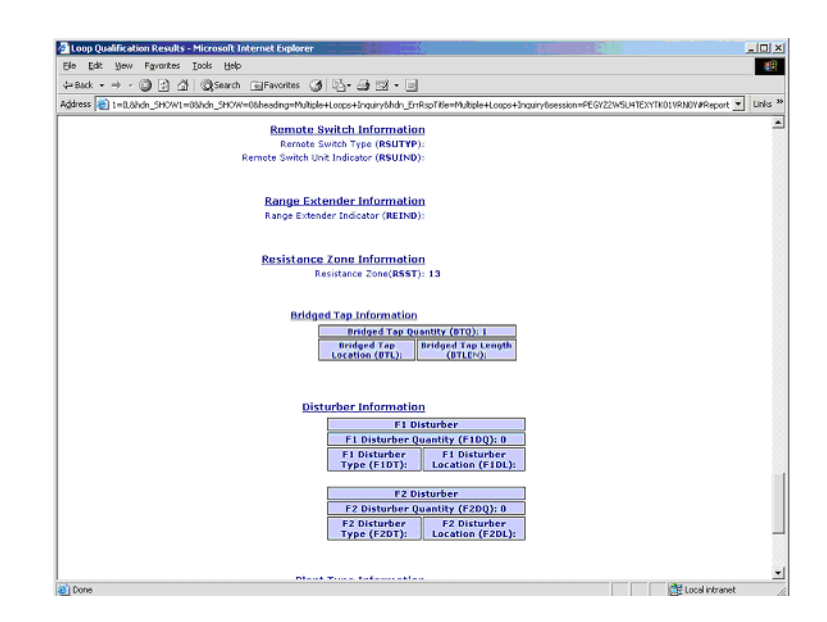

**Proprietary** - Not for use or disclosure outside AT&T Inc. except by prior written agreement. CLECs may use, reproduce, copy, and distribute the information solely for internal use in training employees to utilize the capabilities of this AT&T Operational Support System (OSS) in accordance with the OSS provisions of the Interconnection or Resale Agreement between the CLEC and AT&T Inc. Additional or external use is strictly prohibited. © 2002-2006 AT&T Knowledge Ventures. ALL RIGHTS RESERVED.

9.27

Loop Qualification Information Data Definitions

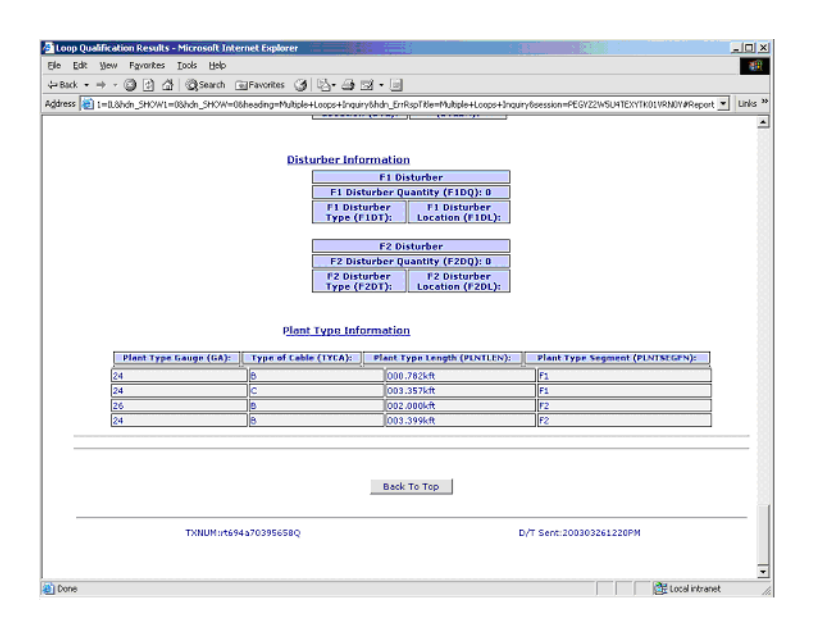

### Loop Qualification Information Data Definitions

#### **Miscellaneous Fields**

Account Number (AN): This is the CABS Billing Account Number and is required on all Manual Loop Requests. It can be entered as NNN\_ANN-NNNN or NNNANNNNNN. (A = Alpha, N = Numeric)

**Available Facilities (AVAILFAC):** Identifies the available spare facilities returned on the Loop Qualification Facilities Availability report.

**Available Spares (AVAILSP):** Identifies the quantity of spares available in the neighborhood area facility box (XB or SAI) returned on the Loop Qualification Facilities Availability report.

**Defective Spares (DEFSP):** Identifies the quantity of defective spares that exist at the neighborhood area facilities box (XB or SAI) returned on the Loop Qualification Facilities Availability report that need repair by a technician before they can be used on any request.

**9.28 Proprietary** - Not for use or disclosure outside AT&T Inc. except by prior written agreement. CLECs may use, reproduce, copy, and distribute the information solely for internal use in training employees to utilize the capabilities of this AT&T Operational Support System (OSS) in accordance with the OSS provisions of the Interconnection or Resale Agreement between the CLEC and AT&T Inc. Additional or external use is strictly prohibited. © 2002-2006 AT&T Knowledge Ventures. ALL RIGHTS RESERVED.

### 9

**Quantity Requested (QR):** Indicates the quantity of telephone numbers or loops (lines) requested. This field is required on the Facilities Availability request. A maximum of 99 facilities can be requested.

**Remarks (RMKS):** Identifies a means of communication from the user to the engineering department responsible for completing Manual Loop Requests.

**Response Code (RESPC):** Identifies an OBF specific response code (001-500) and is used in conjunction with the RESPD field. Only one RESPC or PRESPC will be returned on a transaction.

**Response Description (RESPD):** Identifies an OBF specific response description associated with the RESPC. Only one RESPD or PRESPD will be returned per transaction.

**Provider Response Code (PRESPC):** Identifies the Provider specific code on the response that represents what occurred on the transaction and is used in conjunction with the PRESPD field. This field will be returned when the RESPC field is not. Only one PRESPC or RESPC field will be returned per transaction. Valid values: 501-999.

**Provider Response Description (PRESPD):** Identifies the provider's response description used in conjunction with the PRESPC field. This field will be returned when the RESPD field is not. Only one PRESPD or RESPD will be returned per transaction.

**USERID:** Identifies the person submitting the manual loop request in the CLECs organization. If present on the MLR request, it will be displayed on the E-Mail response, if applicable.

Working Telephone Number (WTN): Identifies the working telephone number at the end user's location.

#### **General Information**

The following general information section provides the fields in the order returned on an Actual, Design/Archived Actual, Manual Loop Results Report or Multiple Loops Loop Qualification Report.

**Loop Status (LOOPSTAT)** field will provide loop length indicator Information at a verified customer address. The information retrieved will be a field display of

Proprietary - Not for use or disclosure outside AT&T Inc. except by prior written agreement. CLECs may use, reproduce, copy, and distribute the information solely for internal use in training employees to utilize the capabilities of this AT&T Operational Support System (OSS) in accordance with the OSS provisions of the Interconnection or Resale Agreement between the CLEC and AT&T Inc. Additional or external use is strictly prohibited. © 2002-2006 AT&T Knowledge Ventures. ALL RIGHTS RESERVED.

General Information

M, L, N or P. These loop length indicators assist in qualifying DSL service. This information may be used to assist in qualifying other DSL technologies in future releases. The definitions of the color values are listed below.

"L"= (Green) Indicates that the existing 26 gauge equivalent loop length is less than or equal to 12,000 feet at the serving wire center of the customer address. For customers ordering UNE Loop Service, the loop will meet minimum qualification standards for use with ADSL or any other xDSL technology that is qualified at 12,000 feet.

"M"= (Yellow) Indicates that the existing 26 gauge equivalent loop length is greater than 12,000 feet and less than or equal to 17,500 feet at the local serving wire center of the customer address. However, additional information is needed from a Detail Loop Qualification Report. For customers ordering UNE Loop Service, this loop may qualify for PSDs that are qualified up to 17,500 feet including ADSL.

"N"= (Red) Indicates that the existing 26 gauge equivalent loop length is greater than 17,500 feet at the local serving wire center of the customer address and/or that the end user's address is served exclusively by Pair Gain or FTTC/H/B (fiber to the curb/home/business. For customers ordering UNE Loop Service, if the end user is served exclusively by Pair Gain, xDSL capable loops are not available to serve this customer. If the loop is longer than 17,500 feet but is not served exclusively by Pair Gain, this loop does not qualify for any xDSL technology that is not qualified past 17,500 feet, including ADSL technology.

#### L Note:

#### LOOPSTAT=N regardless of loop length when LMC=D (FTTC).

"P" = Insufficient data available: LMC or critical detailed loop make-up data not available, unable to determine loop medium code type, no facility assigned or not enough data provided to determine overall qualification status. Submitting a Manual Loop Request (MLR) to obtain missing information is recommended, but not mandatory.

Spectrum Mgmt Classes (SMC): Also known as Loop Power Spectrum Density (PSD). AT&T 12-State Pre-Order process does not validate or qualify PSDs. The data returned is based on SMC 5 (ADSL). The SMC field is pre-populated and no longer an optional input field. SMC values are specified in T1E1.4, ANSI standards.

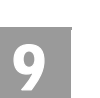

**Proprietary** - Not for use or disclosure outside AT&T Inc. except by prior written agreement. CLECs may use, reproduce, copy, and distribute the information solely for internal use in training employees to utilize the capabilities of this AT&T Operational Support System (OSS) in accordance with the OSS provisions of the Interconnection or Resale Agreement between the CLEC and AT&T Inc. Additional or external use is strictly prohibited. © 2002-2006 AT&T Knowledge Ventures. ALL RIGHTS RESERVED.

9.30

### 9

**Taper Code (TC):** The Taper Code is a reference number that identifies the loop between the central office and a serving terminal.

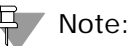

In a Manual Loop Qualification Request, it is possible for the Taper Code field to return a 3-character alpha/numeric code. When this 3 character code is returned in the Taper Code field when reviewing the results of a Manual Request, this informational code indicates that there are values missing that are needed in an address in order to complete the Manual Loop Qualification Request. Once the user retrieves the additional address information, the user can request another Design and/or Actual Loop Qualification Report and if needed submit a Manual Loop Qualification Request with the correct address.

Following are the Taper Code Informational Values:

| Code | Meaning                                                                      | Explanation                                                                                                    |
|------|------------------------------------------------------------------------------|----------------------------------------------------------------------------------------------------|
| X01  | Suite, Floor or Apart-<br>ment number is missing                             | The user's request does not have the appropriate suite, floor or apartment number.                                                                          |
| X02  | Numeric address pro-<br>vided is out of range<br>(high)                      | The numeric address the user provided<br>is out of the range HIGH in relationship<br>to the engineering records.                                            |
| X03  | Numeric address pro-<br>vided is out of range<br>(low)                       | The numeric address the user provided<br>is out of the range LOW in relationship<br>to the engineering records.                                             |
| X04  | Street name is not valid                                                     | The engineer is unable to find the street name that the user requested.                                                                                     |
| X05  | The Assigned House<br>Number (AHN) is invalid/<br>missing                    | The AHN is either missing, invalid or cannot be found by the engineer on the user request.                                                                  |
| X06  | Other - Anything that is<br>not covered above would<br>fall I this category. | This will require the user to contact the LSC and work with the engineer as to the reason.                                                                  |
| X07  | WTN not found                                                                | The engineer is unable to find the WTN<br>the user provided. This would be used<br>for example, when the submitted WTN<br>is not a AT&T 12-State owned WTN. |

**Reference # (REFNBR):** Optional Field that is input by the user on the Manual Loop Qualification Request Screen and is used to associate the Manual Loop Request with the Manual Results.

Proprietary - Not for use or disclosure outside AT&T Inc. except by prior written agreement. CLECs may use, reproduce, copy, and distribute the information solely for internal use in training employees to utilize the capabilities of this AT&T Operational Support System (OSS) in accordance with the OSS provisions of the Interconnection or Resale Agreement between the CLEC and AT&T Inc. Additional or external use is strictly prohibited. © 2002-2006 AT&T Knowledge Ventures. ALL RIGHTS RESERVED.

**General Information** 

**Build Date (BLDDT):**This information will only be returned on the response when the information is available in the database on Design results (the date the Wire Center was loaded into the Loop Qual Database) or MLR Results (the date the engineer completed the Manual Loop Qual Request).

**Record Access Date (RCDACCDT):** Identifies the date the MLR results were last accessed (only applicable to Manual Results) in the Loop Qual database. This field will only be populated with a date once the completed MLR has been viewed, meaning, the first time the MLR results are requested and viewed, the field will be blank. All subsequent requests to view a completed MLR will return a date in this field.

Loop Type (LLT): Identifies the process used to determine the loop length:

- A: Actual Indicates the loop information provided is derived from actual Loop make up information.
- B: Design (12-States) provides only design model information for the address/WTN requested. Design Data is also pre-populated in an easily accessible database.
- **D:** MLR Results Indicates loop information returned are from a manual loop qualification.
- E: Archived Actual is loop information built from a previously completed Actual response. The difference is, Archived Actual Data could be up to 30-40 days old. If a change occurs to the Actual information after the Archived Actual has been built, the data could be out of sync until the Archived Actual data is updated. If no Archived Actual Data is found, Design Data will be returned, if available.

**NPA/NXX:** Identifies the NPA/NXX of the local service central office of the end users location.

**Loop Length-Copper (LLC):** Identifies the length in kilofeet of copper in the loop from the Remote Terminal to the customers serving terminal.

**Carrier Loop Length (CLL):** Identifies the Carrier Loop Length in kilofeet of fiber from the Central Office to the Remote Terminal.

**Local Service Termination (LST):** Identifies the CLLI Code of the end office switch from which service is provided. The format and structure of this field is defined by ANSI in document T1.253, Identification of Location Entities for the North American Telecommunications Systems. CLLI code is an industry standard

**9.32 Proprietary** - Not for use or disclosure outside AT&T Inc. except by prior written agreement. CLECs may use, reproduce, copy, and distribute the information solely for internal use in training employees to utilize the capabilities of this AT&T Operational Support System (OSS) in accordance with the OSS provisions of the Interconnection or Resale Agreement between the CLEC and AT&T Inc. Additional or external use is strictly prohibited. © 2002-2006 AT&T Knowledge Ventures. ALL RIGHTS RESERVED.

### 9

**General Information** 

for naming items within the central office. It is an 11 character name. The first 8 characters identify the building where the item is housed. The CLLI codes used are the ones describing the switching machines. The most common last 3 characters are:

- Hosts DSx, CGx; *Example*: ALTNILAKDS0
- Remotes RSx; *Example*: ARLHILAJRS0

**Wire Center Name (WCN):** Identifies the location where the service provider terminates subscriber outside cable plant, i.e., their local lines with necessary testing facilities to maintain them. The name of the end office switch (LST) from which service is provided will be used as the wire center name.

Example: Alton College for the ALTNILAKDS0 switch CLLI

Arlington Hts for the ARLHILAJRS0 switch CLLI

| Field Code | Field Name                            |  |
|------------|---------------------------------------|--|
| LFN        | FN LENGTH                             |  |
| LL         | LOOP LENGTH                           |  |
| LLG        | LOOP LENGTH by GAUGE                  |  |
| ELL        | EQUIVALENT 26 GAUGE LOOP LENGTH       |  |
| EML        | ELECTRICALLY MEASURED LENGTH          |  |
| LCQ        | LOAD COIL QUANTITY                    |  |
| LCL        | LOAD COIL LOCATION                    |  |
| RPETRQTY   | REPEATER                              |  |
| RPETRTYP   | REPEATER TYPE                         |  |
| RPETRLNG   | REPEATER LOCATION LENGTH              |  |
| LMC        | LOOP MEDIUM TYPE CODE                 |  |
| LMCDA      | LOOP MEDIUM CODE DISTRIBUTION<br>AREA |  |
| LMADDR     | LOOP MEDIUM ADDRESS                   |  |
| LMCLLI     | LOOP MEDIUM CLLI ID                   |  |

Proprietary - Not for use or disclosure outside AT&T Inc. except by prior written agreement. CLECs may use, reproduce, copy, and distribute the information solely for internal use in training employees to utilize the capabilities of this AT&T Operational Support System (OSS) in accordance with the OSS provisions of the Interconnection or Resale Agreement between the CLEC and AT&T Inc. Additional or external use is strictly prohibited. © 2002-2006 AT&T Knowledge Ventures. ALL RIGHTS RESERVED.

**General Information** 

| Field Code | Field Name                              |  |
|------------|-----------------------------------------|--|
| DLCTYPE    | DIGITAL LOOP CARRIER<br>SYSTEM TYPE     |  |
| RTAAD      | REMOTE TERMINAL ADSL AVAILABLE<br>DATE  |  |
| RTIND      | REMOTE TERMINAL INDICATOR               |  |
| RTAAL      | REMOTE TERMINAL ADSL AVAILABLE LOCATION |  |
| RTAA       | REMOTE TERMINAL ADSL AVAILABLE          |  |
| RSUTYP     | REMOTE SWITCH TYPE                      |  |
| RSUIND     | REMOTE SWITCH UNIT<br>INDICATOR         |  |
| RSST       | RESISTANCE ZONE                         |  |
| BTQ        | BRIDGED TAP QUANTITY                    |  |
| BTL        | BRIDGED TAP LOCATION                    |  |
| BTLEN      | BRIDGED TAP LENGTH                      |  |
| F1DQ       | F1 DISTURBER QUANTITY                   |  |
| F1DT       | F1 DISTURBER TYPE                       |  |
| F1DL       | F1 DISTURBER LOCATION                   |  |
| F2DQ       | F2 DISTURBER QUANTITY                   |  |
| F2DT       | F2 DISTURBER TYPE                       |  |
| F2DL       | F2 DISTURBER LOCATION                   |  |
| GA         | GAUGE                                   |  |
| ТҮСА       | TYPE OF CABLE                           |  |
| PLNTLEN    | PLANT TYPE LENGTH                       |  |
| PLNTSEGFN  | PLANT TYPE SEGMENT                      |  |

Appendix A, Fields & Descriptions, is a dictionary of the fields used in Verigate. Refer to the appendix for a complete list of field descriptions.

**9.34 Proprietary** - Not for use or disclosure outside AT&T Inc. except by prior written agreement. CLECs may use, reproduce, copy, and distribute the information solely for internal use in training employees to utilize the capabilities of this AT&T Operational Support System (OSS) in accordance with the OSS provisions of the Interconnection or Resale Agreement between the CLEC and AT&T Inc. Additional or external use is strictly prohibited. © 2002-2006 AT&T Knowledge Ventures. ALL RIGHTS RESERVED.

### 9

# Actual Loop Makeup for Working Loops Inquiry (AT&T Southeast Region)

The Loop Makeup for Working Loops Inquiry allows you to view Loop Makeup detail on your existing facilities or facilities owned by AT&T. This information can help you determine if the loop is capable of supporting implementation of UNE XDSL and UCL - (ADSL, HDSL), UCL (Unbundled Copper Loop) and UVL (Unbundled Voice Loop) and UDL (Unbundled Digital Loop) services. This inquiry can be done by either a WTN or ECCKT.

Loop Makeup for Working Loops Inquiry can be accessed from the main menu as an option under the Loop Qualification selection.

When the existing Loop Qualification Inquiry - Actual Data option is chosen from the Verigate menu, the user will be presented with a prompt screen with the following radio button options:

- Actual Loop Qualification by Address (Address Validation Required) AT&T Midwest, AT&T Southwest, and AT&T West Regions)
- Actual Loop Qualification on existing service (Existing WTN required) (AT&T Midwest, AT&T Southwest, and AT&T West Regions)
- Actual Loop Makeup for Working Loops (WTN or ECCKT required) (AT&T Southeast Region)

Proprietary - Not for use or disclosure outside AT&T Inc. except by prior written agreement. CLECs may use, reproduce, copy, and distribute the information solely for internal use in training employees to utilize the capabilities of this AT&T Operational Support System (OSS) in accordance with the OSS provisions of the Interconnection or Resale Agreement between the CLEC and AT&T Inc. Additional or external use is strictly prohibited. © 2002-2006 AT&T Knowledge Ventures. ALL RIGHTS RESERVED.

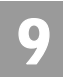

#### Initial Input Screen

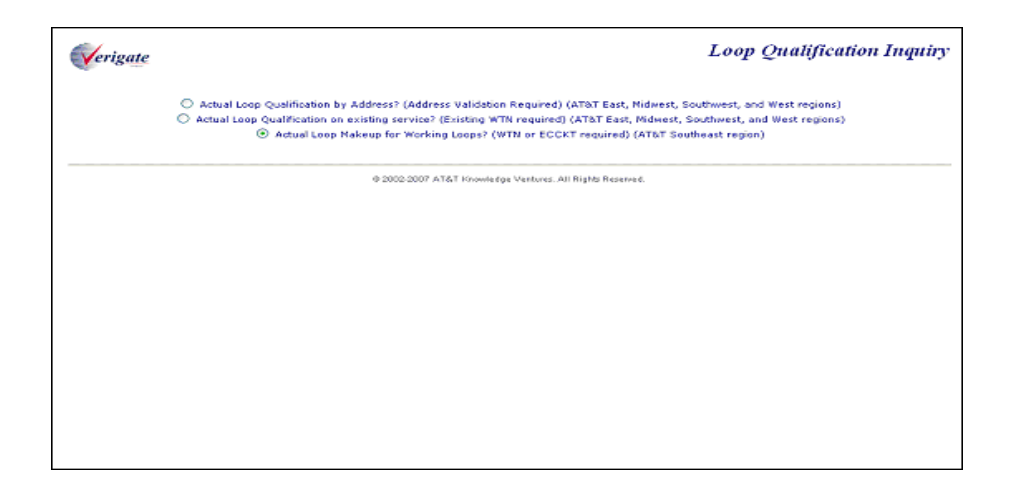

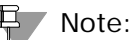

Only the third button selection is applicable for this inquiry.

#### Loop Makeup for Working Loops Inquiry - Input Screen

When the Loop Makeup for Working Loops is selected, the user is presented with the following input fields:

| Field Code | Field Name          | Condition   |
|------------|---------------------|-------------|
| AREA       | Geographic Location | Required    |
| TN         | Telephone Number    | Conditional |

Appendix A, Fields & Descriptions, is a dictionary of the fields used in Verigate. Refer to the appendix for a complete list of field descriptions.

 Arcs: M.W.

 Telephene Number (TN): 2555350268

 Continue to Loop Makeup

 0 2002-2007 AT6T Khowledge Verbure: All Rights Reserved.

From the input screen, the user will have two options for continuing with the inquiry:

- If the user clicks the "Continue to Loop Makeup" button after populated both the Area and TN fields, an address validation will be performed to validate the address based upon input of the two fields. If the Address Validation returns a validated address match (a positive match) the user will be able to proceed forward.
- If the user clicks the "Continue to Loop Makeup" button after populating the Area field but without the TN field populated, the Address Validation input screen will be displayed to allow the user to validate the address by house number. See Chapter 2, Address Validation, for directions in utilizing this inquiry. If the Address Validation returns a validated address match (a positive match) the user will be able to proceed forward.

Proprietary - Not for use or disclosure outside AT&T Inc. except by prior written agreement. CLECs may use, reproduce, copy, and distribute the information solely for internal use in training employees to utilize the capabilities of this AT&T Operational Support System (OSS) in accordance with the OSS provisions of the Interconnection or Resale Agreement between the CLEC and AT&T Inc. Additional or external use is strictly prohibited. © 2002-2006 AT&T Knowledge Ventures. ALL RIGHTS RESERVED. CHAPTER 9 - LOOP QUALIFICATION INQUIRY Actual Loop Makeup for Working Loops Inquiry (AT&T Southeast Region)

Loop Makeup for Working Loops Inquiry - Response Screen - Address Validation with Available Telephone Number(s) Selection

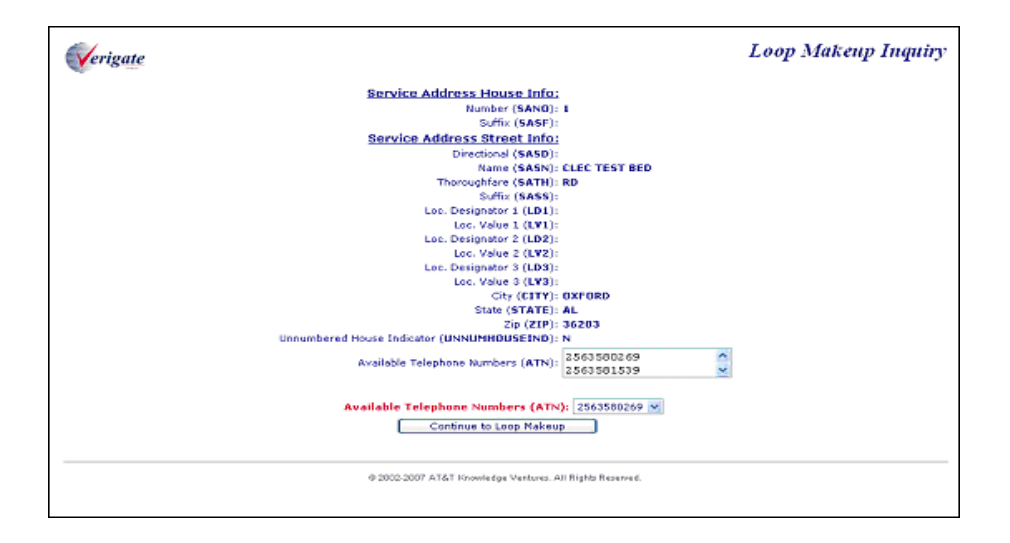

Regardless of whether the address was validated by the TN or numbered method, the address validated response is displayed with the following additional fields:

- Available Telephone Number:
  - A drop down field populated with all the telephone numbers returned on the validated address.
  - If the address was validated by the Telephone Number, that will be used to default the selected option to the TN used to validate the address.
  - If the address was validated using the numbered option, the field will be populated with all the TNs returned in the address validation process.
  - User may select another Telephone Number in the drop down list if shown.

If the validated address is a positive match and the validated address includes at least one Telephone Number, the user can click on "Continue to Loop Makeup" button to provide the option to submit the loop makeup request either by TN or circuit ID.

**9.38 Proprietary** - Not for use or disclosure outside AT&T Inc. except by prior written agreement. CLECs may use, reproduce, copy, and distribute the information solely for internal use in training employees to utilize the capabilities of this AT&T Operational Support System (OSS) in accordance with the OSS provisions of the Interconnection or Resale Agreement between the CLEC and AT&T Inc. Additional or external use is strictly prohibited. © 2002-2006 AT&T Knowledge Ventures. ALL RIGHTS RESERVED.

#### Continue to Loop Makeup - Input Screen

After the Continue to Loop Makeup button is selected, the user will be provided with the following input fields:

| Field Code                   | Field Name             | Condition   |
|------------------------------|------------------------|-------------|
| Circuit ID                   | Circuit Identification | Optional    |
| LSP<br>Authorization         | LSP Authorization      | Conditional |
| LSP<br>Authorization<br>Name | LSP Authorization Name | Conditional |
| LSP<br>Authorization<br>Date | LSP Authorization Date | Conditional |

Appendix A, Fields & Descriptions, is a dictionary of the fields used in Verigate. Refer to the appendix for a complete list of field descriptions.

The validated address from the address validation will also be displayed on this screen.

The user will have two options on this input screen to return Loop Makeup data:

- Use the Telephone Number identified in the previous screen returned along with the address information.
- Populate a value in the Circuit ID field which will override the TN value and the inquiry will utilize the Circuit ID.
- The user has to populate either all three LSP fields shown above or leave all three unpopulated.

9.39

| Verigate                                                           | Loop Makeup Inquiry |  |
|--------------------------------------------------------------------|---------------------|--|
| Service Address House Info:                                        |                     |  |
| Number (SANO): 1                                                   | 1                   |  |
| Suffix (SASF):                                                     |                     |  |
| Service Address Street Info:                                       |                     |  |
| Directional (SASD):                                                |                     |  |
| Name (SASN): 0                                                     | CLEC TEST BED       |  |
| Thoroughfare (SATH): 8                                             | RD                  |  |
| Suffix (SASS):                                                     |                     |  |
| Loc. Designetor 1 (LD1):                                           |                     |  |
| Loc. Value 1 (LV1):                                                |                     |  |
| Loc. Designator 2 (LD2):                                           |                     |  |
| Loc. Value 2 (LV2):                                                |                     |  |
| Loc. Designator 3 (LD3):                                           |                     |  |
| Loc. Value 3 (LY37):                                               |                     |  |
| GIV (SIT): OXFORD                                                  |                     |  |
| 5 JANE (3 FATE) AL<br>Zio (710) - 36203                            |                     |  |
| Lip (LTP) - 50203<br>Unnumbered House Indicator (UNNUMHOUSEIND): N |                     |  |
| Available Telephone Numbers (ATN):                                 | 2563500269          |  |
| Circuit ID:                                                        |                     |  |
| LSP Authorization:                                                 |                     |  |
| LSP Authorization Name:                                            |                     |  |
| LSP Authorization Date:                                            |                     |  |
| Submit Inquiry                                                     |                     |  |

#### Note:

If the TN and Circuit ID (Circuits billed by either CRIS or CABS) are owned by the viewing CLEC, then the LSP Authorization, LSP Authorization Name, and LSP Authorization Date do not need to be entered.

#### Note:

If the TN is not owned by the viewing CLEC, the three fields need to be completed except if the TN is owned by the AT&T Southeast Region. Circuit IDs billed by CRIS may need the three fields completed if the RESH value of the Circuit CSR does not match the RESH value of the user performing the transaction.

#### Note:

*Circuit IDs billed by CABS and not owned by the viewing CLEC cannot be viewed.* 

#### Note:

Enhanced Verigate will send the UNE Company Code of the viewing CLEC for that state in which the transaction is being done.

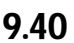

Proprietary - Not for use or disclosure outside AT&T Inc. except by prior written agreement. CLECs may use, reproduce, copy, and distribute the information solely for internal use in training employees to utilize the capabilities of this AT&T Operational Support System (OSS) in accordance with the OSS provisions of the Interconnection or Resale Agreement between the CLEC and AT&T Inc. Additional or external use is strictly prohibited.
 © 2002-2006 AT&T Knowledge Ventures. ALL RIGHTS RESERVED.

Actual Loop Makeup for Working Loops Inquiry (AT&T Southeast Region)

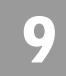

The user will click on the Submit Inquiry button and with a successful response on the LMU request, the following response screen will be returned:

| Verigate                                 | Loop Makeup Inquiry |
|------------------------------------------|---------------------|
| Loop Number:                             | L                   |
| Facility Status                          |                     |
| Assembled Facility Status (LPSTAT)       | WKG                 |
| Receive/Transmit Indicator (RTF)         |                     |
| Single Subscribe Carrier Indicator (SSC) |                     |
| Resistance Zone (RZ)                     | 10                  |
| Carrier Zone (C2)                        | :                   |
| Segment Information                      | 1                   |
| Segment                                  |                     |
| Cable Identifier (CA)                    | 440                 |
| Pair Identifier (PR)                     | 6                   |
| Assignable Binding Post (ABP)            |                     |
| Transmission Media Type (TRMED)          | METAL               |
| Terminal Identifier (TEA)                | P 1 CLEC RD         |
| Remote Location Address (LCA)            |                     |
| Telemetry Indicator (TLM):               |                     |
| Remote Term CLLI Code (RTCC)             | 1                   |
| Line Term Status (LTS):                  |                     |
| Remote Loop Origination Equipment (RLOE) |                     |
| Optical Network Unit Type (ONUTYPE)      |                     |
| Loop Makeup1                             |                     |
| Loop Makeup Status (LLHSTAT):            | OK                  |
| Length Unit (LU)                         | KF                  |
| Load Point Number (LCQ)                  |                     |
| Load Coil Type (LCT)                     |                     |

**Proprietary** - Not for use or disclosure outside AT&T Inc. except by prior written agreement. CLECs may use, reproduce, copy, and distribute the information solely for internal use in training employees to utilize the capabilities of this AT&T Operational Support System (OSS) in accordance with the OSS provisions of the Interconnection or Resale Agreement between the CLEC and AT&T Inc. Additional or external use is strictly prohibited. © 2002-2006 AT&T Knowledge Ventures. ALL RIGHTS RESERVED.

9.41

Actual Loop Makeup for Working Loops Inquiry (AT&T Southeast Region)

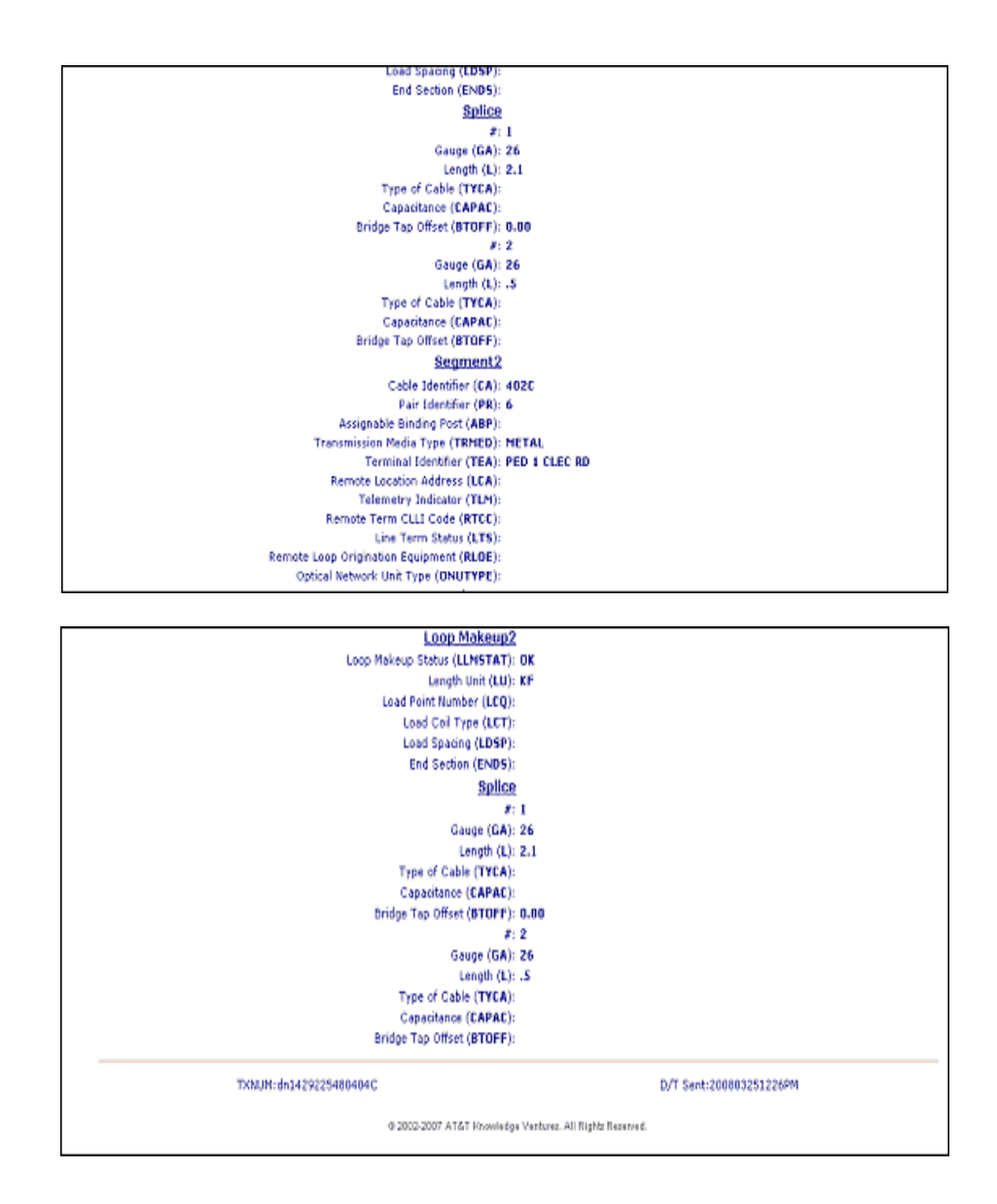

Within the response screen, the following fields will be returned:

Loop Number: <loop iteration number> One section occurrence for working circuit and up to 10 section occurrences for spare facilities. Each loop will contain all the remaining sections below:

9.42 Proprietary - Not for use or disclosure outside AT&T Inc. except by prior written agreement. CLECs may use, reproduce, copy, and distribute the information solely for internal use in training employees to utilize the capabilities of this AT&T Operational Support System (OSS) in accordance with the OSS provisions of the Interconnection or Resale Agreement between the CLEC and AT&T Inc. Additional or external use is strictly prohibited.
 © 2002-2006 AT&T Knowledge Ventures. ALL RIGHTS RESERVED.

#### CHAPTER 9 - LOOP QUALIFICATION INQUIRY Actual Loop Makeup for Working Loops Inquiry (AT&T Southeast Region)

#### Loop Number: 1

#### **Facility Status**

Assembled Facility Status (LPSTAT):

Receive/Transmit Indicator (RTF):

Single Subscribe Carrier Indicator (SSC):

Resistance Zone (**RZ**):

Carrier Zone (CZ):

#### **Segment Information**

Segment Number:

Cable Identifier (CA):

Pair Identifier (PR):

Assignable Binding Post (ABP):

Transmission Media Type (TRMED):

Terminal Identifier (TEA):

Remote Location Address (LCA):

Telemetry Indicator (TLM):

Remote Term CLLI Code (RTCC):

Line Term Status (LTS):

Remote Loop Origination Equipment (**RLOE**):

Optical Network Unit Type (ONUTYPE):

Loop Makeup

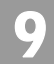

Proprietary - Not for use or disclosure outside AT&T Inc. except by prior written agreement. CLECs may use, 9.43 reproduce, copy, and distribute the information solely for internal use in training employees to utilize the capabilities of this AT&T Operational Support System (OSS) in accordance with the OSS provisions of the Interconnection or Resale Agreement between the CLEC and AT&T Inc. Additional or external use is strictly prohibited. © 2002-2006 AT&T Knowledge Ventures. ALL RIGHTS RESERVED.

Actual Loop Makeup for Working Loops Inquiry (AT&T Southeast Region)

Loop Makeup status (LLMSTAT):

Length Unit (LU):

Load Point Number (LCQ):

Load Coil Type (**LCT**):

Load Spacing (LDSP):

End Section (ENDS):

Splice

#:

Gauge (GA):

Length (L):

Type of Cable (**TYCA**):

Capacitance (CAPAC):

Bridge Tap Offset (**BTOFF**):

Facility Status: Section does not repeat

Segment Information: Section may repeat up to 9 times per loop

Segment <number>: Subsection, 1 per Segment Information section

Loop Makeup: Subsection repeats once per segment

Splice: Repeats 1-10 times per LMU

Appendix A, Fields & Descriptions, is a dictionary of the fields used in Verigate. Refer to the appendix for a complete list of field descriptions.

9.44 Proprietary - Not for use or disclosure outside AT&T Inc. except by prior written agreement. CLECs may use, reproduce, copy, and distribute the information solely for internal use in training employees to utilize the capabilities of this AT&T Operational Support System (OSS) in accordance with the OSS provisions of the Interconnection or Resale Agreement between the CLEC and AT&T Inc. Additional or external use is strictly prohibited.
 © 2002-2006 AT&T Knowledge Ventures. ALL RIGHTS RESERVED.

Field Differences - Verigate/21-State XML Gateway (AT&T Southeast Region)

## 9

# Field Differences - Verigate/21-State XML Gateway (AT&T Southeast Region)

In most cases, Verigate field names match the application to applicable field names referenced in the AT&T Southeast Local Service Pre-Ordering Requirements (LSPOR). However, there are some instances where Verigate used more of an English descriptive field naming convention. Additional field supportive information is available in the AT&T Southeast Local Service Pre-Ordering Requirements (LSPOR). In cases where the field names are different, please refer to the Field Name Cross Reference Table below to assist in locating supporting field information in the AT&T Southeast LSPOR:

| Verigate Field Name | AT&T Southeast LSPOR<br>Field Name |
|---------------------|------------------------------------|
| AREA                | STATE                              |
| ENDS                | ES                                 |
| L                   | LLG                                |
| LMSTAT              | LMSTAT IN                          |
| PR                  | CHAN/PAIR                          |
| RTCC                | CLLI                               |
| TELEPHONE NUMBER    | LMUW WTN                           |
| WTN                 | LMUW WTN                           |

The SPLICE # field is used in Verigate, but not in XML.

Note:

*SPLICE* # will only be returned on the response when the information is available in the database.

Proprietary - Not for use or disclosure outside AT&T Inc. except by prior written agreement. CLECs may use, reproduce, copy, and distribute the information solely for internal use in training employees to utilize the capabilities of this AT&T Operational Support System (OSS) in accordance with the OSS provisions of the Interconnection or Resale Agreement between the CLEC and AT&T Inc. Additional or external use is strictly prohibited. © 2002-2006 AT&T Knowledge Ventures. ALL RIGHTS RESERVED.

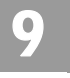

Field Differences - Verigate/21-State XML Gateway (AT&T Southeast Region)

**9.46 Proprietary** - Not for use or disclosure outside AT&T Inc. except by prior written agreement. CLECs may use, reproduce, copy, and distribute the information solely for internal use in training employees to utilize the capabilities of this AT&T Operational Support System (OSS) in accordance with the OSS provisions of the Interconnection or Resale Agreement between the CLEC and AT&T Inc. Additional or external use is strictly prohibited. © 2002-2006 AT&T Knowledge Ventures. ALL RIGHTS RESERVED.

CHAPTER 10 - INTEGRATED DIGITAL LOOP CARRIER

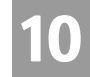

Overview

(IDLC) INQUIRY

#### CHAPTER 10 - INTEGRATED DIGITAL LOOP CARRIER (IDLC) INQUIRY

#### Overview

**Integrated Digital Loop Carrier (IDLC) Inquiry** provides the user the information on whether the type of facilities the end user is being served is integrated Pair Gain / integrated digital loop carrier on non-integrated. The system will return the IDLC indicator which indicates whether the telephone number is integrated or not. Y = Yes, N = No.

**Integrated Digital Loop Carrier (IDLC) Inquiry** can be accessed from the Main Menu or the Address Validation Menu.

To start the **Integrated Digital Loop Carrier (IDLC) Inquiry** the user must input the following information:

| Field Code | Field Name               | Condition |
|------------|--------------------------|-----------|
| SC1        | Service Center           | Required  |
| WTN        | Working Telephone Number | Required  |

Appendix A, Fields & Descriptions, is a dictionary of the fields used in Verigate. Refer to the appendix for a complete list of field descriptions.

#### Note:

*Working Telephone Number (WTN) must be served by an AT&T owned switch.* Select the **Retrieve IDLC** button.

# Integrated Digital Loop Carrier (IDLC) Inquiry – Input Screen

After selecting the **IDLC Inquiry** from the Main Menu or the Address Validation Menu, the user will receive the input screen needed for the IDLC request. Below is an example.

Proprietary - Not for use or disclosure outside AT&T Inc. except by prior written agreement. CLECs may use, reproduce, copy, and distribute the information solely for internal use in training employees to utilize the capabilities of this AT&T Operational Support System (OSS) in accordance with the OSS provisions of the Interconnection or Resale Agreement between the CLEC and AT&T Inc. Additional or external use is strictly prohibited. © 2002-2006 AT&T Knowledge Ventures. ALL RIGHTS RESERVED.

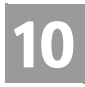

# CHAPTER 10 - INTEGRATED DIGITAL LOOP CARRIER (IDLC) INQUIRY

Integrated Digital Loop Carrier (IDLC) Inquiry – Output Screen

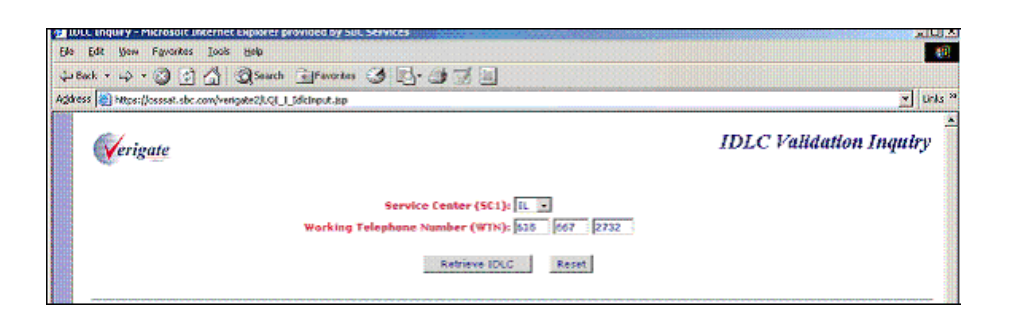

# Integrated Digital Loop Carrier (IDLC) Inquiry – Output Screen

After submitting the IDLC request, the user will receive the output screen. Below is an example.

| 👌 IDLE (nguiry Butput - Microsoft Internet Explorer provided by SBC Services |                                                                                         |                                                                                                    |  |  |
|------------------------------------------------------------------------------|-----------------------------------------------------------------------------------------|----------------------------------------------------------------------------------------------------|--|--|
| Elle Edit Yew Figwarkes Iools tielle                                         |                                                                                         |                                                                                                    |  |  |
| 42 Back + 🔿 - 🕥 🔄 🚮                                                          | Search Favories 3 2- 3 3                                                                |                                                                                                    |  |  |
| Address 🔄 https://csssat.sbc.com/v                                           | erigate2/VerigateServlet?hdn_Addr=05hdh_tstyp=H6hdh_D/P/PCT=0                           | heading=IDLC+Validation+IngutyShidh_EnRspTitle=IDLC+Validation+IngutySsession V Units <sup>36</sup> |  |  |
| Verigate IDLC Validation Inquiry                                             |                                                                                         |                                                                                                    |  |  |
|                                                                              | Service Center (SCI):<br>Working Telephone Number (WTN):<br>certrave Ex.G               | 10 667 2732                                                                                         |  |  |
|                                                                              | Wasking Telephone Number (WTN): 6186672732<br>Integrated Digital Loop Cerrier (IDLC): N |                                                                                                    |  |  |
|                                                                              | TXNUM:r6940117729464Y                                                                   | D/T Sent: 200409240937AM                                                                            |  |  |

The response will return the IDLC indicator for the working telephone number that was entered on input in the IDLC (Integrated Digital Loop Carrier) field on the response.

Working Telephone Number (WTN): The Working Telephone Number entered on input will be mirrored back on the response.

**Integrated Digital Loop Carrier (IDLC):** The system will return the IDLC indicator which indicates whether the telephone number is integrated or not. Y = Yes, N = No.

**10.2 Proprietary** - Not for use or disclosure outside AT&T Inc. except by prior written agreement. CLECs may use, reproduce, copy, and distribute the information solely for internal use in training employees to utilize the capabilities of this AT&T Operational Support System (OSS) in accordance with the OSS provisions of the Interconnection or Resale Agreement between the CLEC and AT&T Inc. Additional or external use is strictly prohibited. © 2002-2006 AT&T Knowledge Ventures. ALL RIGHTS RESERVED.